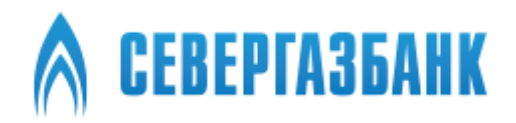

# Мобильное приложение «СГБ МОБАЙЛ 2.0»

Руководство пользователя

# Содержание

| 1.   | Установка мобильного приложения «СГБ Мобайл 2.0»                        | 4  |
|------|-------------------------------------------------------------------------|----|
| 2.   | Регистрация в Системе                                                   | 5  |
| 3.   | Условия предоставления услуги                                           | 12 |
| 4.   | Вход в мобильное приложение                                             | 13 |
| 5.   | Альтернативные способы авторизации в системе                            | 15 |
| 6.   | Главная страница                                                        | 19 |
| 7.   | Карты                                                                   | 21 |
| 8.   | Просмотр подробной информации о карте                                   | 21 |
| 9.   | Контроль и управление лимитами по карте                                 | 25 |
| 10.  | Установка геоограничений по карте                                       | 26 |
| 11.  | Блокировка и разблокировка карты                                        | 27 |
| 12.  | Настройка параметра карты «Только 3-D Secure»                           | 29 |
| 13.  | Текущие счета                                                           | 30 |
| 14.  | Накопительные счета                                                     | 35 |
| 15.  | Вклады                                                                  | 36 |
| 16.  | Кредиты                                                                 | 41 |
| 17.  | Заявка на досрочное погашение кредита                                   | 44 |
| 18.  | Дебетовые банковские карты с овердрафтом                                | 51 |
| 19.  | Информация о грейс-периоде по кредитной карте                           | 54 |
| 20.  | Получить реквизиты счета                                                | 55 |
| 21.  | Автоподстановка кодов из SMS                                            | 57 |
| 22.  | Платежи                                                                 | 59 |
| 23.  | Особенности проведения коммунального платежа и платежа в адрес ТСЖ и УК | 62 |
| 24.  | Оплата по QR-коду                                                       | 63 |
| 25.  | Оплата налогов ФНС и штрафов ГИБДД                                      | 65 |
| 26.  | Ввод документов для поиска задолженностей по налогам и штрафам          | 71 |
| 27.  | Уведомления о поступлении налогов и штрафов                             | 73 |
| 28.  | Оплата мобильного телефона без выбора оператора                         | 76 |
| 29.  | Переводы                                                                | 78 |
| 29.1 | 1. Переводы между собственными счетами и картами                        | 79 |
| 29.2 | 2. Пополнение произвольной карты                                        | 81 |
| 29.3 | 3. Переводы клиенту СГБ по номеру телефона                              | 82 |
| 29.4 | 4. Перевод по произвольным реквизитам                                   | 83 |
| 29.4 | 1.1. Перевод в адрес физического лица                                   | 84 |
| 29.4 | 1.2. Перевод в адрес юридического лица/индивидуального предпринимателя  | 86 |
| 29/  | 4.3. Налоговый платеж по своболным реквизитам                           | 88 |

| 29.4        | .4. Перевод в бюджетную систему, не являющийся налоговым                                                 | 92                      |
|-------------|----------------------------------------------------------------------------------------------------|-------------------------|
| 30.         | СБП                                                                                                    | 96                      |
| 30.1        | . Перевод по номеру телефона через Систему Быстрых Платежей Банка России                                 | 96                      |
| 30.2        | . Получение входящего перевода по системе СБП                                                            | . 101                   |
| 30.3        | . Установка банка по умолчанию для получения переводов по СБП                                            | 102                     |
| 30.4        | Запрос денежных средств со своих счетов в других банках через СБП (Me2Me pull СБП)                       | 103                     |
| 30.5<br>СБП | . Подтверждение запроса из стороннего банка на перевод денежных средств со своих сче<br>(Me2Me pull СБП) | етов в СГБ через<br>106 |
| 30.6        | . Оплата по QR-коду через СБП                                                                            | . 113                   |
| 30.7        | <ol> <li>Оплата по платежным ссылкам через СБП</li> </ol>                                                | 116                     |
| 30.8        | . Подписка для регулярных оплат в пользу юр. лиц и инд. предпринимателей через СБП                       | 120                     |
| 31.         | Оплата кредита АО «БАНК СГБ»                                                                             | 124                     |
| 32.         | Конверсионные операции (обмен валюты)                                                                    | 127                     |
| 33.         | Шаблоны платежей и переводов                                                                             | 131                     |
| 34.         | Автоплатежи                                                                                              | . 132                   |
| 35.         | Выписки                                                                                                  | . 135                   |
| 36.         | Статистика расходов по банковской карте в разрезе категорий (PFM)                                        | . 136                   |
| 37.         | Восстановление пароля                                                                                    | . 138                   |
| 38.         | SMS-уведомления                                                                                          | . 140                   |
| 39.         | Контактная информация                                                                                    | 140                     |

# 1. Установка мобильного приложения «СГБ Мобайл 2.0»

Банк осуществляет распространение мобильного приложения «СГБ Мобайл 2.0» путем размещения файлов для его загрузки на сайтах App Store и Google Play.

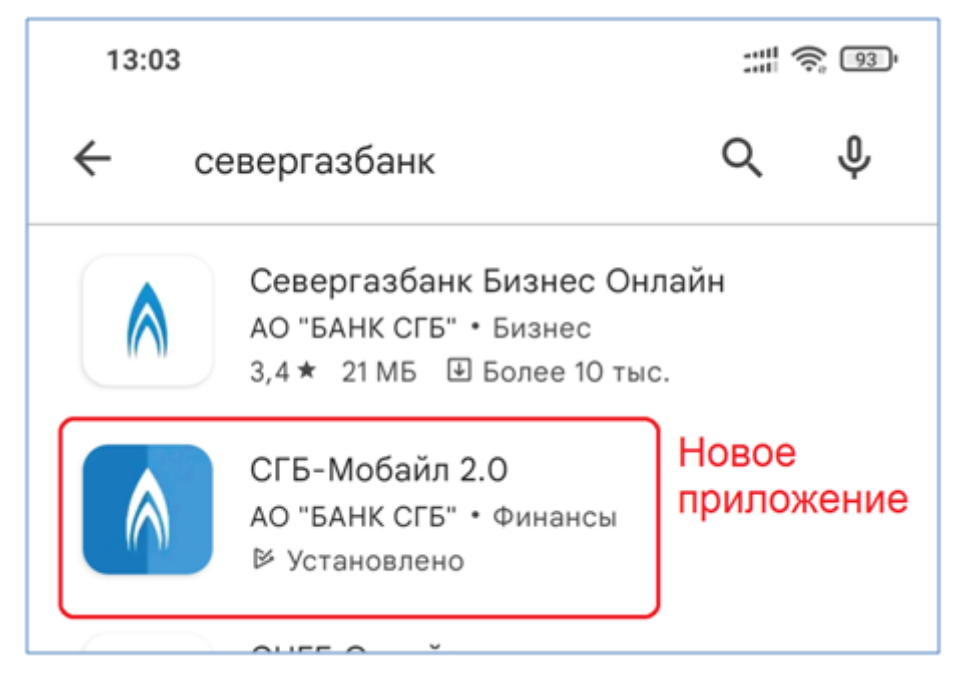

Ссылки на скачивание приложения размещены на сайте Банка https://severgazbank.ru/

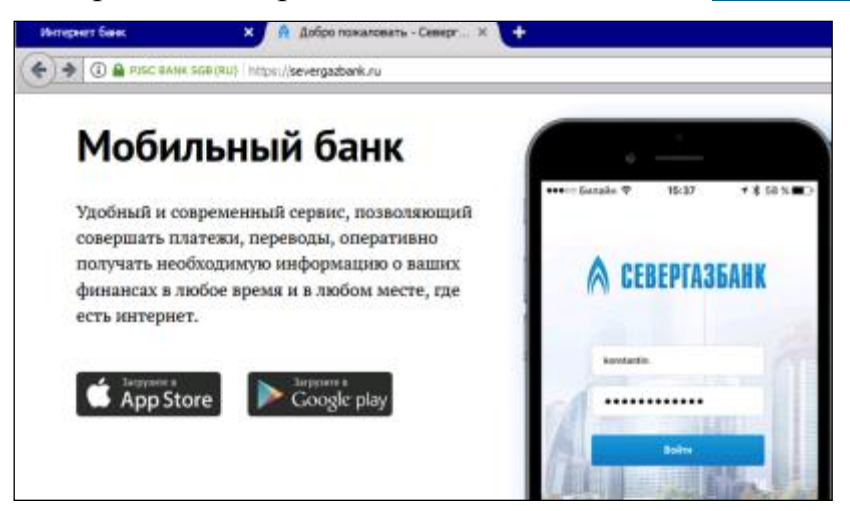

После скачивания Мобильного приложения в Вашем телефоне появится ссылка на мобильное приложение

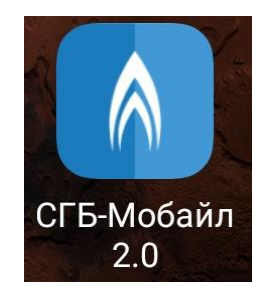

Запустите Мобильное приложение на своем устройстве, кликнув по ссылке.

Для выполнения регистрации нажмите на ссылку «Зарегистрируйтесь!».

# 2. Регистрация в Системе

На странице входа следует нажать «Зарегистрируйтесь!», после чего откроется первая страница формы регистрации клиента.

| 16:39                                        | ::::                                |
|----------------------------------------------|-------------------------------------|
|                                              |                                     |
| CEBEPT                                       | АЗБАНК                              |
| Логин                                        |                                     |
| Пароль                                       |                                     |
|                                              | Забыли пароль?                      |
| Нет учетной записи За                        | л<br>регистрируйтесь!               |
| Используя данное приложен<br>Условиями испол | ние вы соглашаетесь с<br>пьзования. |
|                                              | •                                   |

На первой странице регистрации необходимо ввести номер телефона, который был указан Вами в качестве основного мобильного телефона:

- в заявлении на получение банковской карты или
- в заявлении на подключение/изменение основного номера мобильного телефона к банковской карте или
- в заявлении на подключение к договору комплексного банковского обслуживания.

Если номер не совпадет, ДБО запретит регистрацию по нему.

Также на этом экране необходимо согласиться с Правилами дистанционного банковского обслуживания и с Правилами комплексного банковского обслуживания. Тексты документов доступны по ссылкам на форме.

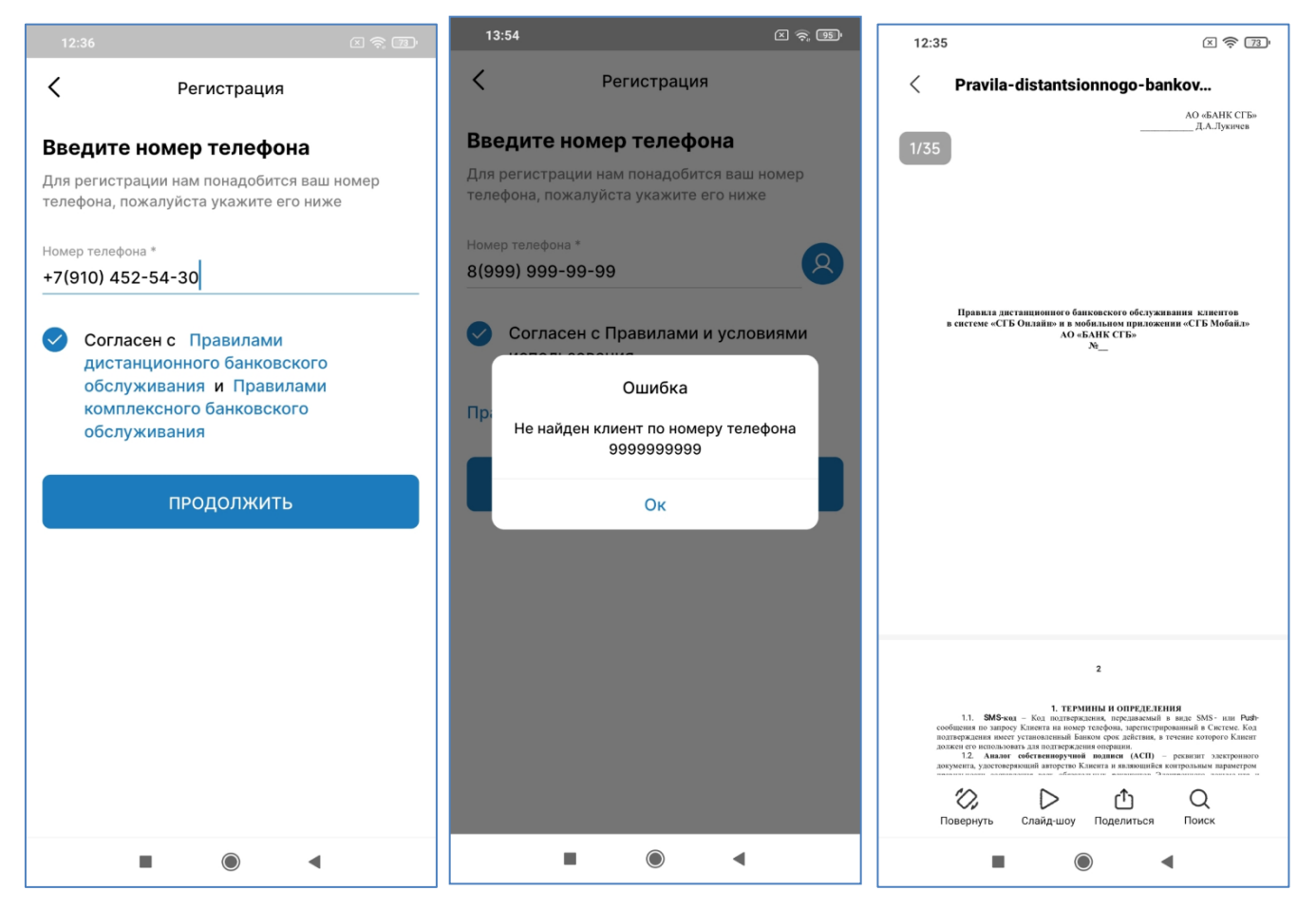

Если номер телефона введен верно, Вы ознакомились с Правилами и условиями использования ДБО и выразили согласие с ними, то при нажатии на кнопку «ПРОДОЛЖИТЬ», на номер мобильного телефона, указанный при регистрации, Вам будет направлено SMS-сообщение с кодом для подтверждения регистрации. Введите цифры кода активации в соответствующие поля.

| 9:06                                            |                 |              | <u>م</u> چ ک             |  |  |  |  |  |  |  |  |
|-------------------------------------------------|-----------------|--------------|--------------------------|--|--|--|--|--|--|--|--|
| ×                                               | × Подтверждение |              |                          |  |  |  |  |  |  |  |  |
|                                                 |                 |              |                          |  |  |  |  |  |  |  |  |
|                                                 |                 |              |                          |  |  |  |  |  |  |  |  |
|                                                 | Регистрация     |              |                          |  |  |  |  |  |  |  |  |
| Введите код, который мы отправили вам по<br>SMS |                 |              |                          |  |  |  |  |  |  |  |  |
|                                                 |                 |              |                          |  |  |  |  |  |  |  |  |
| Отпр                                            | авить код е     | еще раз чер  | bes 00:27                |  |  |  |  |  |  |  |  |
| Если вы н                                       | не получили     | код, запроси | те его снова,            |  |  |  |  |  |  |  |  |
|                                                 | ыбрав отпра     | вить код еще | е раз.                   |  |  |  |  |  |  |  |  |
|                                                 |                 |              |                          |  |  |  |  |  |  |  |  |
| 1                                               | 2               | 3            | -                        |  |  |  |  |  |  |  |  |
| 4                                               | 5               | 6            | <u> </u>                 |  |  |  |  |  |  |  |  |
| 7                                               | 8               | 9            | $\langle \times \rangle$ |  |  |  |  |  |  |  |  |
| ,                                               | 0               |              | ~                        |  |  |  |  |  |  |  |  |
|                                                 |                 |              | •                        |  |  |  |  |  |  |  |  |

Если Вы случайно ошиблись при вводе цифр одноразового кода, система выдаст ошибку и предложит повторить попытку, в том числе через некоторое время можно попросить отправить одноразовый код повторно:

| 12:36                                           |                                                                                |   | × ? 3                 | 12:36   |                                 |                                 | × 🔋 🗷                    |
|-------------------------------------------------|--------------------------------------------------------------------------------|---|-----------------------|---------|---------------------------------|---------------------------------|--------------------------|
| × Подтверждение                                 |                                                                                |   |                       | ×       | Подтвер                         | ждение                          |                          |
| Регистрация                                     |                                                                                |   |                       |         | Регист                          | рация                           |                          |
| Введите код, который мы отправили вам по<br>SMS |                                                                                |   |                       | Введите | код, который<br>SN              | мы отправи<br>IS                | іли вам по               |
|                                                 |                                                                                |   |                       |         |                                 |                                 |                          |
| Отп                                             | Отправить код еще раз через 00:27                                              |   |                       |         | Отправить ко                    | од еще раз                      |                          |
| Если вы                                         | Если вы не получили код, запросите его снова,<br>выбрав отправить код еще раз. |   |                       |         | не получили ко<br>ыбрав отправи | д, запросите (<br>ть код еще ра | его снова,<br>аз.        |
| 1                                               | 2                                                                              | 3 | -                     | 1       | 2                               | 3                               | -                        |
| 4                                               | 5                                                                              | 6 | <b>—</b>              | 4       | 5                               | 6                               |                          |
| 7                                               | 8                                                                              | 9 | $\left(\times\right)$ | 7       | 8                               | 9                               | $\langle \times \rangle$ |
| ,                                               | 0                                                                              |   | ~                     | ,       | 0                               |                                 | ~                        |
|                                                 |                                                                                | • |                       |         |                                 |                                 |                          |

Если регистрация осуществляется по банковской карте, система далее предложит ввести:

- Номер банковской карты, выпущенной Банком на Ваше имя;
- Срок действия банковской карты;

При осуществлении данной операции Вы вправе указывать только реквизиты карты, выпущенной на Ваше имя. Карта, указываемая при подключении услуги, должна быть активной. После ввода данных нажмите кнопку «Продолжить».

| 11:20 <b>III</b> atl 😪 33                                  | 11:21 🖿 📼                   |                                   | * VPN .atl  | all 📚 💷                  |
|------------------------------------------------------------|-----------------------------|-----------------------------------|-------------|--------------------------|
| < Регистрация                                              | <                           | Регистр                           | оация       |                          |
| <b>Данные карты</b><br>Введите номер карты и срок действия | <b>Данные</b><br>Введите но | е <b>карты</b><br>мер карты и сро | ок действия |                          |
| Номер карты *                                              | Номер карть<br>5257 5257    | *<br>7 <sup>.</sup> 52575257      |             |                          |
| Срок действия *                                            | Срок действи<br>12/24       | ия *                              |             |                          |
|                                                            |                             | продол                            | жить        |                          |
|                                                            | 88                          |                                   | f.          | <u>୬</u> ପ               |
|                                                            | 1                           | 2                                 | 3           |                          |
|                                                            | 4                           | 5                                 | 6           |                          |
|                                                            | 7                           | 8                                 | 9           | $\langle \times \rangle$ |
|                                                            | /:                          | 0                                 |             |                          |
| продолжить                                                 |                             |                                   | ▼           |                          |

Если регистрация осуществляется на основании заранее подписанного комплексного договора банковского обслуживания, шаг ввода реквизитов банковской карты будет пропущен.

На следующем экране Вам необходимо задать логин и пароль для входа. На пароль накладывается ряд ограничений (они указаны на экране). Также, поскольку ввод пароля не сопровождается отображением введенных символов, система путем повторного ввода позволяет проверить, правильно ли она зафиксировала предложенный Вами пароль.

| 12:36                                                                                                    | × 🤶 73)               | 12:37                                                                                                    | X 🗟 🗷                            |
|----------------------------------------------------------------------------------------------------|-----------------------|----------------------------------------------------------------------------------------------------|----------------------------------|
| < Регистрация                                                                                                    |                       | < Регистра                                                                                                    | ация                             |
| Придумайте логин и пар                                                                                                    | оль                   | Придумайте логин                                                                                                    | и пароль                         |
| Задайте пароль для входа в учетну                                                                                                    | /ю запись             | Задайте пароль для входа в                                                                                                    | учетную запись                   |
| Логин *                                                                                                    |                       | Логин *<br>с9104525430                                                                                                    |                                  |
| Новый пароль *                                                                                                    |                       | Новый пароль *<br>•••••••                                                                                                    |                                  |
| Повторите новый пароль *                                                                                                    |                       | Повторите новый пароль *                                                                                                    |                                  |
| Пароль должен состоять не мен<br>символов и содержать:<br>а. Заглавные буквы<br>б. Числа<br>с. Специальные символы специ<br>(например, Smn29 @ \$) | ее чем из б<br>альные | Пароль должен состоять<br>символов и содержать:<br>а. Заглавные буквы<br>б. Числа<br>с. Специальные символы<br>(например, Smn29 @ \$) | не менее чем из 6<br>специальные |
| продолжить                                                                                                    |                       | продолу                                                                                                    | кить                             |
|                                                                                                    | •                     |                                                                                                    | •                                |

Если что-то не заполнено или заполнено не верно, система будет информировать об имеющихся ошибках:

| 15:08                                        | 区 奈 700 17     | 1:01                                          |                       | (X 🗢 (B)    | 12:37                                                             |                                 | × 🙃 72     |
|----------------------------------------------|----------------|-----------------------------------------------|-----------------------|-------------|-------------------------------------------------------------------|---------------------------------|------------|
| К Регистрация                                | <              | Pe                                            | егистрация            |             | <                                                                 | Регистрация                     | 1          |
| Придумайте логин и паро                      | ль Пр          | идумайте ло                                   | огин и пар            | ооль        | Придума                                                           | йте логин и па                  | ароль      |
| Задайте пароль для входа в учетную           | запись Зада    | айте пароль для в                             | зхода в учетн         | ую запись   | Задайте паро                                                      | ль для входа в учет             | ную запись |
| Логин *<br>test12                            | Лог            | ин *                                          |                       |             | Логин *<br>с910452543                                             | 30                              |            |
|                                              | Это            | поле не может бн                              | ыть пустым            |             |                                                                   |                                 |            |
| Новый пароль *                               |                |                                               |                       |             | Новый пароль *                                                    |                                 |            |
|                                              | Нов            | ый пароль *                                   |                       |             |                                                                   |                                 |            |
| Ошибка<br>Пов<br>Пользователь с таким догино | Это            | Это поле не может быть пустым                 |                       |             | Повторите новый пароль *                                          |                                 |            |
| существует                                   | Пов            | торите новый г                                | пароль *              |             | Пароли не со                                                      | впадают                         |            |
| ок<br>а. Заглавные буквы                     | Это            | Это поле не может быть пустым                 |                       |             | Пароль должен состоять не менее чем из 6<br>символов и содержать: |                                 |            |
| с. Специальные символы специал               | па             | ароль должен со                               | стоять не мен         | ее чем из 6 | а. Заглавны<br>б. Числа                                           | ые буквы                        |            |
| (например, эппгэ @ э)                        | a.             | мволов и содеря<br>Заглавные букві            | кать:<br>ы            |             | с. Специал<br>(например,                                          | ьные символы спе<br>Smn29 @ \$) | циальные   |
|                                              | б.<br>с.<br>(н | . Числа<br>. Специальные си<br>апример, Smn29 | имволы специ<br>@ \$) | альные      |                                                                   |                                 |            |
|                                              |                |                                               |                       |             |                                                                   |                                 |            |
| продолжить                                   |                | ПРО                                           | одолжить              |             |                                                                   | продолжит                       | Ъ          |
|                                              | 1              |                                               | ۲                     | •           |                                                                   |                                 | •          |

После нажатия на кнопку «ПРОДОЛЖИТЬ» Вы получите сообщение об успешном окончании регистрации, после этого вновь появится первая страница приложения для ввода логина и пароля.

| 12:37 🗴 🤶 😰                                                            | 17:08 🗵 🔶 🗩                                                                                                    |
|------------------------------------------------------------------------|----------------------------------------------------------------------------------------------------|
| Сотово! Войдите в приложение используя<br>данные вашей учётной записи. | Огин           СЕВЕРГАЗБАНК           Логин           С79163799643           Пароль           С           Забыли пароль?           ВОЙТИ           Нет учетной записи? Зарегистрируйтесы!           Используя данное приложение вы соглашаетесь с Условиями использования. |
| ЗАКРЫТЬ                                                                |                                                                                                    |
| ■ () ◄                                                                 | • • •                                                                                                    |

После ввода логина и пароля система предложит настроить упрощенные варианты входа в систему – по Face ID, отпечатку пальца или по PIN-коду.

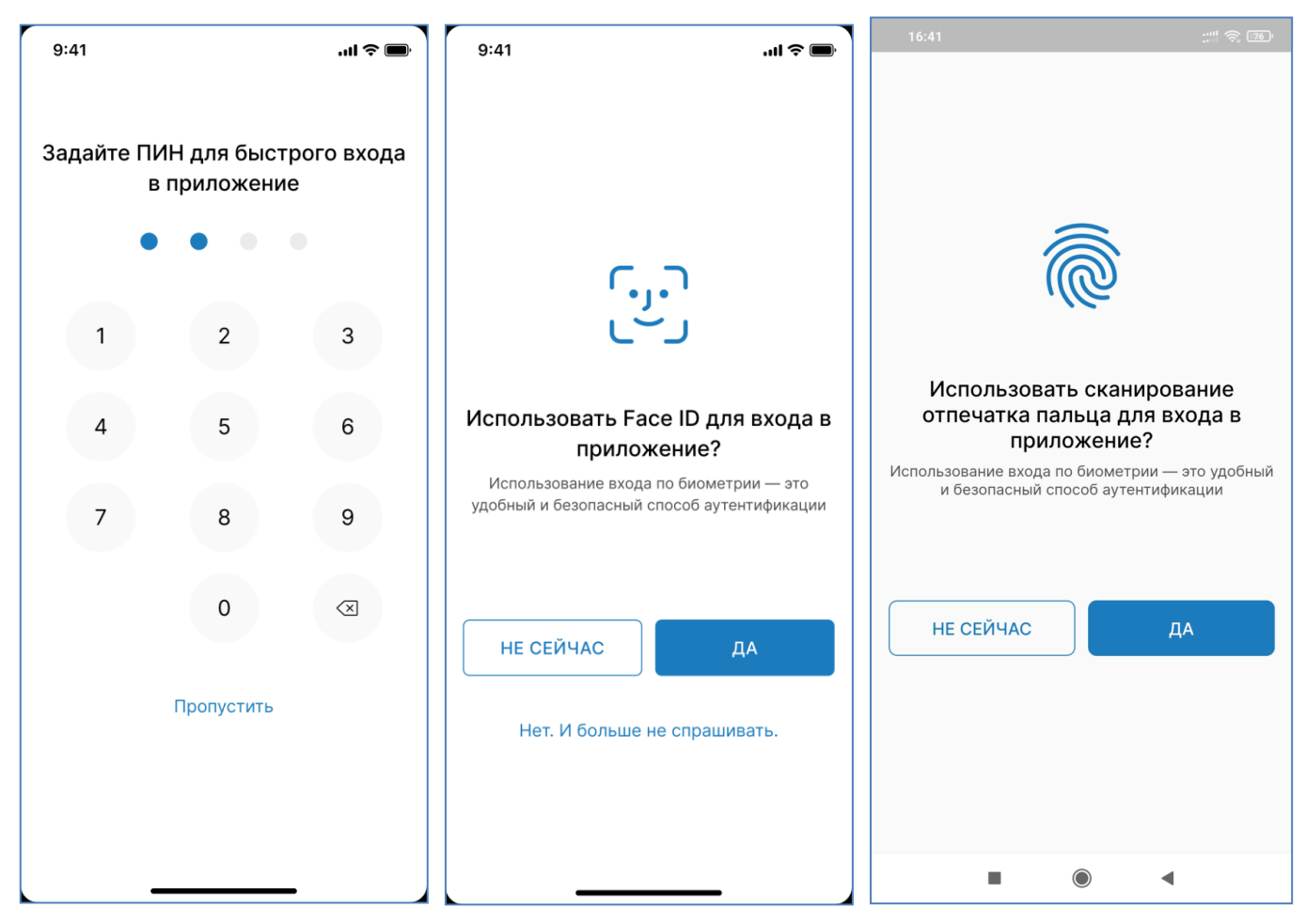

После этого Вы перейдете на главную страницу мобильного приложения.

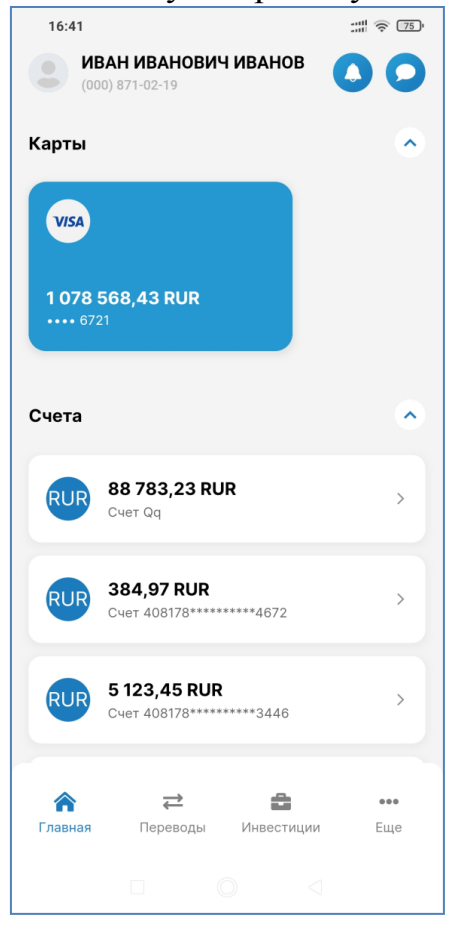

# 3. Условия предоставления услуги

Услуга предоставляется при наличии у пользователя хотя бы одной выпущенной Банком действующей карты, к которой привязан Основной номер мобильного телефона.

<u>Внимание!</u> При блокировке банковской карты финансовые операции по ней будут не доступны!

<u>Основной номер мобильного телефона</u> – это номер телефона, который Клиент предоставляет Банку на основании письменного согласия для использования основного номера для связи, для получения кода 3D Secure (3DS) / MirAccept и подключения к системам «СГБ Онлайн» и «СГБ Мобайл 2.0».

К банковской карте привязан Основной номер мобильного телефона:

- если Клиент подписал Заявление на ее выпуск 10.12.2018 г. или позднее;
- или Клиент подписал Заявление на подключение/изменение Основного номера мобильного телефона к этой банковской карте (это бесплатно)
- или к ней подключен сервис «SMS-информирование» (При подключении «SMS-информирования» номер телефона для получения смс-сообщений автоматически становится Основным номером телефона).

Если у Вас отсутствует банковская карта, либо к ней не привязан Основной номер мобильного телефона или не подключен сервис «SMS-информирование» обратитесь в офис Банка с документом, удостоверяющим личность, для выпуска карты или для привязки Основного номера мобильного телефона /подключения SMSсервиса.

# SMS-сервис к карте Вы также можете подключить самостоятельно в банкоматах и информационно-платежных терминалах Банка.

Также в ряде случаев Банк разрешает клиенту, не имеющему действующего договора банковской карты регистрацию в ДБО по номеру телефона, если клиент заранее подписал заявление на присоединение к договору комплексного банковского обслуживания. В основном такая схема для ускорения

Для работы в системе «СГБ Мобайл 2.0» требуется мобильное устройство (смартфон, планшет) с доступом в сеть Интернет.

# 4. Вход в мобильное приложение

Для того чтобы начать работу, запустите мобильное приложение на своем мобильном устройстве.

На странице входа в мобильное приложение отображаются поля для ввода логина и пароля<sup>1</sup>. Для входа в систему требуется ввести логин и пароль и нажать кнопку «Продолжить». После этого произойдет переход на главную страницу мобильного приложения.

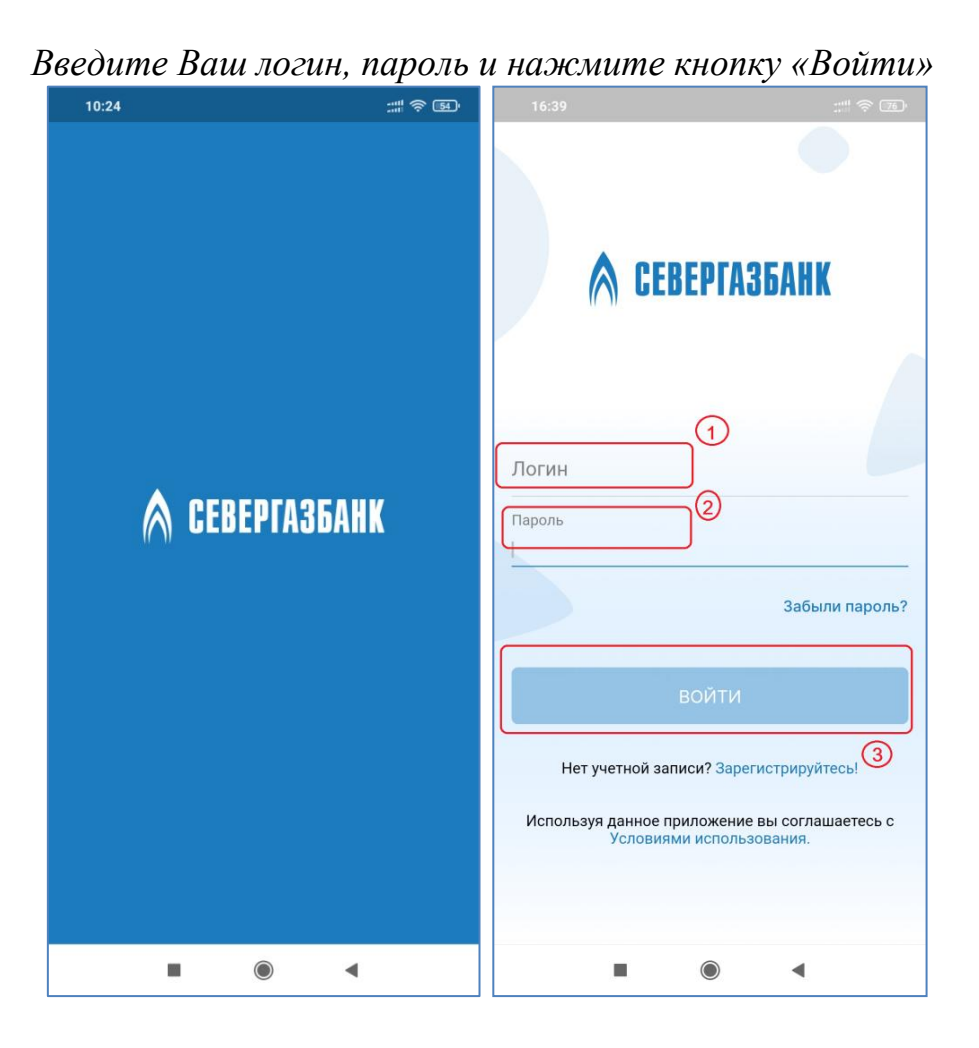

Внимание! В случае пятикратного ввода ошибочного пароля доступ Клиента к системе будет заблокирован, на его телефон будет направлено СМС-сообщение «Внимание, у вас отключен доступ к системе дистанционного банковского обслуживания». Для восстановления доступа к системе необходимо обратиться в круглосуточную Службу поддержки Клиента по телефону

8-800-100-55-22 (звонок по России бесплатный)

<sup>&</sup>lt;sup>1</sup> Внешний вид страниц мобильного приложения несколько различается для телефонов с операционными системами iOS и Android. В данном руководстве приведены снимки экрана телефона с операционной системой Android.

**<u>При первом входе</u>** в «СГБ-Мобайл 2.0» потребуется привязать приложение к устройству. Поле имя устройства будет заполнено автоматически. В нем будет указана модель вашего телефона.

| 10:45              |
|--------------------|
| Введите код из СМС |
|                    |
|                    |
| Имя устройства     |
| Redmi Note 6 Pro   |
|                    |
|                    |
| продолжить         |
|                    |
|                    |

Также система может запросить доступ к данным о местоположении:

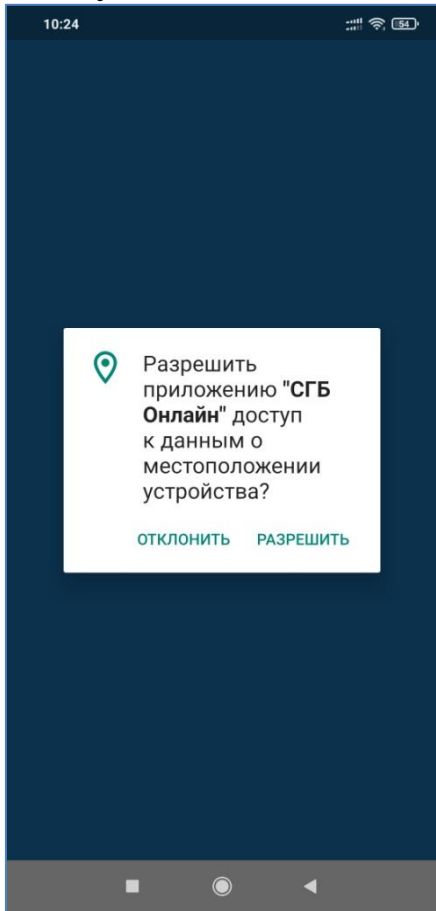

И предложит настроить упрощенные варианты входа в систему – по Face ID, отпечатку пальца Touch ID или по 4-значному PIN-коду.

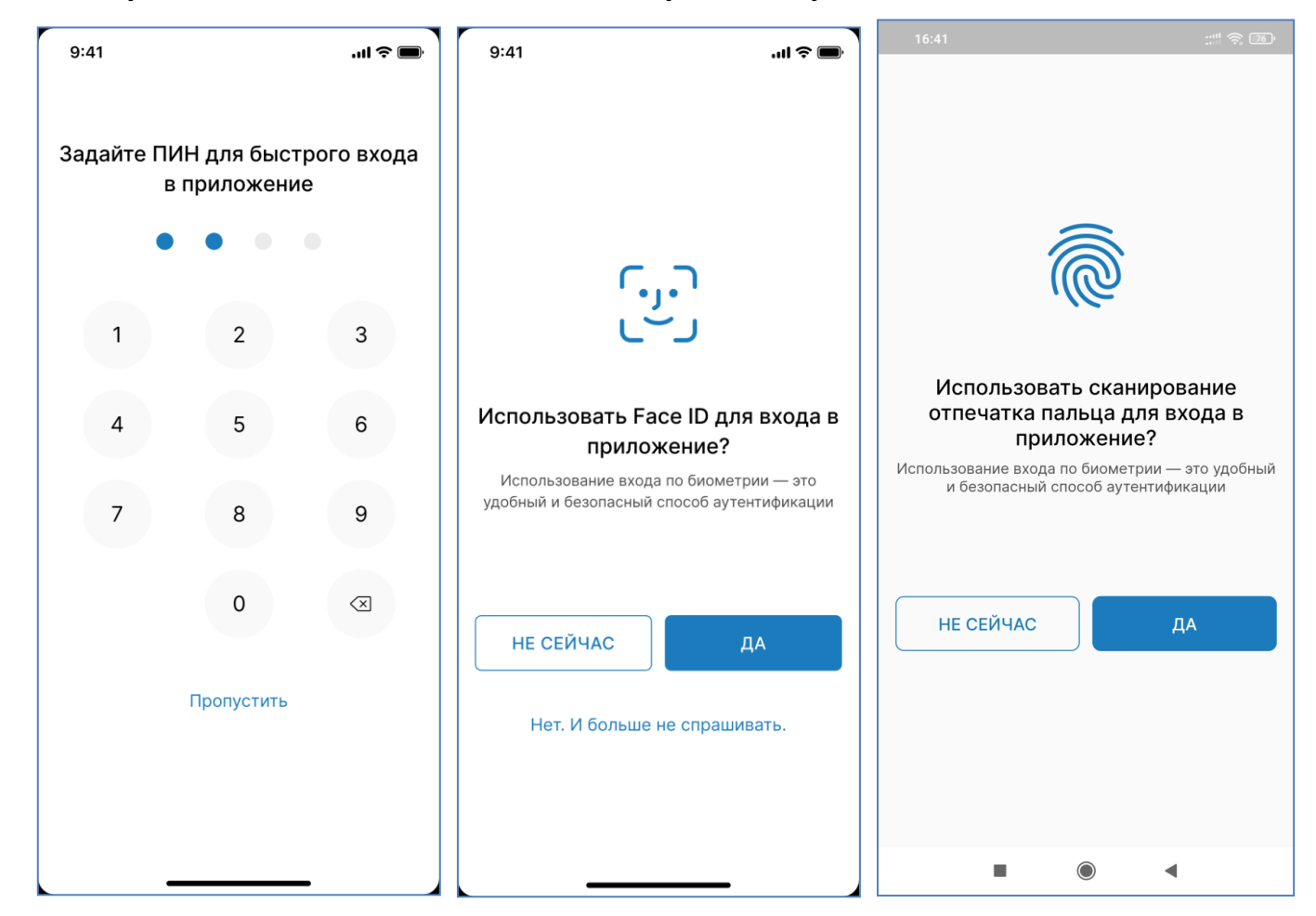

### 5. Альтернативные способы авторизации в системе

#### Для входа в мобильное приложение вместо стандартной пары логин/пароль можно настроить и использовать 4-значный ПИН-код.

Для этого при первом входе необходимо задать ПИН-код. В дальнейшем при входе система будет предлагать ввести ПИН-код. Также нажатие на ссылку «Войти по логину и паролю» можно вернуться на первоначальный экран входа с вводом логина и пароля.

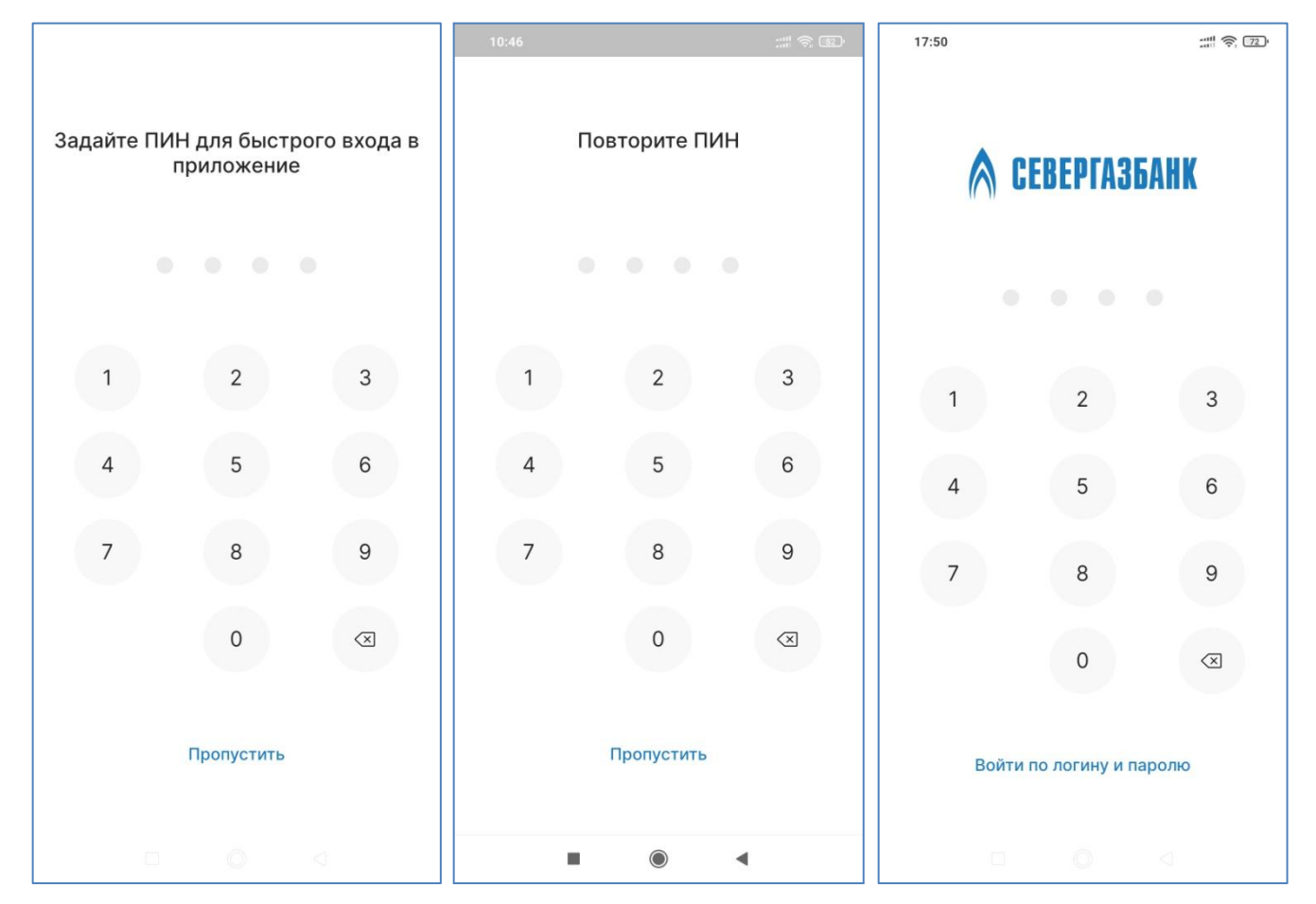

Можно задать PIN-код для входа позднее. Для этого необходимо воспользоваться пунктом «Настройки» в разделе «Еще». Далее выбрать пункт «Вход по ПИН» и передвинуть выключатель «Включить вход по ПИН» в пололжение «включено». После этого система перейдет к экрану задания ПИН-кода.

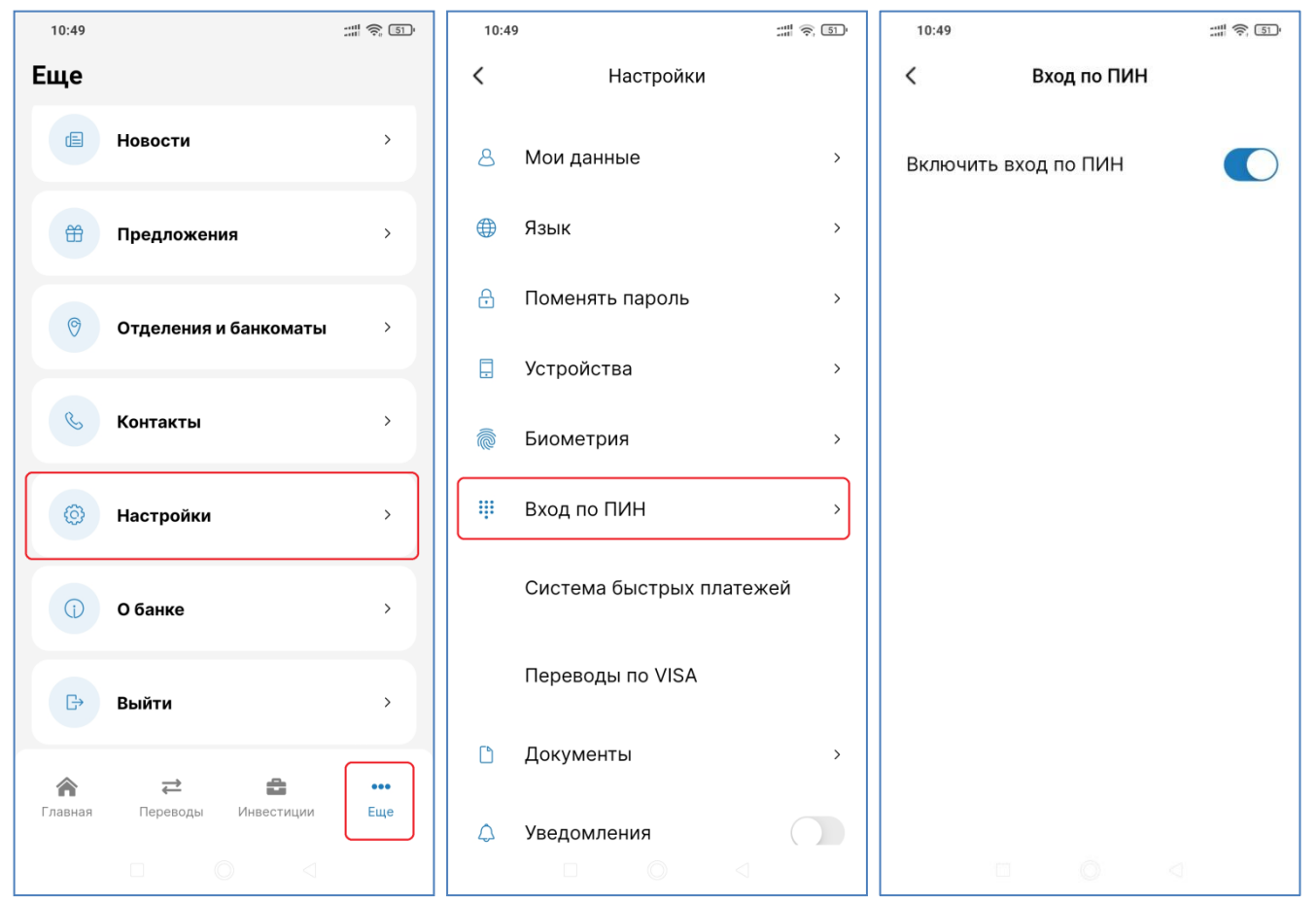

На устройствах, поддерживающих технологию <u>Touch ID</u> (сканер отпечатков пальцев) можно настроить вход по отпечатку пальца. Система предложит задать образец отпечатка для входа после регистрации в системе:

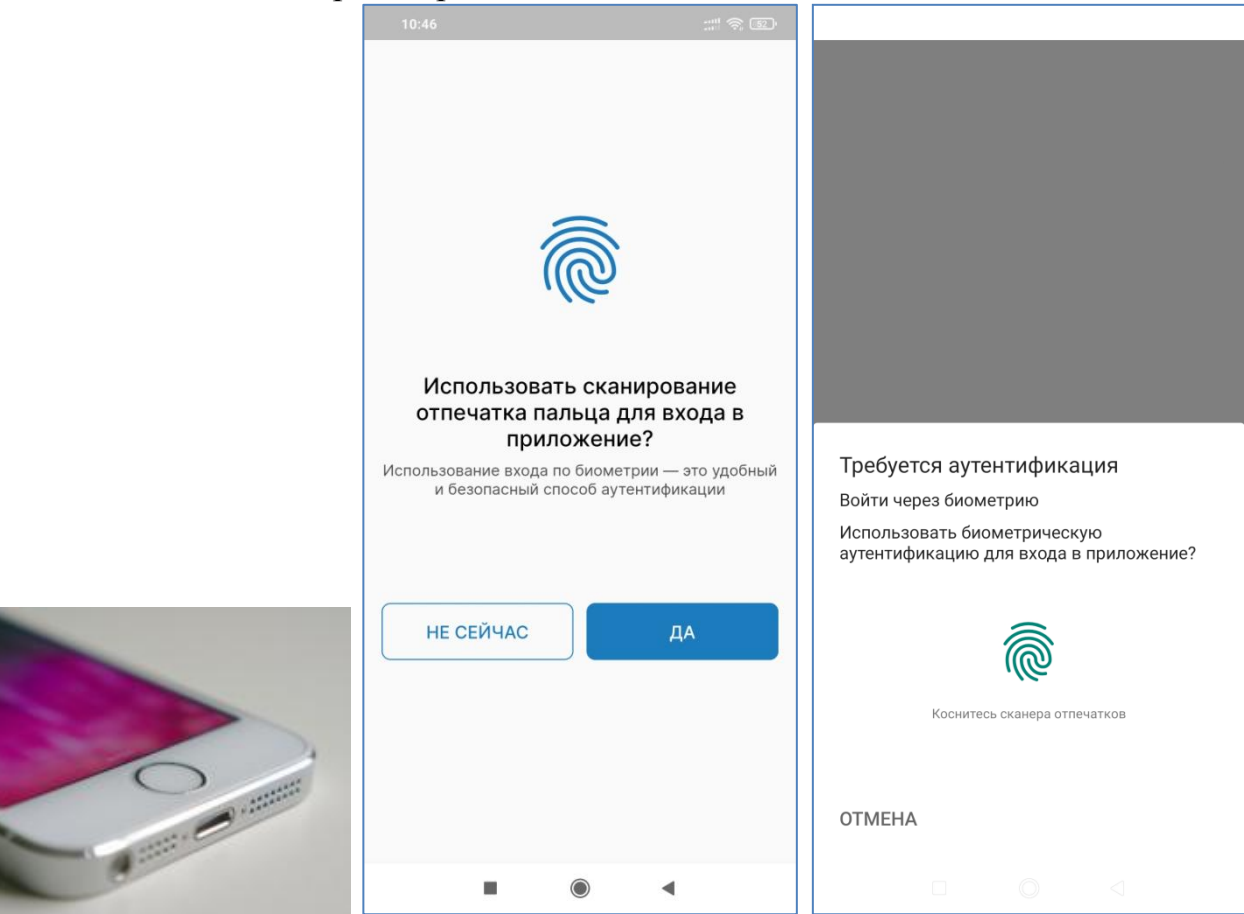

Можно задать вход по TouchID позднее через пункт «Настройки» в разделе «Еще». Далее выбрать пункт «Биометрия» и передвинуть выключатель «Отпечаток пальца» в пололжение «включено». После этого система перейдет к экрану создания отпечатка.

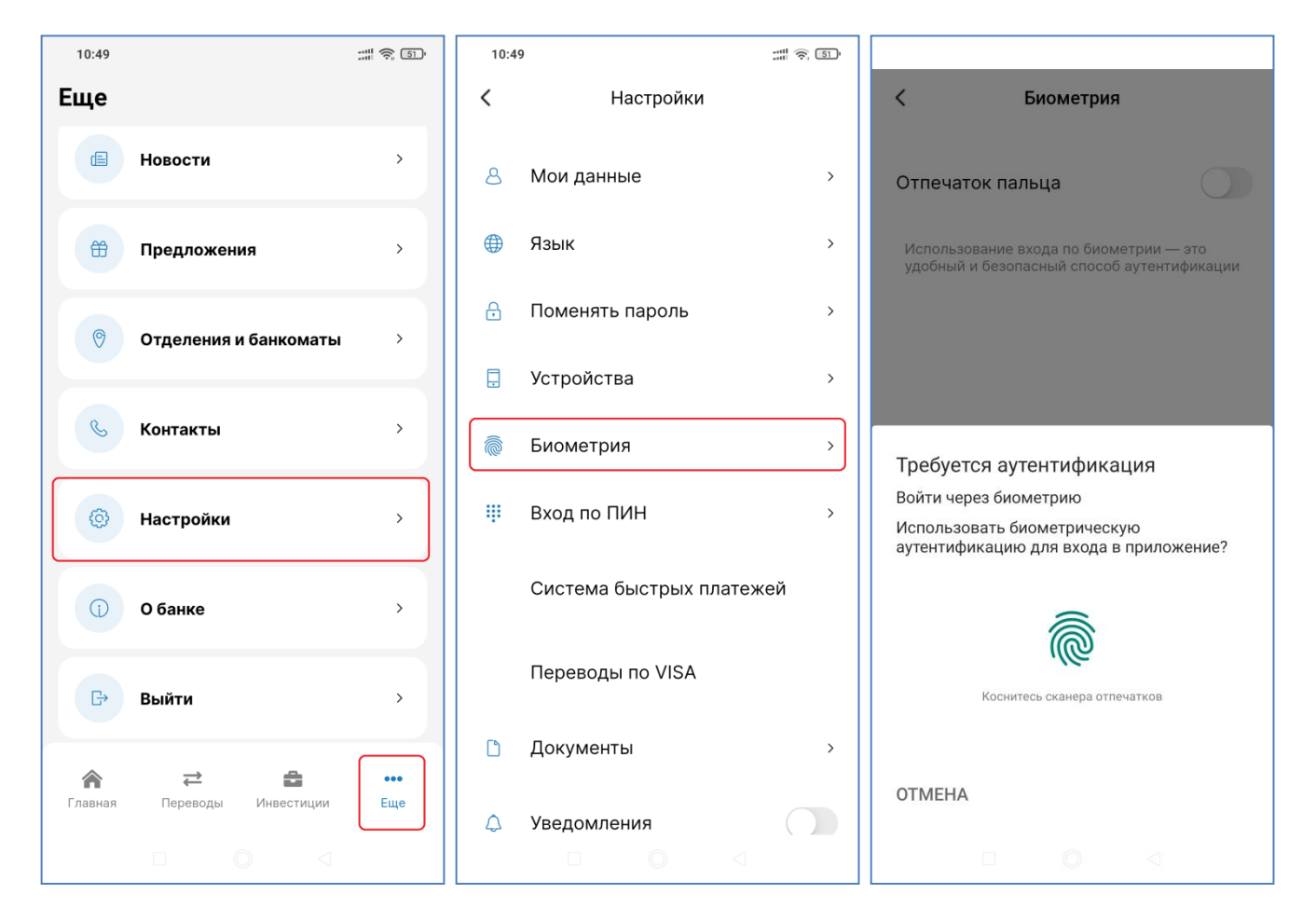

На устройствах, поддерживающих технологию <u>Face ID</u> (технология распознавания лица владельца устройства) можно настроить вход по фотографии лица. Настройку можно совершить при первом входе в систему либо позднее, через пункт меню «Настройки» в разделе «Еще»:

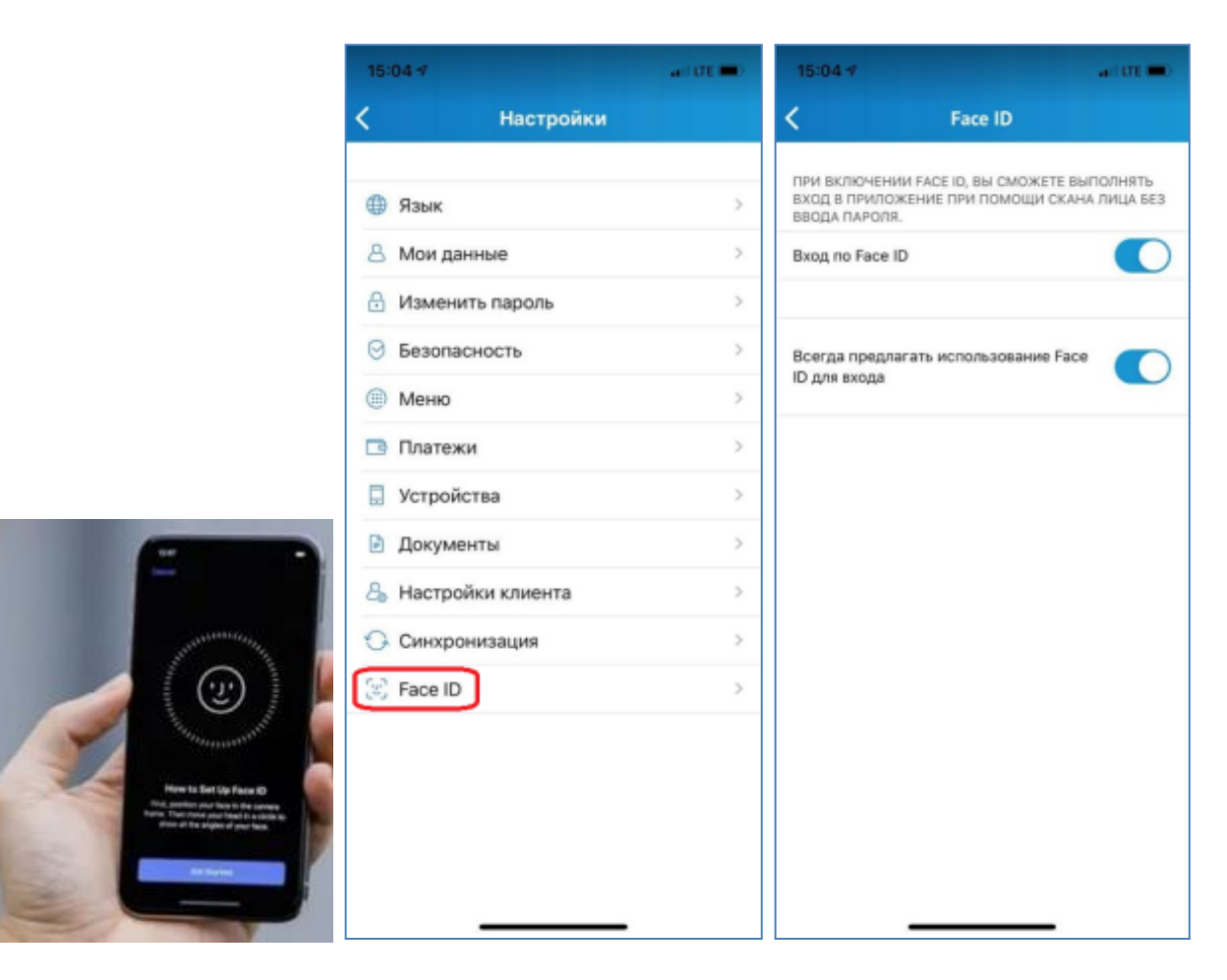

# 6. Главная страница

На главной странице мобильного приложения Вы увидите:

- кнопку перехода к последним поступившим уведомлениям
- кнопку 💙 чата с банком
- перечень карт с их реквизитами;

- панель с кнопками перехода к страницам «Главная», «Переводы», «Инвестиции», «История» и «Еще». При этом кнопка «Инвестиции» пока доступна не всем клиентам, так как функционал инвестирования тестируется на ограниченной группе клиентов

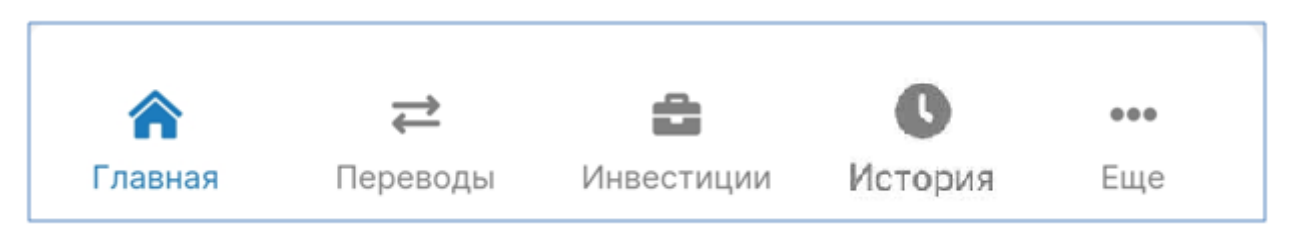

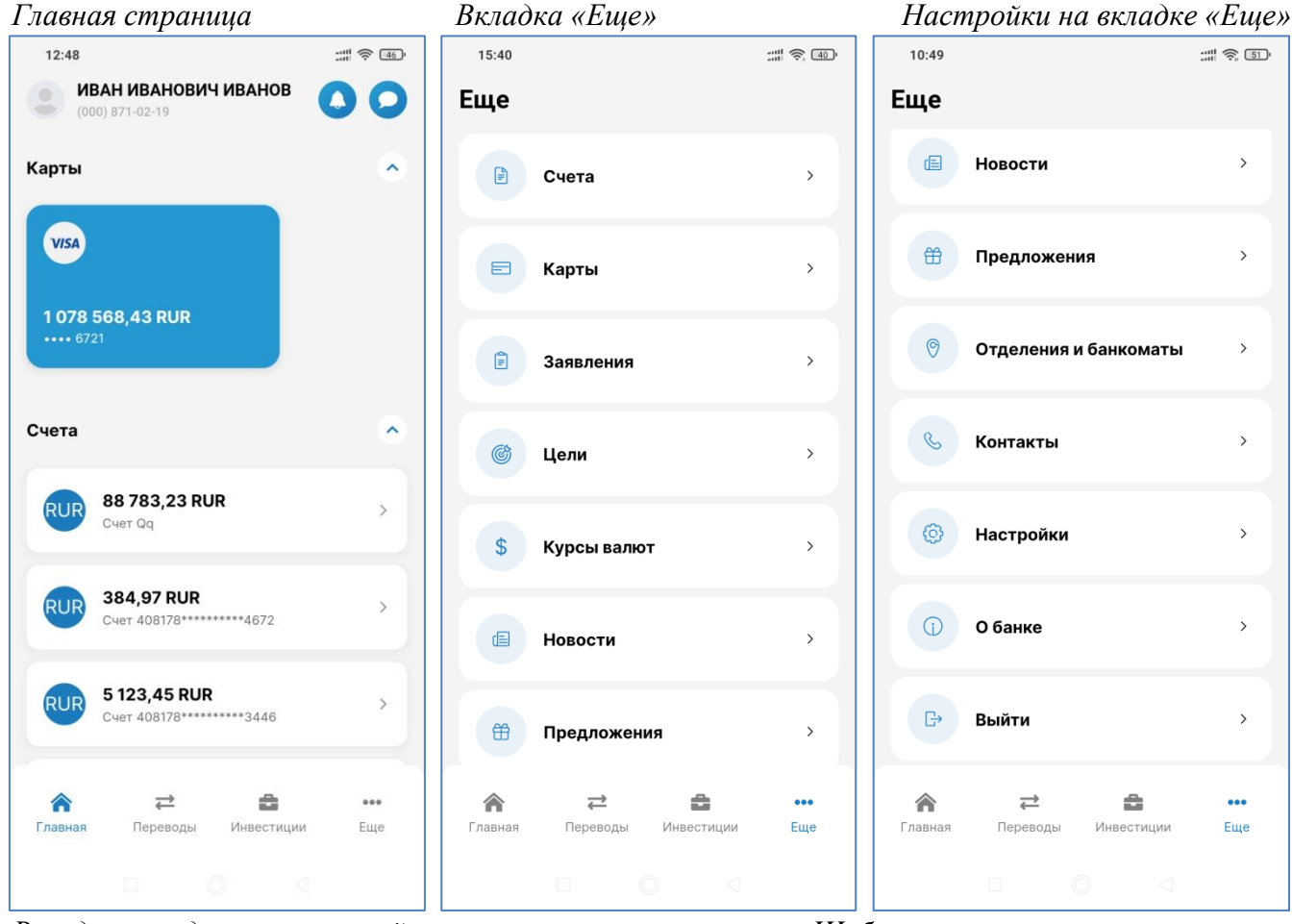

Вклады и кредиты на главной странице

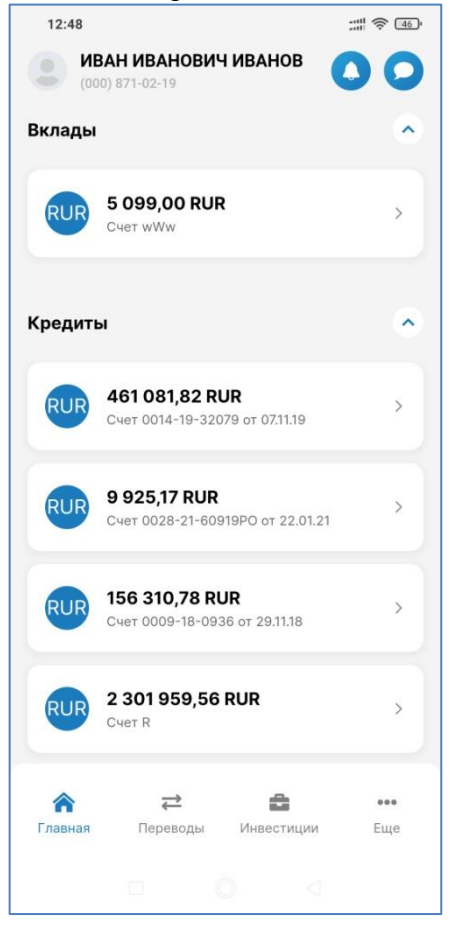

Шаблоны

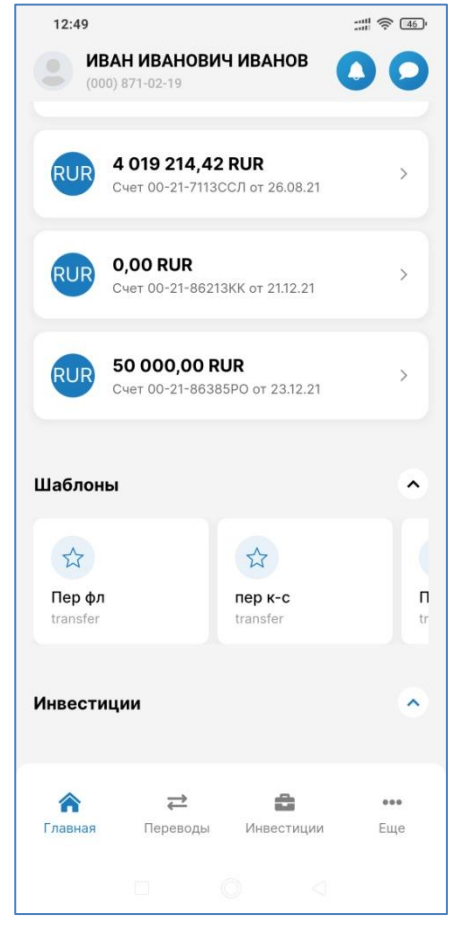

# 7. Карты

Для просмотра информации по карте кликните по изображению карты на главной странице, либо перейдите в «Карты» списка на странице «Еще». Для совершения операций по карте используйте соответствующие кнопки.

Карты.

Пункт «Карты» на вкладке «Еще»

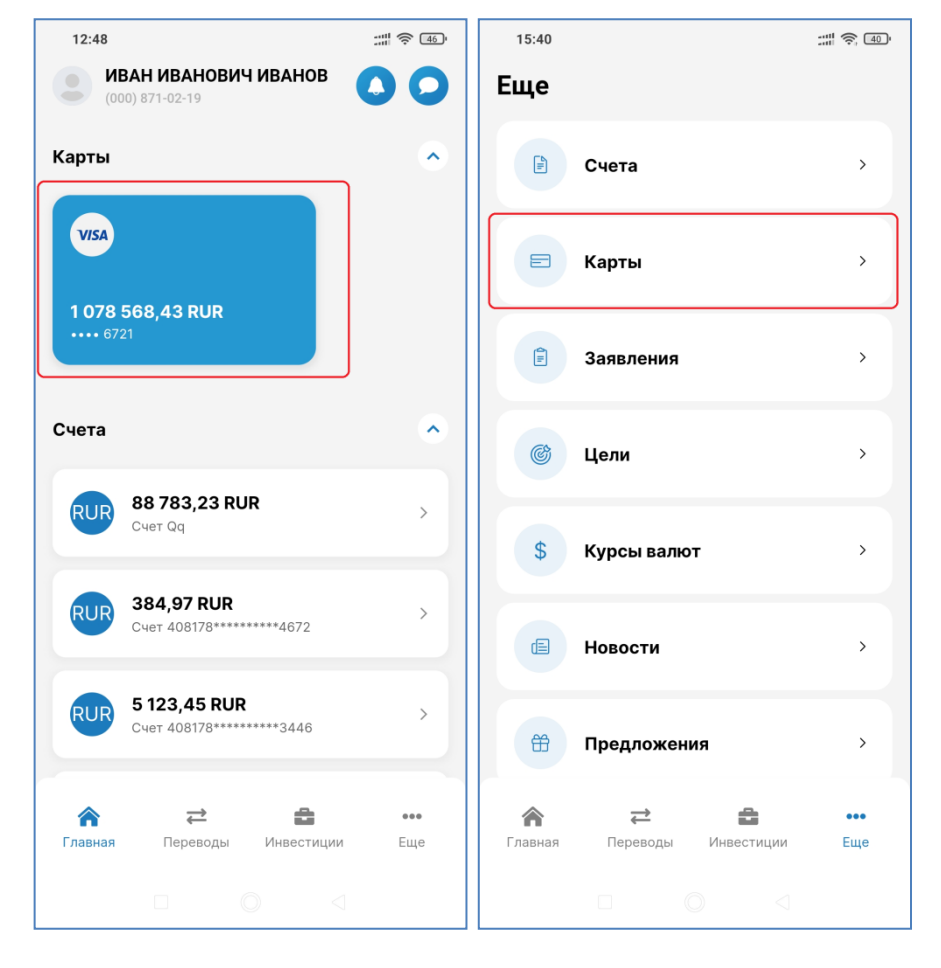

### 8. Просмотр подробной информации о карте

При кратковременном нажатии на карты она переворачивается для отображения дополнительной информации.

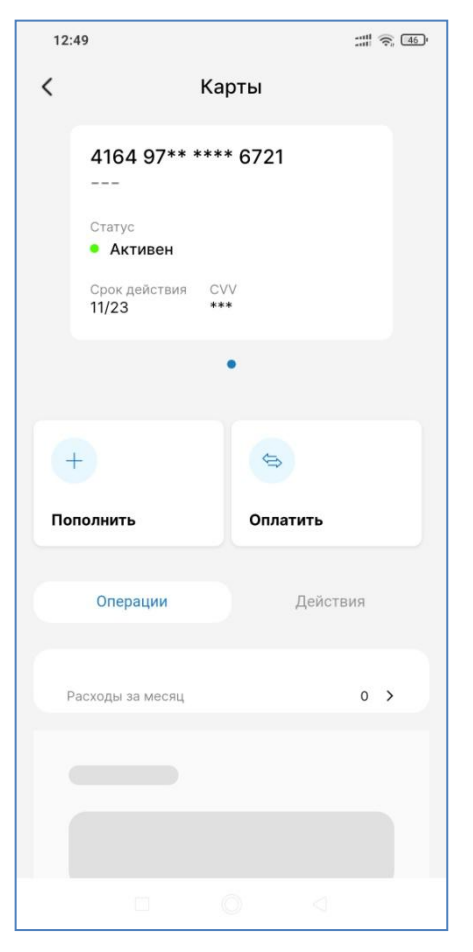

В нижней части экрана на вкладке «Операции» отображаются последние операции по карте:

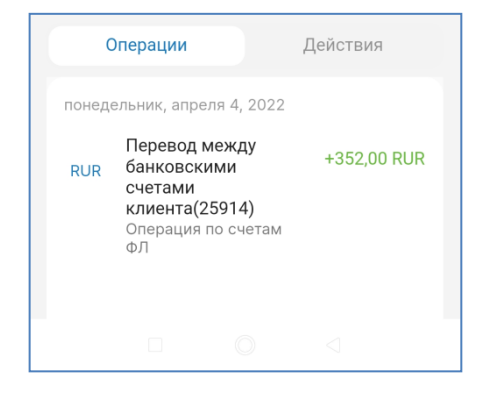

В действиях можно выбрать необходимую операцию с банковской картой, например, карту можно переименовать, чтобы сделать наименование карты понятным Вам. Также можно узнать реквизиты карты, установить лимиты, геоограничения, подключить СМС-информирования и др.

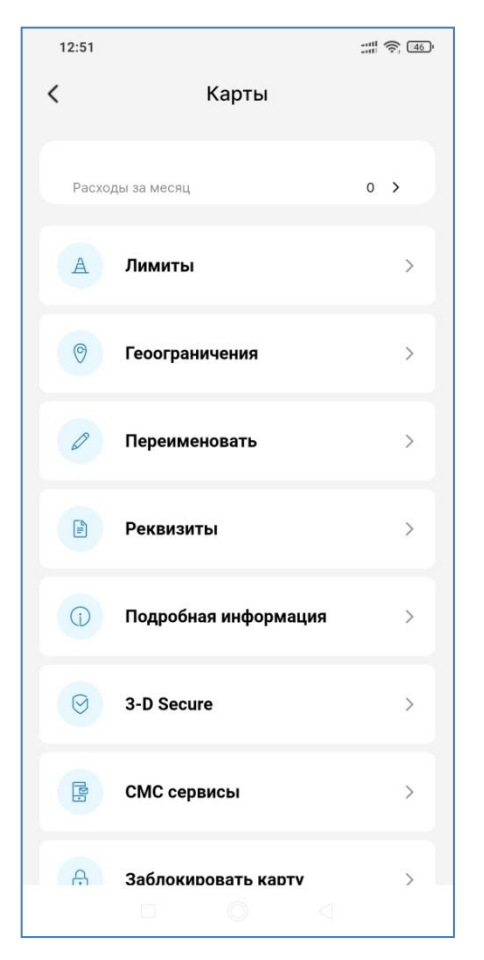

В действиях можно выбрать операцию «Переименовать», чтобы отображалось более понятное Вам название карты

| 12:51                                              |     | 16:51                               |
|----------------------------------------------------|-----|-------------------------------------|
| 🕻 Карты                                            |     | < Карты                             |
| Расходы за месяц                                   | 0 > | Пополнить Оплатить                  |
| А Лимиты                                           | >   | Операции Действия                   |
| Геоограничения                                     | >   | Расходы за месяц О >                |
| Переименовать                                      | >   | Переименование<br>Введите новое имя |
| В Реквизиты                                        | >   | С МОЯ КАРТА >                       |
| 🕕 Подробная информация                             | >   | Лереименовать >                     |
| ♂ 3-D Secure                                       | >   | Реквизиты >                         |
| СМС сервисы                                        | >   | Подробная информация >              |
| <ul> <li>Заблокивовать кавту</li> <li>О</li> </ul> | >   | 3-D Secure         >                |

Можно сформировать реквизиты счета карты и кнопкой с тремя вертикальными точками выбрать, куда и каким образом их отправить:

| 12:51            |                 | 12:50                                                   |                                                                           | 🤶 (46)                 | 12:50                                      |                                  | all 🛜 (46) |
|------------------|-----------------|---------------------------------------------------------|---------------------------------------------------------------------------|------------------------|--------------------------------------------|----------------------------------|------------|
| <                | Карты           | <                                                       | Реквизиты                                                                 | :                      | <                                          | Реквизиты                        | :          |
| Расходы за месяц | 0 >             | Реквизиты сче<br>Банк получате<br>Акционерно            | ета<br>еля<br>е общество "СЕВЕРІ                                          | ГАЗБАНК"               | Реквизиты сч<br>Банк получат<br>Акционерно | ета<br>еля<br>ре общество "СЕВЕР | ГАЗБАНК"   |
| А Лимиты         | >               | Корреспонден<br>30101810800                             | нтский счет<br>0000000786                                                 |                        | Корреспонде<br>3010181080                  | нтский счет<br>0000000786        |            |
| 🔗 Геоогран       | ичения >        | БИК<br>041909786                                        |                                                                           |                        | БИК<br>041909786                           |                                  |            |
| 🖉 Переиме        | новать >        | инн<br>3525023780                                       | )                                                                         |                        | инн<br>3525023780                          | 0                                |            |
| 🖹 Реквизи        | ты >            | КПП<br>997950001                                        |                                                                           |                        | кпп<br>997950001                           |                                  |            |
| 👔 Подробн        | ая информация > | 4081781080<br>Получатель                                | 0001332849                                                                |                        |                                            |                                  |            |
| S 3-D Secu       | re >            | Груздев Дми<br>сч.40817810<br>Назначение п.             | итрий Александрови<br>800001332849<br>латежа                              | ч,                     | Отправить                                  | реквизиты по почте               |            |
| CMC cep          | висы >          | (Указать наз<br>экономичес<br>Дмитрий Ал<br>сч.40817810 | начение платежа, о<br>кую суть операции),<br>ександрович,<br>800001332849 | тражающее<br>, Груздев | Отмена                                     |                                  |            |
| А Заблоки        | оовать карту >  | [                                                       | ] 0                                                                       | $\triangleleft$        |                                            |                                  |            |

Можно сформировать подробную информацию по счету карты:

| 12:51    |                      | :::: 🛜 46 | 12:51                                                                   |
|----------|----------------------|-----------|-------------------------------------------------------------------------|
| <        | Карты                |           | < Подробная информация<br>Карта **** 6721                               |
| Расход   | ы за месяц           | 0 >       | Баланс<br>Доступные средства<br>1078568.43 RUR                          |
| A        | Лимиты               | >         | Заемные средства<br><b>0 RUR</b>                                        |
| 0        | Геоограничения       | >         | Подразделение Банка, обслуживающее карту<br>ПАО БАНК СГБ                |
| Ø        | Переименовать        | >         | Номер счета карты<br>40817810800001332849                               |
| -<br>III | Реквизиты            | >         | Кредитный лимит<br>100000.0 RUR                                         |
|          | Подробная информация | >         | Только 3-D Secure<br>Нет                                                |
| 0        | 3-D Secure           | >         | Эмбоссированное имя<br>DMITRY GRUZDEV                                   |
|          | СМС сервисы          | >         | Сервис "SMS-информирование"<br>Сервис "SMS-информирование"<br>Подключен |
| A        | Заблокидовать карту  | >         | Номер телефона для сервиса "SMS-<br>информирование"                     |

## 9. Контроль и управление лимитами по карте

Для просмотра и редактирования лимитов кликните по изображению карты на главной странице, либо перейдите в «Карты» списка на странице «Еще». Карты

| 1                                  |                                  |            | 5                   | ·· F ·· · · · · · · · · · · · · · · · · | -          |
|------------------------------------|----------------------------------|------------|---------------------|-----------------------------------------|------------|
| 12:48                              |                                  |            | 15:40               |                                         |            |
| (000) 871-02-1                     | нович иванов                     | 00         | Еще                 |                                         |            |
| Сарты                              |                                  | •          |                     | Счета                                   | >          |
| VISA                               |                                  |            |                     | Карты                                   | >          |
| <b>1 078 568,43</b>  <br>•••• 6721 | RUR                              |            | Ē                   | Заявления                               | >          |
| Счета                              |                                  | •          | C                   | Цели                                    | >          |
| RUR 88 783<br>Cчет Qq              | 3,23 RUR                         | >          | \$                  | Курсы валют                             | >          |
| RUR 384,97<br>Cчет 408             | <b>7 RUR</b><br>178*******4672   | >          |                     | Новости                                 | >          |
| <b>FUR</b> 5 123,4<br>Cчет 408     | <b>15 RUR</b><br>178********3446 | >          | *                   | Предложения                             | >          |
| Главная                            | <b>с≥ В</b><br>еводы Инвестиции  | •••<br>Еще | <b>ћ</b><br>Главная |                                         | •••<br>Еще |
|                                    |                                  |            |                     |                                         |            |

Пункт «Карты» на вклалке «Еше»

После этого на вкладке «Действия» необходимо выбрать пункт «Лимиты»:

| 12:45               | ::::<br>:::::<br>:::::::::::::::::::::::: | 12:45                                     | ::::                  |
|---------------------|-------------------------------------------|-------------------------------------------|-----------------------|
| 🕻 Карты             |                                           | < Лимиты                                  |                       |
| +                   | >                                         | •Активно                                  | Редактировать         |
| Пополнить Пер       | евести                                    | Дневной лимит на количество опер          | <b>аций</b> 20        |
|                     |                                           | Потрачено                                 | 1                     |
| Операции            | Действия                                  | •Активно                                  | Редактировать         |
|                     |                                           | Лимит смс платежи в день                  | 10 000,00 p.          |
| 🖹 Реквизиты         | >                                         | Потрачено                                 | 0,00 p.               |
|                     |                                           | •Активно                                  | Редактировать         |
| Подробная информ    | иация >                                   | Лимит на выдачу наличных в день           | 1 000 000,00 p.       |
|                     |                                           | Потрачено                                 | 0,00 p.               |
| Переименовать       | >                                         | •Активно                                  | Редактировать         |
|                     |                                           | Лимит перевода с карты на карту в<br>день | <b>1</b> 00 000,00 p. |
| А Лимиты            | >                                         | Потрачено                                 | 0,00 p.               |
| Геоограничения      | >                                         |                                           |                       |
| 🔒 Заблокировать кар | оту >                                     |                                           |                       |
|                     | 4                                         |                                           |                       |

Мобильное приложение позволяет контролировать следующие лимиты по карте:

а) Дневной лимит на количество операций через ДБО. Данный лимит устанавливается банком и не может быть изменен.

б) Лимит на сумму платежей за день, совершаемых посредством сервиса «SMS-информирование». Данный лимит можно изменять.

в) Лимит на выдачу наличных денежных средств. Этот лимит является неизменяемым.

Информация о лимитах и степени их использования отображается на главной странице.

г) Лимит перевода с карты на карту в день. Данный лимит не может быть изменен пользователем и отображается только информационно.

Для изменения лимита выберите лимит, нажмите кнопку «Редактировать», на следующем экране измените значение лимита или укажите период его действия.

| 12:45                                          | ::::<br>\$  | 12:46                                   |                                 | <u></u> 58' | 12:45                      |                                |           |              |  |
|------------------------------------------------|-------------|-----------------------------------------|---------------------------------|-------------|----------------------------|--------------------------------|-----------|--------------|--|
| Х Лимит смс платежи в ден                      | < Лимит смс | Лимит смс платежи в день                |                                 |             | Х Лимит смс платежи в день |                                |           |              |  |
| Активен                                        |             | Активен                                 |                                 |             | Активе                     | Η                              |           |              |  |
| Лимит смс платежи в день                       |             | Лимит смс платежи в д                   | ень                             |             | Лимит с                    | мс платежі                     | и в день  |              |  |
| Текущий лимит 10000.0 RUR<br>Потрачено 0.0 RUR |             | Текущий лимит 1000<br>Потрачено 0.0 RUR | 00.0 RUR                        |             | <b>Текущи</b><br>Потрачен  | <b>ій лимит</b> 1<br>ю 0.0 RUR | 0000.0 R  | UR           |  |
| Изменить значение лимита                       |             | Изменить значение                       | лимита                          |             | Измени                     | ить значен                     | ие лимит  | а            |  |
| Временной период<br>Временно Постоянный        |             | Время Новое<br>Введите ново<br>О        | е значение<br>е значение лимита | 1           | Време                      | 0д.                            | 0ч.       | <b>О</b> мин |  |
| Установить новый период                        |             | Исте<br>Отмена<br>Установить новый пе   | Ок                              | 8           | Устан.                     | Отмен                          | a<br>c    | Ок           |  |
| Сохранить изменения                            |             | Сохрани                                 | ть изменения                    |             |                            | Coxp                           | анить изм | иенения      |  |
|                                                |             |                                         | 0 4                             |             |                            |                                | 0         |              |  |

#### 10. Установка геоограничений по карте

Геоограничения – запрет на совершение определенных видов операций по карте в определенных регионах мира. Для отображения и редактирования геоограничений необходимо выбрать пункт «Геоограничения» на вкладке «Действия»

Вы можете самостоятельно произвести настройки, кликая по значкам 🖉 «Операции разрешены» и 🥴 «Операции запрещены». При этом значки будут менять свое значение на противоположное.

Настройка производится в разрезе типов операций:

- Покупки и платежи;
- Снятие наличных;
- Операции в сети Интернет;
- Прочие операции.

| 12:51            |            | 12:50                   |                     | atti 🙃 46              |
|------------------|------------|-------------------------|---------------------|------------------------|
| < Кар            | ты         | <                       | Геоограничения      | 1                      |
|                  |            |                         | Покупка или платежи | Снятие И<br>наличных о |
| Расходы за месяц | 0 >        |                         |                     |                        |
| А Лимиты         | >          | Российская<br>Федерация |                     | $\otimes$              |
|                  | ия >       | Европейский<br>Союз     |                     | 0                      |
|                  |            | Европа                  |                     | $\bigotimes$           |
| 🖉 Переименова    | ть >       | Северная<br>Америка     | $\bigcirc$          | $\otimes$              |
| 📄 Реквизиты      | >          | Центральная<br>Америка  | $\otimes$           | $\otimes$              |
| () Подробная ин  | формация > | Южная Америка           | $\bigotimes$        | 0                      |
| I Secure         | >          | Азия                    |                     |                        |
| СМС сервисы      | >          | Средний Восток          |                     | <b>S</b>               |
| А Заблокидоват   | гь карту > | Океания                 |                     |                        |

# 11. Блокировка и разблокировка карты

Для блокировки карты необходимо выбрать пункт «Заблокировать карту» на вкладке «Действия», выбрать причину блокировки, нажать кнопку «Заблокировать» и подтвердить операцию кодом из СМС

| 11:59 |                      | :::: 🔶 74) |         |            |             |    | 12:52   |             |           | :::: 🛜 (46) |
|-------|----------------------|------------|---------|------------|-------------|----|---------|-------------|-----------|-------------|
| <     | Карты                |            | <       | Заблоки    | ровать карт | гу | <       | Заблоки     | ировать к | сарту       |
|       |                      |            | Причина | блокировки |             |    | Причина | блокировки  |           |             |
|       | Реквизиты            | >          | Выберит | ге причину |             | ~  | Выберит | ге причину  |           | ~           |
| 0     | Подробная информация | >          |         |            |             |    |         |             |           |             |
| Ø     | Переименовать        | >          |         |            |             |    |         |             |           |             |
| A     | Лимиты               | >          |         |            |             |    |         |             |           |             |
| 0     | Геоограничения       | >          |         |            |             |    |         |             |           |             |
| æ     | Заблокировать карту  | >          |         |            |             |    |         |             |           |             |
| 12    | СМС сервисы          | >          |         |            |             |    | Мошенн  | ичество     |           |             |
| 0     | 3-D Secure           | >          |         | Забл       | окировать   |    | Времен  | ная блокиро | овка      |             |
|       |                      |            |         |            |             | 1  |         |             |           |             |

В случае временной блокировки необходимо установить период временной блокировки и нажать на кнопку «Заблокировать»

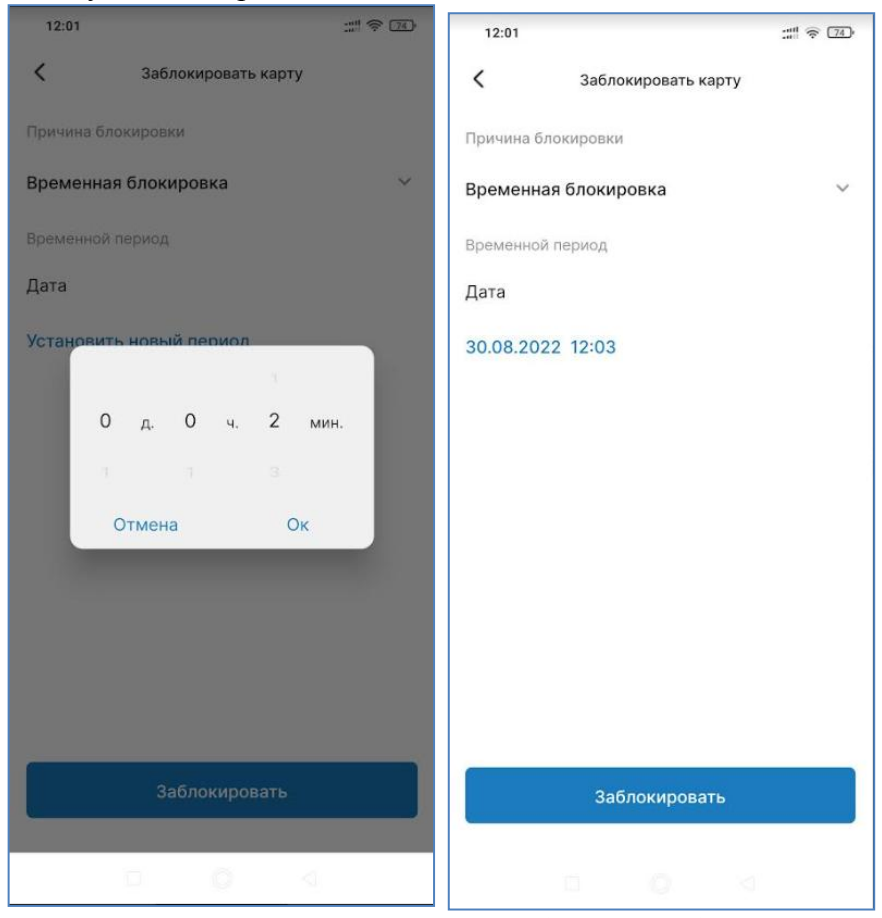

После этого в системе появится сообщение о блокировке карты, а на главном экране карта будет помечена, как временно заблокированная. Также на телефон придут СМС о блокировке карты, а по прошествии времени, и о ее разблокировке.

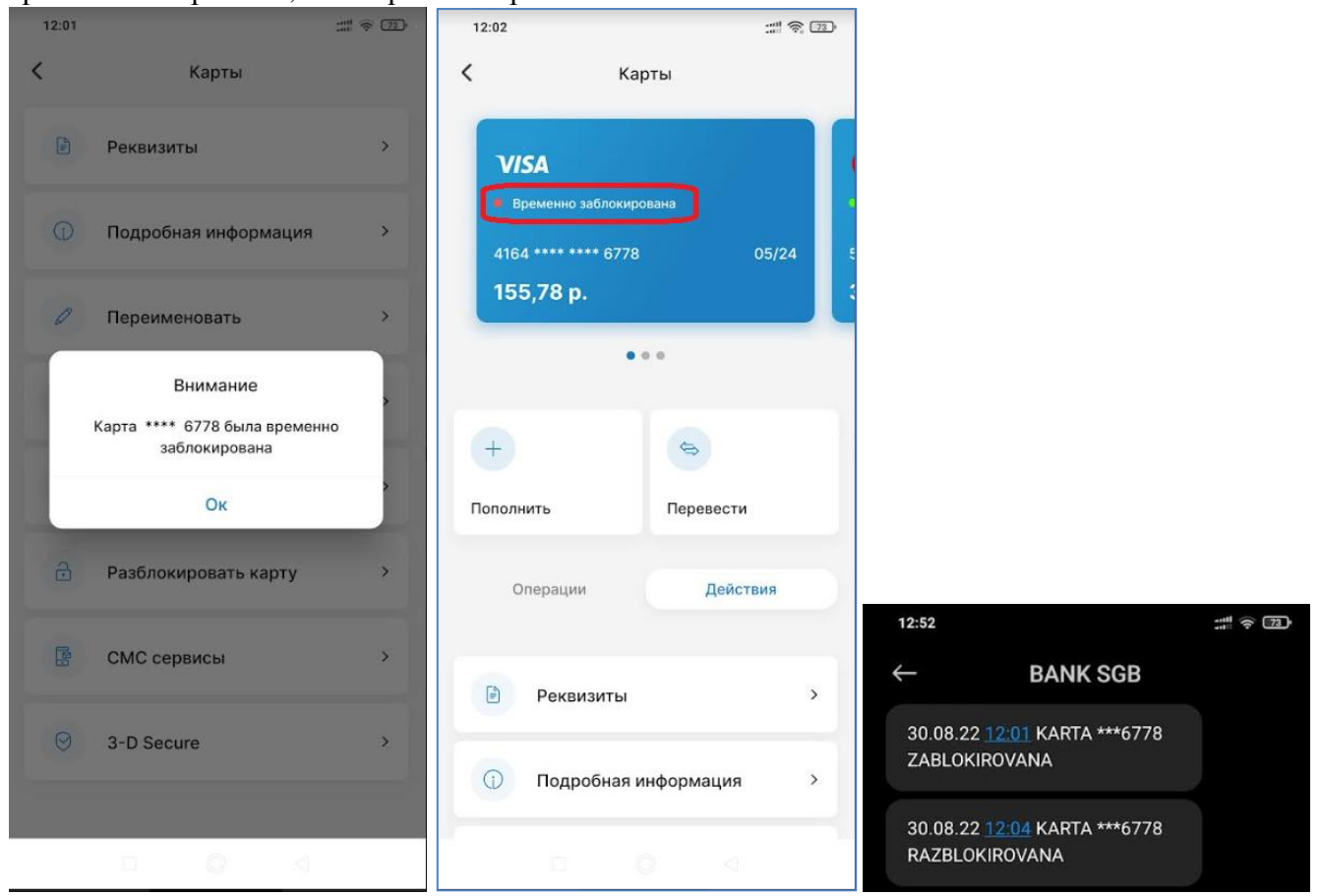

Если карта временно заблокирована, то ее можно досрочно разблокировать через пункт «Разблокировать карту» на вкладке «Действия». После ввода кода из СМС карта разблокируется и на экране появится сообщение о разблокировке:

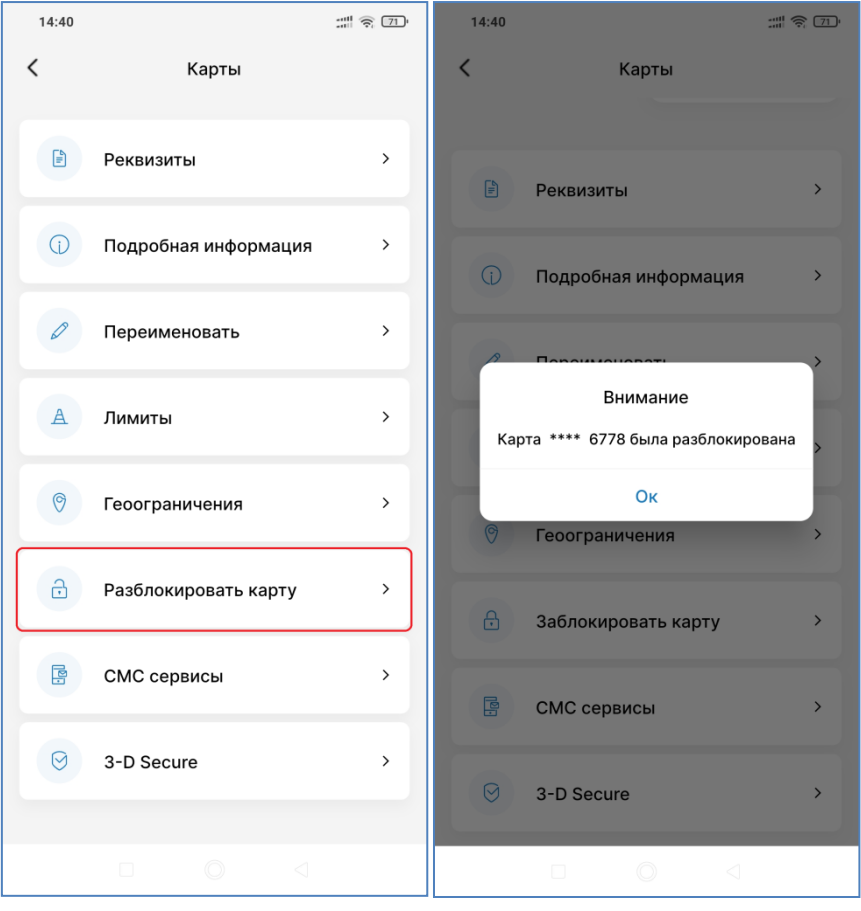

### 12.Настройка параметра карты «Только 3-D Secure»

С целью повышения уровня безопасности операций с использованием реквизитов карты в Интернете, Вы можете установить для своей карты разрешение на совершение операций только в Интернетмагазинах, поддерживающих технологию 3-D Secure (на сайтах с логотипами Verified by VISA/MasterCard Secure Code).

Для изменения настройки выберите пункт «3-D Secure» на вкладке «Действия» и измените положение переключателя в положение «включено»:

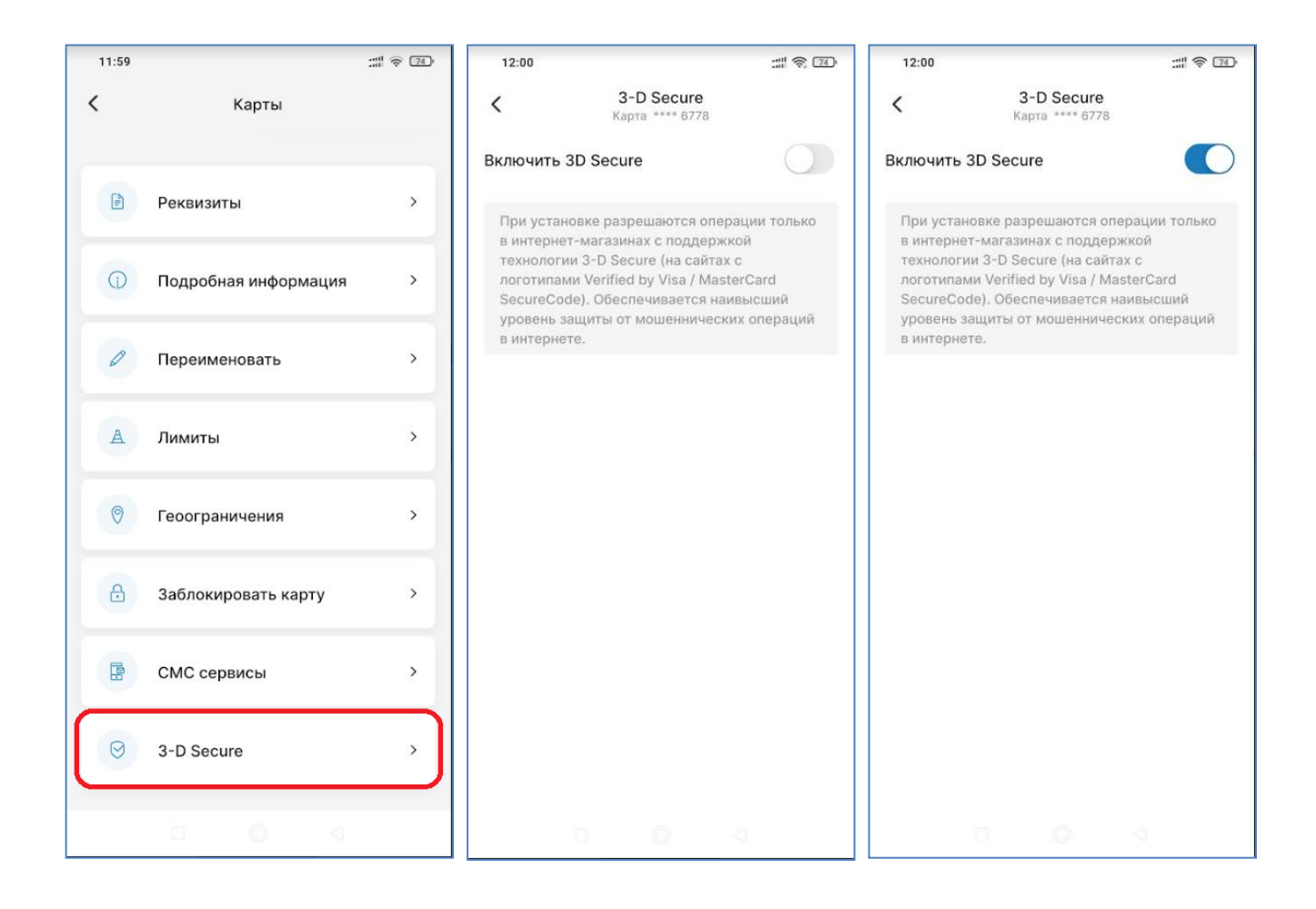

# 13. Текущие счета

На главном экране в разделе «Счета» отображаются текущие счета.

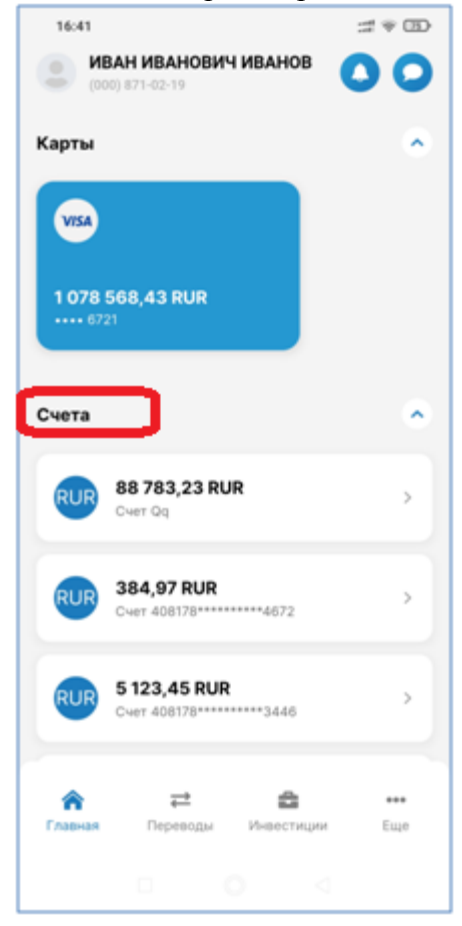

Кликните по счету для совершения действий или для просмотра детальной информации по счету. Кнопка «Карандаш» позволяет переименовать счет на Ваше усмотрение.

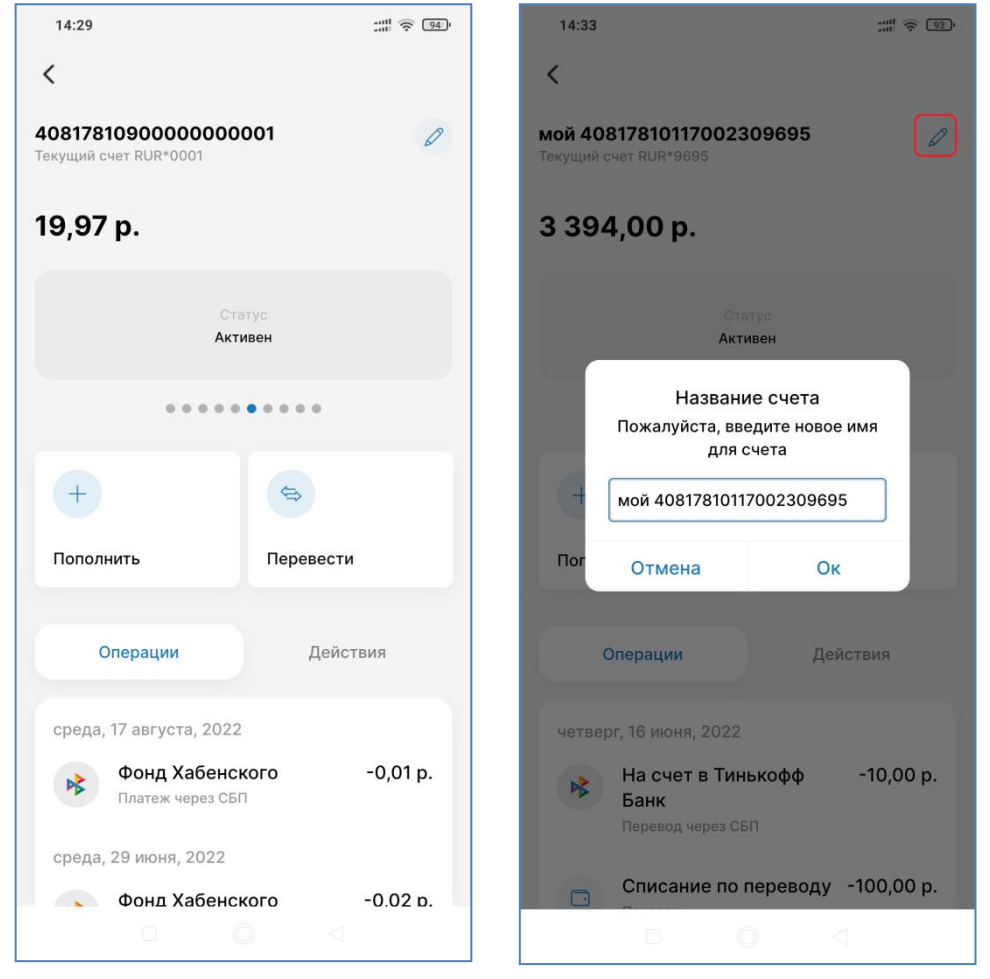

В верхней части экрана отображается информация о счете, под ним остаток и статус счета. Ниже располагается полоса прокрутки, позволяющая перейти к предыдущему или следующему текущему счету, если у клиента их несколько.

Под полосой прокрутки располагаются две кнопки для совершения приходных и расходных операций с использованием счета. При нажатии на эти кнопки открывается форма перевода между своими счетами и картами, при этом активный счет автоматически проставляется в качестве источника или получателя соответственно:

| +         | <b>\$</b> |
|-----------|-----------|
| Пополнить | Перевести |
|           |           |

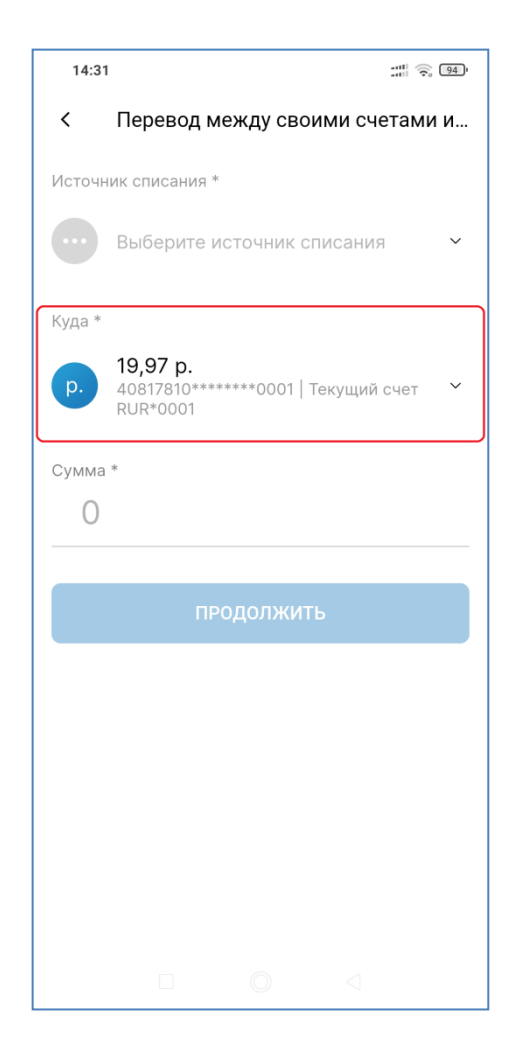

| 14:31  | :#! @                                                            | 94  |
|--------|------------------------------------------------------------------|-----|
| <      | Перевод между своими счетам                                      | и и |
| Источн | ик списания *                                                    |     |
| p.     | <b>19,97 р.</b><br>40817810******0001   Текущий счет<br>RUR*0001 | ~   |
| Куда * |                                                                  |     |
|        | Выберите счет зачисления                                         | ~   |
| Сумма  | *                                                                |     |
| 0      |                                                                  |     |
|        |                                                                  |     |
|        | продолжить                                                       |     |
|        |                                                                  |     |
|        |                                                                  |     |
|        |                                                                  |     |
|        |                                                                  |     |
|        |                                                                  |     |
|        |                                                                  |     |
|        |                                                                  |     |
|        |                                                                  |     |

Ниже кнопок «Пополнить» и «Перевести» размещаются две вкладки. Одна вкладка «Операции», где отображаются последние совершенные по счету операции. Вторая вкладка «Действия»:

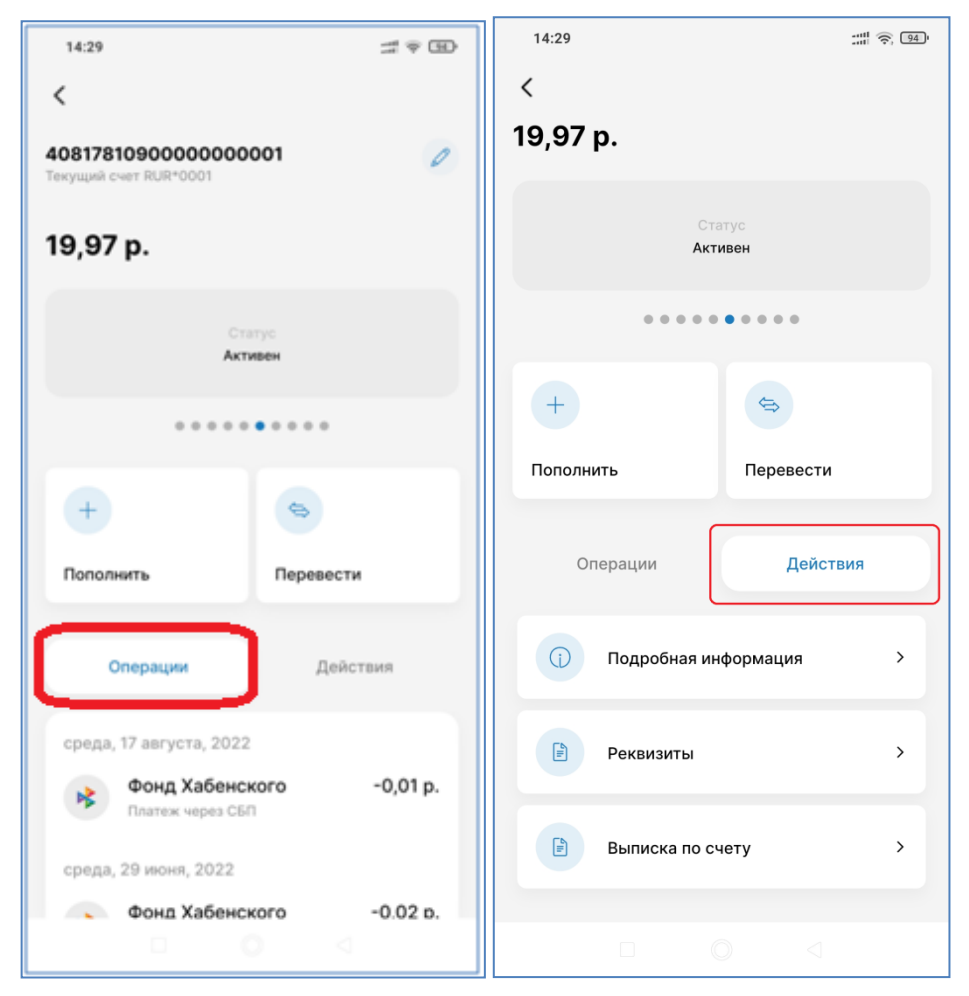

Кнопка «Подробная информация» позволяет отобразить дополнительную информацию о счете – филиал Банка, в котором открыт счет, остаток и дату открытия текущего счета. Кнопка «Реквизиты» позволяет сформировать реквизиты счета.

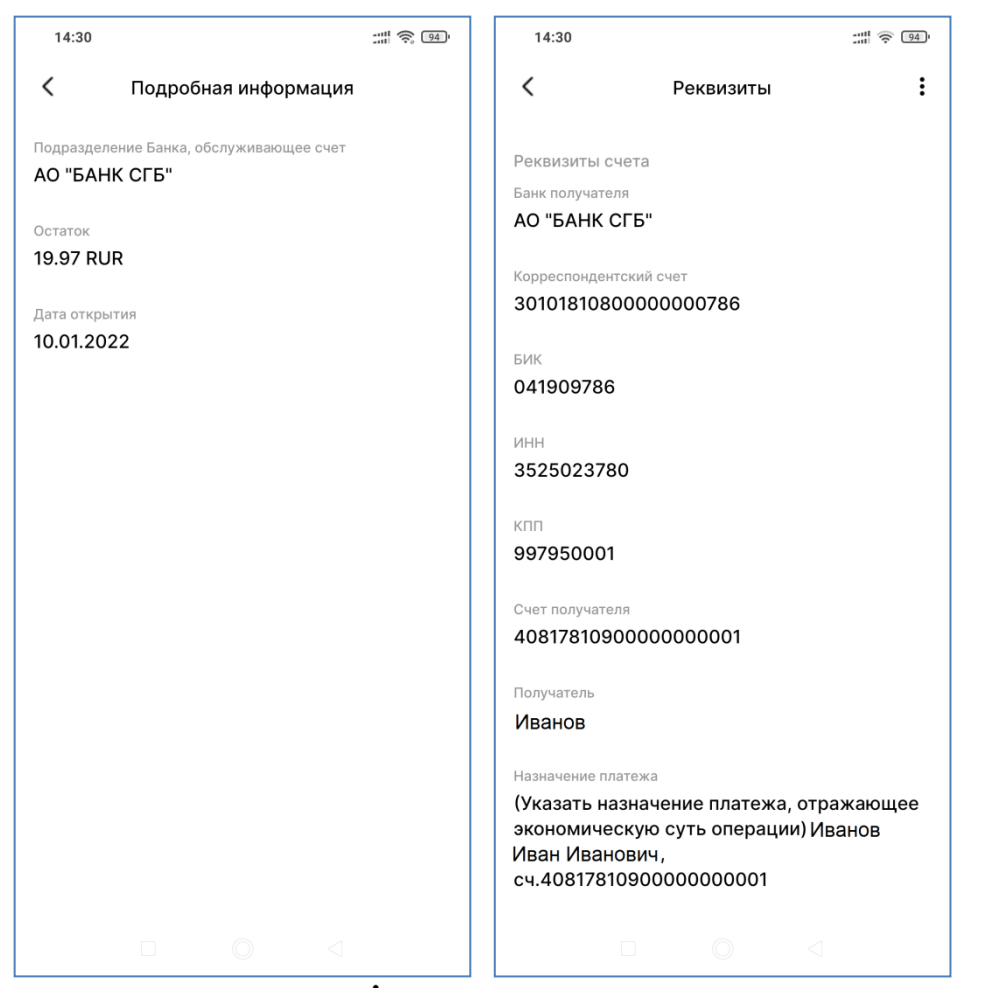

При нажатии на кнопку « : » в верхнем правом углу экрана всплывает выпадающий список:

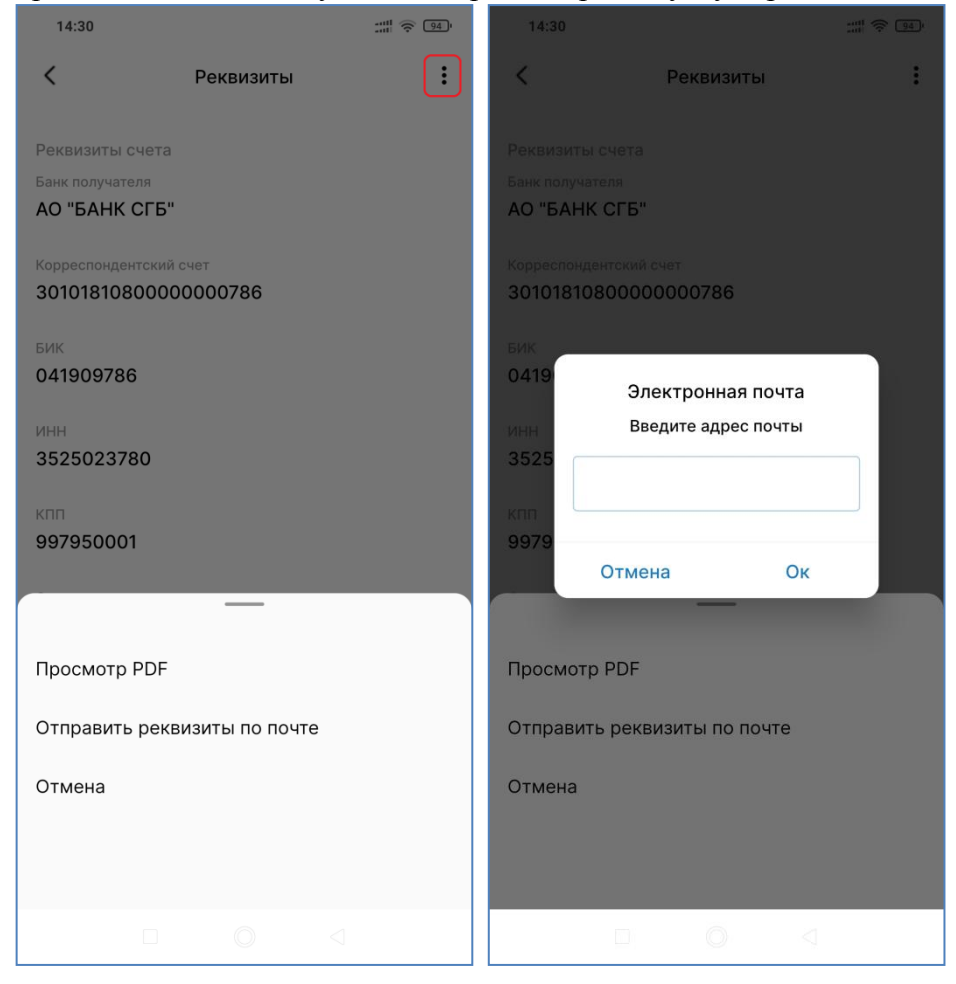

Кнопка «Выписка по счету» позволяет сформировать выписку за выбранный период. По кнопке

« » можно выбрать период. Выше над кнопкой – указать формат, в котором будет сформирована выписка.

| 14:30                             | :::: î | 14:31                                                |                                    | ::: <u>-</u>           |
|-----------------------------------|--------|------------------------------------------------------|------------------------------------|------------------------|
| < Экспорт операций                |        | <                                                    | PDF                                | Ş                      |
| Как бы вы хотели проводить опе    | рации? |                                                      |                                    | 1/1                    |
| PDF Excel                         | Email  |                                                      |                                    |                        |
| Danuar anarouuš                   |        |                                                      |                                    | АО «БАНК СГБ»          |
| 22 августа, 2022 - 29 августа, 20 | 22     | Bun                                                  |                                    | 08.2022                |
| , ,                               | -      | Клиент: Иванов Иван Ива<br>Номер счета 4081781090000 | анович                             |                        |
|                                   |        | Дата операция                                        | Нонер Тип транзакции Приход        | Расход Баланс Кониссия |
|                                   |        |                                                      |                                    |                        |
|                                   |        |                                                      |                                    |                        |
|                                   |        |                                                      |                                    |                        |
|                                   |        |                                                      |                                    |                        |
|                                   |        |                                                      |                                    |                        |
|                                   |        |                                                      |                                    |                        |
|                                   |        |                                                      |                                    |                        |
|                                   |        |                                                      |                                    |                        |
|                                   |        |                                                      |                                    |                        |
|                                   |        |                                                      | Лицензия Ц5 РФ №2816 от 26.03.2020 |                        |
|                                   |        |                                                      |                                    |                        |
|                                   |        |                                                      |                                    |                        |
| Экспортировать                    |        |                                                      |                                    |                        |
|                                   |        |                                                      |                                    |                        |
|                                   |        |                                                      |                                    | $\triangleleft$        |

#### 14. Накопительные счета

Накопительный счет объединяет преимущества вклада и текущего счета – с одной стороны, это счет для ежедневных расчетов, с другой стороны, на остаток средств начисляются проценты. Отображаются накопительные счета аналогично текущим счетам на главном экране в разделе «Счета»:

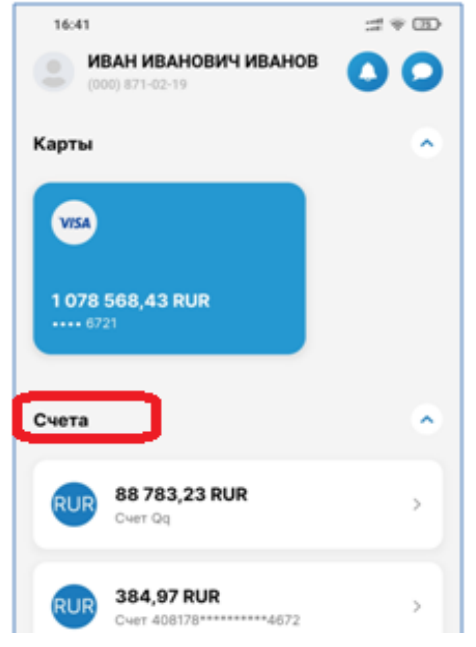

Использование накопительных счетов в целом ничем не отличается от использования текущих счетов. При этом после щелчка по накопительному счету в подробностях указывается, что это накопительный счет. И в блоке «Действия» - «Подробная информация» отображается информация о ставке, порядке пополнения и снятия средств с накопительного счета:

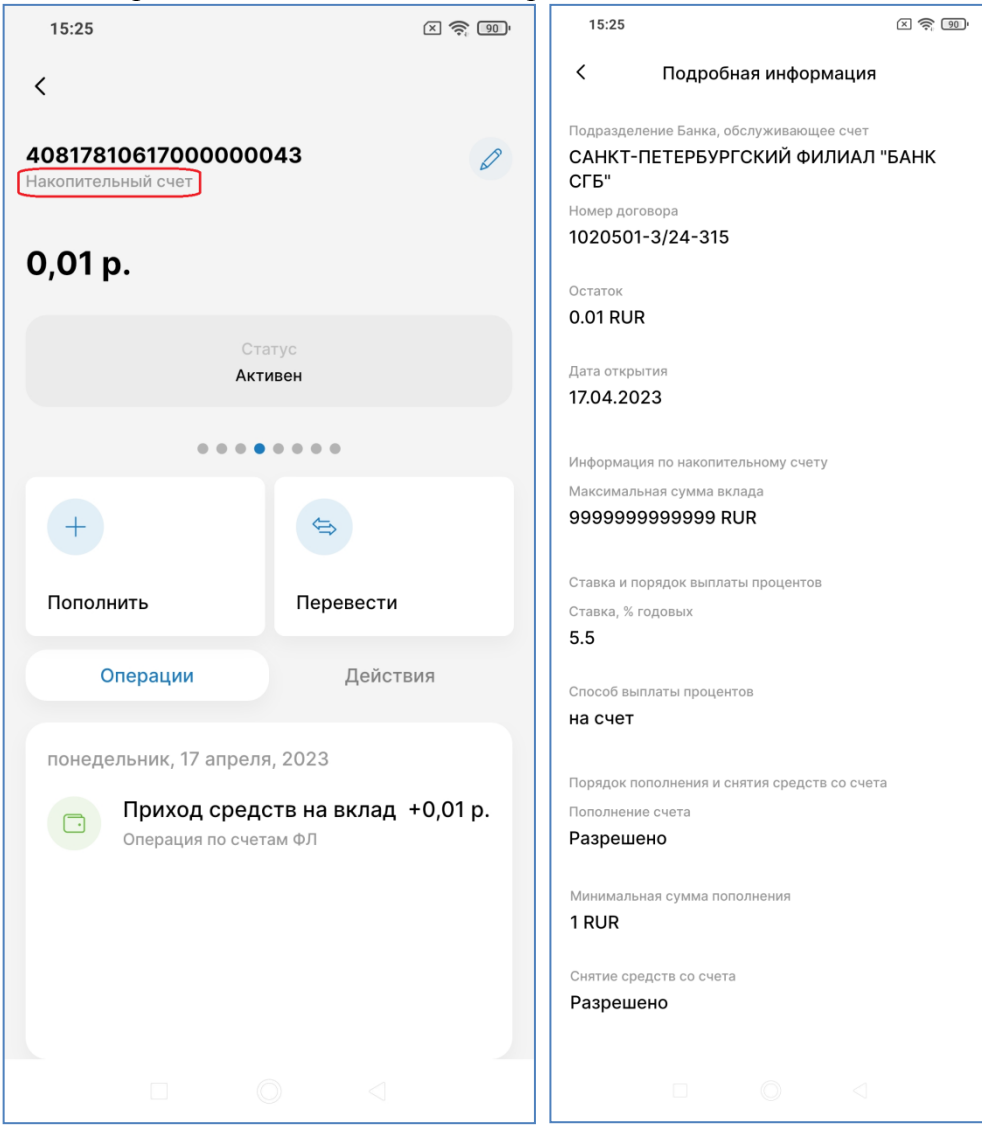

# 15. Вклады

На главном экране в разделе «Вклады» размещаются вклады клиента
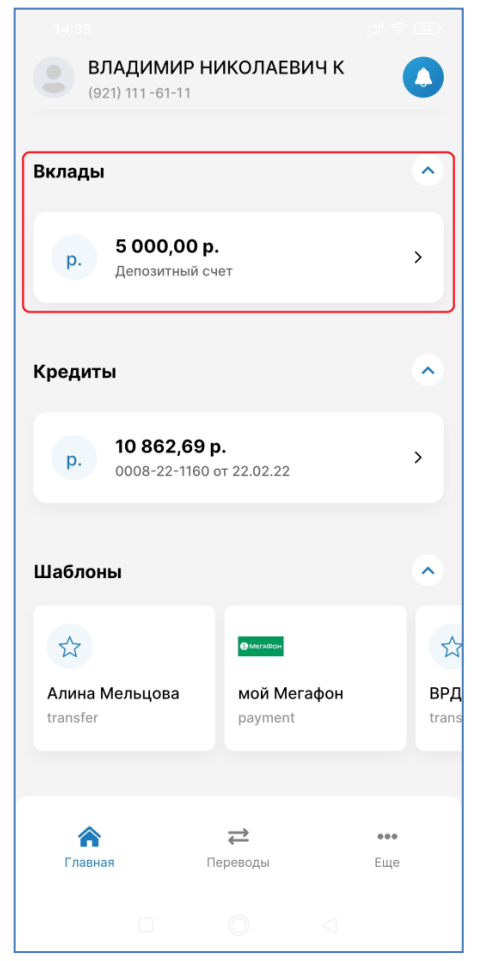

Кликните по счету для совершения действий или для просмотра детальной информации по счету. Кнопка «Карандаш» позволяет переименовать вклад на Ваше усмотрение.

| 14:35                                                |                                 |
|------------------------------------------------------|---------------------------------|
| <                                                    |                                 |
| Депозитный счет                                      |                                 |
| 0 000,00 p.                                          |                                 |
| Ставка<br>6.05%                                      | Тип вклада<br>-                 |
| •                                                    |                                 |
| +                                                    | \$                              |
| Пополнить                                            | Снять средства                  |
|                                                      |                                 |
| Операции                                             | Действия                        |
| вторник, 7 июня, 2022                                |                                 |
| Поступления п<br>счета по вкла,<br>Операция по счета | на +5 000,00 р.<br>дам<br>ам ФЛ |
|                                                      |                                 |
|                                                      |                                 |

Ниже под наименованием вклада указывается сумма вклада, далее на серой врезке – дополнительные данные о вкладе, ниже – кнопки «Пополнить» и «Снять средства», позволяющие совершить перевод на счет вклада или со счета вклада, если условия вклада позволяют приходные/расходные операции.

Ниже кнопок «Пополнить» и «Перевести» размещаются две вкладки. Одна вкладка «Операции», где отображаются последние совершенные по счету операции. Вторая вкладка «Действия»:

| <               |                |
|-----------------|----------------|
|                 |                |
|                 |                |
| +               | \$             |
| Пополнить       | Снять средства |
| Операции        | Действия       |
| () Подробная ин | формация >     |
| Реквизиты       | >              |
| 🖹 Выписка по сч | юту >          |
| Х Закрыть вкла, | д >            |
|                 |                |
|                 | D A            |

Кнопка «Подробная информация» отображает информацию о вкладе:

#### < Подробная информация

Информация о договоре вклада

Подразделение Банка, обслуживающее вклад АО "БАНК СГБ"

Номер договора

1020611-3/24-14490

Остаток 5000 RUR

Дата открытия 07.06.2022

Дата окончания

06.09.2022

Срок вклада 91 дня(-ей)

Максимальная сумма вклада 3000000 RUR

40817810200001454466

Ставка, % годовых 6.05

Ставка и порядок выплаты процентов

Периодичность выплаты процентов Каждые 31 дня(-ей)

Счет/Карта для выплаты процентов 40817810200001454466

Дата окончания срока пополнения

Минимальная сумма пополнения

Досрочное расторжение вклада

Проценты при досрочном истребовании суммы вклада

39

Снятие средств со счета Запрещено

Ожидаемая сумма процентов за весь срок вклада

Порядок пополнения и снятия средств со счета

Способ выплаты процентов

на счет

24.03 RUR

Пополнение счета Не разрешено

08.08.2022

1 RUR

0.01

Счет для перечисления суммы по окончании срока

Кнопка «Реквизиты» позволяет сформировать реквизиты счета для дальнейшего использования

| <                      | Pe                  | жвизиты  |            | :     |  |
|------------------------|---------------------|----------|------------|-------|--|
| Реквизиты с            | счета               |          |            |       |  |
| Банк получате          | эля<br>ОГГ II       |          |            |       |  |
| АО БАНК                | CI B.               |          |            |       |  |
| Корреспонден           | нтский счет         |          |            |       |  |
| 301018108              | 0000000             | 0786     |            |       |  |
| БИК                    |                     |          |            |       |  |
| 041909786              | 3                   |          |            |       |  |
| ИНН                    |                     |          |            |       |  |
| 35250237               | 80                  |          |            |       |  |
| КПП                    |                     |          |            |       |  |
| 99795000               | 1                   |          |            |       |  |
| Счет получате          | еля                 |          |            |       |  |
| 42304810               | 9000002             | 17651    |            |       |  |
| Получатель             |                     |          |            |       |  |
| Иванов Ив              | зан Иван            | ОВИЧ     |            |       |  |
| Назначение п.          | латежа              |          |            |       |  |
| (Указать н             | азначени            | е платеж | ка, отража | ающее |  |
| экономиче<br>Иван Иван | эскую сут<br>нович, | гь опера | ции) Ивано | ОВ    |  |
| сч.423048              | 1090000             | 0217651  |            |       |  |
|                        |                     |          |            |       |  |
|                        |                     |          |            |       |  |

При нажатии на кнопку « : » в верхнем правом углу экрана всплывает выпадающий список:

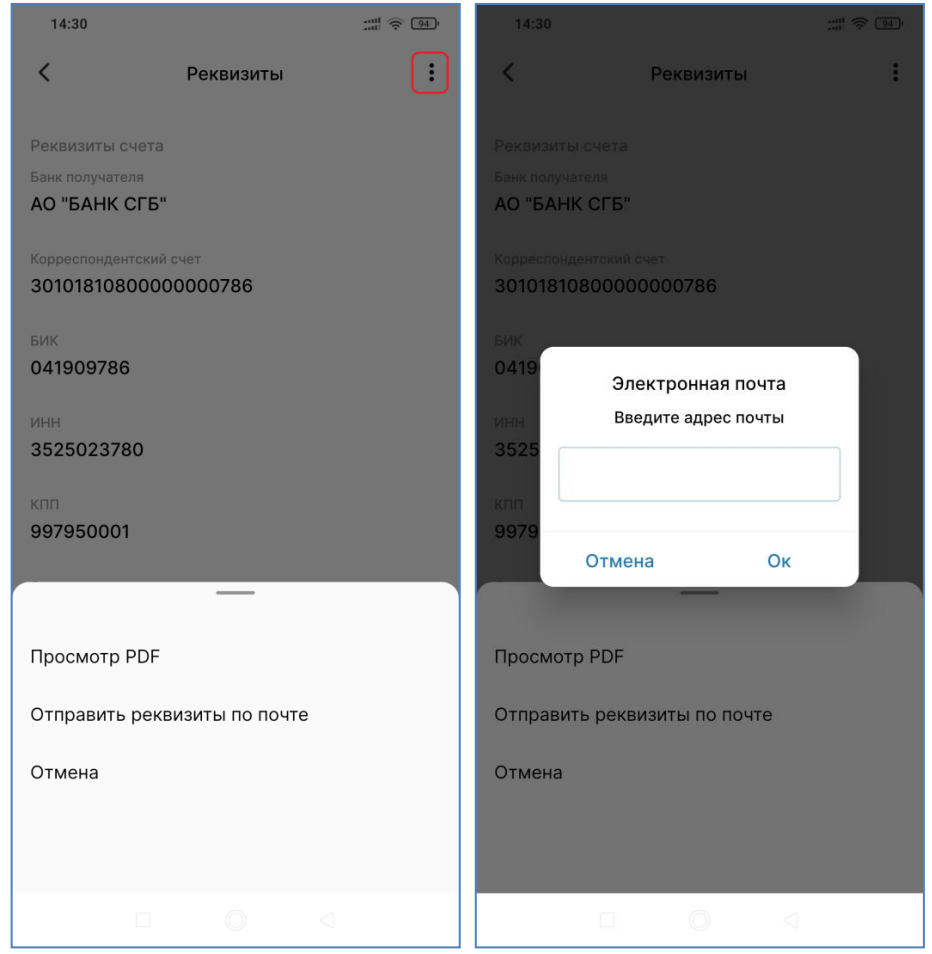

Кнопка «Выписка по счету» позволяет сформировать выписку за выбранный период. По кнопке «<sup>()</sup>» можно выбрать период. Выше над кнопкой – указать формат, за который будет сформирована выписка.

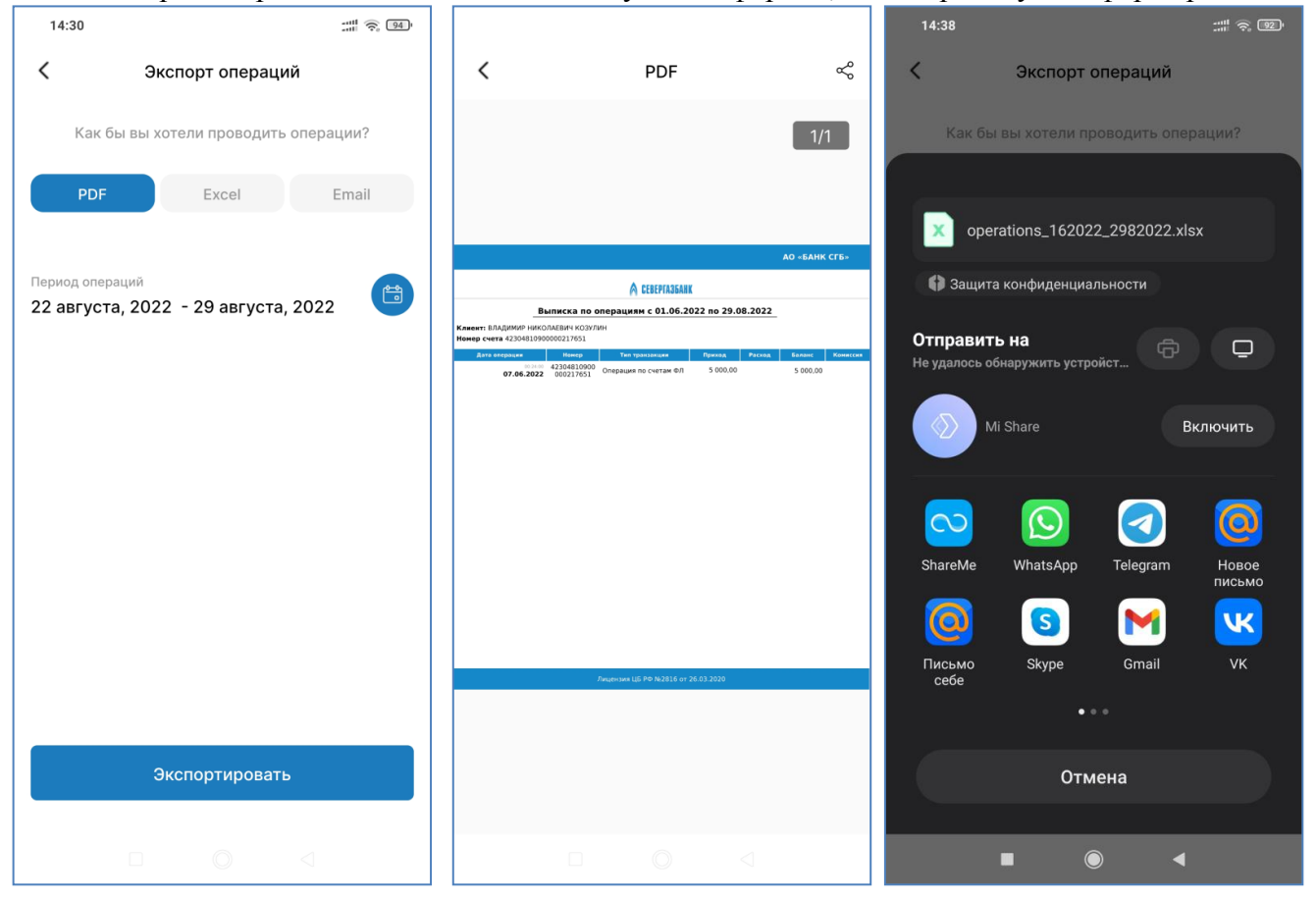

### 16.Кредиты

На главном экране в разделе «Кредиты» размещаются кредиты клиента. Кликните по кредиту для просмотра детальной информации.

| 14:35                                          |                     | 14:57                                                       | ::!! 😤 70)                     | 14:58                     | :::: 🐨 🖚                                    |
|------------------------------------------------|---------------------|-------------------------------------------------------------|--------------------------------|---------------------------|---------------------------------------------|
| ВЛАДИМИР НИКОЛАЕВИЧ К<br>(921) 111-11-11       | 0                   | <                                                           |                                | <                         |                                             |
| Вклады                                         | •                   | 0008-22-1160 от 22.02.22<br>Потребительский кредит          | Ø                              | 10 862,69 p.              |                                             |
| р. <b>5 000,00 р.</b>                          | >                   | 10 862,69 p.                                                |                                | Сл. платеж<br>2107.55 RUR | Ставка Дата сл. платежа<br>17.5% 22.09.2022 |
| Percention and                                 |                     | Сл. платеж Ставка<br>2107.55 RUR 17.5%                      | Дата сл. платеже<br>22.09.2022 |                           | •                                           |
| Кредиты                                        | <b>^</b>            |                                                             |                                |                           | $\square$                                   |
| р. 10 862,69 р.<br>0008-22-1160 от 22.02.22    | >                   | Операции                                                    | Действия                       | Операции                  | Действия                                    |
|                                                |                     | понедельник, 22 августа, 2022                               |                                | Toracura                  | кредин                                      |
|                                                |                     | Гашение основного<br>долга по КД №<br>Операция по счетам ФЛ | +2 887,46 p.                   | 🕡 Подробна                | ия информация >                             |
| Алина Мельцова мой Мегафон<br>transfer payment | <b>ВРД</b><br>trans | понедельник, 1 августа, 2022                                |                                | 🔋 График пл               | атежей >                                    |
|                                                |                     | Гашение основного<br>долга по КД №<br>Операция по счетам ФЛ | +4 000,00 p.                   | Досрочно                  | е погашение                                 |
| сараная сараная сараная сараная                | •••<br>Еще          | пятница, 22 июля, 2022                                      |                                |                           |                                             |
|                                                |                     |                                                             | 4                              |                           | 0 4                                         |

В верхней части экрана располагается сведения о номере, дате и виде кредита. Номер и дату можно изменить на произвольное описание, нажав на «карандаш» справа. В средней части на серой врезке отображается основная информация о кредите. Если кредитов несколько, то можно переключаться между ними, смахивая экран вправо и влево. В нижней части экрана две вкладки – «Операции», в которой отображены последние операции по кредиту и «Действия».

# Последовательность действий при прямом гашении кредита (неприменимо к ипотечным кредитам и потребительским кредитам, выданным после 01.01.2022 года!):

Выбираем пункт «Погасить кредит», выбираем на открывшейся форме источник списания, вводим сумму, нажимаем кнопку «Продолжить», проверяем введенные данные и подтверждаем операцию вводом СМС-кода.

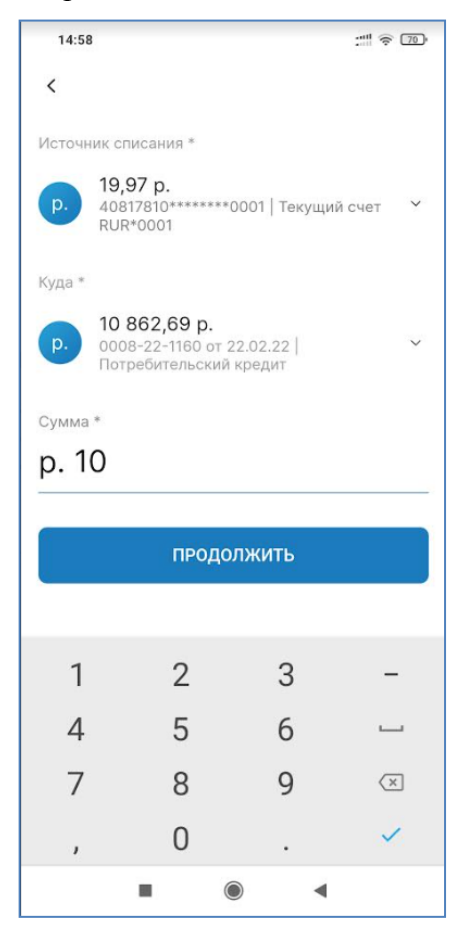

#### Подробная информация по кредиту:

14:59 : 🗐 🛜 70 < Подробная информация Очередной платеж Дата очередного платежа 22.09.2022 Сумма очередного платежа, всего 2107.55 RUR Основной долг 2107.55 RUR Сумма для полного досрочного погашения кредита 10904.36 RUR Информация о кредите Подразделение Банка, обслуживающее счет АО "БАНК СГБ" Номер договора 0008-22-1160 Сумма кредита/ лимит кредитования 50000 RUR Задолженность 10904.36 RUR Задолженность по основному долгу 10862.69 RUR Дата заключения договора 22.02.2022 Дата окончания 21.02.2023 Ставка, % годовых 17.5 Выплаты по кредиту Сумма выплат, всего 41725 RUR Сумма выплат по основному долгу 39137.31 RUR Сумма выплаченных процентов 2587.69 RUR

График платежей по кредиту изображен в виде диаграммы. Кликните по графику, чтобы отобразить детали платежа

| 14:59                    |                 |       |      |     | - II 🔍 | 70, |  |  |  |
|--------------------------|-----------------|-------|------|-----|--------|-----|--|--|--|
| <                        | График платежей |       |      |     |        |     |  |  |  |
| 5K                       |                 |       |      |     |        |     |  |  |  |
| 4K 11.0                  |                 |       |      |     |        |     |  |  |  |
| зк                       |                 |       |      |     |        |     |  |  |  |
| 2К                       |                 |       |      |     |        |     |  |  |  |
| 116                      |                 |       |      |     |        |     |  |  |  |
| 0                        |                 |       |      |     |        |     |  |  |  |
| ABF C                    | ент             | OKT   | Нояо | Дек | ЯНВ    | Φε  |  |  |  |
| Дата плате:              | жа              |       |      |     |        |     |  |  |  |
| 21/8/2022                |                 |       |      |     |        |     |  |  |  |
| Сумма плат<br>2111 О РИГ | гежа            |       |      |     |        |     |  |  |  |
| 3111.0 KUP               | ¢               |       |      |     |        |     |  |  |  |
| Выплата по<br>2887 46 R  | OCHOBH          | ой су | мме  |     |        |     |  |  |  |
| 2007.40 1                | 011             |       |      |     |        |     |  |  |  |
| Выплата по<br>223.54 RU  | процен<br>R     | там   |      |     |        |     |  |  |  |
|                          |                 |       |      |     |        |     |  |  |  |
| Остаток по<br>10862.69 I | кредит:<br>RUR  | y     |      |     |        |     |  |  |  |
|                          |                 |       |      |     |        |     |  |  |  |
|                          |                 |       |      |     |        |     |  |  |  |
|                          |                 |       |      |     |        |     |  |  |  |
|                          |                 |       |      |     |        |     |  |  |  |
|                          |                 |       |      |     |        |     |  |  |  |

### 17. Заявка на досрочное погашение кредита

**Внимание**! Этот пункт предназначен только для подачи заявок на досрочное погашение потребительских кредитов, выданных после 1 января 2022 года и ипотечных кредитов.

Досрочное погашение кредита может быть полным или частичным. Датой досрочного платежа может быть только рабочий день. Заявка на досрочное погашение кредита должна быть подана как минимум за один день до даты досрочного платежа. Для подачи заявки используется форма заявки на досрочное погашение кредита.

Заявка доступна из окна общей информации по кредиту в пункте «Досрочное погашение» в меню действий:

| 11:04                                                  | 2 * 220             |
|--------------------------------------------------------|---------------------|
| <                                                      |                     |
| <b>18-4906ИСПЛ от 19.10.18</b><br>Ипотечный кредит     | 0                   |
| 186 227,03 p.                                          |                     |
| Сл. платеж Ставка Дата сл.<br>10740.51 RUR 9.35% 10/02 | . платежа<br>2/2023 |
| • • • • • • •                                          |                     |
| Операции <b>Действи</b>                                | я                   |
| 🖘 Погасить кредит                                      | >                   |
| <ol> <li>Подробная информация</li> </ol>               | >                   |
| 🗟 График платежей                                      | >                   |
| Досрочное погашение<br>кредита                         | >                   |
|                                                        |                     |
|                                                        |                     |

На первом экране открывшейся формы сверху указана информация о выбранном кредите, к которому подается заявка. Ниже еобходимо выбрать дату, в которую Вы планируете досрочно погасить кредит (часть кредита). Необходимо выбрать рабочий день (не праздник и не выходной). Обратите внимание, что дата досрочного платежа не может быть равна дате очередного платежа, а также нельзя выбрать дату досрочного платежа позднее даты очередного платежа. Если Вы ошибетесь при выборе даты, система постарается ее скорректировать при переходе на следующий шаг.

Дату можно выбрать из календаря, нажа на кнопку правее поле выбора даты. В поле «Изменения графика» доступны три варианта – «Полное досрочное погашение», «Уменьшить ежемесячный платеж» и «Уменьшить срок кредита».

|                                                        |                                                                                                    | 11:04                          |                   |                  |                 |                   |                       | 29   | <b>7</b> | 11:05                                     | (X 🔶 (M)        |
|--------------------------------------------------------|----------------------------------------------------------------------------------------------------|--------------------------------|-------------------|------------------|-----------------|-------------------|-----------------------|------|----------|-------------------------------------------|-----------------|
| К Способ и д                                           | цата                                                                                                    | <                              |                   | Спо              | соб и           | дата              |                       |      |          | К Способ и                                | и дата          |
| Ипотечный                                              | кредит                                                                                                    | Ипотечный кредит Ипотечный кре |                   |                  | й кредит        |                   |                       |      |          |                                           |                 |
| Срок договора                                          | 154 мес.                                                                                                    | Срок дого                      | зора              |                  |                 |                   |                       | 154  | мес.     | Срок договора                             | 154 мес.        |
| Номер кредитного договора                              | 18-4906ИСПЛ                                                                                                    | Hom <                          |                   | сент             | гябрь           | 2023              |                       | >    | пл       | Номер кредитного договора                 | 18-4906ИСПЛ     |
| Основной долг                                          | 180 634,83 p.                                                                                                    | Осн                            | DT                |                  |                 |                   | 05                    |      | 3 p.     | Основной долг                             | 180 634,83 p.   |
| Дата очередного платежа                                | 02/10/2023                                                                                                    | Дат                            | ы                 | CP               | ч               | m                 | CD                    | BC   | 23       | Дата очередного платежа                   | 02/10/2023      |
| Сумма очередного платежа                               | 10 740,51 p.                                                                                                    | Сум 28                         | 29                | 30               | 31              | 1                 | 2                     | 3    | l p.     | Сумма очередного платежа                  | 10 740,51 p.    |
|                                                        |                                                                                                    | 4                              | 5                 | 6                | 7               | 8                 | 9                     | 10   |          |                                           |                 |
| Дата досрочного платежа *<br>29 сент 2023              | (the second second seco | Дат. 11<br>29                  | 12                | 13               | 14              | 15                | 16                    | 17   |          | Дата досрочного платежа *<br>29 сент 2023 |                 |
|                                                        |                                                                                                    | 18                             | 19                | 20               | 21              | 22                | 23                    | 24   |          | 20 00111 2020                             |                 |
|                                                        |                                                                                                    | 25                             | 26                | 27               | 28              | 29                | 30                    | 1    |          |                                           |                 |
| Изменение графика                                      | ~                                                                                                    | Изм2                           | 3                 | 4                | 5               | 6                 | 7                     | 8    |          | Изменение графика                         | ~               |
| полное досрочное погашо                                | ение                                                                                                    | 110.                           | Отме              | ена              |                 |                   | Ок                    |      |          |                                           |                 |
| Внимание! Дата досрочного<br>быть рабочим днем с 29.09 | о платежа должна<br>0.2023 по                                                                                                    | Внима<br>быть р                | ние! Да<br>абочим | та дос<br>1 днем | рочно<br>с 29.0 | го пла<br>19.202: | тежа <i>µ</i><br>3 по | олжн | a        | Полное досрочное пога                     | шение           |
| 20.00.2023                                             |                                                                                                    | 20.00.                         |                   |                  |                 |                   |                       |      |          | Уменьшить ежемесячнь                      | ий платеж       |
| продолж                                                | ить                                                                                                    |                                |                   | ПРО              | доля            | кить              |                       |      |          | Уменьшить срок кредит                     | а               |
|                                                        | $\triangleleft$                                                                                                    |                                |                   |                  | 0               |                   | $\langle \rangle$     |      |          |                                           | $\triangleleft$ |

Если клиент предполагает полностью досрочно погасить кредит, в этом случае необходимо выбрать первый вариант («Полное досрочное погашение»)

| К Способ и дата                                                                                                    |                                              | К Сумма к погашению                                                                                                    |                                                              |  |  |
|----------------------------------------------------------------------------------------------------|----------------------------------------------|----------------------------------------------------------------------------------------------------|--------------------------------------------------------------|--|--|
| Срок договора                                                                                                    | 154 мес.                                     |                                                                                                    |                                                              |  |  |
| Номер кредитного договора                                                                                                    | 18-4906ИСПЛ                                  | Срок договора                                                                                                    | 154 мес.                                                     |  |  |
| Основной долг                                                                                                    | 180 634,83 p.                                | Номер кредитного                                                                                                    | 18-49064000                                                  |  |  |
| Дата очередного платежа                                                                                                    | 02/10/2023                                   | договора                                                                                                    | 18-4906000101                                                |  |  |
| Сумма очередного платежа                                                                                                    | 10 740,51 p.                                 | Основной долг                                                                                                    | 180 634,83 p.                                                |  |  |
| Дата досрочного платежа *<br>29 сент. 2023                                                                                     |                                              | Дата досрочного платежа<br>29 сент, 2023                                                                                                    |                                                              |  |  |
|                                                                                                    |                                              | Изменение графика                                                                                                    |                                                              |  |  |
| Изменение графика<br>Полное досрочное погаше                                                                                   | ение                                         | Изменение графика<br>Полное досрочное по<br>Источник для списания                                                                           | средств *                                                    |  |  |
| Изменение графика<br>Полное досрочное погаши<br>Внимание! Дата досрочног<br>быть рабочим днем с 29.05<br>29.09.2023            | е <b>ние</b><br>о платежа должна<br>.2023 по | Изменение графика<br>Полное досрочное по<br>Источник для списания и<br>р. 788,23 р.<br>4081788                                              | ргашение<br>средств *<br>445   Текущий счет                  |  |  |
| Изменение графика<br>Полное досрочное погаши<br>Внимание! Дата досрочног<br>быть рабочим днем с 29.05<br>29.09.2023            | е <b>ние</b><br>о платежа должна<br>.2023 по | Изменение графика<br>Полное досрочное по<br>Источник для списания и<br>р. 788,23 р.<br>408178*******8                                       | огашение<br>средств *<br>445   Текущий счет                  |  |  |
| Изменение графика<br>Полное досрочное погаши<br>Внимание! Дата досрочног<br>быть рабочим днем с 29.09<br>29.09.2023            | э <b>ние</b><br>о платежа должна<br>.2023 по | Изменение графика<br>Полное досрочное по<br>Источник для списания и<br>р. 788,23 р.<br>408178*******8<br>Сумма к погашению<br>р. 186 273,97 | огашение<br>средств *<br>445   Текущий счет *                |  |  |
| Изменение графика<br>Полное досрочное погаши<br>Внимание! Дата досрочног<br>быть рабочим днем с 29.05<br>29.09.2023<br>ПРОДОЛЖ | оплатежа должна<br>.2023 по                  | Изменение графика<br>Полное досрочное по<br>Источник для списания и<br>р. 788,23 р.<br>408178                                               | огашение<br>средств *<br>445   Текущий счет *<br>7<br>ОЛЖИТЬ |  |  |

При частичном досрочном погашении кредита необходимо указать, как банк должен пересчитать график платежей, следующих за досрочным погашением. Можно сократить срок кредитования или

уменьшить ежемесячный платеж следующих платежных периодов. В зависимости от своего желания клиент выбирает одно из двух значений – «Уменьшить ежемесячный платеж» и «Уменьшить срок кредита»:

| <                                 | Способ и ,                               | дата                          |
|-----------------------------------|------------------------------------------|-------------------------------|
|                                   | Ипотечный                                | кредит                        |
| Срок договор                      | a                                        | 154 мес.                      |
| Номер креди                       | гного договора                           | 18-4906ИСПЛ                   |
| Основной дол                      | 17                                       | 180 634,83 p.                 |
| Дата очередн                      | ого платежа                              | 02/10/2023                    |
| Сумма очере,                      | цного платежа                            | 10 740,51 p.                  |
| Дата досрочн<br>29 сент. 20       | ого платежа *<br>)23                     |                               |
| Изменение гр                      | рафика                                   |                               |
| Уменьшит                          | ь ежемесячный                            | і платеж                      |
| Внимание<br>быть раб<br>29.09.202 | Ната досрочног<br>очим днем с 29.0<br>23 | о платежа должна<br>9.2023 по |
|                                   | продолж                                  | кить                          |
|                                   | 0 0                                      | 4                             |

На следующем шаге необходимо выбрать источник досрочного погашения и ввести сумму досрочного погашения:

| < Сумма к пога                              | шению                                               | К Сумма к пога                                  | шению         | К Сумма к погашению       |                                                          |                   |              |  |  |  |
|---------------------------------------------|-----------------------------------------------------|-------------------------------------------------|---------------|---------------------------|----------------------------------------------------------|-------------------|--------------|--|--|--|
| C                                           |                                                     | Основной долг                                   | 180 634,83 p. | Cyntho Dodi               |                                                          |                   |              |  |  |  |
| Ипотечный і                                 | Ипотечный кредит Дата очередного платежа 02/10/2023 |                                                 |               |                           | Сумма полного досрочного 180 634,83 р. погашения кредита |                   |              |  |  |  |
| Срок договора                               | 154 мес.                                            | Сумма очередного платежа                        | 10 740,51 p.  | Дата досроч<br>29 сент. 2 | ного платежа<br>023                                      |                   |              |  |  |  |
| Номер кредитного<br>договора                | 18-4906ИСПЛ                                         | Сумма полного досрочного<br>погашения кредита   | 180 634,83 p. | Изменение г<br>Уменьшит   | рафика<br><b>Ъ ежемеся</b>                               | чный платеж       |              |  |  |  |
| Основной долг                               | 180 634,83 p.                                       | Дата досрочного платежа<br>29 сент. 2023        |               | Источник д                | ля списания                                              | средств *         |              |  |  |  |
| Дата очередного платежа                     | 02/10/2023                                          | Изменение графика                               |               | p. 78                     | <b>8,23 p.</b>                                           | 3445   Текущий сч | ет           |  |  |  |
| Сумма очередного платежа                    | 10 740,51 p.                                        | уменьшить ежемесячный                           | платеж        |                           |                                                          |                   |              |  |  |  |
| Сумма полного досрочного погашения кредита  | 180 634,83 p.                                       | источник для списания средс                     |               | Cymma k nora              | ішению *                                                 |                   |              |  |  |  |
|                                             |                                                     | P. 788,23 p.<br>408178************************* | екущий счет   | p. 2,12                   | 2                                                        |                   |              |  |  |  |
| Дата досрочного платежа                     |                                                     |                                                 |               |                           | -                                                        |                   |              |  |  |  |
| 29 CeH1. 2025                               |                                                     | Сумма к погашению *                             |               | 1                         | 2                                                        | 3                 | -            |  |  |  |
| Изменение графика<br>Уменьщить ежемесяциный | платем                                              | p. 10 742,14                                    |               | 4                         | 5                                                        | 6                 |              |  |  |  |
| уменьшить ежемесячный                       | Indiew                                              |                                                 |               | _                         | 0                                                        | 0                 | _            |  |  |  |
| Источник для списания средо                 | ств *                                               | TROPODAW.                                       |               | /                         | 8                                                        | 9                 | ×            |  |  |  |
| 788,23 p.                                   | ~                                                   | ПРОДОЛЖ                                         | ИТБ           | ,                         | 0                                                        |                   | $\checkmark$ |  |  |  |
|                                             | $\triangleleft$                                     | 0                                               | 4             |                           |                                                          | •                 |              |  |  |  |

Для полного досрочного погашения сумма определена и не корректируется:

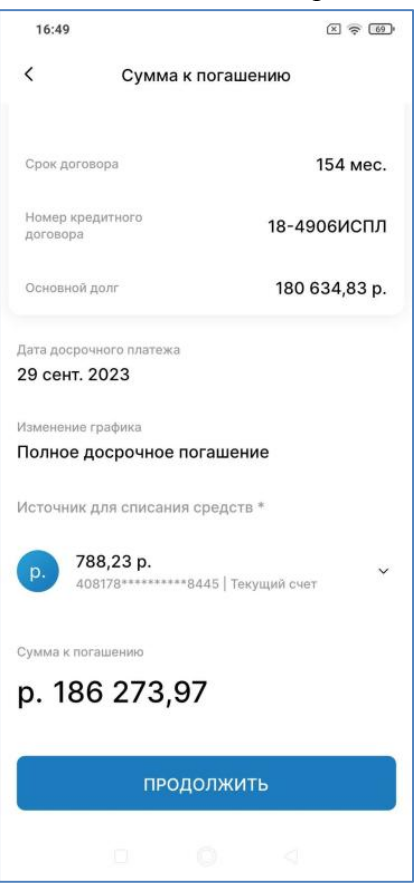

Обратите внимание, что в качестве источника для списания средств могут быть использованы только указанные в кредитном договоре текущие счета и счета банковских карт, по которым банк имеет Ваше письменное согласие на списание для погашения кредита, а не любые платежные инструменты клиента!

На следующем шаге необходимо подтвердить подачу заявки кодом из СМС-сообщения:

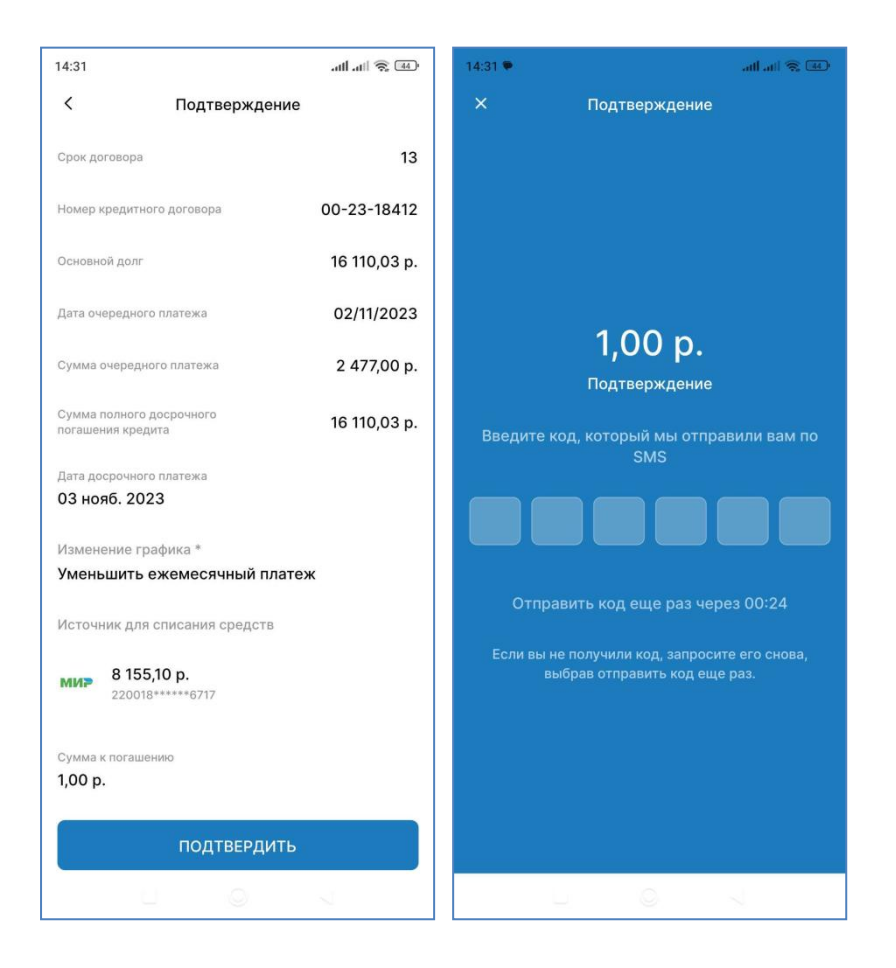

Далее система отображает итоговый экран с параметрами поданной заявки:

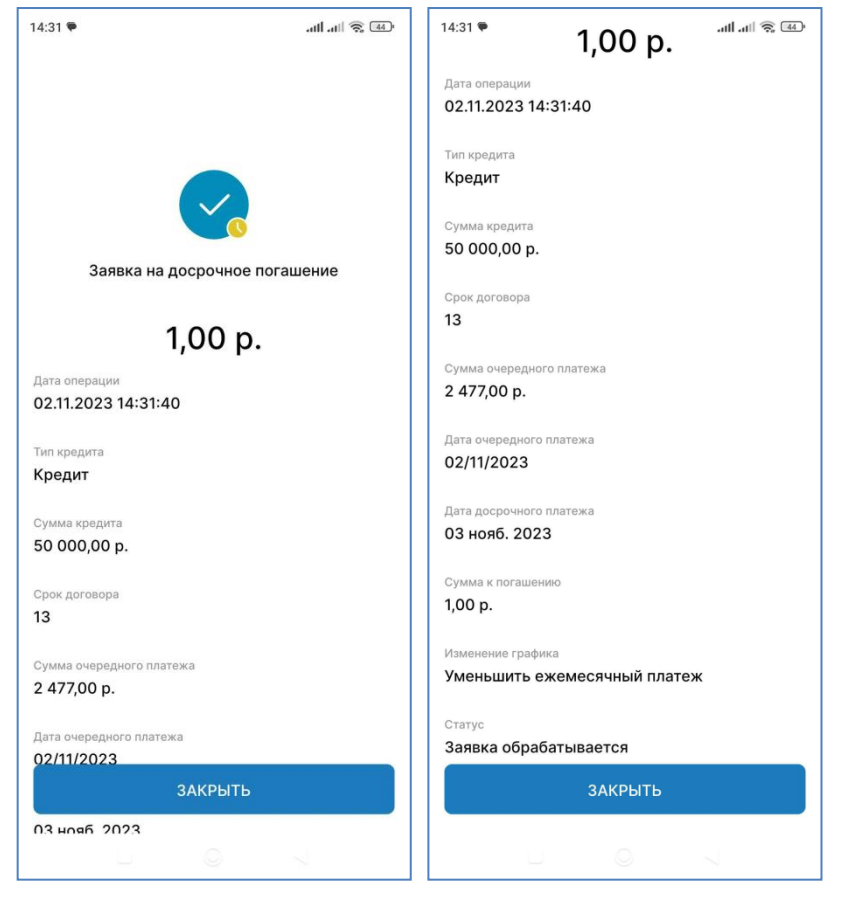

Исполнение заявок текущего дня выполняется Банком в вечернее или ночное время.

Поданную ранее заявку можно увидеть в пункте меню «Еще» – «Заявления». Из списка можно выбрать интересующую заявку и раскрыть ее подробности:

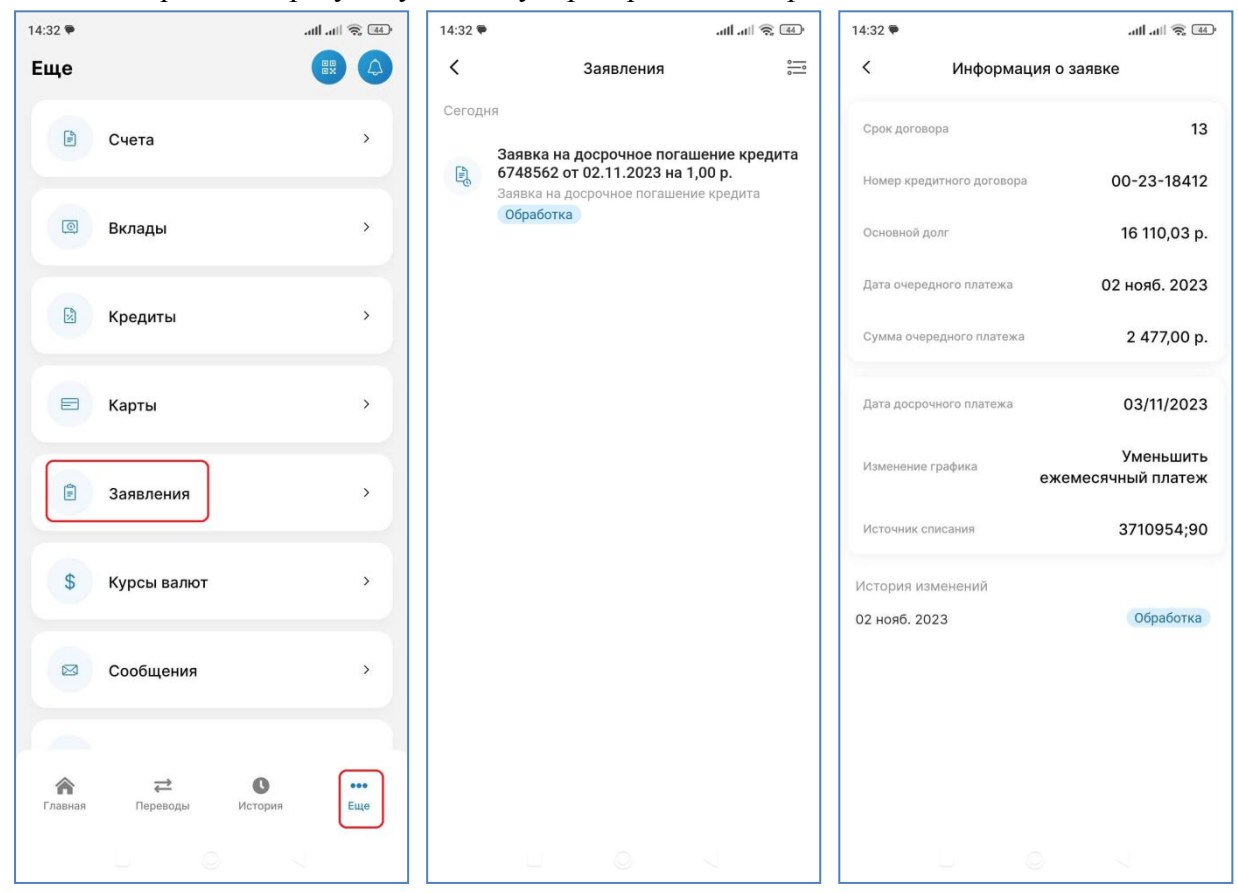

Обратите внимание, что система не разрешит подать несколько заявок на досрочное погашение одного кредита, если есть хоть одна заявка со статусом «Обрабатывается». Также невозможна подача заявок в дни, когда следующим рабочим днем является дата очередного платежа. В последнем случае система выдаст предупреждение:

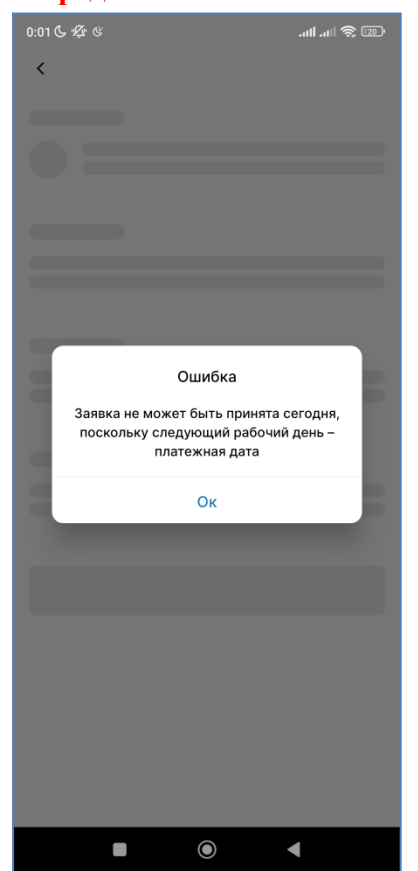

### 18. Дебетовые банковские карты с овердрафтом

Дебетовая карта с оведрафтом позволяет использовать для оплаты товаров и услуг не только средства клиента на личном счете, но и кредитные деньги банка в размерах установленного лимита.

Дебетовые банковские карты с овердрафтом также отображаются на главной странице в блоке «Кредиты»

|                                             | :::: ÷ 💷 |
|---------------------------------------------|----------|
| (921) 111-11-11                             | 0        |
| Вклады                                      | •        |
| р. <b>5 000,00 р.</b><br>Депозитный счет    | >        |
| Кредиты                                     | <u> </u> |
| p. 10 862,69 p.<br>0008-22-1160 or 22.02.22 | >        |
|                                             |          |

Кликните по кредиту для просмотра детальной информации. В верхней части экрана – номер кредита и вид кредитного продукта. Ниже сумма кредита и основные сведения о нем. Далее две вкладки с операциями и действиями по продукту.

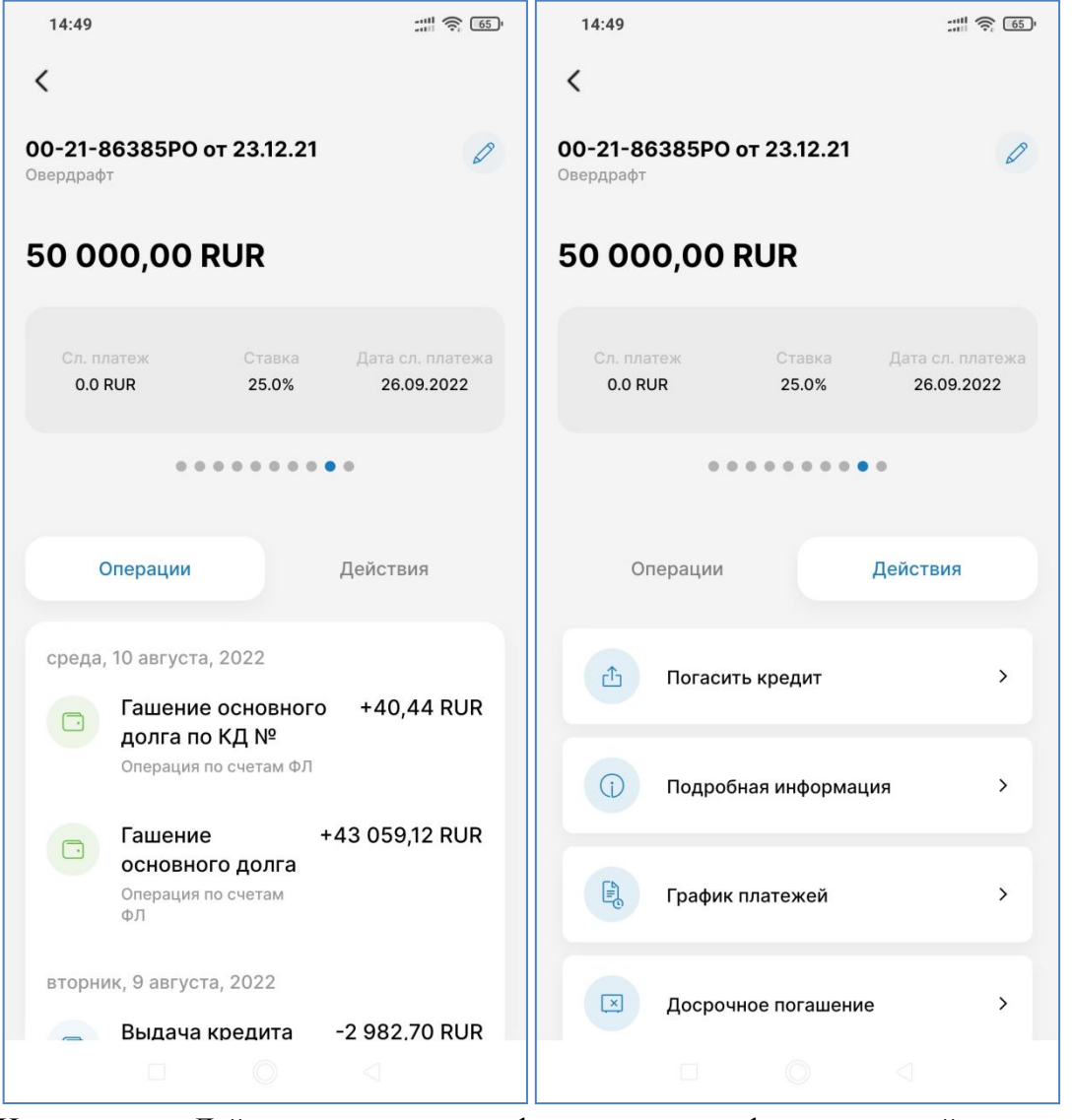

На вкладке «Действия» доступа информация о графике платежей по кредиту. Она дана в виде диаграммы. Кликните по столбцу на графике, чтобы отобразить детали платежа

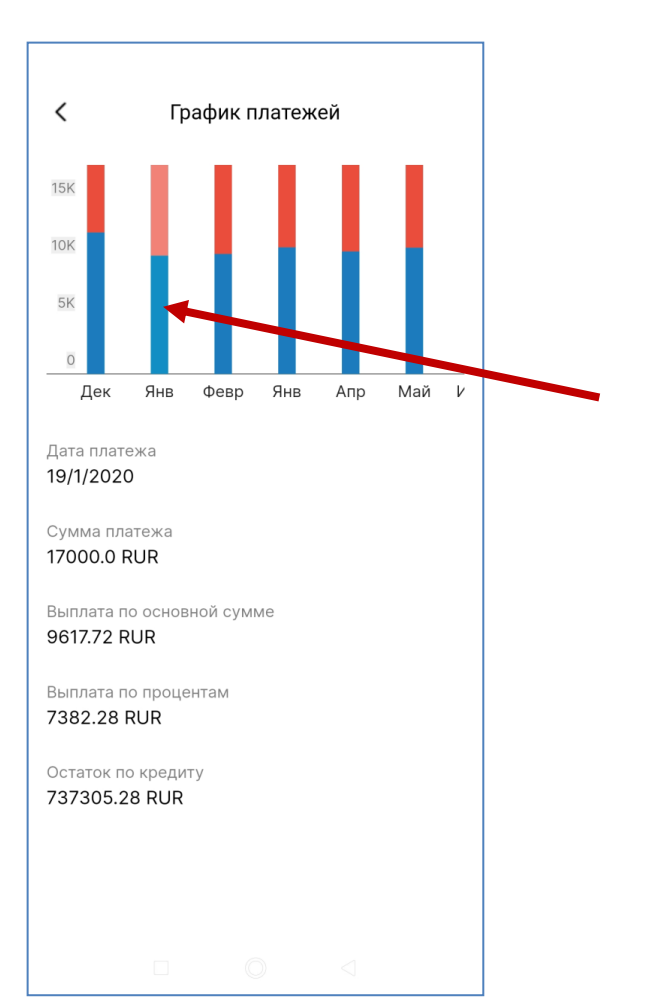

Подробную информацию по кредиту можно найти в пункте меню на вкладке «Действия»:

| 14:49                                     |        | 14:49                             |        |
|-------------------------------------------|--------|-----------------------------------|--------|
| К Подробная информация                    |        | К Подробная инфор                 | омация |
|                                           |        | Сумма кредита/ лимит кредитования | 1      |
| Очередной платеж                          |        | 50000 RUR                         |        |
| Дата очередного платежа                   |        | Задолженность                     |        |
| 9/26/2022                                 |        | 50000 RUR                         |        |
| CVMM2 QUEDERHOLO RESTAVE BOOLO            |        |                                   |        |
| 0 RUR                                     |        | Задолженность по основному долгу  |        |
|                                           |        | 50000 RUR                         |        |
| Сумма для полного досрочного погашения кр | едита  |                                   |        |
| 50000 RUR                                 |        | 12/23/2021                        |        |
|                                           |        |                                   |        |
| Информация о кредите                      |        | Дата окончания                    |        |
| Подразделение Банка, обслуживающее счет   |        | 12/15/2023                        |        |
| Акционерное общество "СЕВЕРГАЗ            | ЗБАНК" |                                   |        |
|                                           |        | Ставка, % годовых                 |        |
| 00-21-86385PO                             |        | 25.0                              |        |
|                                           |        |                                   |        |
| Сумма кредита/ лимит кредитования         |        | Выплаты по кредиту                |        |
| 50000 RUR                                 |        | Сумма выплат, всего               |        |
|                                           |        | 00510.08 KOK                      |        |
| Задолженность                             |        | Сумма выплат по основному долгу   |        |
| 50000 RUR                                 |        | 60304.45 RUR                      |        |
| Задолженность по основному долгу          |        |                                   |        |
| 50000 RUR                                 |        | Сумма выплаченных процентов       |        |
|                                           |        | 206.23 RUR                        |        |
| Дата заключения договора                  |        |                                   |        |
|                                           |        |                                   |        |
|                                           |        |                                   |        |

Погашение овердрафта производится путем пополнения счета банковской карты.

### 19. Информация о грейс-периоде по кредитной карте

Кредитные банковские карты также отображаются в меню «Кредиты».

| 0        |
|----------|
| •        |
| >        |
| <u> </u> |
| >        |
|          |

Кликните по кредиту для просмотра детальной информации. В верхней части экрана – номер кредита и вид кредитного продукта

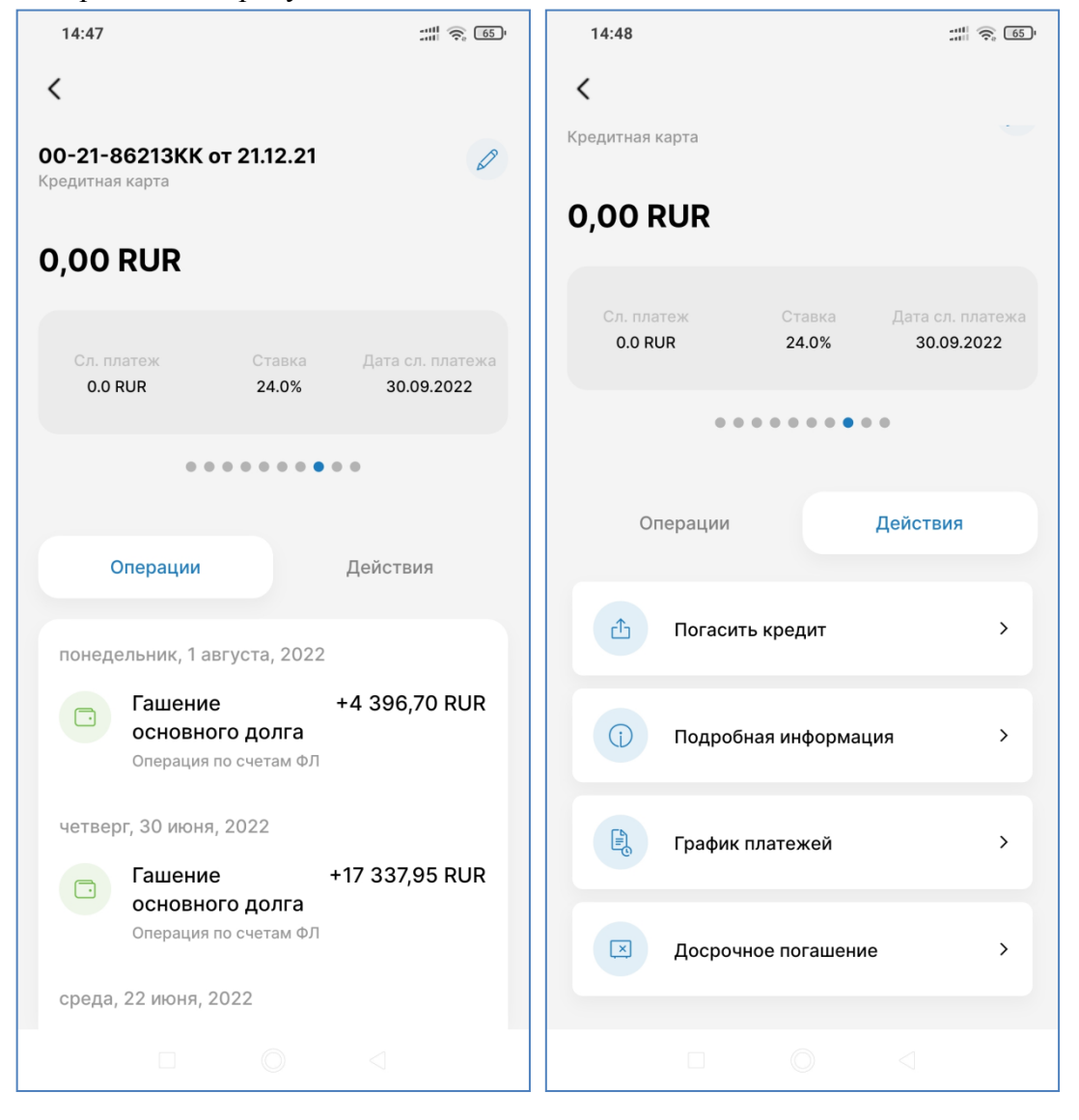

Кредитная карта имеет так называемый **грейс-период** (англ. grace period) — льготный период уплаты процентов по кредиту. При применении льготного периода проценты за пользование денежными средствами не начисляются. Это позволяет Клиенту безвозмездно использовать для оплаты товаров и услуг кредитные деньги Банка в размерах установленного лимита.

На вкладке «Действия» для кредитных карт в пункте «Подробная информация» в поле «Задолженность льготного периода» Вам доступны сведения о размере платежа в грейс-периоде.

| 14:48                                            |  |
|--------------------------------------------------|--|
| Подробная информация<br>задолженность<br>0 RUR   |  |
| Задолженность по основному долгу<br>О RUR        |  |
| Задолженность льготного периода<br>O RUR         |  |
| Дата заключения договора<br>12/21/2021           |  |
| Дата окончания<br>12/20/2023                     |  |
| Ставка, % годовых<br>24.0                        |  |
| Выплаты по кредиту                               |  |
| Сумма выплат, всего<br>209986.82 RUR             |  |
| Сумма выплат по основному долгу<br>209986.82 RUR |  |
| Сумма выплаченных процентов<br>О RUR             |  |
|                                                  |  |

### 20. Получить реквизиты счета

Система позволяет посмотреть реквизиты счета (в т.ч. счета карты) и отправить их по электронной почте. Для этого необходимо выбрать нужный счет или банковскую карту и выбрать пункт «Реквизиты» на вкладке «Действия»

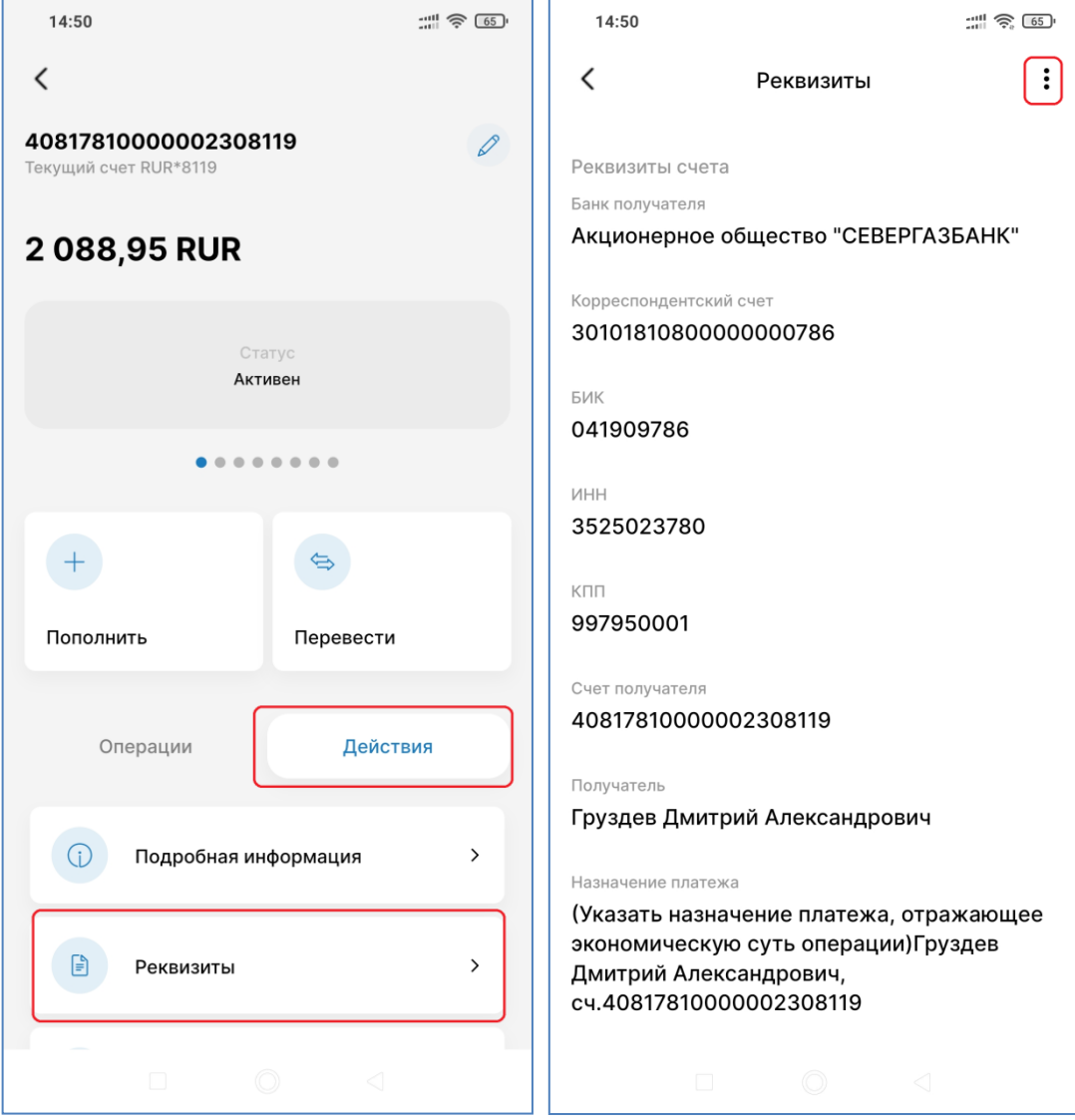

При нажатии на кнопку с тремя точками в верхнем правом углу на экране отобразится выпадающее меню, позволяющее посмотреть реквизиты в PDF-файле или отправить их на электронную почту.

При выборе пункта «Просмотр PDF» будет сформирован файл с реквизитами выбранного счета и открыт в программе мобильного устройства, позволяющей просматривать файлы в формате PDF.

При выборе пункта «Отправить реквизиты по почте» откроется всплывающее окно для ввода Вашего электронного адреса. После нажатия на конпку «Ok» с электронного адреса банка info sgb@severgazbank.ru на указанный адрес Вами адрес придет электронное письмо с реквизитами счета.

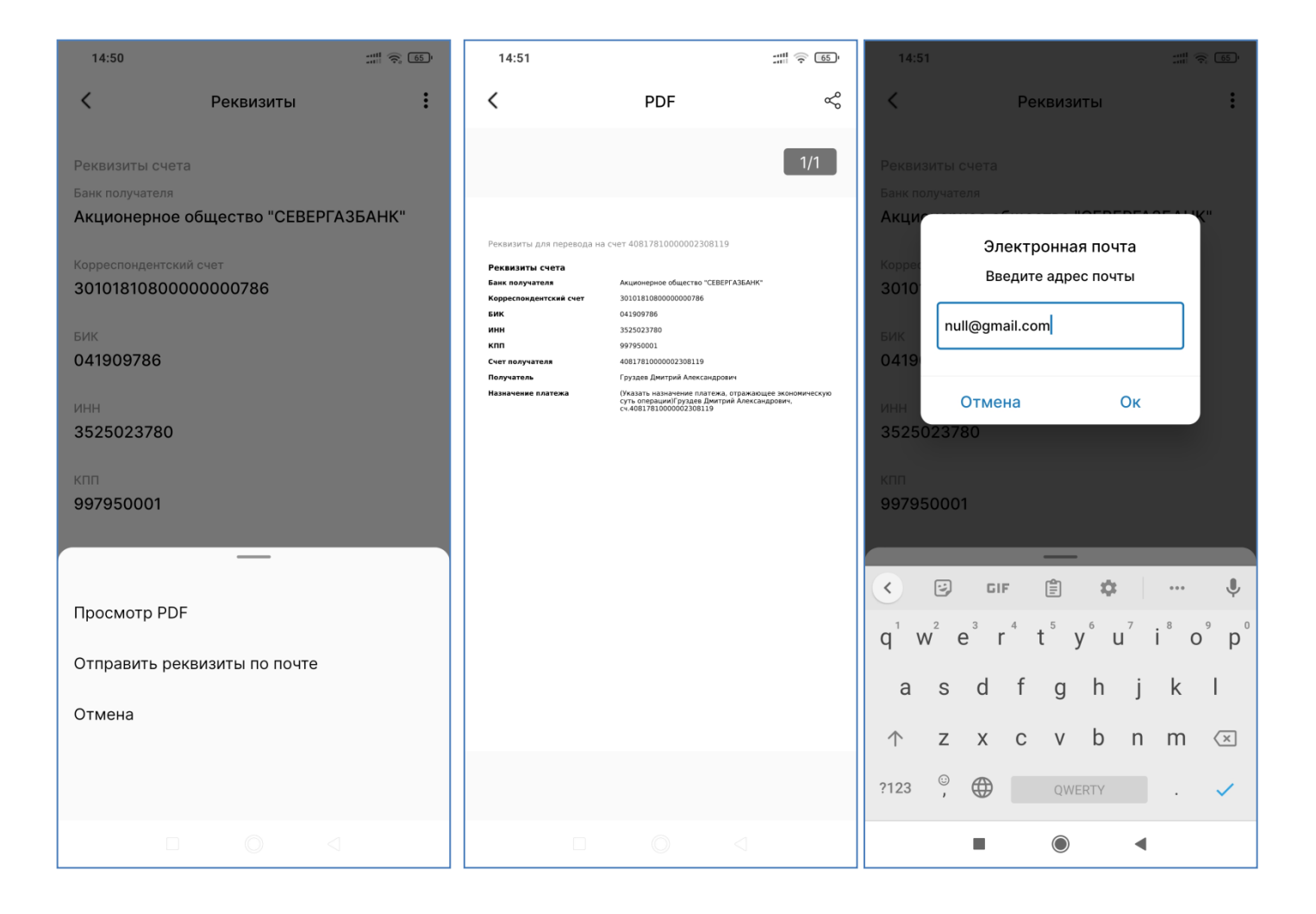

### 21. Автоподстановка кодов из SMS

Некоторые клиенты считают такой функционал очень удобным, а некоторые ощущают недостаток контроля со своей стороны и поэтому не используют. В любом случае, выбирать Вам.

- 21.1. Настройка на операционной системе Android (Google)
  - Зайти в настройки мобильного устройства
  - Выбрать настройки ученой записи Google
  - Выбрать пункт «Автозаполнение кодов подтверждения»
  - Разрешить системе автоматически вводить коды подтверждения из SMS

На разных устройствах данный параметр может находиться в различных пунктах настроек. В случае затруднений с поиском обратитесь к документации по Вашему мобильному устройству.

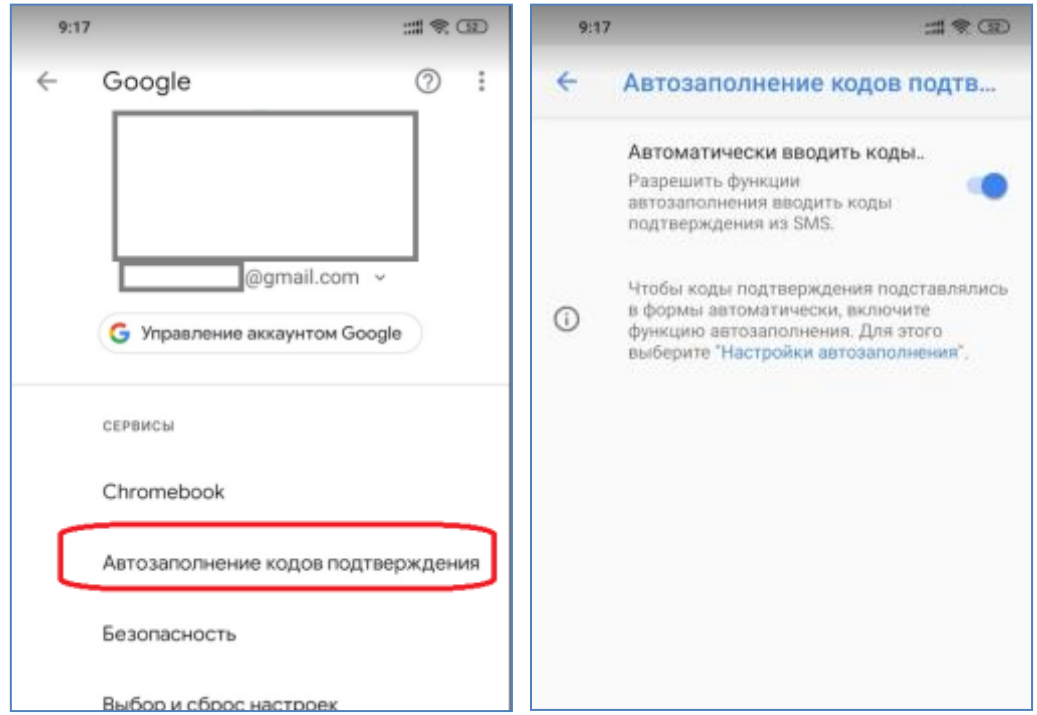

Данный функционал позволяет автоматически подставлять код, полученный в SMS-сообщении в соответствующее поле подтверждения платежа.

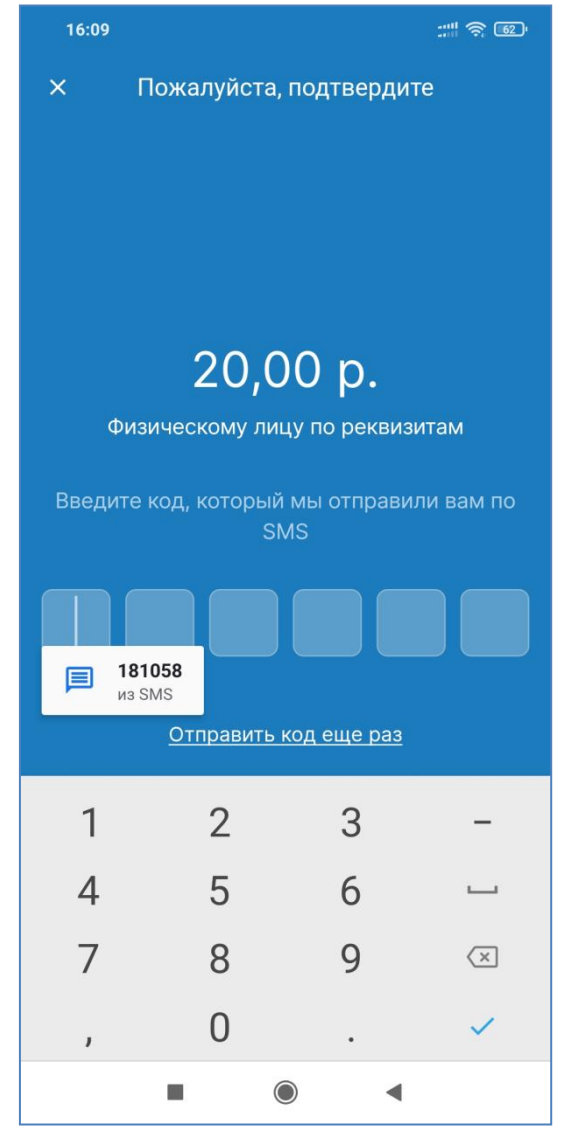

## 21.2. <u>Настройка на операционной системе iOS (Apple)</u> Настройки не требуется. Работает на устройствах с операционной системой iOS 12 и выше.

| сообщения                                                    |                                                                                               |                                          |
|--------------------------------------------------------------|-----------------------------------------------------------------------------------------------|------------------------------------------|
| BANK_SGB<br>KOD: 751286 NM                                   | COMU EGO NE SOOR                                                                              | SHAYTE                                   |
| карта зачисле                                                | 1949210                                                                                       |                                          |
| •                                                            | ++++9624<br>RUR                                                                               |                                          |
| Сумма                                                        |                                                                                               | 1 000.00 81                              |
| Итог                                                         |                                                                                               |                                          |
|                                                              |                                                                                               |                                          |
| Хад подтверя                                                 | cDisease                                                                                      |                                          |
| xaa naareeps                                                 | cheana<br>                                                                                    |                                          |
| Кад подтверя<br>Повторный зап                                | цения<br>рос када                                                                             |                                          |
| Кад падтиеря<br>Повторный заг                                | арос кода<br>сала сал еденеская<br>сдения                                                     | Тотово                                   |
| Кад падтееря<br>]<br>Павторный заг                           | сдения<br>прос кода<br>Из Сообщения<br>751286                                                 | Готово                                   |
| Кад подтеёря<br>1<br>Повторный зая                           | сдения<br>прос кода<br>Из Сообщений<br>751286<br>2<br>****                                    | Готово                                   |
| Кад подтеёря<br>]<br>Повторный зая<br>1<br>1<br>4<br>ж н х л | сдения<br>прос кыла<br>Из Сообщений<br>751286<br>2<br>***†<br>5<br># н е л                    | Готово<br>3<br>8 + * + 1<br>6<br>+ + + + |
| Кад подтеёря<br>]<br>Повторный зая<br>1<br>                  | сдения<br>прос ныла<br>Из Сообщения<br>751286<br>2<br>х х х 1<br>5<br>н н с л<br>8<br>и н х х | Готово<br>3<br>я + * * *<br>6<br>+ + * * |

### 22. Платежи

Для совершения платежей используйте вкладку «Переводы»

E.

| 15:49                             | ::: 🔶 64                                                                                                    |
|-----------------------------------|----------------------------------------------------------------------------------------------------|
| Переводы                          |                                                                                                    |
| 🕞<br>Платеж за газ ООО<br>Газпром | Штрафы ГИБДД                                                                                                    |
| Оплатить                          |                                                                                                    |
| Оплата по номеру<br>телефона      | Мобильная связь                                                                                                    |
| Коммунальные платежи              | <b>М</b><br>ТСЖ и УК                                                                                                    |
| <b>С</b><br>Домашний телефон      | <ul><li>Странат</li><li>Странат</li><li>Стран</li></ul> |
| Главная                           | с с от от от от от от от от от от от от от                                                                                                    |
|                                   |                                                                                                    |

#### Внимание! Большинство платежей осуществляется только с карт. С текущих счетов и депозитных счетов платежи не осуществляются.

Для совершения платежа выполните следующие действия:

- 1. Воспользуйтесь поиском получателя по названию (в настоящее время поле поиска скрыто, появится в одном из ближайших обновлений), либо найдите получателя в соответствующей категории платежей.
- 2. Выберите карту списания.
- 3. Введите параметры платежа: номер телефона, лицевой счет, показания приборов учета и т.п. Введите сумму и нажмите кнопку «Продолжить».

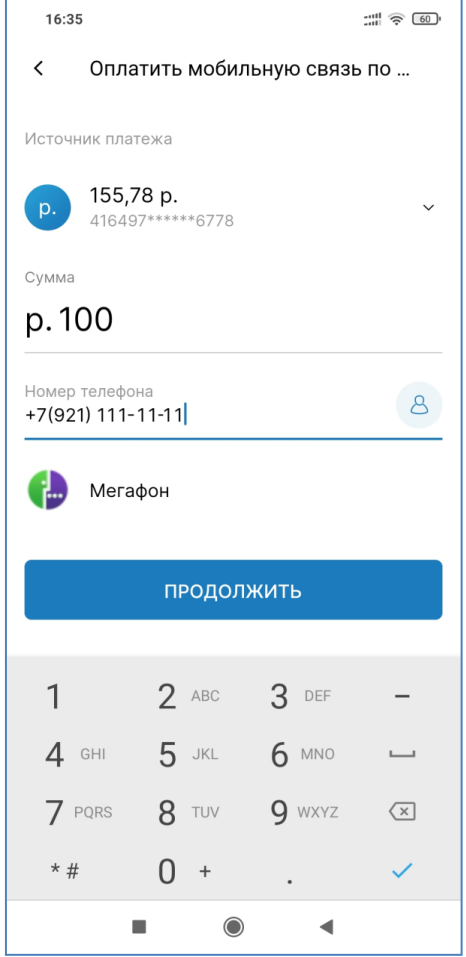

4. Проверьте параметры платежа. Если всё верно, нажмите на кнопку «ПОДТВЕРДИТЬ». Банк отправит Вам SMS-сообщение с кодом для подтверждения операции, который необходимо ввести:.

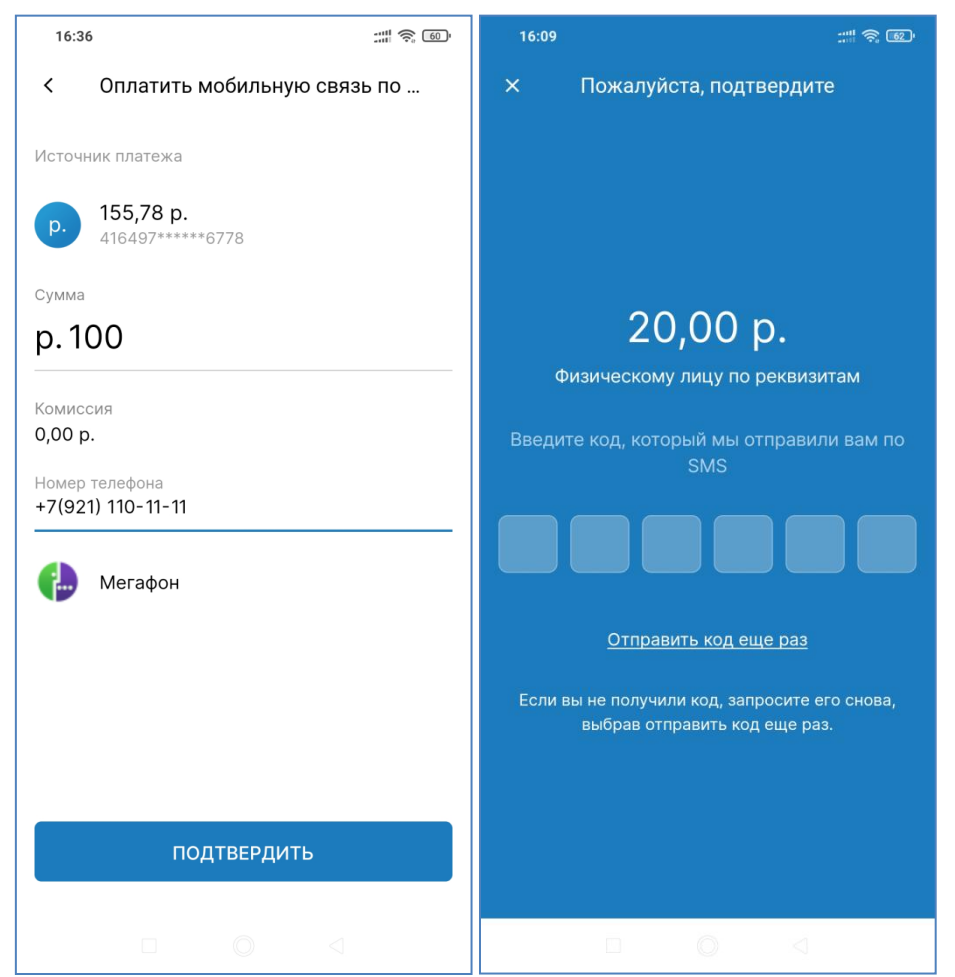

5. После получения сообщения об исполнении операции можно создать шаблон платежа и/или отправить чек на электронную почту.

| 16:36 :::: 후 💿                                              | ) <sup>,</sup> 16:36                                                      |                                                                           |                     | 16:37                 |                |                                            |       |
|-------------------------------------------------------------|---------------------------------------------------------------------------|---------------------------------------------------------------------------|---------------------|-----------------------|----------------|--------------------------------------------|-------|
|                                                             | <                                                                         | PDF                                                                       | Å                   |                       |                |                                            |       |
|                                                             |                                                                           |                                                                           | 1/1                 |                       |                |                                            |       |
|                                                             |                                                                           |                                                                           | _                   |                       |                |                                            |       |
|                                                             |                                                                           | \land СЕВЕРГАЗБАНК                                                        | 15.09.2022 16:36:48 |                       | Электронца     |                                            |       |
| Оплатить мобильную связь по номеру телефона                 | પલ                                                                        | АО «БАНК СГБ»<br>ек по операции в системе «СГБ Онл<br>ПЛАТЕЖ              | айн»                | Опл<br>Ука            | ажите почту дл | я почта<br>ія отправки                     | юна   |
| 100.00 m                                                    |                                                                           | Итого: 100.00 р.                                                          |                     | null@                 | gmail.com      |                                            |       |
| 100,00 β.                                                   | Номер операции: 42323<br>Дата и время операции                            | 51<br>: 15.09.2022 16:36:30                                               |                     |                       |                |                                            |       |
| 15 сентября 2022 16:36:31                                   | Источник платежа: 416<br>Платеж в пользу: Оплат<br>Сумма перевода: 100.00 | логана<br>497*****6778<br>(ить мобильную связь по номеру телефона<br>) р. |                     | От                    | мена           | Ок                                         |       |
|                                                             | Комиссия: 0.0 р.<br>Номер телефона: +7(92                                 | 1) 111-11-11                                                              |                     | E                     |                |                                            |       |
| Сохранить как Отправить на Сохранить в<br>PDF email шаблоны |                                                                           |                                                                           |                     |                       | ЗАКРЫ          | ГЬ                                         |       |
|                                                             |                                                                           |                                                                           |                     | > to                  | the            | and                                        | ı İ   |
|                                                             |                                                                           |                                                                           |                     | $q^1 w^2 e^3$         | r⁴t⁵y          | <sup>6</sup> u <sup>7</sup> i <sup>8</sup> | o° p° |
|                                                             |                                                                           |                                                                           |                     | as                    | d f g          | h j l                                      | k I   |
|                                                             |                                                                           | АО «БАНК СГБ»<br>Лицензия ЦБ РФ № 2816 от 13.01.2017                      |                     | ↑z                    | хсv            | b n r                                      | n 🗵   |
| ЗАКРЫТЬ                                                     |                                                                           |                                                                           |                     | ?123 <sup>©</sup> , 🤅 | QWE            | RTY                                        | . 🗸   |
|                                                             |                                                                           |                                                                           | 1                   |                       |                | •                                          |       |

### 23. Особенности проведения коммунального платежа и платежа в адрес ТСЖ и УК

Для выбора получателя платежа можно воспользоваться поиском нужного поставщика.

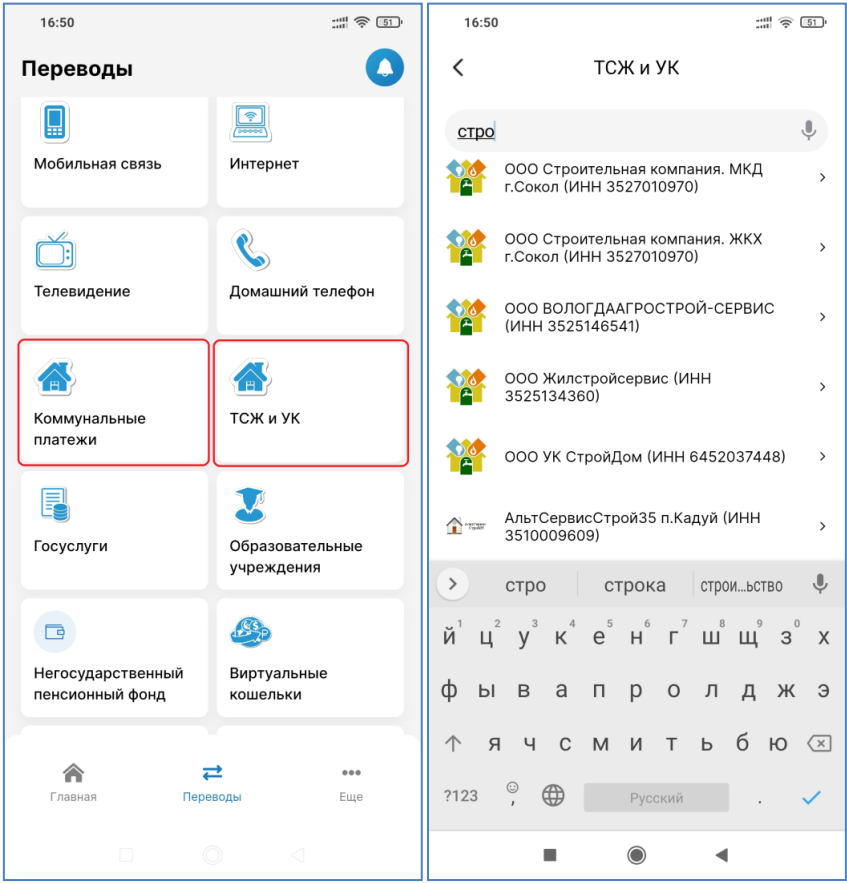

После выбора поставщика заполняем необходимые реквизиты. Источник платежа и сумма будут в любом случае. Остальные реквизиты зависят от шаблона, настроенного банком по требованиями конктерного получателя платежа (коммунальной организации, ТСЖ, УК и др.):

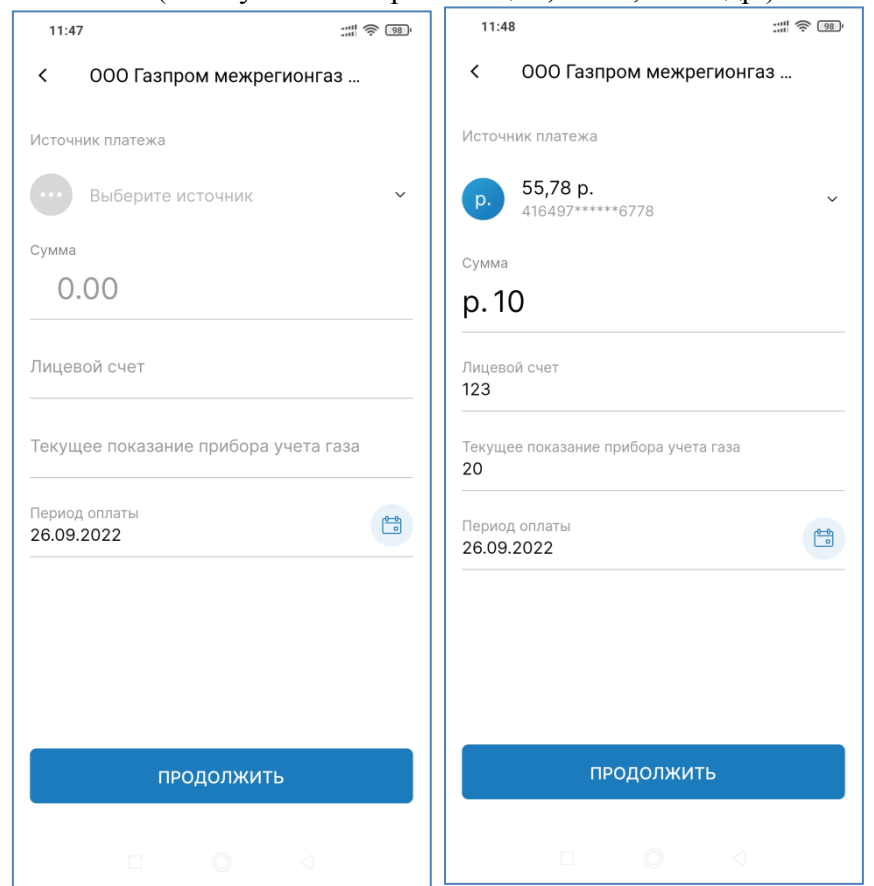

### 24. Оплата по QR-коду

Сервис дает возможность максимально упростить и ускорить оплату самых разных квитанций — ЖКХ, оплата в адрес юридического лица по свободным реквизитам и многие другие. Вместо долгого и неудобного ввода большого количества реквизитов вам достаточно отсканировать QR-код на платежном документе. После этого система автоматически перейдет в шаблон нужного платежа, а Вам остается только ввести недостающую информацию, например, платежный период или сумму (если они не определены в QR) и выполнить платеж.

QR-код – это примерно вот такой квадрат с зашифрованной информацией на Вашей квитанции:

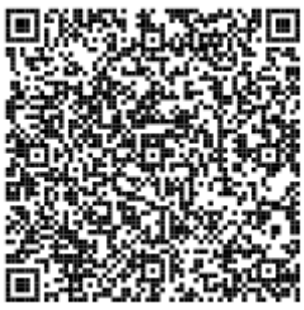

Для оплаты по QR-коду на вкладке «Переводы» выбираем пункт «Оплата по QR». Поскольку QR-код будет распознаваться камерой телефона, необходимо предоставить приложению доступ к видеокамере телефона.

| 11:47                               |                                                  | 9:06                 |                                       |
|-------------------------------------|--------------------------------------------------|----------------------|---------------------------------------|
| ереводы                             | 0                                                |                      |                                       |
| Перевод по номеру<br>карты          | Перевод по номеру<br>телефона (СБП)              |                      |                                       |
| На мой счёт из<br>другого банка СБП | По реквизитам<br>физическому лицу                |                      |                                       |
| СЭ<br>Перевод<br>оридическому лиц   | СЭ<br>Перевод в бюджет<br>по реквизитам          | Разр<br>прил<br>"Сев | ешить<br>южению<br><b>ергазбанк</b> " |
| платить                             |                                                  | сним<br>виде         | нать фото и<br>ю?                     |
|                                     |                                                  | OTKDO                | THILD PROPELLING                      |
|                                     |                                                  | откло                | PAS-CONT                              |
| Сплата по QR                        | Оплата за кредит                                 | откло                |                                       |
| Сплата по QR                        | Оплата за кредит                                 |                      | AND PASELUN                           |
| оплата по QR                        | Оплата за кредит                                 |                      |                                       |
| Соллата по QR<br>платить<br>Главная | Сплата за кредит<br>Сплата за кредит<br>Воды еще |                      | nn o Pareun                           |

После этого система будет готова к сканированю QR-кода. Квитанцию необходимо разместить в освещенном месте таким образом, чтобы квадрат с кодом приблизительно совпал с незатемненной областью экрана телефона:

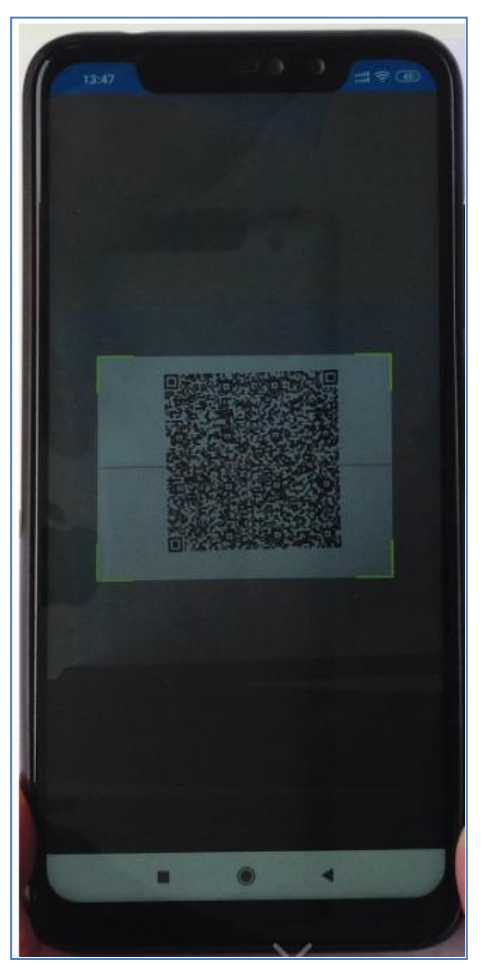

После успешного считывания кода система автоматически перейдет на кран ввода реквизитов платежа и подтверждения оплаты.

Если у банка есть договор с получателем средств, то откроется упрощенная форма ввода/проверки реквизитов в пользу конкретного получателя.

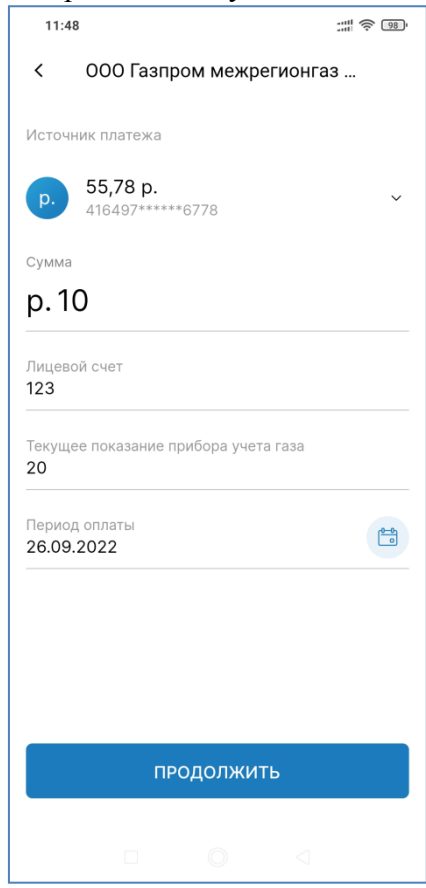

Если прямой договор между банком и получателем средств отсутствует, то откроется экран ввода/проверки реквизитов для перевода по свободным реквизитам в пользу ЮЛ/ИП.

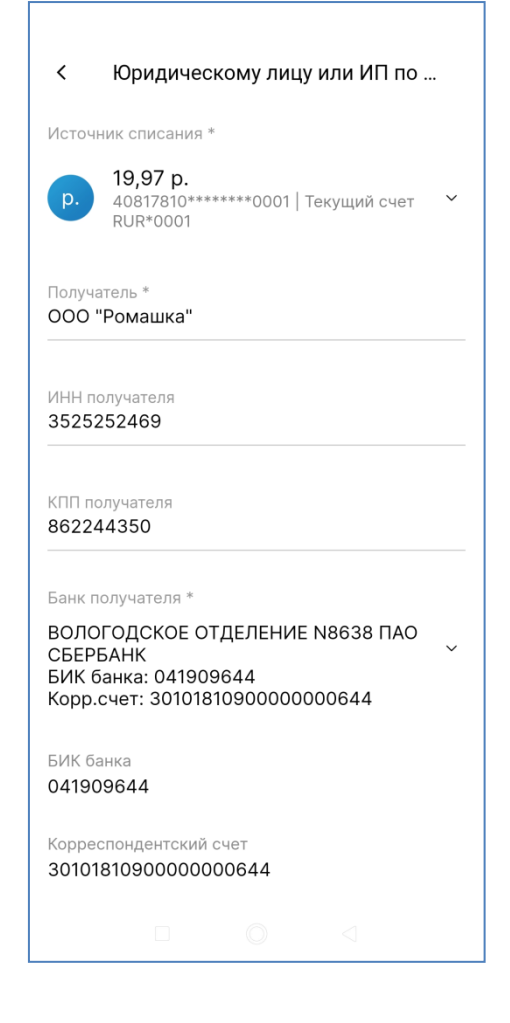

### Внимание!

• Сервис доступен только в мобильном приложении СГБ-Мобайл и не доступен в Web-приложении СГБ-Онлайн.

• В настоящее время оплата штрафов и налогов в СГБ-Мобайл по штрих-коду Aztec (да, на штрафах и налогах используется другой вид штрих кода, не QR-код!), не реализована, планируем добавить этот функционал в следующих версиях программы.

• QR-коды коммунальных платежей содержат большое количество разнообразных реквизитов, определенных поставщиками услуг. Мы постоянно собираем образцы QR-кодов разных поставщиков услуг и обучаем нашу систему распознавать максимально возможное количество реквизитов. Просим немного терпения, если пока не все возможные реквизиты распознаются. С каждым днем наша система распознавания становится мудрее.

### 25. Оплата налогов ФНС и штрафов ГИБДД

- Для совершения платежей используйте пункт «Госуслуги» на вкладке «Переводы»
- Для оплаты налогов выбрать пункт «Налоги», для оплаты штрафов ГИБДД пункт «ГИБДД»

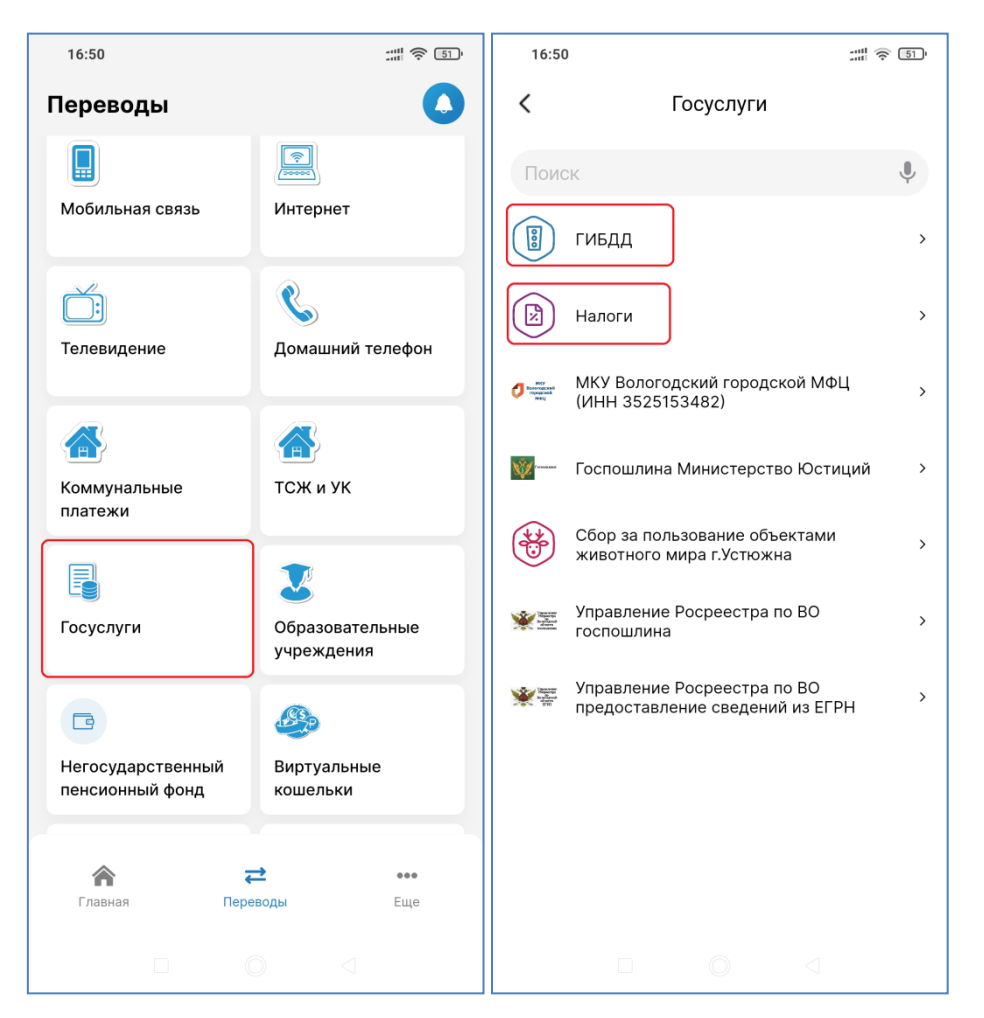

• Для оплаты налогов ввести ИНН и нажать кнопку «Запросить» или выбрать вкладку «УИН», набрать номер оплачиваемого налогового документа (УИН) и нажать кнопку «Запросить».

Обратите внимание, что начисления по налогам, срок уплаты которых ещё не наступил или не истек, можно оплатить по номеру налогового документа, доступный в личном кабинете налогоплательщика для физических лиц <u>на официальном сайте ФНС</u>!

| 16:50 |             |        | ::!! | r, 51 | 16:51          |            |            | ::: \$ 51 |  |
|-------|-------------|--------|------|-------|----------------|------------|------------|-----------|--|
| <     | н           | алоги  |      |       | <              | I          | Налоги     |           |  |
|       | инн         |        | УИН  |       |                | ИНН        |            | УИН       |  |
| ИНН   |             |        |      |       | УИН<br>1820352 | 2522007722 | 0009       |           |  |
|       |             |        |      |       |                |            |            |           |  |
|       |             |        |      |       |                |            |            |           |  |
|       |             |        |      |       |                |            |            |           |  |
|       |             |        |      |       |                | ЗА         | ПРОСИТЬ    |           |  |
|       |             |        |      |       | 1              | 2          | 3          | _         |  |
|       |             |        |      |       | 4              | 5          | 6          | <b>—</b>  |  |
|       | З <u>АП</u> | РОСИТЬ |      |       | 7              | 8          | 9          | X         |  |
|       |             |        |      |       |                | 0          |            | ~         |  |
|       |             |        |      |       |                |            | $\bigcirc$ | •         |  |

• При отсутствии задолженности будет выведено соответствующее сообщение. При наличии неоплаченных документов они будут выведены на экран с возможностью их оплаты, для чего необходимо выбрать необходимый платеж

 После того, как на экран будут выведены подробности платежа, необходимо выбрать источник платежа, нажать кнопку «Продолжить»,

| 11:13 :::!! 🗟 🗷                                                                            | <u>الله الم الم الم الم الم الم الم الم الم الم</u>                                                                                                    |
|--------------------------------------------------------------------------------------------|----------------------------------------------------------------------------------------------------|
| < Налоги                                                                                   | < Налоги                                                                                                    |
| Источник платежа                                                                           | Источник платежа                                                                                                    |
| Выберите источник ~                                                                        | Image: Number of the system         Image: Number of the system         Image: Number of the system <t< th=""></t<> |
| Информация по начислению<br>Транспортный налог с физических лиц                            | Информация по начислению<br>Транспортный налог с физических лиц                                                                                                    |
| уин<br>18207724210107663536                                                                | уин<br>18207724210107663536                                                                                                    |
| Дата начисления<br>2021-10-04                                                              | Дата начисления<br>2021-10-04                                                                                                    |
| Подразделение<br>УФК по Краснодарскому краю (МРИ ФНС<br>России № 1 по Краснодарскому краю) | Подразделение<br>УФК по Краснодарскому краю (МРИ ФНС<br>России № 1 по Краснодарскому краю)                                                                                                    |
| Сумма                                                                                      | Сумма                                                                                                    |
| RUR 3 403,00                                                                               | RUR 3 403,00                                                                                                    |
|                                                                                            |                                                                                                    |
| продолжить                                                                                 | продолжить                                                                                                    |
|                                                                                            |                                                                                                    |

• Затем необходимо проверить итоговые реквизиты и нажать «Подтвердить». Оплата подтверждается вводом подтверждающего кода

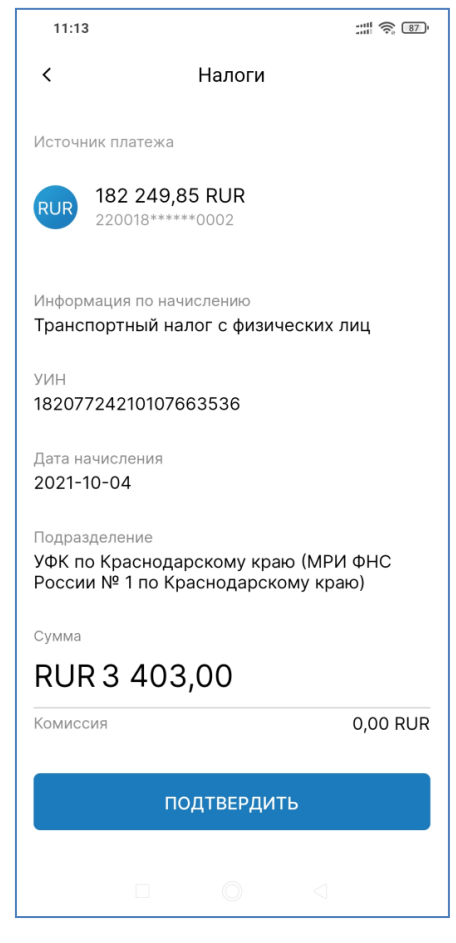

Для оплаты штрафов ГИБДД можно осуществить поиск по ранее введенным водительским • документам – водительскому удостоверению (ВУ) и/или по свидетельству о регистрации ТС (Номер СТС), нажав на кнопку «НАЙТИ НАЧИСЛЕНИЯ»

| <                        | гибдд            |  |
|--------------------------|------------------|--|
| Номер ВУ<br>77 12 121212 |                  |  |
| Номер СТС<br>66 НН 99999 | )                |  |
|                          |                  |  |
|                          |                  |  |
|                          |                  |  |
|                          |                  |  |
|                          |                  |  |
|                          | Заплатить по УИН |  |
| н                        | АЙТИ НАЧИСЛЕНИЯ  |  |
|                          | 0 4              |  |

Также можно перейти к оплате по УИН, нажав на кнопку «Заплатить по УИН». Далее в • открывшемся окне ввести УИН и нажать на кнопку «НАЙТИ НАЧИСЛЕНИЯ»: ٦г

Г

| <                         | ГИБДД           | <                | ГИБД        | lД      |
|---------------------------|-----------------|------------------|-------------|---------|
| Номер ВУ<br>77 12 121212  |                 | уин<br>188101921 | 08868793241 |         |
| Номер СТС<br>66 НН 999999 |                 |                  |             |         |
|                           |                 |                  |             |         |
|                           |                 |                  |             |         |
|                           |                 |                  |             |         |
|                           |                 |                  |             |         |
|                           |                 |                  |             |         |
| 3                         | аплатить по УИН |                  |             |         |
| HAI                       | йти начисления  |                  | НАЙТИ НАЧ   | исления |
| 10                        |                 |                  |             |         |

• Банк проверит наличие задолженности по данным государственной иснформационной системы и выдаст результат – либо продемонстрирует размер задолженности и предложит оплатить, либо сообщит, что начислений по указанным реквизитам не найдено.

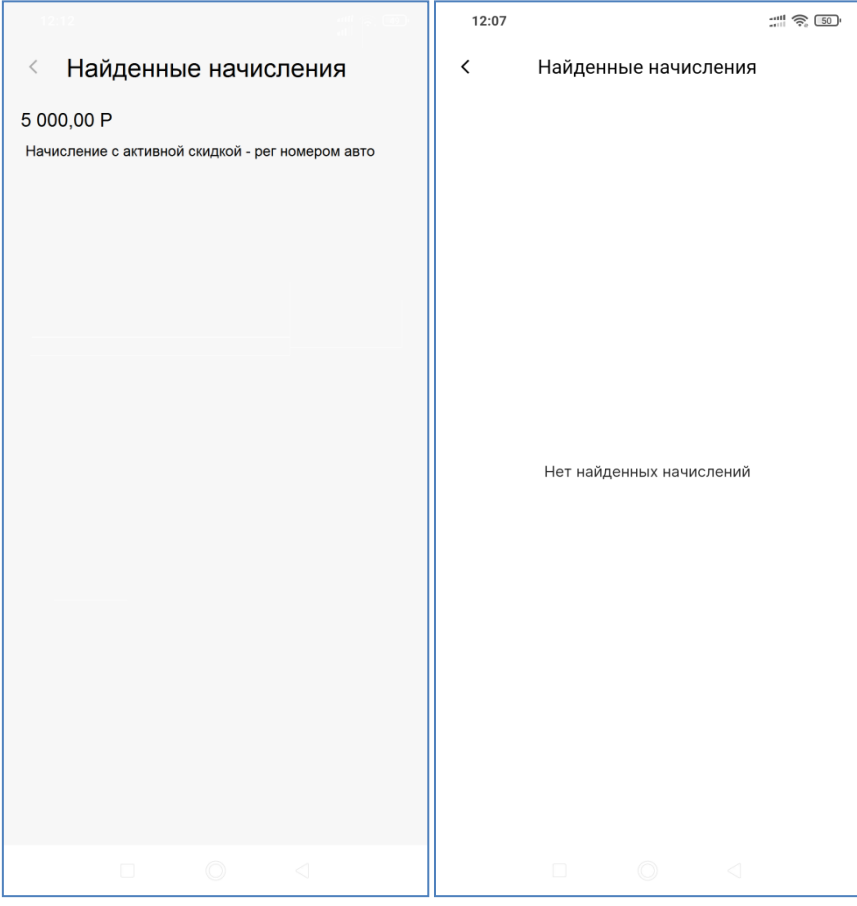

• Далее можно выбрать источник средств для совершения платежа, проверить реквизиты, подтвердить операцию и ввести код из СМС-сообщения.

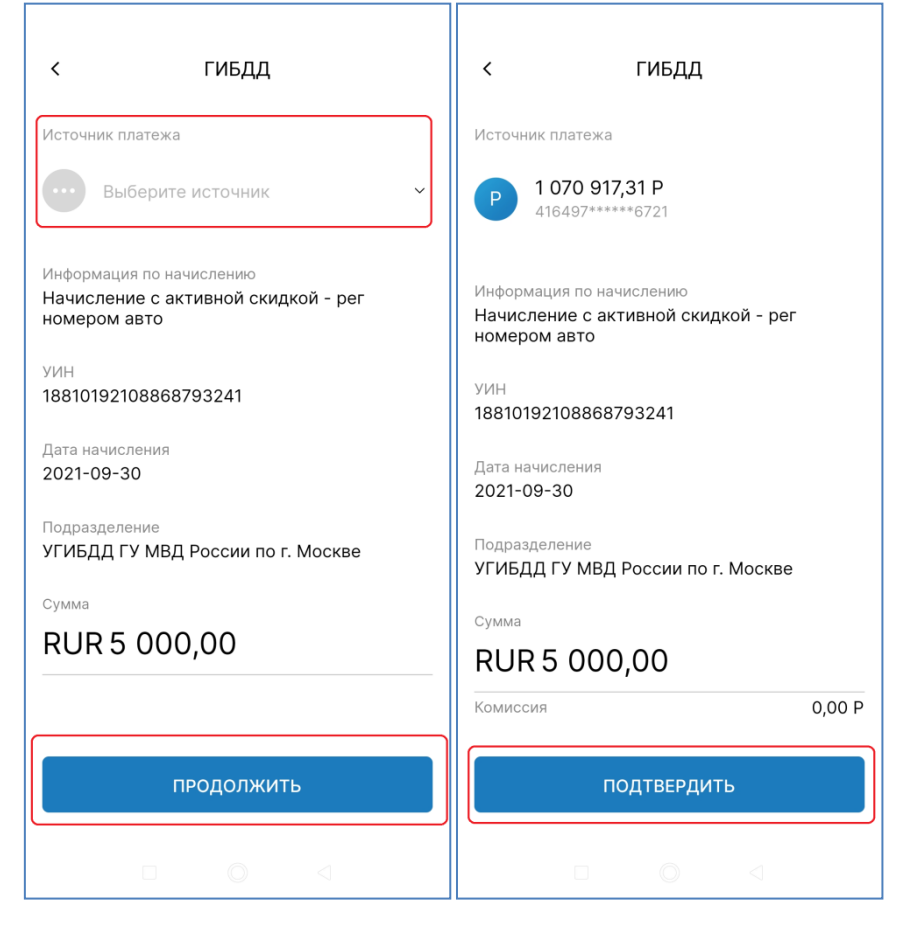

### 26. Ввод документов для поиска задолженностей по налогам и штрафам

- Для поиска просроченной задолженности по налогам необходимо ввести ИНН
- Для поиска штрафов ГИБДД свидетельства о регистрации транспортных средств и/или водительское удостоверение
- Эти документы можно ввести в пункте «Документы» (Еще Настройки Документы).
- На открывшейся форме можно отредактировать ранее введенные документы, либо ввести новые, нажав на кнопку «+»

| 14:21                 |                 | 14:21      | ::::: 🛜 (44)             | ), | 14:26       |                    | :::             |
|-----------------------|-----------------|------------|--------------------------|----|-------------|--------------------|-----------------|
| Еще                   | 00              | <          | Настройки                |    | <           | Мои данные         | +               |
|                       |                 | æ          | Поменять пароль          |    | 🔊 ВУ 77     | 7 12 999992        |                 |
| Предложения           | >               |            | Устройства               |    | RE CTC      | 66 HH 999992       |                 |
| 📩 Шаблоны             | >               | R          | Биометрия                |    | NHH         | 878887199999       |                 |
| 🕅 Отделения и банкома | ты ≻            | ij.        | Вход по ПИН              |    | Markati uga |                    |                 |
| 🕓 Контакты            | >               |            | Система быстрых платежей |    | ИСКАТЬ НА   | исления автоматиче |                 |
| Настройки             | >               |            | Переводы по VISA         |    |             |                    |                 |
| () О банке            | ,               | D          | Документы                |    |             |                    |                 |
|                       |                 | $\bigcirc$ | Уведомления              |    |             |                    |                 |
|                       | •••<br>Еще      |            | Удалить аккаунт          |    |             |                    |                 |
|                       | $\triangleleft$ |            |                          |    |             |                    | $\triangleleft$ |

• Для редактирования или удаления выберите нужный документ, затем выберите действие. При редактировании в открывшемся окне отредактируйте документ и нажмите на кнопку «Сохранить».

| 14:27                           | :::: 🤶 44) | 14:27                    |               | att 🔶 44 |
|---------------------------------|------------|--------------------------|---------------|----------|
| < Мои данные                    | +          | <                        | Мои документы |          |
| KE BY 77 12 99999               |            | Номер СТС<br>66 НН 99999 |               |          |
| CTC 66 HH 99999                 |            |                          |               |          |
| 📧 ИНН 878887199999              |            |                          |               |          |
| Искать начисления автоматически |            |                          |               |          |
| Редактировать                   |            |                          |               |          |
| Удалить                         |            |                          |               |          |
| Отмена                          |            |                          | Сохранить     |          |
|                                 |            |                          |               |          |

• При нажатии на кнопку «+» можно добавить новый документ. Сначала выберите, какой именно документ Вы планируете ввести:

| 14                                                          | .27                          |   |  |  |  |
|-------------------------------------------------------------|------------------------------|---|--|--|--|
| <                                                           | Мои данные                   | + |  |  |  |
| R                                                           | ВУ 77 12 99999               |   |  |  |  |
|                                                             | CTC 66 HH 99999              |   |  |  |  |
| R                                                           | ИНН 87888799999              |   |  |  |  |
| Иска                                                        | ать начисления автоматически |   |  |  |  |
| ——<br>ИНН – Индивидуальный номер<br>налогоплательщика       |                              |   |  |  |  |
| ВУ – Водительское удостоверение                             |                              |   |  |  |  |
| СТС – Свидетельство о регистрации<br>транспортного средства |                              |   |  |  |  |
| Отм                                                         | ена                          |   |  |  |  |
|                                                             |                              |   |  |  |  |
| 14:27     |               | :::: | 14:27    |               | :::: <a>44</a> | 14:27     |               | : 🔶 44 |
|-----------|---------------|------|----------|---------------|----------------|-----------|---------------|--------|
| <         | Мои документы |      | <        | Мои документы |                | <         | Мои документы |        |
| Іомер ИНІ | Η             |      | Номер ВУ |               |                | Номер СТС |               |        |
|           |               |      |          |               |                |           |               |        |
|           |               |      |          |               |                |           |               |        |
|           |               |      |          |               |                |           |               |        |
|           |               |      |          |               |                |           |               |        |
|           |               |      |          |               |                |           |               |        |
|           |               |      |          |               |                |           |               |        |
|           |               |      |          |               |                |           |               |        |
|           |               |      |          |               |                |           |               |        |
|           | Сохранить     |      |          | Сохранить     |                |           | Сохранить     |        |
|           |               | 1    |          |               |                |           |               |        |

## 27. Уведомления о поступлении налогов и штрафов

• При вводе документов (см. <u>п. "Оплата налогов ФНС и штрафов ГИБДД"</u>) можно включить автоматическую проверку налогов и штрафов.

| 14       | :26                          | :::: |
|----------|------------------------------|------|
| <        | Мои данные                   | +    |
| R        | ВУ 77 12 99999               |      |
| <u>8</u> | CTC 66 HH 99999              |      |
| 8        | ИНН 87888799999              |      |
| _        |                              |      |
| Иска     | ать начисления автоматически |      |
|          |                              |      |
|          |                              |      |
|          |                              |      |
|          |                              |      |
|          |                              |      |
|          |                              |      |

• При включении автоматической проверки банк ежедневно проверяет поступление новых налоговых документов и штрафов по указанным ИНН, водительскому удостоверению или свидетельствам о регистрации транспортных средств.

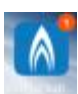

• Если найден новый налоговый документ или штраф, то над значком приложения СГБ-онлайн появится красный круг, в котором будет указано количество новых документов.

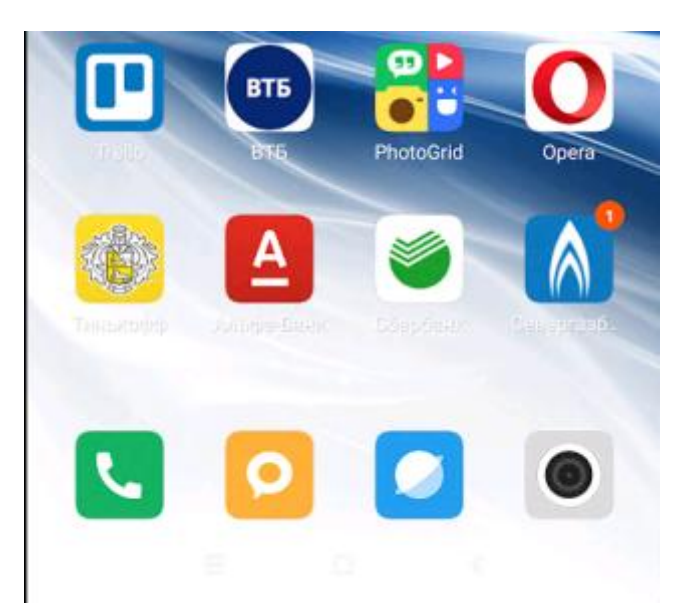

• Круг с количеством документов исчезнет при следующем входе в приложение «СГБ-мобайл».

• Если найден новый налоговый документ или штраф, то от отправителя «Севергазбанк» направляется push-сообщение «Налог» или «Штраф». Для получения сообщения не требуется, чтобы «СГБ-мобайл» был запущен.

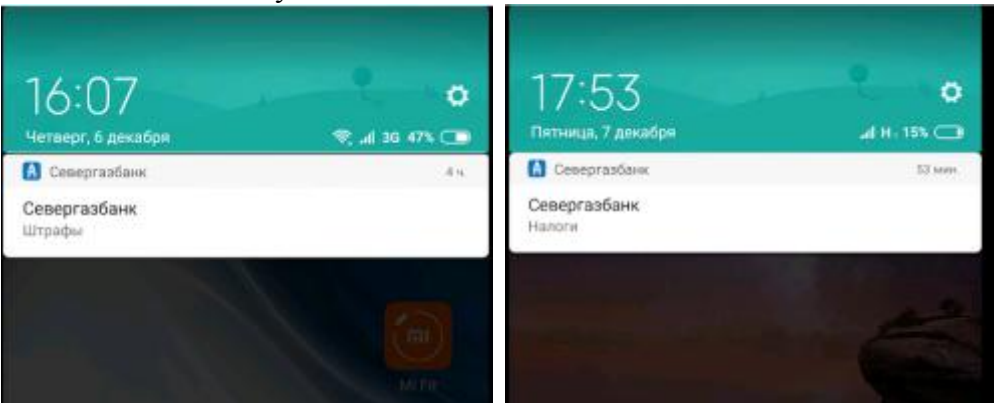

• При щелчке на всплывшем push-сообщении производится вход в «СГБ-мобайл» (возможно, при этом потребуется ввод пароля). После входа открывается перечень полученных сообщений.

| 13:55  |                                 |
|--------|---------------------------------|
| <      | Сообщения                       |
| 08 окт | 2019                            |
|        | Найдена налоговая задолженность |
| 08 окт | 2019                            |
|        | Найдена налоговая задолженность |
| 08 окт | 2019                            |
|        | Найдена налоговая задолженность |
| 08 окт | 2019                            |
|        | Найдена налоговая задолженность |
| 08 окт | 2019                            |
|        | Найдена налоговая задолженность |
| 08 окт | 2019                            |
|        | Найдена налоговая задолженность |
| 07 окт | 2019                            |
|        |                                 |

• Также полученные сообщения в любое время можно просмотреть в сообщениях – значок «колокольчик» в верхней части экрана на главной странице:

| 12:48       | BAH MBAHOBM                      |                        |             |
|-------------|----------------------------------|------------------------|-------------|
| Карты       |                                  | _                      | •           |
| VISA        |                                  |                        |             |
| 1 078<br>67 | 568,43 RUR                       |                        |             |
| Счета       |                                  |                        | ۲           |
| RUR         | 88 783,23 RU<br>Cver Qg          | R                      | ,           |
| RUR         | 384,97 RUR<br>Citer 408178*****  | 4672                   | >           |
| RUR         | 5 123,45 RUR<br>Cver 408178***** | ****3446               | *           |
| A Cramean   | <b>ра</b><br>Переводи            | <b>а</b><br>Инвестиции | ***<br>Eugn |
|             |                                  |                        |             |

• Оплата документов совершается в пункте «Платежи» в соответствии с <u>п."Оплата налогов ФНС и</u> <u>штрафов ГИБДД"</u>

# 28. Оплата мобильного телефона без выбора оператора

• На вкладке «Переводы» выбрать пункт «Оплата по номеру телефона». Далее – «Оплатить мобильную связь по номеру телефона»

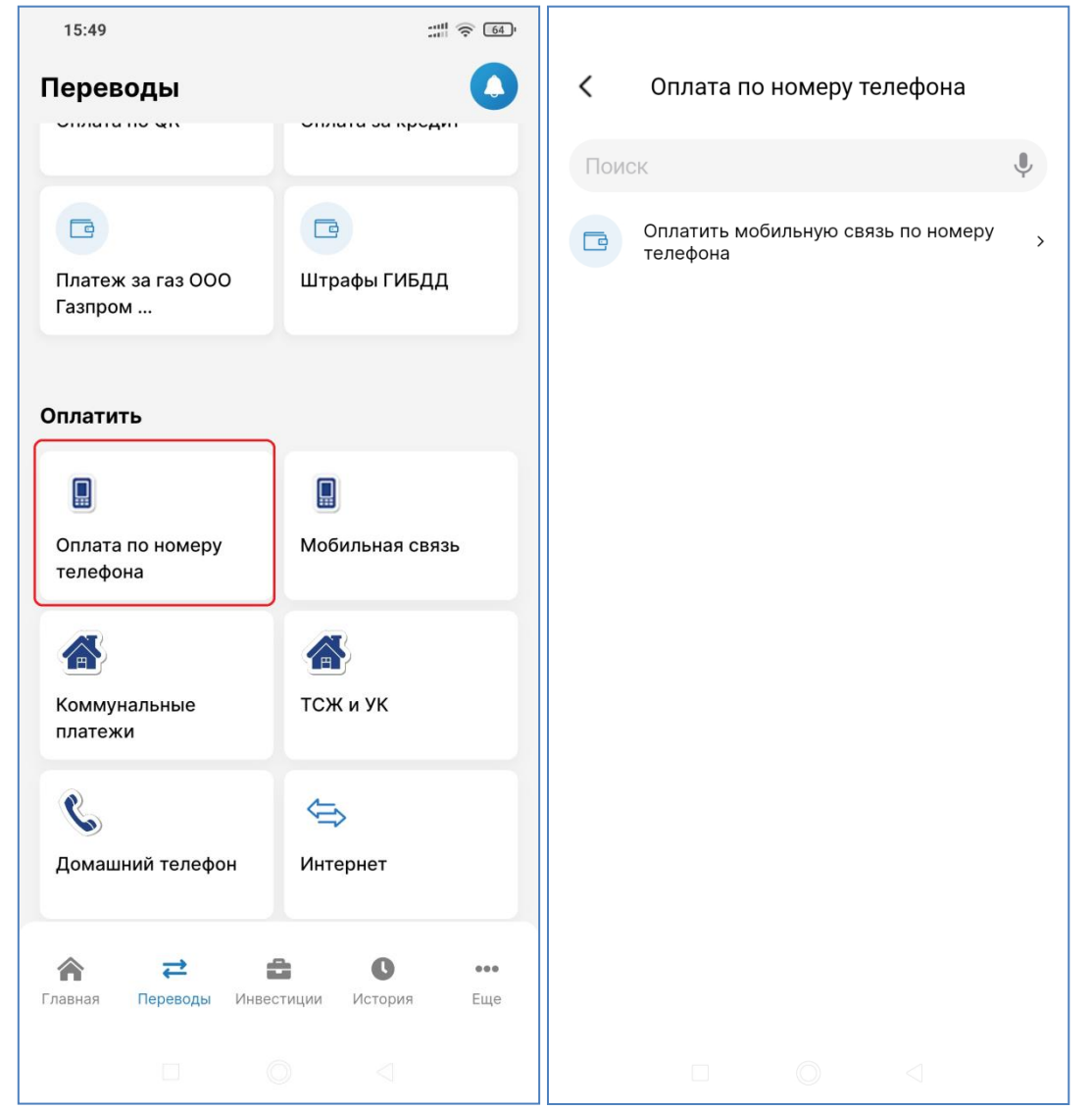

- Затем выбрать источник платежа, ввести сумму платежа и номер телефона.
- Номер телефона можно выбрать из контактов. Для этого необходимо нажать на значок справа от поля ввода номера телефона.
- После ввода или выбора номера телефона система определит сотового оператора и покажет его значок и наименование под номером

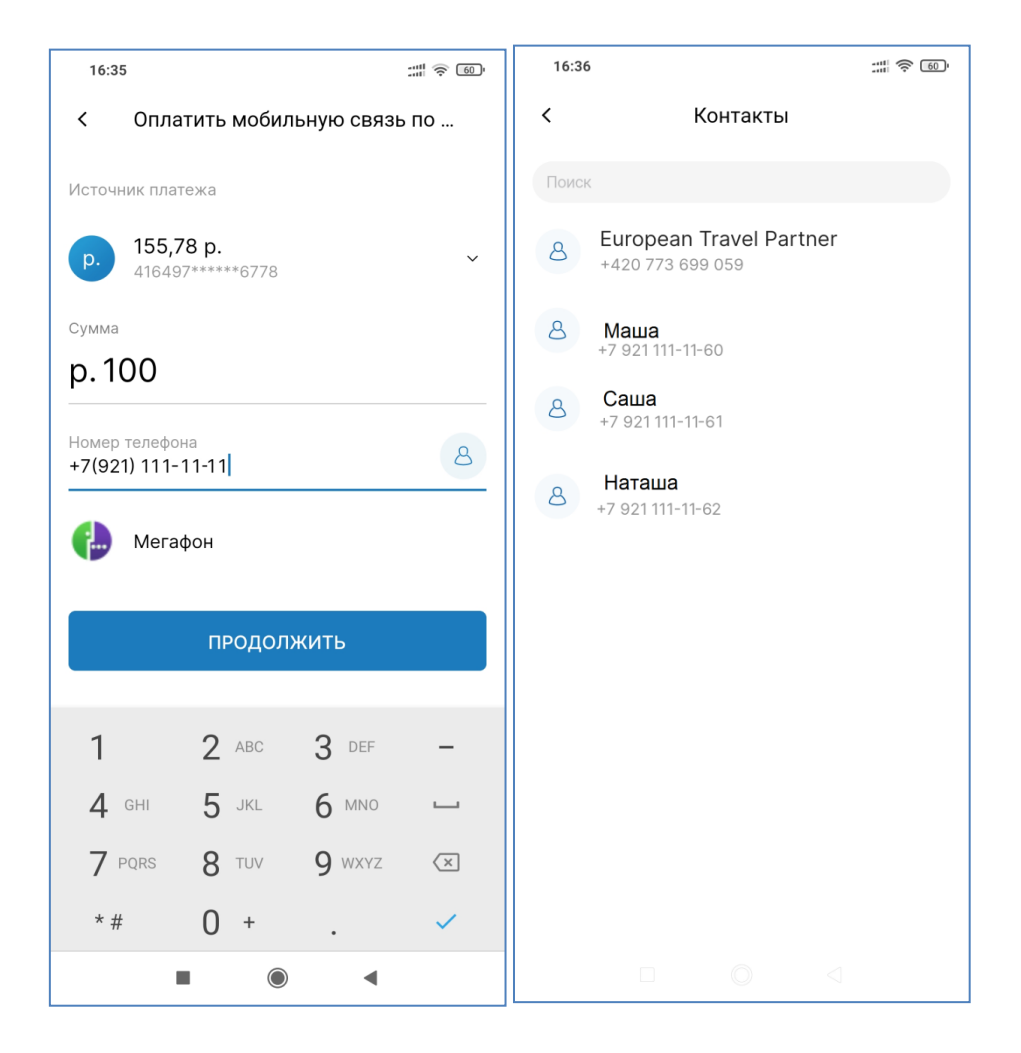

## 29. Переводы

В мобильном приложении доступны следующие виды переводов:

- 1. Переводы между собственными счетами и картами.
- 2. Переводы на карту по номеру карты. Доступны переводы на карты, выпущенные как АО «БАНК СГБ», так и другими кредитными организациями.
- 3. Переводы на карту по номеру телефона другому клиенту АО «БАНК СГБ»
- 4.
- 5. Переводы по произвольным реквизитам в пользу физических лиц
- 6. Переводы по произвольным реквизитам в пользу юридических лиц и индивидуальных предпринимателей.
- 7. Налоговые платежи и прочие платежи в бюджетную систему по произвольным реквизитам.
- 8. Переводы по системе СБП

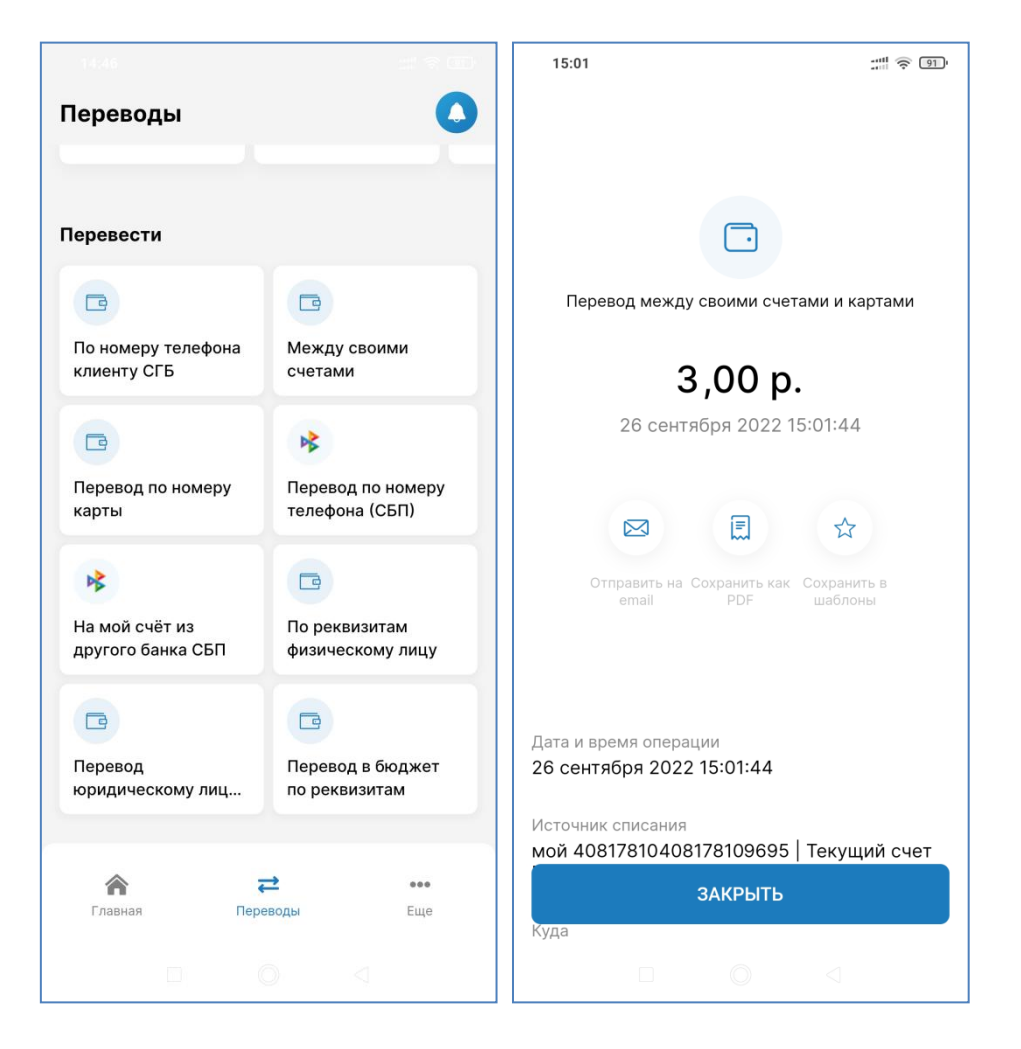

После получения сообщения об исполнении операции можно создать шаблон перевода, сформировать чек или отправить чек на электронную почту.

## 29.1. Переводы между собственными счетами и картами

На вкладке «Переводы» выбираем пункт «Между своими счетами»

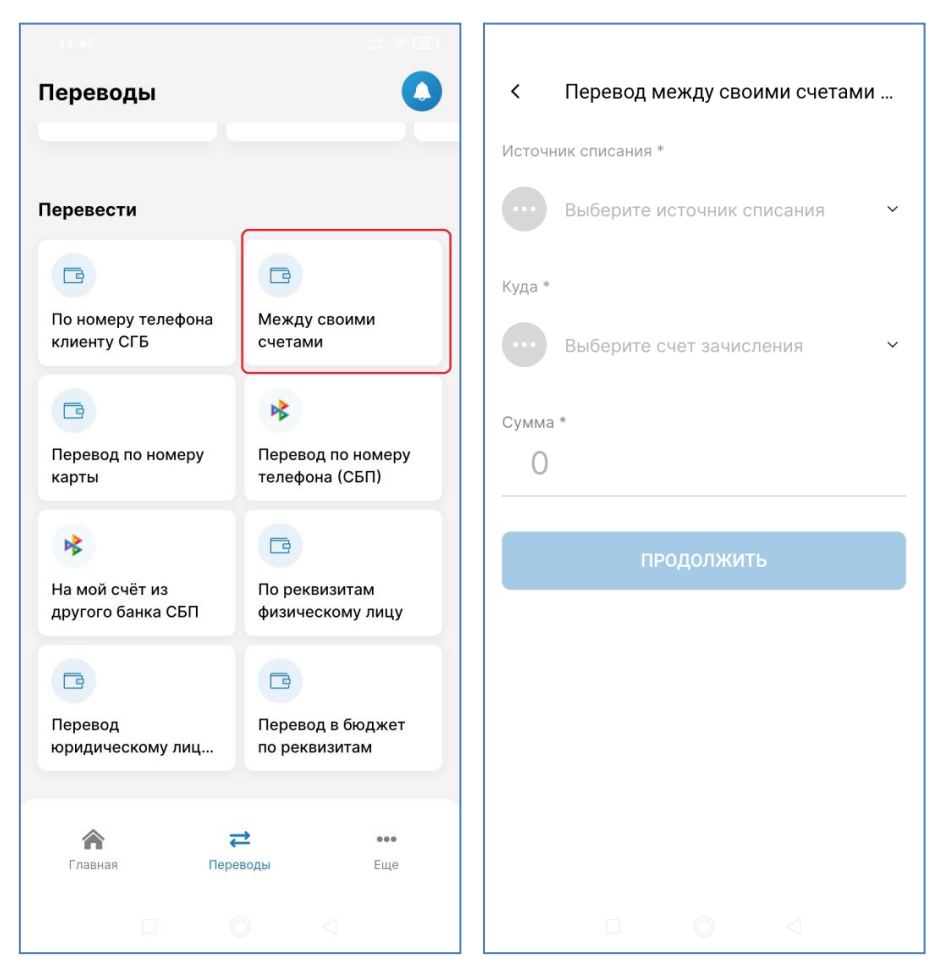

Далее выбираем источник списания – счет или карту и выбираем, на какой счет или карту зачислять средства. Затем вводим сумму, нажимаем «Продолжить». После этого проверяем реквизиты и подтверждаем операцию. Обратите внимание, что перевод между своими счетами осуществляется без ввода ОТП-кода!

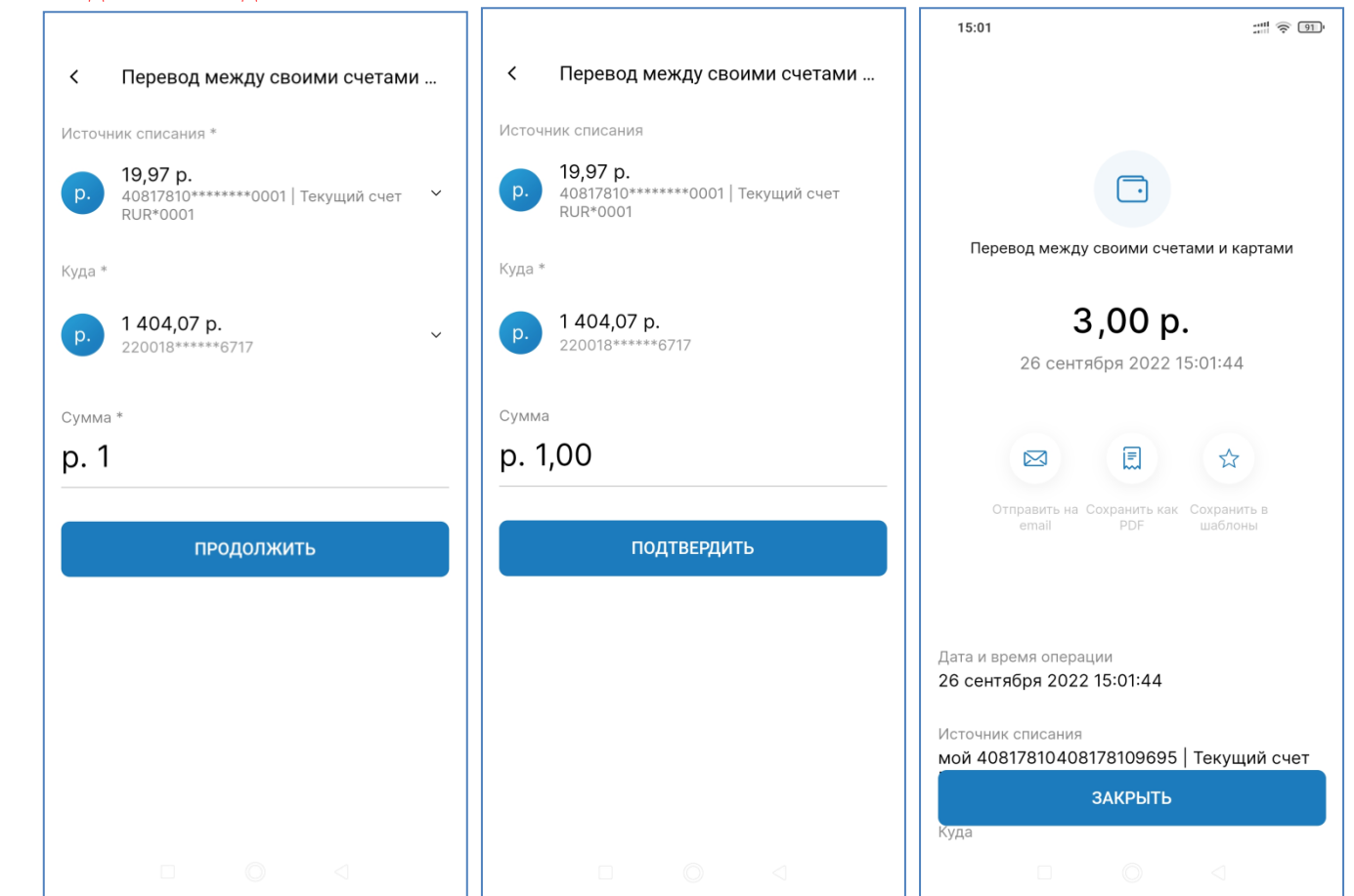

## 29.2. Пополнение произвольной карты

На вкладке «Переводы» выбираем пункт «Перевод по номеру карты». Пополнить можно как карту АО «БАНК СГБ», так и карту любого другого банка.

Выберите карту списания, введите полный номер карты получателя, введите сумму перевода и нажмите «Продолжить»

| 14:46                               | 11 R II                             | 14:22         |                 | :::: 🤶 93) | 14:22               |                              | ::::<br>© 93)   |
|-------------------------------------|-------------------------------------|---------------|-----------------|------------|---------------------|------------------------------|-----------------|
| Переводы                            | 0                                   | <             | По номеру карты |            | <                   | По номеру карть              | 91              |
|                                     |                                     | Источник плат | гежа *          |            | Источник пл         | патежа *                     |                 |
| Перевести                           |                                     | выбе          | рите источник   | ~          | p. 55,              | <b>78 p.</b><br>497*****6778 | ~               |
|                                     |                                     | Куда          |                 |            |                     |                              |                 |
| По номеру телефона                  | Между своими                        | Номер карты   | *               |            | Куда                |                              |                 |
|                                     |                                     | 0000 0000     | 0000 0000       |            | Номер ка<br>4164 97 | рты *<br>70 0000 1234        |                 |
|                                     | ₩                                   |               |                 |            |                     |                              |                 |
| Перевод по номеру                   | Перевод по номеру<br>телефона (СБП) | Количество *  |                 |            | Количество          | *                            |                 |
|                                     |                                     | 0             |                 |            | p. 12,3             | 34                           |                 |
| <b>B</b>                            |                                     | Комиссия      |                 |            |                     |                              |                 |
| На мой счёт из<br>другого банка СБП | По реквизитам<br>физическому лицу   |               |                 |            | Комиссия            |                              | 0,00 p.         |
|                                     |                                     |               | продолжить      |            |                     | продолжить                   |                 |
|                                     |                                     |               |                 |            |                     |                              |                 |
| Перевод<br>юридическому лиц         | Перевод в бюджет<br>по реквизитам   |               |                 |            |                     |                              |                 |
|                                     |                                     |               |                 |            |                     |                              |                 |
| <b>Г</b> лавная Пер                 | еводы Еще                           |               |                 |            |                     |                              |                 |
|                                     | 0 4                                 |               |                 |            |                     |                              | $\triangleleft$ |

На следующем экране необходимо проверить введенные ранее реквизиты, нажать кнопку «Подтвердить». Банк отправит Вам SMS-сообщение с кодом.Для завершения операции необходимо ввести полученный код в форму:

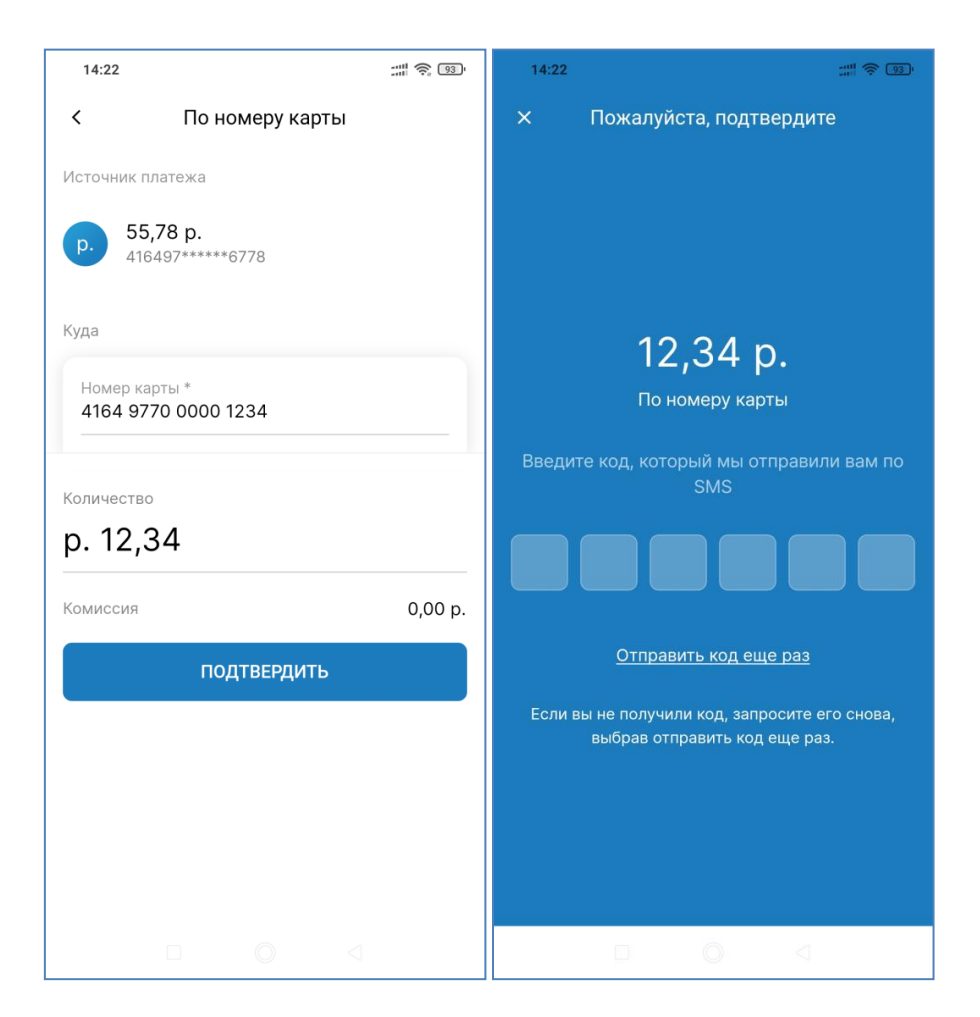

## 29.3. Переводы клиенту СГБ по номеру телефона

На вкладке «Переводы» в блоке «Перевести» выбираем пункт «По номеру телефона клиенту СГБ».

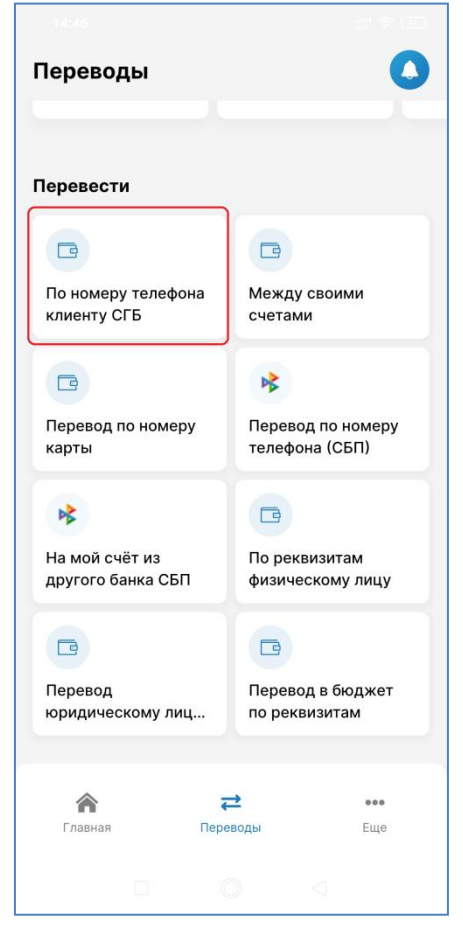

- В открывшейся форме выбрать источник платежа, указать номер телефона получателя, сумму перевода. Также можно добавить сообщение (при необходимости).
- Номер телефона можно выбрать из контактов. Для этого необходимо нажать на значок <sup>В</sup> справа от поля ввода номера телефона.
- После нажатия на кнопку «Продолжить» необходимо проверить реквизиты, нажать кнопку «Подтвердить» и ввести код из СМС для подтверждения операцииэ

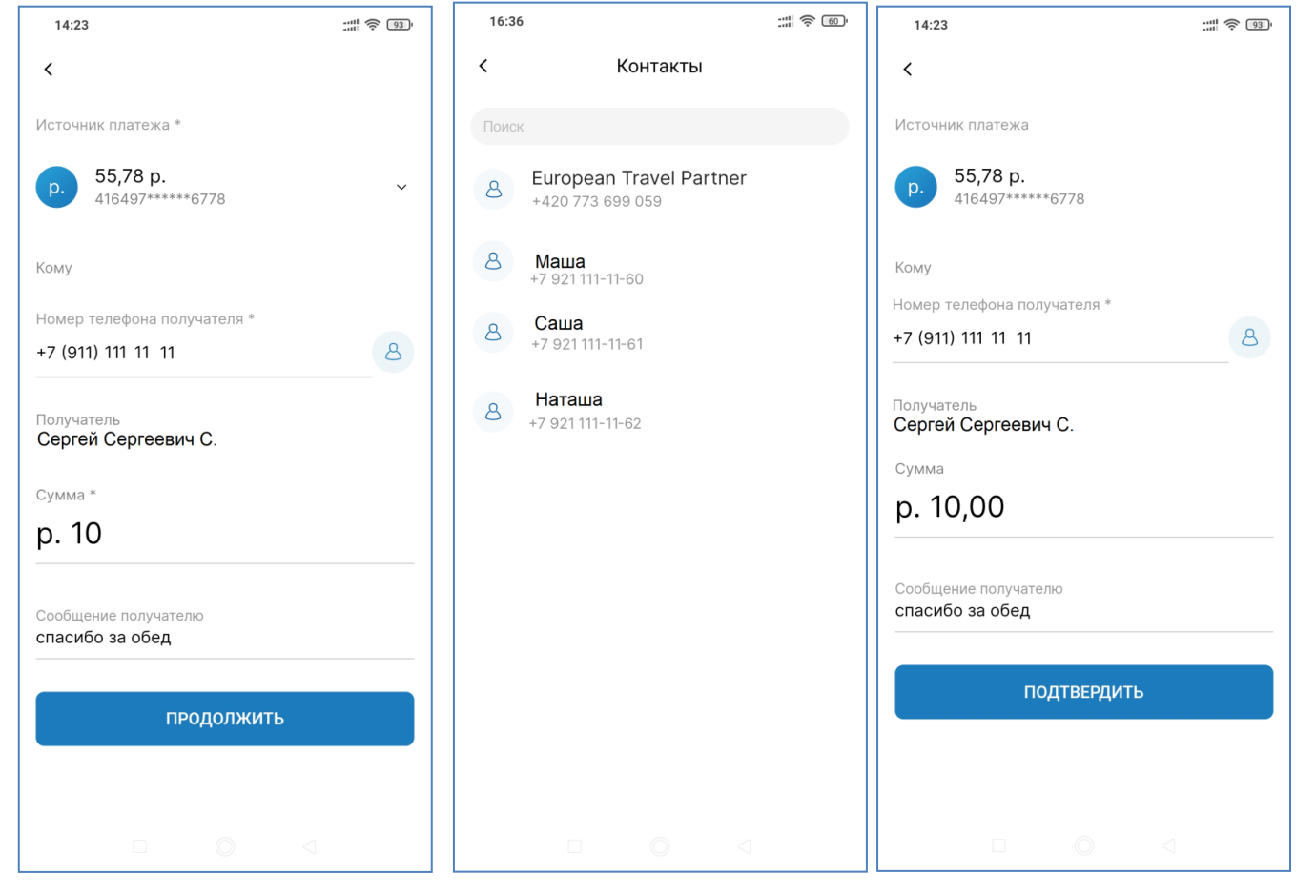

После подтверждения перевода получатель средств получит СМС от банка:

13.05.21 09:26 perevod 10.00 rub, karta \*\*1235, ot IVAN IVANOVICH I VOZVRAT TESTOVOGO PLATEZHA

### 29.4. Перевод по произвольным реквизитам

1. В зависимости от категории получателя средств выберите в меню «Переводы» соответствующий пункт меню.

2. Выберите карту или текущий счет – источник средств для перевода.

3. Введите реквизиты перевода. Порядок заполнения реквизитов перевода зависит от вида получателя перевода и описан в трех следующих параграфах

4. Введите сумму перевода. Нажмите кнопку «Продолжить».

5. Проверьте параметры перевода. Кликните по полю «Получить код подтверждения». Банк отправит Вам SMS-сообщение с кодом.

6. Введите код подтверждения и нажмите кнопку «Подтвердить операцию».

7. После получения сообщения об исполнении операции можно создать шаблон перевода и/или отправить чек на электронную почту.

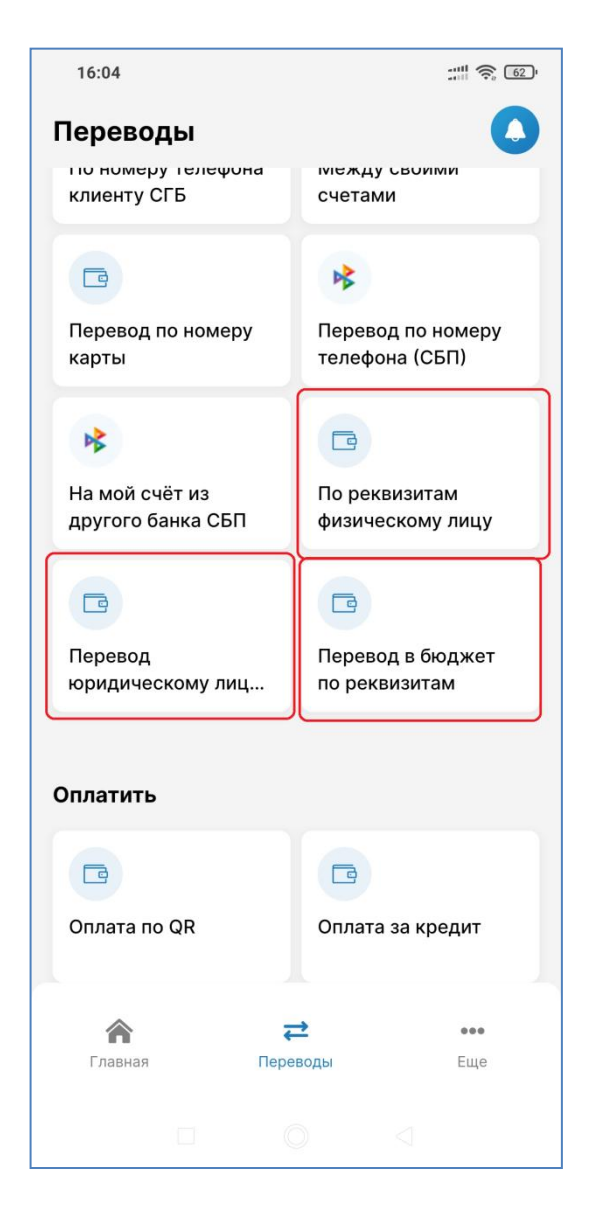

### 29.4.1. Перевод в адрес физического лица

Для перевода в адрес физического лица обязательны следующие реквизиты:

- 1. Фамилия, имя, отчество получателя. Вводится вручную.
- 2. ИНН получателя. Вводится вручную.
- 3. Банк получателя. Заполняется из списка. Чтобы заполнить поле начните вводить наименование или

БИК банка, в котором открыт счет получателя, а затем выберите банк из предложенного списка.

4. Назначение платежа. Вводится вручную. Назначение платежа должно отражать экономическую суть операции.

- 5. Счет получателя. Вводится вручную. Система производит проверку номера счета на корректность.
- 6. Ваш ИНН (ИНН отправителя). Вводится вручную.
- 7. Сумма перевода. Вводится вручную.

| 16:05                            |                 |                                                                                |                                                                                     |           |   |                                               |             |            |                          |
|----------------------------------|-----------------|--------------------------------------------------------------------------------|-------------------------------------------------------------------------------------|-----------|---|-----------------------------------------------|-------------|------------|--------------------------|
| < Физическому лицу по реквизитам | <               | Физическо                                                                      | му лицу по                                                                          | реквизита | м | < Φι                                          | изическом   | иу лицу по | реквизитам               |
| Источник списания *              | Источн          | Источник списания *                                                            |                                                                                     |           |   | Корреспондентский счет<br>3010181040000000225 |             |            |                          |
| выберите счет 🗸 🗸                | p.              | р. 19,97 р.<br>40817810*******0001   Текущий счет ~<br>RUR*0001                |                                                                                     |           | ~ | Назначение<br><b>тест</b>                     | е платежа * |            |                          |
| ФИО получателя *<br>             | ФИО по<br>Ивано | ФИО получателя *<br>Иванов Денис Сергеевич Счет получателя *<br>40802810564580 |                                                                                     |           |   | ателя *<br>956458000                          | 1234        |            |                          |
| ИНН получателя                   | ИНН по<br>87888 | лучателя<br>7164402                                                            |                                                                                     |           |   | Ваш ИНН<br>87888716                           | 4402        |            | (j)                      |
| Банк получателя *                | Банк по         | олучателя *                                                                    |                                                                                     |           |   | *                                             |             |            |                          |
| Выбрать 🗸                        | Выбра           | ТЬ                                                                             |                                                                                     |           | ~ | сумма *<br><b>р. 10</b>                       |             |            |                          |
| Назначение платежа *             | Назна           | чение платеж                                                                   | <a *<="" td=""><td></td><td></td><td></td><td>ПРО</td><td>должить</td><td></td></a> |           |   |                                               | ПРО         | должить    |                          |
|                                  | 1               | 2                                                                              | 3                                                                                   | -         | - | 1                                             | 2           | 3          | -                        |
| Счет получателя *                | 4               | 5                                                                              | 6                                                                                   |           | - | 4                                             | 5           | 6          | <b>—</b>                 |
|                                  | 7               | 8                                                                              | 9                                                                                   | < x       | C | 7                                             | 8           | 9          | $\langle \times \rangle$ |
| ваш инн 🕕                        | ŗ               | 0                                                                              |                                                                                     | ~         | - | ,                                             | 0           |            | ~                        |
|                                  |                 |                                                                                |                                                                                     | •         |   |                                               |             | ۲          | •                        |

Для заполнения поля «Банк получателя начните вводить БИК или наименование Банка. Выберите банк из предложенного списка.

| 16:06 📰 🔶 😰                                                                         | 16:06                                |                                        |          | <u>,</u> 62, |                                             |                                   |                    |                  |
|-------------------------------------------------------------------------------------|--------------------------------------|----------------------------------------|----------|--------------|---------------------------------------------|-----------------------------------|--------------------|------------------|
| <b>Х</b> Банк получателя                                                            | ×                                    | Банк получате                          | ля       |              | < Физі                                      | ическому                          | у лицу по рек      | визитам          |
| Поиск                                                                               | 044525225                            | \$                                     |          | Ļ            | Источник спи                                | сания *                           |                    |                  |
| //Межрегиональное операционное УФК<br>.МОСКВА<br>.ИК банка: 044584101<br>.opp.cчет: | ПАО СБЕРІ<br>БИК банка<br>Корр.счет: | БАНК<br>: 044525225<br>: 3010181040000 | 00000225 |              | p. 19,9<br>40817<br>RUR*                    | <b>7 p.</b><br>7810******<br>2001 | **0001   Текущи    | й счет 💙         |
| //Межрегиональное операционное УФК<br>.МОСКВА<br>ИК банка: 044588100<br>юрр.счет:   |                                      |                                        |          |              | ФИО получате<br>Иванов Ден                  | ля *<br>ис Сергее                 | евич               |                  |
| /Отдел N 14 УФК по Краснодарскому<br>раю г.СОЧИ<br>ИК банка: 000396186<br>юрр.счет: |                                      |                                        |          |              | ИНН получате<br>8788871644<br>Банк получати | ля<br>•02<br>еля *                |                    |                  |
| /УФК ПО КИРОВСКОЙ ОБЛАСТИ<br>КИРОВ<br>ИК банка: 043380100<br>орр.счет:              |                                      |                                        |          |              | ПАО СБЕРБ.<br>БИК банка:<br>Корр.счет: 3    | AHK<br>04452522<br>301018104      | 25<br>40000000022! | 5                |
| /УФК по Амурской области<br>БЛАГОВЕЩЕНСК                                            | < 🙂                                  | GIF 🖹 🖏                                |          | Ļ            | БИК банка<br>044525225                      |                                   |                    |                  |
| юр.счет:                                                                            | q'w <sup>2</sup> e                   | ³ r⁴ t⁵ yँ                             | u′i° c   | o p          | 1                                           | 2                                 | 3                  | -                |
| //УФК по Архангельской области и<br>Іенецкому автономному округу<br>АРХАНГЕЛЬСК     | a s                                  | d f g h                                | j k      | T            | 4                                           | 5                                 | 6                  | <u> </u>         |
| ИК банка: 041122101                                                                 | Ϋ́Ζ                                  | x c v b                                | n m      | ×            | 7                                           | 8                                 | 9                  | $\langle \times$ |
|                                                                                     | ?123 <sup>©</sup> , (                | QWERTY                                 | •        | ~            | ,                                           | 0                                 |                    | ~                |
|                                                                                     |                                      |                                        | •        |              |                                             |                                   | •                  |                  |

Если все реквизиты заполнены, после нажатия на кнопку «Продолжить» Вы перейдете к экрану проверки реквизитов. Также на этом экране отобразится размер взимаемой Банком комиссии за перевод.

При нажатии на кнопку «Подтвердить» на номер телефона придет СМС с кодом для подтверждения операции.

|                                                                          |          | 16:09                           | ::" <u>?</u> @                                       |
|--------------------------------------------------------------------------|----------|---------------------------------|------------------------------------------------------|
| < Физическому лицу по рекви                                              | зитам    | × Пожалуй                       | ста, подтвердите                                     |
| ИНН получателя<br>878887164402                                           |          |                                 |                                                      |
| Банк получателя *                                                        |          |                                 |                                                      |
| ПАО СБЕРБАНК<br>БИК банка: 044525225<br>Корр. счет: 30101810400000000225 |          |                                 |                                                      |
|                                                                          |          | 20                              | ),00 p.                                              |
| Счет получателя *<br>40802810564580001234                                |          | Физическом                      | у лицу по реквизитам                                 |
| Назначение платежа *                                                     |          | Введите код, кото               | рый мы отправили вам по<br>SMS                       |
| Ваш ИНН                                                                  |          |                                 |                                                      |
|                                                                          |          | Отправ                          | вить код еще раз                                     |
| <sup>сумма</sup><br>р. 20,00                                             |          | Если вы не получи<br>выбрав отг | ли код, запросите его снова,<br>править код еще раз. |
| Комиссия                                                                 | 20,00 p. |                                 |                                                      |
| подтвердить                                                              |          |                                 |                                                      |
|                                                                          |          |                                 | 0 4                                                  |

#### 29.4.2. Перевод в адрес юридического лица/индивидуального предпринимателя

Для перевода в адрес юридического лица обязательны следующие реквизиты:

- 1. Получатель (Наименование получателя). Вводится вручную.
- 2. ИНН и КПП получателя. Вводится вручную. При выполнении перевода в адрес индивидуального предпринимателя поле «КПП» не заполняется.
- 3. Банк получателя. Заполняется из списка. Чтобы заполнить поле, начните вводить наименование или БИК банка, в котором открыт счет получателя, а затем выберите банк из предложенного списка.
- 4. Счет получателя. Вводится вручную. Система производит проверку номера счета на корректность.
- 5. Назначение платежа. Вводится вручную. Назначение платежа должно отражать экономическую суть операции.
- 6. Ваш ИНН (ИНН отправителя). Вводится вручную.
- 7. Сумма перевода. Вводится вручную.

Поле «УИП» не обязательно для заполнения.

| 16:53                                      |                                                                                                    |                                                                         |
|--------------------------------------------|----------------------------------------------------------------------------------------------------|-------------------------------------------------------------------------|
| К Юридическому лицу или ИП по              | К Юридическому лицу или ИП по                                                                                                | К Юридическому лицу или ИП по                                           |
| Источник списания *<br>Выберите источник ~ | Источник списания *<br>р. 19,97 р.<br>40817810*******0001   Текущий счет ~<br>RUR*0001                                       | БИК банка<br>041909644<br>Корреспондентский счет<br>3010181090000000644 |
| Получатель *                               | Получатель *<br>ООО "Ромашка"<br>                                                                                            | Счет получателя *<br>40703810312000001233                               |
| ИНН получателя<br>                         | ИНН получателя<br>3525252469                                                                                                 | Назначение платежа *<br>тест                                            |
| КПП получателя                             | КПП получателя<br>862244350                                                                                                  | УИП                                                                     |
| Банк получателя *<br>Выбрать               | Банк получателя *<br>ВОЛОГОДСКОЕ ОТДЕЛЕНИЕ N8638 ПАО<br>СБЕРБАНК ×<br>БИК банка: 041909644<br>Корр.счет: 3010181090000000644 | Ваш ИНН                                                                 |
| Счет получателя *                          | БИК банка<br>041909644                                                                                                    | p. 10                                                                   |
| Назначение платежа *                       | Корреспондентский счет<br>3010181090000000644                                                                                | продолжить                                                              |
|                                            |                                                                                                    |                                                                         |

Для заполнения поля «Банк получателя начните вводить БИК или наименование Банка. Выберите банк из предложенного списка.

| 16:06 :::!! 🤶 🐵                                                                                                    | 16:06                                                                   |                                                                                                    |
|----------------------------------------------------------------------------------------------------|-------------------------------------------------------------------------|----------------------------------------------------------------------------------------------------|
| Х Банк получателя                                                                                                    | × Банк получателя                                                       | < Юридическому лицу или ИП по                                                                                                |
| Поиск 🌵                                                                                                    | 044525225                                                               | 862244350                                                                                                    |
| //Межрегиональное операционное УФК<br>г.МОСКВА<br>БИК банка: 044584101<br>Корр.счет:<br>//Межрегиональное операционное УФК<br>г.МОСКВА<br>БИК банка: 044588100<br>Корр.счет: | ПАО СБЕРБАНК<br>БИК банка: 044525225<br>Корр.счет: 30101810400000000225 | Банк получателя *<br>ВОЛОГОДСКОЕ ОТДЕЛЕНИЕ N8638 ПАО<br>СБЕРБАНК ×<br>БИК банка: 041909644<br>Корр.счет: 3010181090000000644 |
| //Отдел N 14 УФК по Краснодарскому<br>краю г.СОЧИ<br>БИК банка: 000396186<br>Корр.счет:                                                                                      |                                                                         | Корреспондентский счет<br>3010181090000000644                                                                                |
| //УФК ПО КИРОВСКОЙ ОБЛАСТИ<br>г.КИРОВ<br>БИК банка: 043380100<br>Корр.счет:                                                                                                  |                                                                         | Счет получателя *                                                                                                    |
| //УФК по Амурской области<br>г БЛАГОВЕШЕНСК                                                                                                    | < 😂 GIF 📋 🌣 \cdots 🌷                                                    |                                                                                                    |
| БИК банка: 041081100<br>Корр.счет:                                                                                                    | $q^{1} w^{2} e^{3} r^{4} t^{5} y^{6} u^{7} i^{8} o^{9} p^{0}$           | 1 2 3 -                                                                                                    |
| //УФК по Архангельской области и<br>Ненецкому автономному округу                                                                                                    | asd fghjkl                                                              | 4 5 6                                                                                                    |
| г.АРХАНГЕЛЬСК<br>БИК банка: 041122101                                                                                                    | ↑ z x c v b n m ≪                                                       | 7 8 9 🖾                                                                                                    |
|                                                                                                    | ?123 <sup>©</sup> , 🕀 QWERTY . 🗸                                        | , 0 . 🗸                                                                                                    |
|                                                                                                    |                                                                         |                                                                                                    |

#### 29.4.3. Налоговый платеж по свободным реквизитам

Для выполнения налогового платежа с ручным вводом всех необходимых реквизитов на вкладке «Переводы» выбираем пункт «Перевод в бюджет по реквизитам»:

| 11:47                               |                                     |                              |
|-------------------------------------|-------------------------------------|------------------------------|
| Переводы                            | 0                                   | К Налоговые и иные платежи в |
| Перевод по номеру<br>карты          | Перевод по номеру<br>телефона (СБП) | Источник списания *          |
| ₩.                                  |                                     |                              |
| На мой счёт из<br>другого банка СБП | По реквизитам<br>физическому лицу   | Получатель *                 |
|                                     |                                     |                              |
| Перевод<br>юридическому лиц         | Перевод в бюджет<br>по реквизитам   | ИНН получателя               |
| Оплатить                            |                                     | КПП получателя               |
| G                                   |                                     | Банк получателя *            |
| Оплата по QR                        | Оплата за кредит                    | Выбрать 🗸                    |
|                                     |                                     | Наименование банка           |
| Оплатить                            |                                     | Счет получателя *            |
| Главная                             | <b>→</b> •••<br>воды Еще            |                              |
|                                     |                                     |                              |

Для создания налогового платежа необходимо заполнить следующие реквизиты:

- 1. Выбрать источник платежа
- 2. Получатель. Наименование получателя вводится вручную.
- 3. ИНН и КПП получателя. Вводится вручную.
- 4. Банк получателя. Заполняется из списка. Чтобы заполнить поле, нажмите на него, чтобы открылось окно для выбора банка из выпадающего списка. После этого начните вводить наименование или БИК банка, в котором открыт счет получателя, а затем выберите банк из предложенного списка.

|                                                                                                    | 11:51 ::::। হ ত                                                                                           | 11:51 :::                                                                                                    |
|----------------------------------------------------------------------------------------------------|----------------------------------------------------------------------------------------------------|----------------------------------------------------------------------------------------------------|
| К Налоговые и иные платежи в                                                                                                    | <b>Х</b> Банк получателя                                                                                  | X Банк получателя                                                                                                    |
| Источник списания *                                                                                                    | Поиск                                                                                                    | 011909101                                                                                                    |
| р. 19,97 р.<br>40817810******0001   Текущий счет У<br>RUR*0001                                                                                                    | //Межрегиональное операционное УФК<br>г.МОСКВА<br>БИК банка: 044584101<br>Корр.счет:                      | ОТДЕЛЕНИЕ ВОЛОГДА БАНКА<br>РОССИИ //УФК ПО ВОЛОГОДСКОЙ<br>ОБЛАСТИ г.ВОЛОГДА<br>БИК банка: 011909101                                                                                                  |
| Получатель *<br>Управление Федерального казначейства по<br>Вологодской области(Межрайонная<br>инспекция Федеральной налоговой службы<br>No 11 по Вологодской области) | //Межрегиональное операционное УФК<br>г.МОСКВА<br>БИК банка: 044588100<br>Корр.счет:                      | Корр.счет: 40102810445370000022                                                                                                    |
| ИНН получателя<br>3525022440                                                                                                    | //Отдел N 14 УФК по Краснодарскому<br>краю г.СОЧИ<br>БИК банка: 000396186<br>Корр.счет:                   |                                                                                                    |
| КПП получателя<br>352501001                                                                                                    | //УФК ПО КИРОВСКОЙ ОБЛАСТИ<br>г.КИРОВ<br>БИК банка: 043380100<br>Корр.счет:                               |                                                                                                    |
| Банк получателя *                                                                                                    | //УФК по Амурской области<br>г.БЛАГОВЕЩЕНСК<br>БИК банка: 041081100<br>Корр.счет:                         | CIF         *         ····         *           q <sup>1</sup> w <sup>2</sup> e <sup>3</sup> r <sup>4</sup> t <sup>5</sup> y <sup>6</sup> u <sup>7</sup> i <sup>8</sup> o <sup>9</sup> p <sup>0</sup> |
| Наименование банка                                                                                                    | //УФК по Архангельской области и<br>Ненецкому автономному округу<br>г.АРХАНГЕЛЬСК<br>БИК банка: 041122101 | asdfghjkl<br>↑zxcvbnm ⊠                                                                                                    |
| Счет получателя *                                                                                                    | Vann avatt                                                                                                | ?123 <sup>©</sup> , 🕀 QWERTY . 🗸                                                                                                    |
|                                                                                                    |                                                                                                    | ■ () (                                                                                                    |

- 5. Номер счета получателя. Вводится вручную. Система производит проверку номера счета на корректность.
- 6. Тип платежа. Выберите вариант «Налоговый».

| <ul> <li>Налоговые и иные платежи в</li> <li>г.ВОЛОГДА</li> </ul> |                           |                  |               |            |      |                |                  |                  |
|-------------------------------------------------------------------|---------------------------|------------------|---------------|------------|------|----------------|------------------|------------------|
| Счет п<br>03100                                                   | олуча<br>)643(            | теля *<br>00000  | 0001          | 3000       |      |                |                  |                  |
| БИК ба<br>01190                                                   | анка<br>9 <b>101</b>      |                  |               |            |      |                |                  |                  |
| Koppe<br>40102                                                    | спонд<br>28104            | ентскі<br>4537   | ий сч<br>0000 | ет<br>0022 |      |                |                  |                  |
| Там                                                               | Таможенн Налоговый Другой |                  |               |            |      | й              |                  |                  |
| КБК *                                                             |                           |                  |               |            |      |                |                  |                  |
| <                                                                 | :                         | GI               | 7             | Ê          | \$   |                | •••              | Ŷ                |
| q¹ v                                                              | $V^2$                     | e <sup>°</sup> r | 4             | t⁵ y       | γ°ι  | J <sup>7</sup> | i <sup>®</sup> c | ° p              |
| а                                                                 | S                         | d                | f             | g          | h    | j              | k                | I                |
| $\uparrow$                                                        | z                         | х                | С             | V          | b    | n              | m                | $\langle \times$ |
| ?123                                                              | :                         |                  |               | QWE        | ERTY |                |                  | ~                |
|                                                                   |                           |                  |               | $\bigcirc$ |      | •              |                  |                  |

- 7. КБК, ОКТМО. Вводится вручную.
- 8. Основание платежа. Для текущих (не просроченных) платежей по налогам выберите «ТП».

|                                                                    |               |            |                          | 11:53                                                      | :::: \$ 97                                                                                                    |  |
|--------------------------------------------------------------------|---------------|------------|--------------------------|------------------------------------------------------------|----------------------------------------------------------------------------------------------------|--|
| < Ha                                                               | алоговые и и  | ные платех | ки в                     | ×                                                          | Основание платежа                                                                                                    |  |
|                                                                    |               |            |                          | приме                                                      | няемых в деле о оанкротстве                                                                                                    |  |
| Таможе                                                             | Налог         | OPLIŇ      | Пругой                   | ИН - П<br>налого                                           | огашение инвестиционного<br>ового кредита                                                                                                    |  |
| Tawoxer                                                            |               | OBDIN      | другой                   | ОТ - Погашение отсроченной<br>задолженности                |                                                                                                    |  |
| кБК *<br>182 1 06 0                                                | 01020 04 1000 | 110        |                          | ПБ - По<br>задоля<br>приме                                 | огашение должником<br>кенности в ходе процедур,<br>няемых в деле о банкротстве                                                                                                |  |
| OKTMO *                                                            |               |            |                          | ПР - Погашение задолженности, приостановленной к взысканию |                                                                                                    |  |
| 19701000<br>Если Ваш номер состоит из 11-ти цифр, введите первые 8 |               |            |                          | РС - Погашение рассроченной<br>задолженности               |                                                                                                    |  |
| Основание                                                          | платежа *     |            |                          | РТ - По<br>задоля                                          | огашение реструктурируемой<br>кенности                                                                                                    |  |
| ∨ин                                                                | -             |            | ~                        | ТЛ - Па<br>(участи<br>имуще<br>предпр<br>задолж<br>примен  | огашение учредителем<br>ником) должника, собственником<br>юства должника - унитарного<br>оиятия или третьим лицом<br>кенности в ходе процедур,<br>няемых в деле о банкротстве |  |
| 1                                                                  | 2             | 3          | -                        |                                                            |                                                                                                    |  |
| 4                                                                  | 5             | 6          | <u> </u>                 |                                                            | латежи текущего года                                                                                                    |  |
| 7                                                                  | 8             | 9          | $\langle \times \rangle$ | ТР - По<br>требов<br>уплате                                | огашение задолженности по<br>занию налогового органа об<br>е налогов (сборов)                                                                                                 |  |
| ,                                                                  | 0             |            | ~                        |                                                            |                                                                                                    |  |
|                                                                    |               |            |                          |                                                            |                                                                                                    |  |

9. Налоговый период. Выберите из списка. Как правило, налоговый период по налогам физических лиц – календарный год.

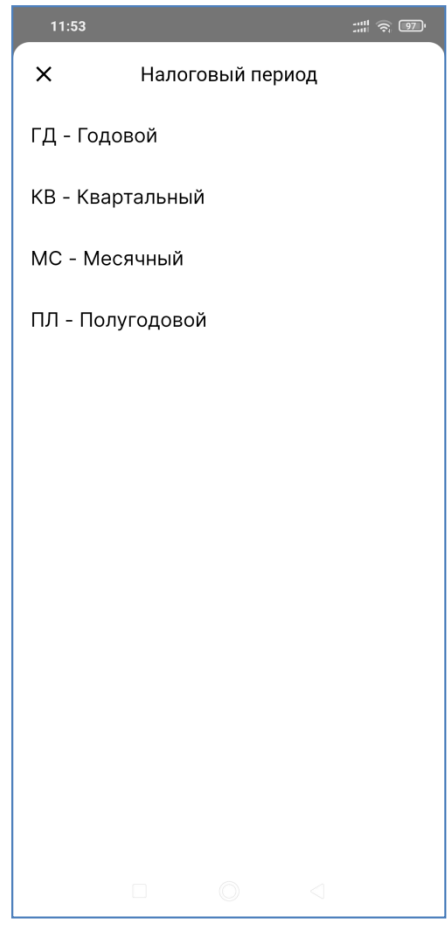

- 10. Дата налоговой декларации. Если налог оплачивается на основании налоговой декларации, поданной ранее в налоговые органы (для физических лиц в настоящее время это, прежде всего, декларация по НДФЛ), то укажите дату налоговой декларации. Если налог уплачивается на основании налогового уведомления (налог на имущество, земельный налог, транспортный налог) не заполняйте данное поле.
- 11. УИН уникальный идентификатор начислений. Вводится вручную. В налоговых уведомлениях по налогу на имущество, земельному и транспортному налогу УИН это индекс квитанции на оплату. Если УИН неизвестен, поставьте в поле «0».
- 12. Назначение платежа. Вводится вручную
- 13. Ваш ИНН. Поле можно не заполнять, если в документе будет указан 20-значный УИН. Если в поле «УИН» указано значение 0, заполнение поля «Ваш ИНН» обязательно.
- 14. Сумма. Вводится вручную.
- 15. Если все обязательные поля заполнены корректно, кнопка «Продолжить» будет активна.
- 16. После этого проверьте окончательные реквизиты, нажмите кнопку «Подтвердить» и проведите платеж вводом кода, полученного в СМС на Ваш мобильный телефон

|                                         |                                         | 11:55 ::::: 🥱 💷                                 |
|-----------------------------------------|-----------------------------------------|-------------------------------------------------|
| К Налоговые и иные платежи в            | К Налоговые и иные платежи в            | × Пожалуйста, подтвердите                       |
| ГД - Годовой 🗸                          | ГД - Годовой                            |                                                 |
|                                         |                                         |                                                 |
| Введите год *                           | Введите год *                           |                                                 |
|                                         |                                         |                                                 |
| Дата налоговой декларации *             | Дата налоговой декларации *             | 1.00 p.                                         |
| дд.мм.ттт                               |                                         | / налоговые и иные платежи в бюджет             |
|                                         | УИН                                     |                                                 |
| УИН                                     | 0                                       | Введите код, который мы отправили вам по<br>SMS |
|                                         |                                         |                                                 |
| Назначение платежа *<br>Налог на что-то | Назначение платежа *<br>Налог на что-то |                                                 |
|                                         |                                         |                                                 |
| Ваш ИНН<br>878887164402                 | Ваш ИНН<br>878887164402                 | Отправить код еще раз                           |
|                                         |                                         | Если вы не получили код, запросите его снова,   |
| Сумма *                                 | Сумма                                   | выбрав отправить код еще раз.                   |
| p. 1                                    | p. 1,00                                 |                                                 |
|                                         |                                         |                                                 |
| продолжить                              | подтвердить                             |                                                 |
|                                         |                                         |                                                 |
|                                         |                                         |                                                 |

#### 29.4.4. Перевод в бюджетную систему, не являющийся налоговым.

Данные переводы осуществляются в пользу получателей – бюджетных организаций, счета которых ведутся в органах федерального казначейства (УФК). К ним относятся детские дошкольные и образовательные учреждения, органы внутренних дел, учреждения здравоохранения и пр.

Для выполнения платежа в бюджет с ручным вводом всех необходимых реквизитов на вкладке «Переводы» выбираем пункт «Перевод в бюджет по реквизитам»:

| 11:47                               |                                     |                              |
|-------------------------------------|-------------------------------------|------------------------------|
| Переводы                            | 0                                   | К Налоговые и иные платежи в |
| Перевод по номеру<br>карты          | Перевод по номеру<br>телефона (СБП) | Источник списания *          |
| 4                                   |                                     |                              |
| На мой счёт из<br>другого банка СБП | По реквизитам<br>физическому лицу   | Получатель *                 |
| Перевод                             | Перевод в бюджет                    | ИНН получателя               |
| юридическому лиц                    | по реквизитам                       |                              |
| Оплатить                            |                                     | КПП получателя               |
|                                     |                                     | Банк получателя *            |
| Оплата по QR                        | Оплата за кредит                    | Выбрать 🗸                    |
|                                     |                                     | Наименование банка           |
| Оплатить                            |                                     | Счет получателя *            |
| <b>А</b><br>Главная Пере            | <b>→</b> •••<br>зводы Еще           |                              |
|                                     |                                     |                              |

Для создания перевода в бюджетную систему необходимо заполнить следующие реквизиты:

- 1. Выбрать источник платежа
- 2. Получатель. Наименование получателя вводится вручную.
- 3. ИНН и КПП получателя. Вводится вручную.
- 4. Банк получателя. Заполняется из списка. Чтобы заполнить поле, нажмите на него, чтобы открылось окно для выбора банка из выпадающего списка. После этого начните вводить наименование или БИК банка, в котором открыт счет получателя, а затем выберите банк из предложенного списка.

|                                                                                                    | 11:51 :::# 숙 192-                                                                                         | 11:51 :::! 중 😰                                                                                                    |
|----------------------------------------------------------------------------------------------------|----------------------------------------------------------------------------------------------------|----------------------------------------------------------------------------------------------------|
| К Налоговые и иные платежи в                                                                                                    | X Банк получателя                                                                                         | X Банк получателя                                                                                                    |
| Источник списания *                                                                                                    | Поиск                                                                                                    | 011909101                                                                                                    |
| р. 19,97 р.<br>40817810******0001   Текущий счет У<br>RUR*0001                                                                                                    | //Межрегиональное операционное УФК<br>г.МОСКВА<br>БИК банка: 044584101<br>Корр.счет:                      | ОТДЕЛЕНИЕ ВОЛОГДА БАНКА<br>РОССИИ //УФК ПО ВОЛОГОДСКОЙ<br>ОБЛАСТИ г.ВОЛОГДА<br>БИК банка: 011909101                                                                                                    |
| Получатель *<br>Управление Федерального казначейства по<br>Вологодской области(Межрайонная<br>инспекция Федеральной налоговой службы<br>No 11 по Вологодской области) | //Межрегиональное операционное УФК<br>г.МОСКВА<br>БИК банка: 044588100<br>Корр.счет:                      | Корр.счет: 40102810445370000022                                                                                                    |
| ИНН получателя<br>3525022440                                                                                                    | //Отдел N 14 УФК по Краснодарскому<br>краю г.СОЧИ<br>БИК банка: 000396186<br>Корр.счет:                   |                                                                                                    |
| КПП получателя<br>352501001                                                                                                    | //УФК ПО КИРОВСКОЙ ОБЛАСТИ<br>г.КИРОВ<br>БИК банка: 043380100<br>Корр.счет:                               |                                                                                                    |
| Банк получателя *<br>Выбрать                                                                                                    | //УФК по Амурской области<br>г.БЛАГОВЕЩЕНСК<br>БИК банка: 041081100<br>Корр.счет:                         | Image: CIF         Image: CIF         Image: CIF <thimage: cif<="" th="">         Image: CIF         Image: C</thimage:> |
| Наименование банка                                                                                                    | //УФК по Архангельской области и<br>Ненецкому автономному округу<br>г.АРХАНГЕЛЬСК<br>БИК банка: 041122101 | asdfghjkl<br>↑zxcvbnm ⊠                                                                                                    |
| Счет получателя *                                                                                                    | Konn aver                                                                                                 | ?123 <sup>©</sup> , 🕀 QWERTY . 🗸                                                                                                    |
|                                                                                                    |                                                                                                    |                                                                                                    |

- 5. Номер счета получателя. Вводится вручную. Система производит проверку номера счета на корректность. 6. Тип платежа. Выберите вариант – «Другой».

| /                                                                                                    |  |  |  |  |
|----------------------------------------------------------------------------------------------------|--|--|--|--|
| К Налоговые и иные платежи в                                                                                                    |  |  |  |  |
| 352501001                                                                                                    |  |  |  |  |
|                                                                                                    |  |  |  |  |
| Банк получателя *                                                                                                    |  |  |  |  |
| ОТДЕЛЕНИЕ ВОЛОГДА БАНКА<br>РОССИИ //УФК ПО ВОЛОГОДСКОЙ<br>ОБЛАСТИ г.ВОЛОГДА<br>БИК банка: 011909101<br>Корр.счет: 40102810445370000022 |  |  |  |  |
| Наименование банка<br>ОТДЕЛЕНИЕ ВОЛОГДА БАНКА РОССИИ //<br>УФК ПО ВОЛОГОДСКОЙ ОБЛАСТИ<br>г.ВОЛОГДА                                     |  |  |  |  |
| Счет получателя *<br>03234643197010003000                                                                                              |  |  |  |  |
| БИК банка<br>011909101                                                                                                    |  |  |  |  |
| Корреспондентский счет<br>40102810445370000022                                                                                         |  |  |  |  |
| Таможенн Налоговый Другой                                                                                                    |  |  |  |  |
|                                                                                                    |  |  |  |  |

- КБК, ОКТМО. Вводится вручную.
   Удостоверяющий документ. Выбрать вид из выпадающего списка. Ниже вручную ввести номер

| К Налоговые и иные платежи в                           |
|--------------------------------------------------------|
| Если Ваш номер состоит из 11-ти цифр, введите первые 8 |
| Удостоверяющий документ                                |
| Паспорт гражданина Российской 、<br>Федерации           |
| Номер документа<br>1234567890                          |
| УИН                                                    |
| Назначение платежа *<br>Бюджетный платеж               |
| Ваш ИНН<br>878887164402                                |
| Сумма *                                                |
| p. 2                                                   |
| продолжить                                             |
|                                                        |

9. УИН – уникальный идентификатор начислений. Вводится вручную. Если УИН неизвестен, поставьте в поле «0».

Примечание. В квитанциях на оплату штрафов ГИБДД УИН – это номер постановления. Обязательно указывайте УИН при оплате штрафов.

- 10. Назначение платежа. Вводится вручную
- 11. Ваш ИНН.
- 12. Сумма. Вводится вручную.
- 13. Если все обязательные поля заполнены корректно, кнопка «Продолжить» будет активна.
- 14. После этого проверьте окончательные реквизиты, нажмите кнопку «Подтвердить» и проведите платеж вводом кода, полученного в СМС на Ваш мобильный телефон

|                                                                                                    |                                                        | 14:32                    | :::: <b>?</b> 92)                                         |
|----------------------------------------------------------------------------------------------------|--------------------------------------------------------|--------------------------|-----------------------------------------------------------|
| К Налоговые и иные платежи в                                                                                    | К Налоговые и иные платежи в                           | × Пожал                  | туйста, подтвердите                                       |
| Источник списания                                                                                               | Если Ваш номер состоит из 11-ти цифр, введите первые 8 |                          |                                                           |
| 19,97 p.                                                                                                    | Удостоверяющий документ                                |                          |                                                           |
| р. 40817810*******0001   Текущий счет<br>RUR*0001                                                               | Паспорт гражданина Российской Федерации                |                          |                                                           |
| Получатель *<br>УФК по Вологодской области (МУП<br>""Городской Дворец Культуры"" г. Вологды<br>л/с 20306Ш90580) | Номер документа<br>1234567890                          | Налоговые                | 2,00 р.<br>и иные платежи в бюджет                        |
| ИНН получателя<br>3525036933                                                                                    | УИН<br>О                                               | Введите код, к           | оторый мы отправили вам по<br>SMS                         |
| КПП получателя<br>352501001                                                                                     | Назначение платежа *<br>Бюджетный платеж               |                          |                                                           |
| Банк получателя *<br>ОТЛЕЛЕНИЕ ВОЛОГЛА БАНКА РОССИИ //                                                          | ваш ИНН<br>878887164402                                | <u>Отп</u>               | равить код еще раз                                        |
| УФК ПО ВОЛОГОДСКОЙ ОБЛАСТИ<br>г.ВОЛОГДА                                                                         | Сумма                                                  | Если вы не пол<br>выбрав | учили код, запросите его снова,<br>отправить код еще раз. |
| БИК банка: 011909101<br>Корр.счет: 40102810445370000022                                                         | p. 2,00                                                |                          |                                                           |
| Счет получателя *<br>03234643197010003000                                                                       | подтвердить                                            |                          |                                                           |
|                                                                                                    |                                                        |                          |                                                           |

## 30.1. Перевод по номеру телефона через Систему Быстрых Платежей Банка России

Для осуществления перевода по номеру телефона необходимо на вкладке «Переводы» выбрать пункт «Перевод по номеру телефона (СБП)». Далее откроется форма, где Вам необходимо выбрать счетисточник перевода, указать мобильный номер получателя платежа, выбрать банк получателя из справочника банков, подключенных к системе СБП, указать сумму перевода и, при необходимости, добавить небольшое текстовое сообщение получателю перевода.

| 11:16                                   |                                         | 11:16                          |                 | 11:18                                                |          |
|-----------------------------------------|-----------------------------------------|--------------------------------|-----------------|------------------------------------------------------|----------|
| Переводы                                | 00                                      | К Система быстрых              | Сбп             | К Система быстрых                                    | Сстан    |
| Перевести                               |                                         | Источник платежа *             |                 | Источник платежа *                                   |          |
|                                         |                                         | Выберите источник              | ~               | 500,00 RUR<br>408178*******8371   Текущи<br>RUR*8371 | й счет 💙 |
| По номеру телефона<br>клиенту СГБ       | Между своими<br>счетами                 | Кому                           |                 | Кому                                                 |          |
| ГЭ<br>Перевод по номеру<br>карты        | СЭ<br>По реквизитам<br>физическому лицу | Номер телефона получателя *    | 8               | Номер телефона получателя *<br>+7 (011) 511 02 19    | 8        |
| На мой счёт из другого<br>банка СБП     | Сэ<br>Перевод<br>юридическому лицу      | Банк получателя *              |                 | Банк получателя *<br>ПИР Банк                        | ~        |
| СЭ<br>Перевод в бюджет по<br>реквизитам | Геревод по номеру<br>телефона (СБП)     | <sup>сумма *</sup><br>RUR 0,00 |                 | <sup>сумма *</sup><br>RUR 10,01                      |          |
| Оплатить                                |                                         | Сообщение получателю           |                 | Сообщение получателю<br>За обед                      |          |
|                                         | С •••<br>История Еще                    | продолжить                     |                 | продолжить                                           |          |
|                                         | 0 <                                     |                                | $\triangleleft$ |                                                      |          |

Внимание! Для перевода используется система <u>межбанковских</u> платежей, поэтому выбрать в качестве банка получателя АО «БАНК СГБ» и перевести денежные средства другому клиенту Севергазбанка, то есть внутри банка, по системе быстрых платежей нельзя.

Если получатель платежа ранее выбрал банк для получения переводов по СБП по умолчанию, он отобразится в соответствующем поле после ввода номера телефона.

| 12:17                                                                    |               |
|--------------------------------------------------------------------------|---------------|
| К Система быстрых                                                        | Сбп           |
| Источник платежа *                                                       |               |
| р. 99,99 р.<br>Тек счет 40817810519002245<br>(Мск)   Текущий счет RUR*55 | 5576 ¥<br>576 |
| Кому                                                                     |               |
| Номер телефона получателя *                                              |               |
| +7 (921) 111 11 11                                                       | 8             |
|                                                                          |               |
| Банк получателя *                                                        |               |
| 🕞 втб                                                                    | ~             |
| Сумма *                                                                  |               |
| <b>p.</b> 0,00                                                           |               |
|                                                                          |               |
| Сообщение получателю                                                     |               |
|                                                                          |               |
|                                                                          |               |
| продолжить                                                               |               |
|                                                                          |               |

Но у Вас есть возможность выбрать другой банк для перевода денежных средств.

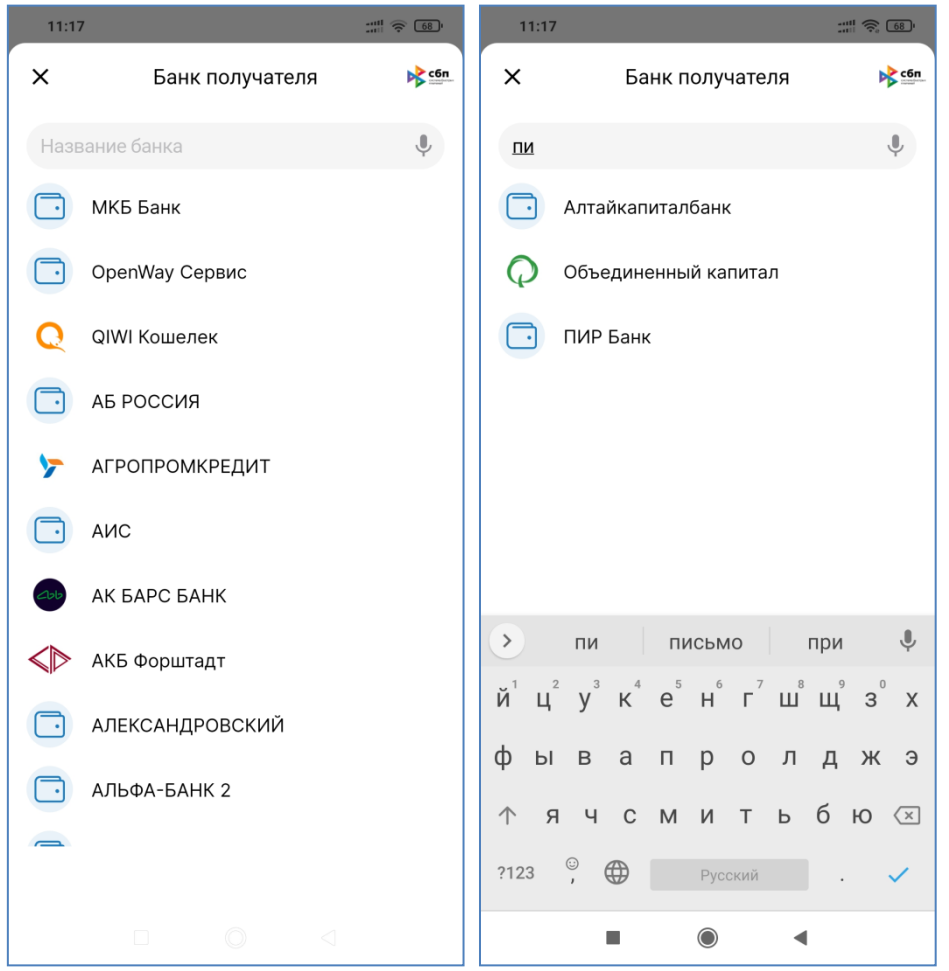

Если перевод в указанный банк недоступен (у получателя средств в этом банке нет счета или стоит явный запрет на получение средств), система выдаст следующую ошибку:

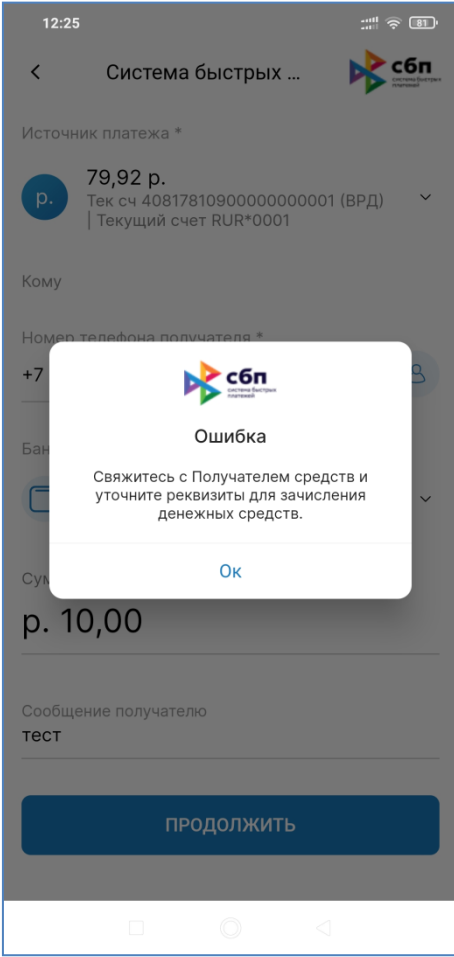

Обращаем Ваше внимание, что в Сбербанке по умолчанию у всех клиентов установлено <u>разрешение на</u> <u>отправку</u> переводов по СБП и <u>запрет на получение</u> переводов по СБП. То есть клиент – получатель средств, имеющий счет в Сбербанке, для получения переводов СБП должен сначала явно указать в мобильном или Web-приложении Сбербанка свое разрешение на прием денежных средств через СБП. Также поясняем, что это ограничение не распространяется на переводы по номеру телефона внутри Сбербанка – то есть факт, что получателю на счет в Сбербанке ранее поступали другие переводы по номеру телефона, не означает, что пройдет и перевод по СБП.

Для информации: в Сбербанк Мобайл включить прием переводов можно так: кнопка с тремя точками на главном экране – пункт «Все настройки», в нем «Подключение к Системе быстрых платежей». В верхней части экрана кнопка должна быть во включенном состоянии, при этом на ней отобразится надпись «Отключить». Если у Вас так, как на картинке ниже, то входящие переводы у Вас включены.

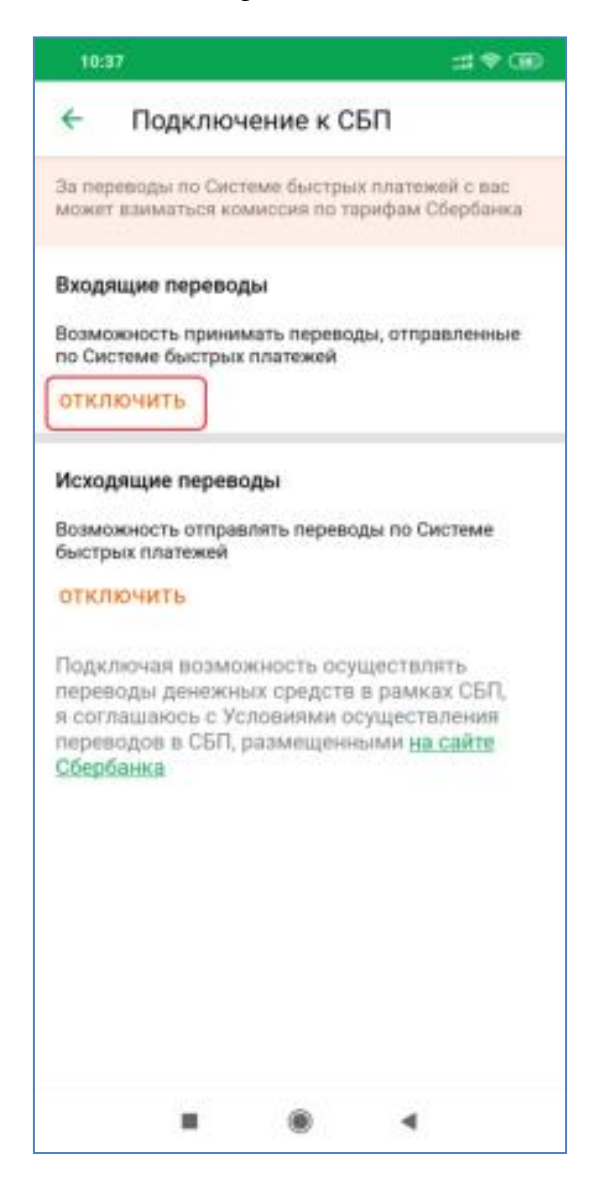

Также обращаем Ваше внимание, что если к номеру телефона получателя средств привязано более одной банковской карты (например, выпущена дополнительная карта), то банк-получатель может отказать в проведении перевода, и клиент-отправитель получит в «СГБ-Онлайн» сообщение об ошибке «Свяжитесь с Получателем средств и уточните реквизиты для зачисления денежных средств».

На следующем шаге необходимо подтвердить перевод с помощью одноразового кода (смотрите ниже изображение слева). После этого будет совершен перевод, и система отобразит его результаты (смотрите ниже изображение справа).

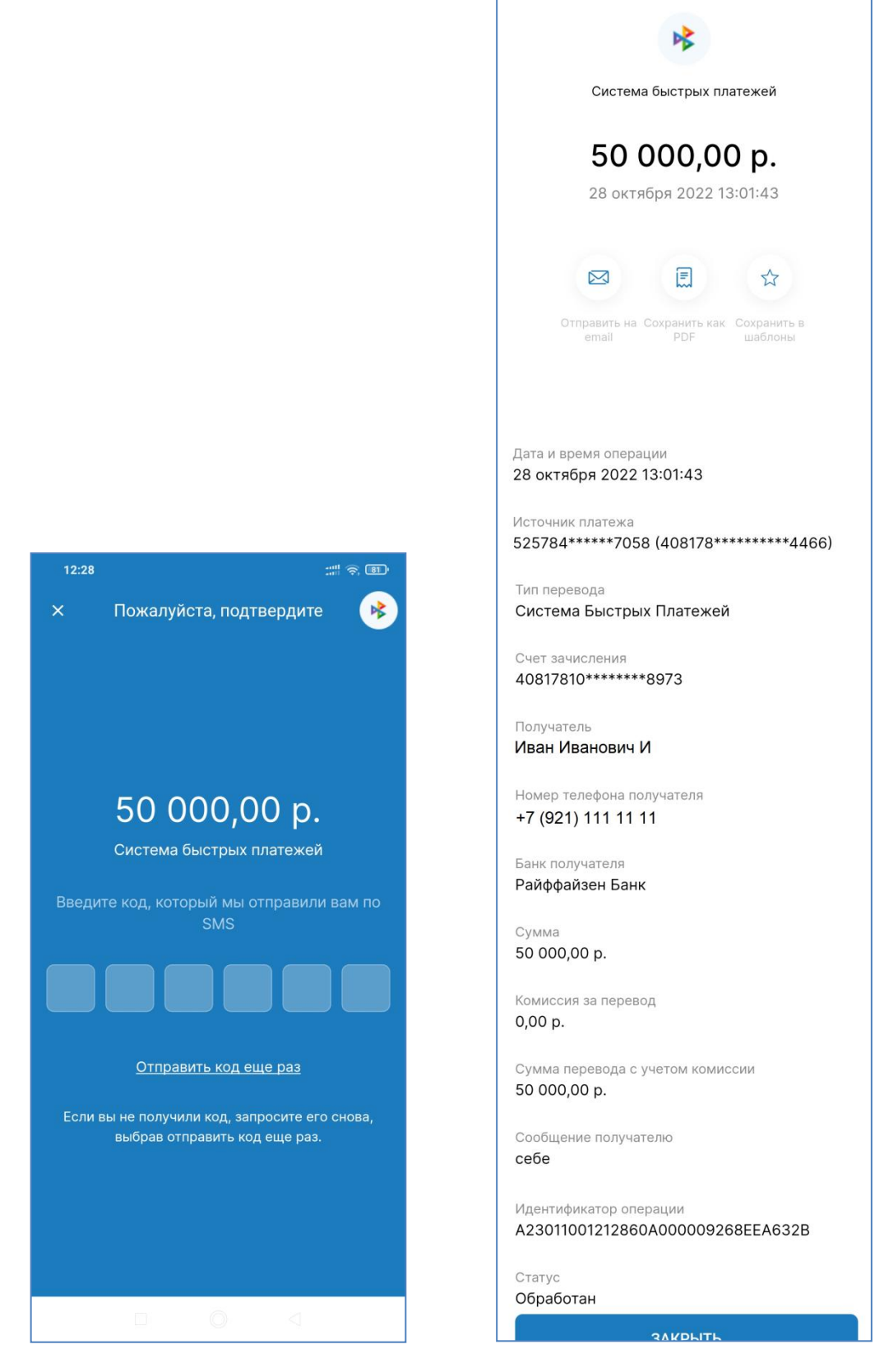

Также на Ваш телефон придет SMS об отправке перевода примерно следующего содержания:

otpravlen perevod SBP 100 rub, schet \*\*4466, VLADIMIR NIKOLAEVICH K

Можно отправить чек на электронную почту:

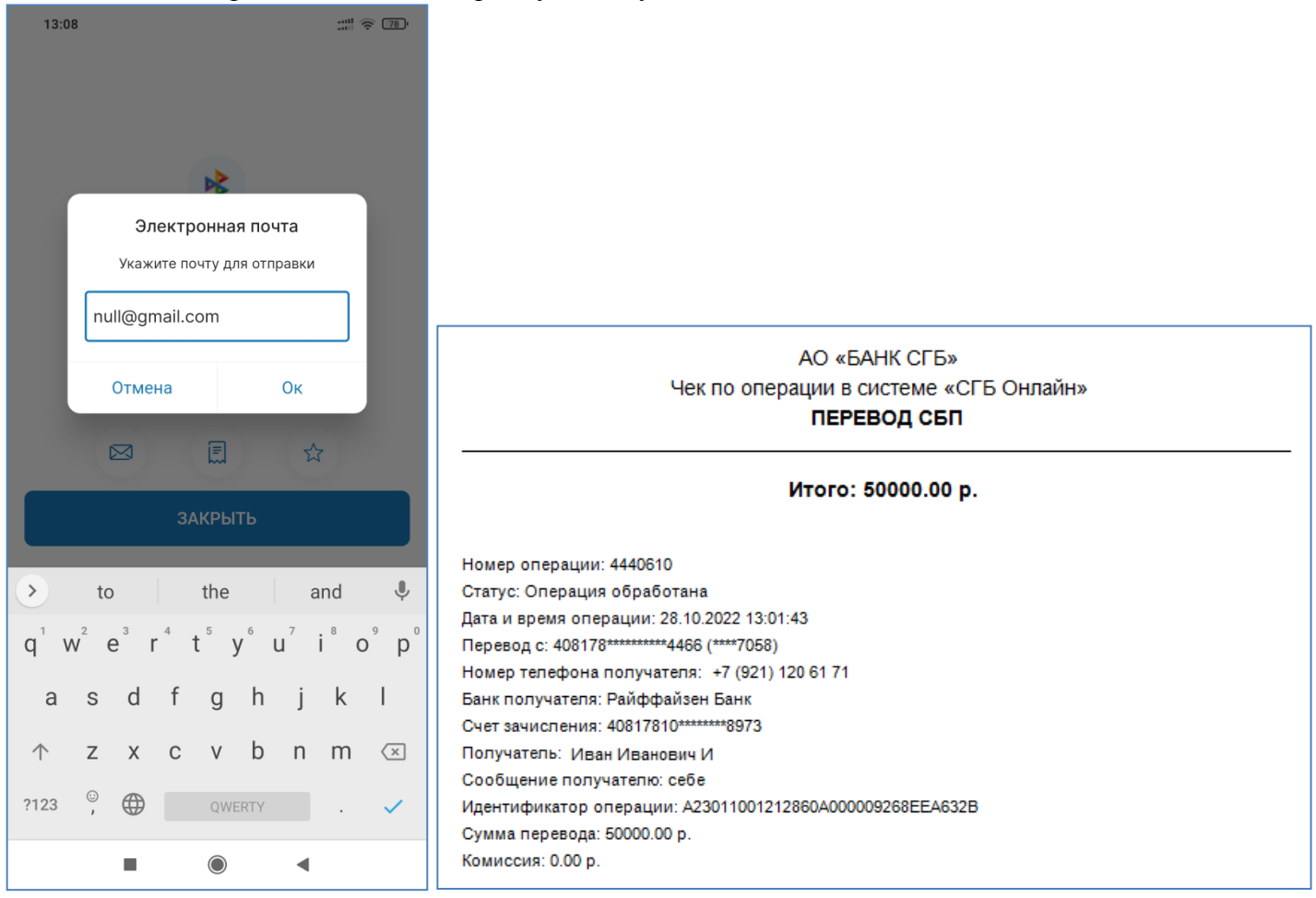

## 30.2. Получение входящего перевода по системе СБП

При поступлении перевода по СБП Вы получите SMS-сообщение приблизительно следующего содержания:

#### 12.11.20 10:23 perevod SBP 26 rub, schet \*\*5111, ot VLADIMIR NIKOLAEVICH K

В настоящее время система не предоставляет клиентам возможность выбора счета, на который поступят средства по СБП. Счет для зачисления выбирается алгоритмом. При наличии у клиента нескольких счетов в первую очередь алгоритм выбирает счета дебетовых банковских карт – чем выше класс карты, тем больше ее приоритет при выборе. То есть при наличии у клиента, например, двух карт – Visa Rewards и Visa Signature, зачисление будет проведено на более привелегированную карту Visa Signature. При наличии двух карт одинакового класса зачисление будет произведено на банковскую карту с более ранней датой выпуска. Зачисление на кредитные карты в настоящее время не производится.

В СГБ-Мобайл будет отражено поступление средств, а всю информацию по входящим переводам можно увидеть в СГБ-Онлайн в выписке по счету, на который поступил перевод:

| 10:23:13         Входящий перевод через           12:11.2020         СБП. Отправитель: Владими           отражено         12:11.2020           отражено         12:11.2020           Сбербанка, ИД операции         А031707223291908000007500 | RUR 26,00<br>остаток<br>rur 284,00 |
|----------------------------------------------------------------------------------------------------|------------------------------------|
|----------------------------------------------------------------------------------------------------|------------------------------------|

## 30.3. Установка банка по умолчанию для получения переводов по СБП

В системе Вы можете установить АО «БАНК СГБ» банком по умолчанию для получения переводов по СБП. Это можно указать в настройках Системы Быстрых Платежей (Вкладка «Еще», пункт «Настройки», далее «Система быстрых платежей» и «Установка банка в СБП по умолчанию»:

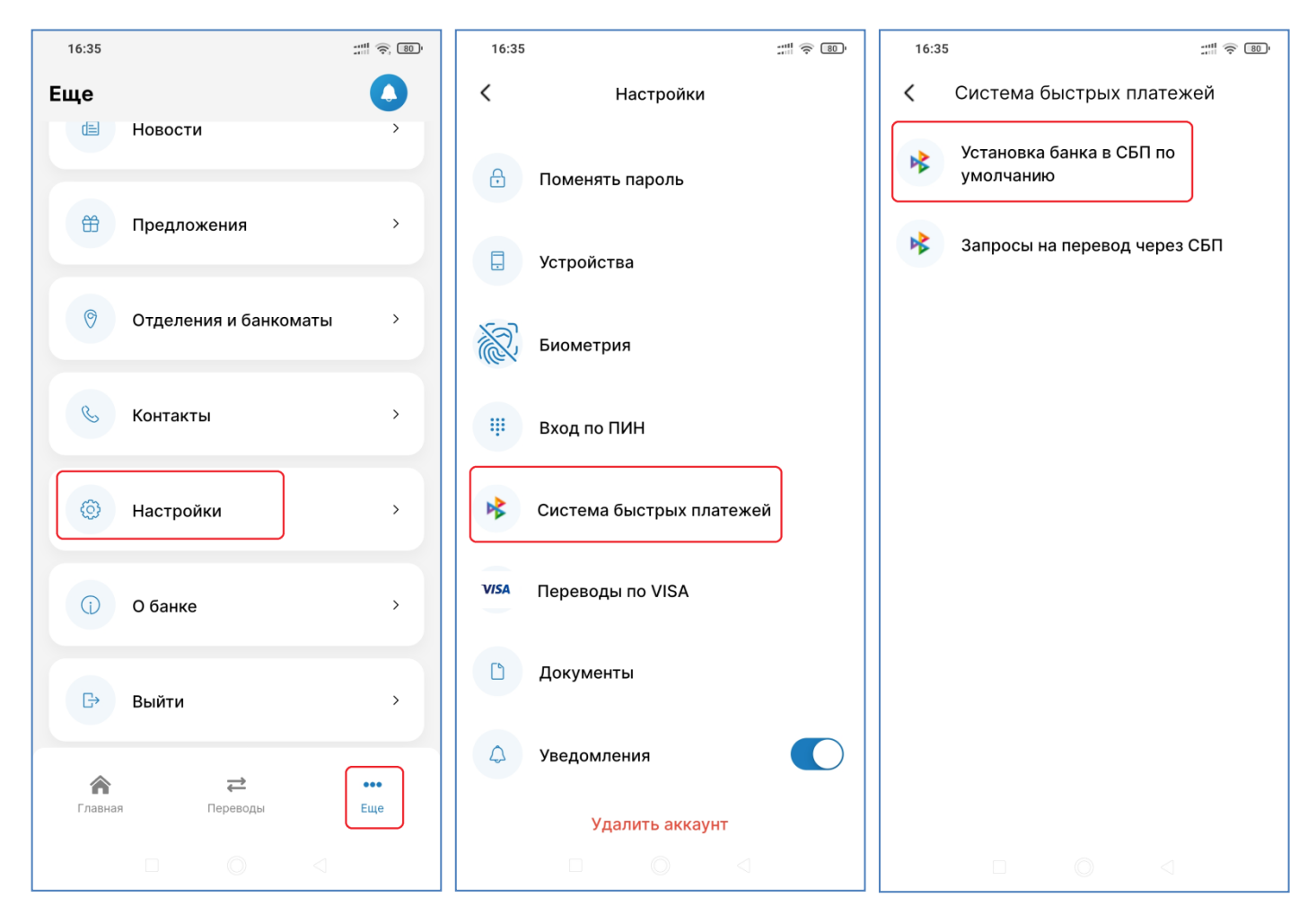

На открывшейся форме установите отметку «Сделать АО «Банк «СГБ» Банком в СБП по умолчанию» и нажмите «Продолжить». Затем подтвердите операцию вводом кода.

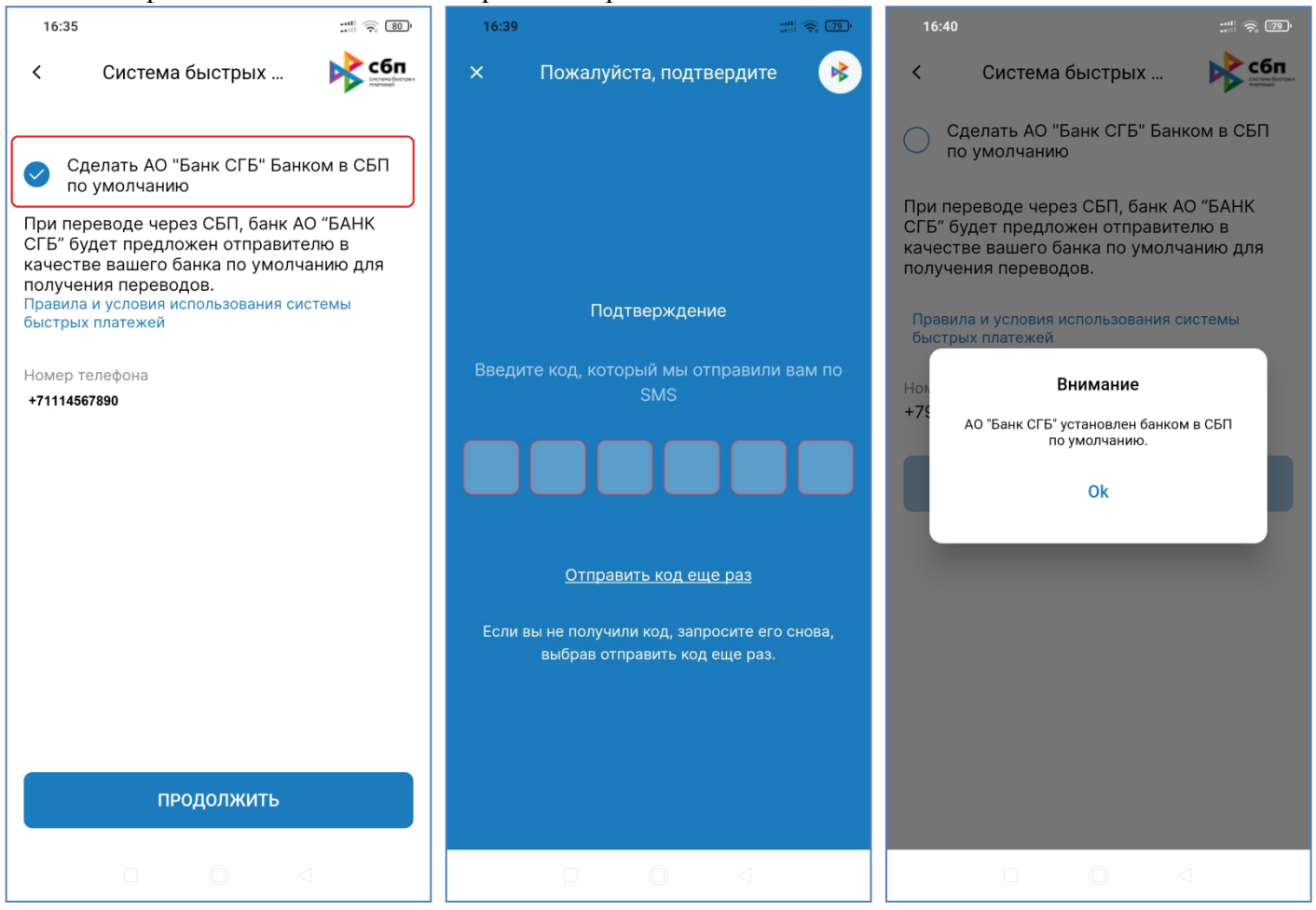

# **30.4.** Запрос денежных средств со своих счетов в других банках через СБП (Me2Me pull СБП)

Клиент может запросить перевод денежных средств со счета в другом банке на счет в АО «БАНК СГБ». В таких запросах используется технология Банка России «Ме2Me pull СБП». Она позволяет клиентам быстро и безопасно собирать средства со своих счетов в разных банках в одном месте. Это удобно в случаях, когда нужно оплатить крупную покупку, открыть вклад или внести очередной платёж по кредиту с одного счета, а деньги хранятся в разных банках. При этом Клиенту не нужно отдельно заходить в приложение каждого банка и делать перевод, достаточно открыть «СГБ-Мобайл» и «собрать» деньги на единый счет в АО «БАНК СГБ».

Для перевода денег не нужно будет каждый раз открывать приложения разных банков: достаточно один раз предоставить свое согласие на пополнение счета в АО «БАНК СГБ» в приложении банка, со счета которого осуществляется перевод. После этого все последующие переводы из этого банка можно будет инициировать из «СГБ-Онлайн» или «СГБ-Мобайл», направив запрос на нужную сумму через меню счета.

Для совершения запроса необходимо перейти в пункт «На мой счет из другого банка (СБП)» в разделе «Переводы»:

| 16:07              | ::::: 🗟 😰              |
|--------------------|------------------------|
| Переводы           | 0                      |
| Оплатить           |                        |
|                    |                        |
|                    |                        |
| Оплата по QR       | Оплата за кредит       |
|                    |                        |
| Перевести          |                        |
| Þ                  |                        |
| Перевод по номеру  | На мой счёт из другого |
| телефона (СБП)     | банка СБП              |
| G                  |                        |
| По номеру телефона | Между своими           |
| Killenty of b      | Счетами                |
|                    |                        |
| Перевод по номеру  | По реквизитам          |
| карты              | физическому лицу       |
|                    |                        |
| â -                | <u>→</u> •••           |
| Главная Пере       | еводы Еще              |
|                    |                        |
|                    |                        |

В открывшейся форме выбираем счет для зачисления с Севергазбанке, банк, из которого будут переведены средства, сумму. При необходимости указываем комментарий к операции. После нажатия на кнопку «Продолжить» сверяем все реквизиты и нажимаем на кнопку «Подтвердить» для отправки подтверждающего кода

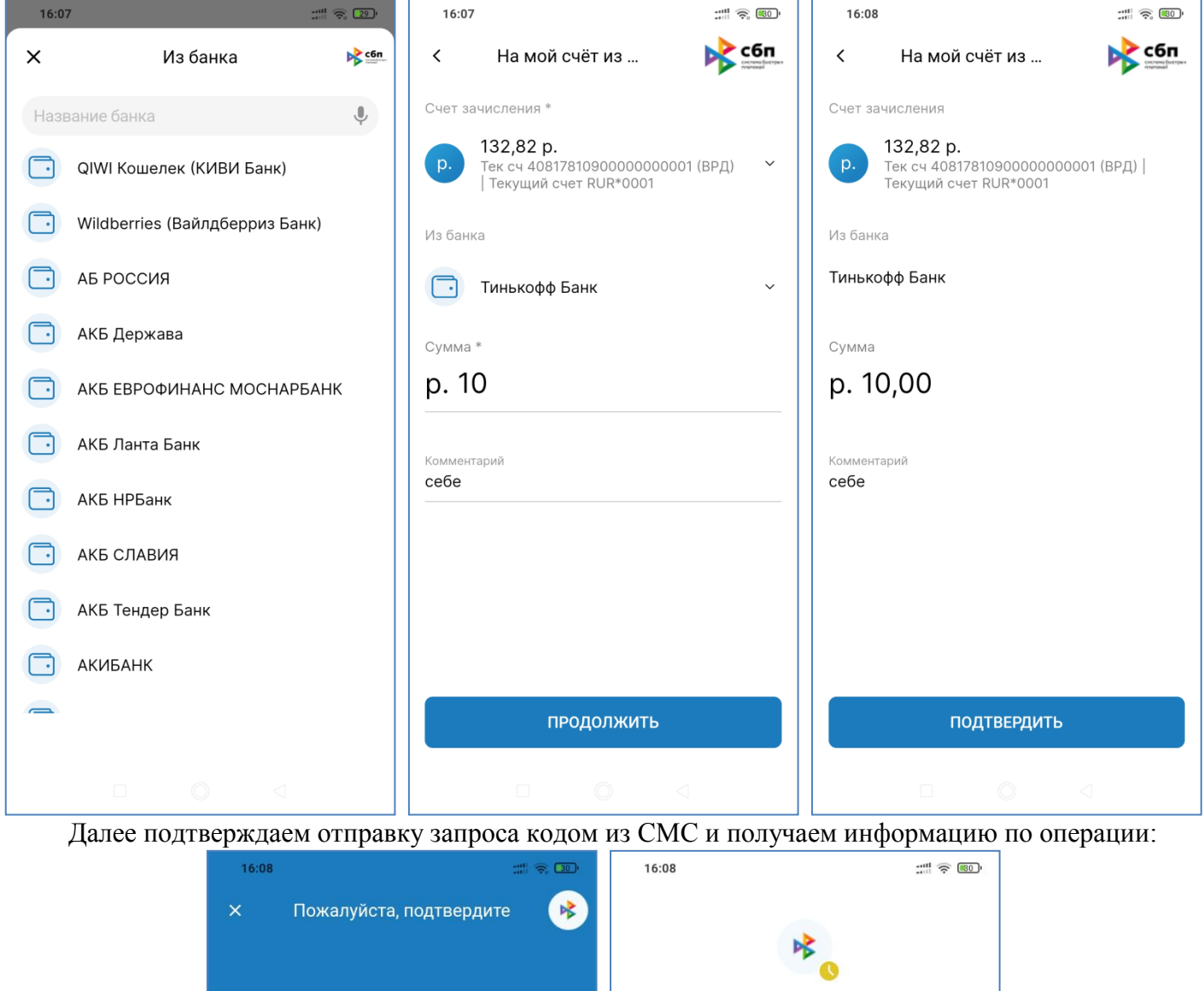

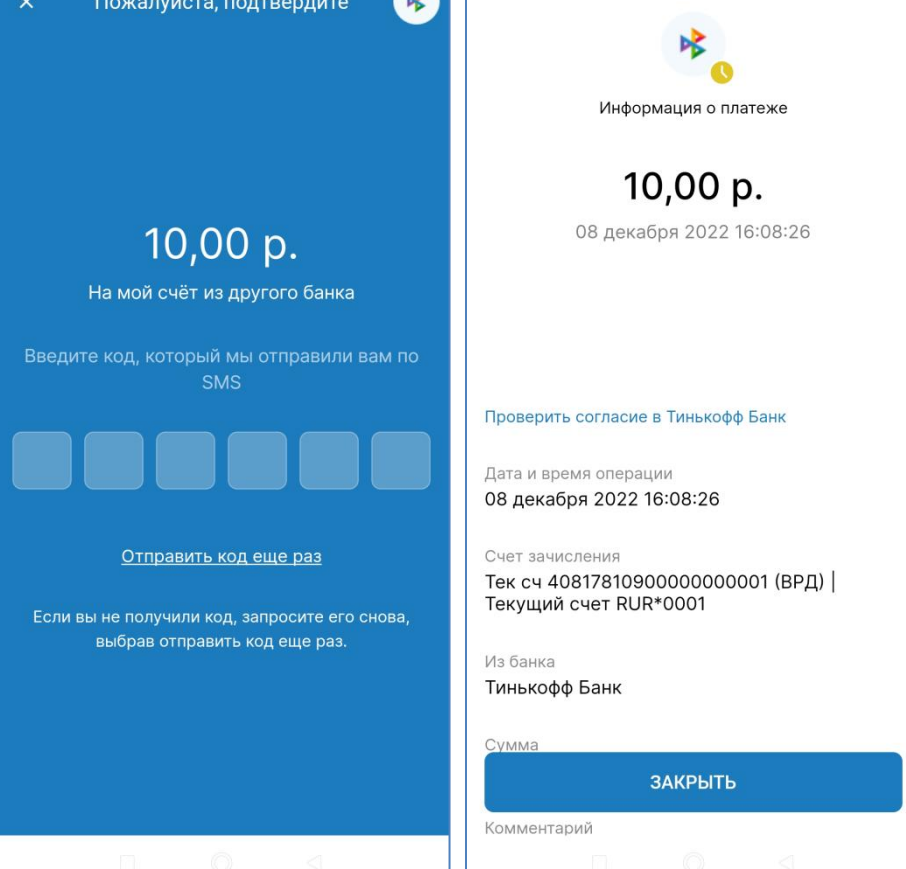

После отправки запроса в мобильном приложении другого банка будет задан вопрос о подтверждении перевода (если Вы не дали там предварительный акцепт на переводы в АО «Банк «СГБ»):

| 11:13                                            |   | 11:15                                             |   |
|--------------------------------------------------|---|---------------------------------------------------|---|
| ×                                                |   | 🔶 Перевод                                         |   |
| Вы запросили 10 ₽ на свой<br>счет в Севергазбанк |   | с Счет Tinkoff Black<br><b>427,67 ₽</b>           |   |
|                                                  |   | <b>Владимир К.</b><br>На свой счет в Севергазбанк | ۸ |
|                                                  |   | 10 ₽<br>Комиссия не взимается банком              |   |
|                                                  |   | ПЕРЕВЕСТИ 10 ₽                                    |   |
|                                                  |   |                                                   |   |
| Перейти к перевод                                | у |                                                   |   |
| Отклонить                                        |   |                                                   |   |
|                                                  | • |                                                   | I |

После подтверждения операции Вам придет СМС вида: 30.09.21 11:15 poluchen perevod SBP 10.00 rub, schet \*\*5111 so svoego scheta iz TINKOFF BANK

# 30.5. Подтверждение запроса из стороннего банка на перевод денежных средств со своих счетов в СГБ через СБП (Ме2Ме pull СБП)

До отправки первого запроса на перевод необходимо в «СГБ-Мобайл» установить счет для зачисления средств в настройках СБП (Вкладка «Еще», пункт «Настройки», далее «Система быстрых платежей» и «Запросы на перевод через СБП»):

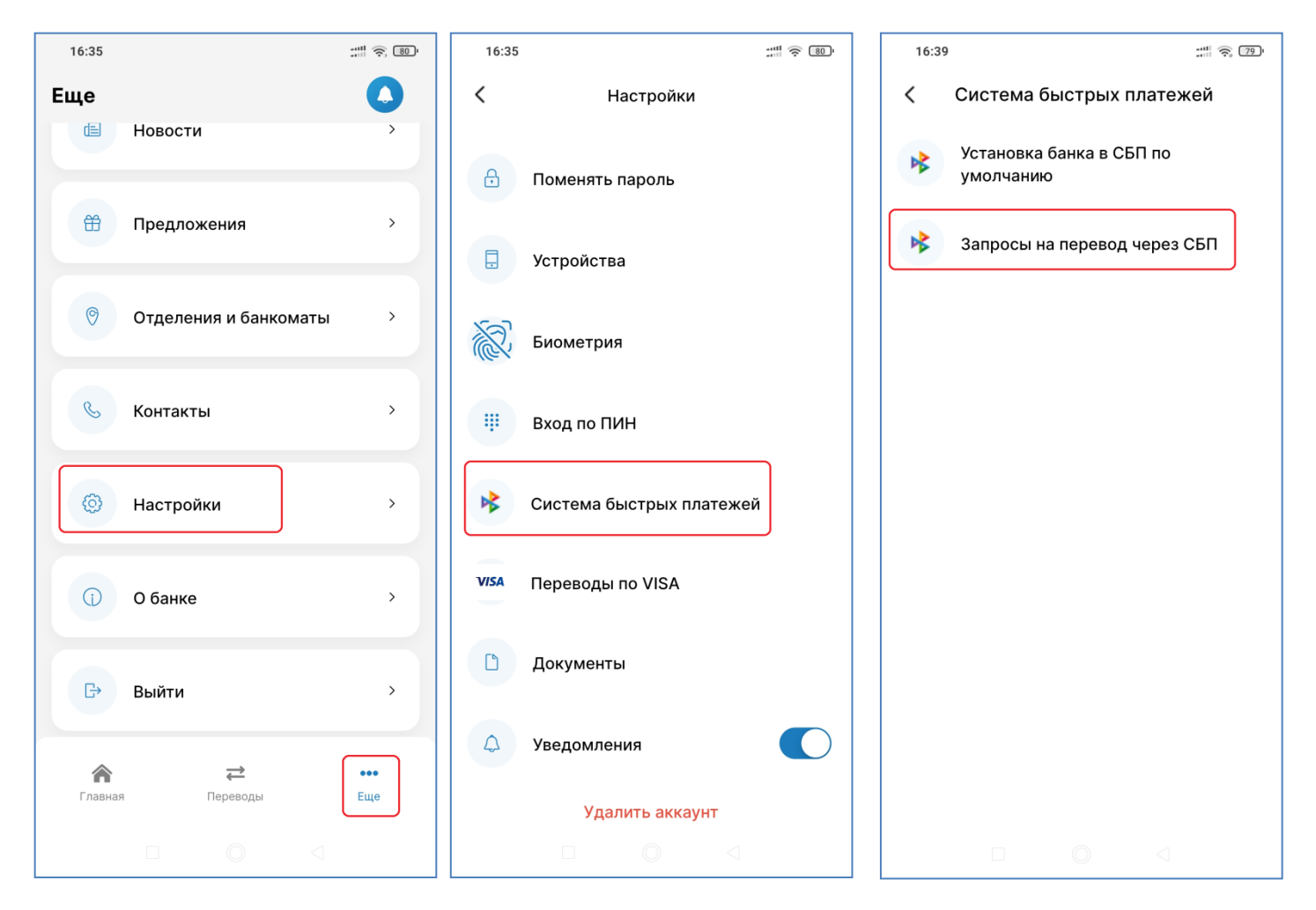

Откроется форма управления запросами и выбора счета для зачисления:

| <                     | Запросы на перевод 🔖 📬                                  |  |
|-----------------------|---------------------------------------------------------|--|
| Разреі                | шить запросы средств из                                 |  |
| <b>Тиньк</b><br>Выбра | кофф Банк, Банк ФК Открытие<br>но банков: 2             |  |
| Счёт с                | писания *                                               |  |
| p.                    | <b>95,78 p.</b><br>416497*****6778<br>(408178*****5111) |  |
| Прав<br>быст          | ила и условия использования системы<br>рых платежей     |  |
|                       |                                                         |  |
|                       | СОХРАНИТЬ                                               |  |
|                       | СОХРАНИТЬ                                               |  |
|                       | СОХРАНИТЬ                                               |  |
|                       | СОХРАНИТЬ                                               |  |
|                       | СОХРАНИТЬ                                               |  |
|                       | СОХРАНИТЬ                                               |  |
|                       | СОХРАНИТЬ                                               |  |

Также в верхнем поле можно выбрать несколько банков, для которых клиент предоставляет заранее данное согласие на перевод средств со счета в нашем Банке. Переводы средств на свои счета в указанных банках будут проходить без подтверждения в СГБ-Онлайн и СГБ-Мобайл.

В форме поиска можно найти банк по части наименования и нажать на кнопку «СОХРАНИТЬ». После нажатия на кнопку «Сохранить» будет выдано информационное сообщение об успешной установке актуальных разрешений:

| 16:40 ::::: 🕫 🕫                  | 16:40                             | 16:41 :::!! 중 ഈ                                                     |
|----------------------------------|-----------------------------------|---------------------------------------------------------------------|
| Х Разрешить запросы средств 🔖 📬  | Х Разрешить запросы средств 🔖 🦛   | < Запросы на перевод 🔖 📬                                            |
| Выбрать банк(и)                  | сбе                               | Разрешить запросы средств из                                        |
| QIWI Кошелек (КИВИ Банк)         | Сбербанк                          | Сбербанк, Тинькофф Банк, Банк ФК<br>Открытие ×<br>Выбрано банков: 3 |
| 🔲 Wildberries (Вайлдберриз Банк) |                                   | Счёт списания *                                                     |
| Б РОССИЯ                         |                                   | <b>95,78 p.</b><br>416497*****6778 ~                                |
| 🔁 АКБ Держава                    |                                   | Внимание                                                            |
| С АКБ ЕВРОФИНАНС МОСНАРБАНК      | СОХРАНИТЬ                         | Пг Разрешения для выбранных банков<br>бь предоставлены.             |
| 🔁 АКБ Ланта Банк                 |                                   | Ok                                                                  |
| 🔁 АКБ НРБанк                     |                                   |                                                                     |
| 🔁 АКБ СЛАВИЯ                     | 🕥 сбе Сбербанк ¢                  |                                                                     |
| 🗔 АКБ Тендер Банк                | й ц у к е н г ш щ з х             |                                                                     |
| сохранить                        | фывапролджэ                       |                                                                     |
|                                  | ↑ячсмитьбю ⊗                      |                                                                     |
|                                  | ?123 <sup>©</sup> , 🕀 Русский . 🗸 |                                                                     |
|                                  |                                   |                                                                     |

Аналогично можно отозвать разрешение у банка. Для этого найдите его в выпадающем списке, снимите отметку справа от банка и нажмите на кнопку «СОХРАНИТЬ».
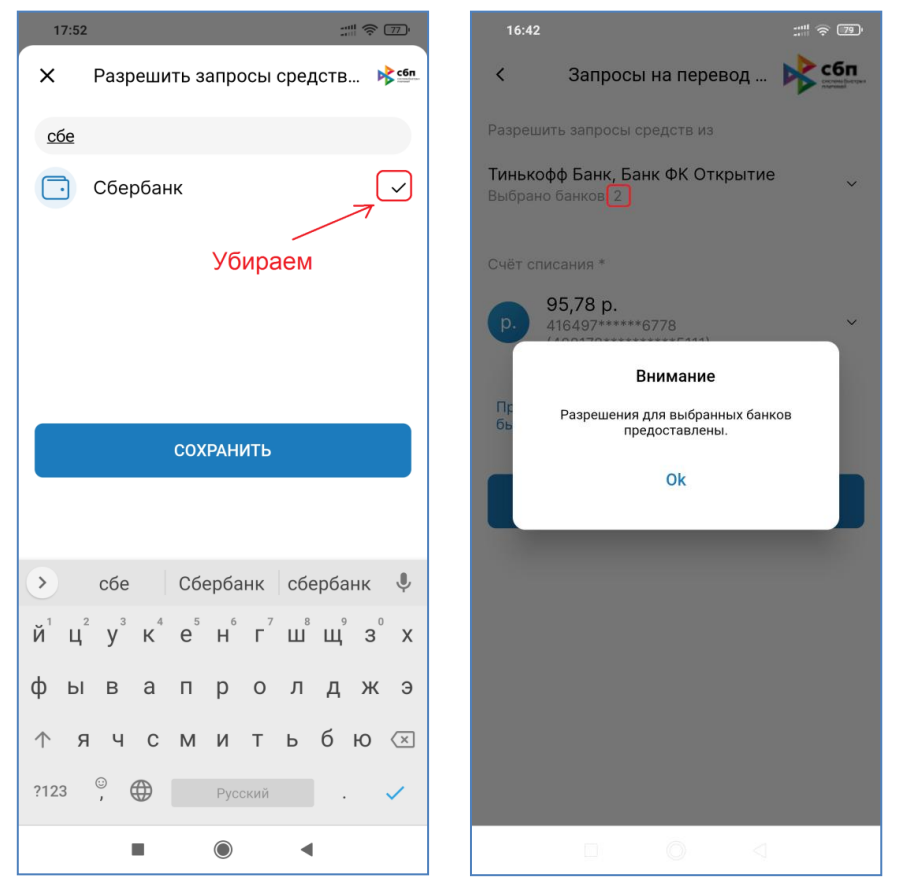

В нижнем поле можно выбрать счет, с которого будут происходить списания при запросах на перевод из других банков. Обратите внимание, что СБП работает с номерами счетов, а не с картами! Поэтому в выпадающем списке доступных счетов указаны номера счетов, а по картам в скобках указаны маскированные номера банковских карт.

Если предварительного согласия не было предоставлено, то для перевода ваших средств в другой банк Вам будет отправлена СМС с адреса BANK SGB со ссылкой на страницу подтверждения для открытия в СГБ-Онлайн (ниже на картинке слева) и push-сообщение для открытия в СГБ-Мобайл (ниже на картинке справа).

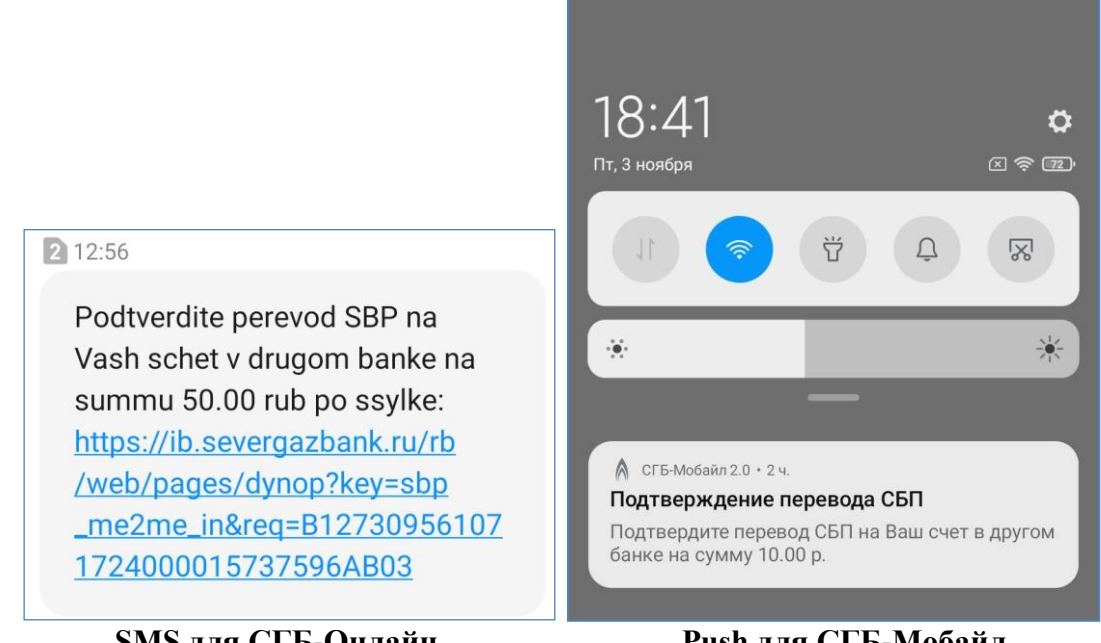

SMS для СГБ-Онлайн

Push для СГБ-Мобайл

При нажатии на ссылку в SMS сообщении Вы будете перенаправлены в браузер на Вашем телефоне для входа в СГБ-Онлайн:

|                                                                 | 16:03 🛡 🖸 🍪                                                                                                    |                                                                                   | al <b>i a</b> li 🕱 📧                      |
|-----------------------------------------------------------------|----------------------------------------------------------------------------------------------------|-----------------------------------------------------------------------------------|-------------------------------------------|
|                                                                 | \land СЕВЕРГАЗБАНК                                                                                               | (2) Козулин Владимир Ни                                                           | колаевич 🖂 🚍 🕞                            |
|                                                                 | Главная Карты Счета I<br>Шаблоны - История операци                                                               | Вклады Кредиты Платежи Переві<br>й Заявления т Информация т Ми                    | оды Обмен валюты<br>ои операции           |
| ්<br>12:57් ඉා ලැබ                                              | < На свой счет в ,                                                                                               | другом банке                                                                      | <b>₩ с6п</b>                              |
| $\leftarrow$ BANK SGB                                           | Источник платежа *                                                                                               | 220018*****6717 (408178******1383) [5 6                                           | 78,10 p.] 🔹                               |
|                                                                 | Сумма                                                                                                    | Тинькофф Банк                                                                     |                                           |
| Internet Bank: Vhod v sistemu                                   | Комиссия за перевод                                                                                              | 0,00 p.                                                                           |                                           |
| <u>11:27:48</u> AM Sep 30, 2021.                                | Сумма перевода с учетом                                                                                          | 10,00 p.                                                                          |                                           |
| D 12:02                                                         | Тарифы и условия АО "БАНК СГБ"                                                                                   |                                                                                   |                                           |
| 2 12.02                                                         | Переводить без подтвержден                                                                                       | เหร                                                                               |                                           |
| Mobile Bank: Vhod v sistemu<br><u>12:02:48</u> PM Sep 30, 2021. | Денежные средства будут списы<br>указанного выше банка без подт<br>счет будет установлен счетом по<br>переводов. | ваться по вашим запросам из<br>верждения. Выбранный выше<br>умолчанию для будущих |                                           |
| KOD: 120464 NIKOMU EGO NE<br>SOOBSHAYTE                         | Подтвердить Отмена                                                                                               |                                                                                   |                                           |
| 2 12:56                                                         |                                                                                                    |                                                                                   |                                           |
| https://ib.severgazbank.ru/rb/web/pag                           |                                                                                                    |                                                                                   |                                           |
| Перейти                                                         |                                                                                                    |                                                                                   |                                           |
| Копировать                                                      | © 2023 СГБ ОНЛАЙН                                                                                                |                                                                                   | 8-800-100-55-22<br>online@severgazbank.ru |
| Новый контакт                                                   |                                                                                                    |                                                                                   |                                           |
| Добавить к контакту                                             |                                                                                                    |                                                                                   |                                           |
|                                                                 | Ha                                                                                                    | свой счет в другом банке                                                          |                                           |
|                                                                 |                                                                                                    | •                                                                                 |                                           |

При щелчке на PUSH-сообщении Вы автоматически перейдете к странице авторизации СГБ-Мобайл, а затем автоматически будете перенаправлены на страницу подтверждения платежа.

Также можно просто зайти в СГБ-Мобайл, в раздел сообщений (значок «колокольчик» в верхней части главного экрана) и найти там новое сообщение о необходимости подтвердить новую операцию. Это сообщение также содержит ссылку на операцию подтверждения.

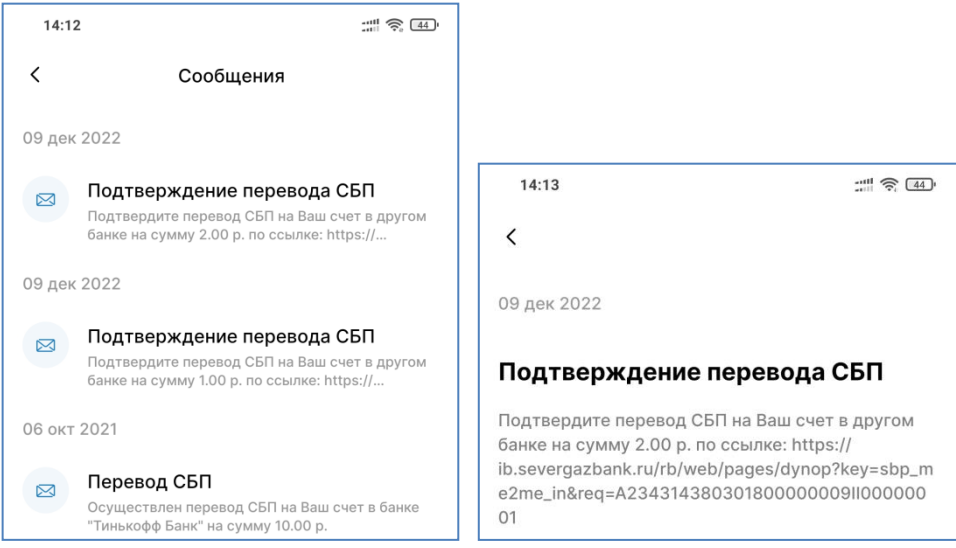

Обратите внимание, что по условиям НСПК время жизни ссылки ограничено. Операцию будет невозможно подтвердить примерно через 300 секунд после того, как она была инициирована в ДБО стороннего Банка.

| 18:42 |         |             | × 🔶 72          |
|-------|---------|-------------|-----------------|
| <     | На свой | счет в друг | ом банке        |
| Опер  | ация бо | лее недос   | ступна.         |
|       |         |             |                 |
|       | П       | ОДТВЕРДИТ   | Ь               |
|       |         | 0           | $\triangleleft$ |

При переходе на подтверждение операции Вы попадаете на экран с параметрами операции. На этом экране можно подтвердить. Также можно проставить отметку «Переводить без подтверждения» – в этом случае следующие переводы на Ваши счета в указанный банк будут происходить автоматически по предварительно полученному согласию.

Будьте внимательны! В случае превышения лимита бесплатных переводов из Банка по СБП с переводов, в том числе и с заранее данным акцептом, может взиматься комиссия в соответствии с тарифами Банка.

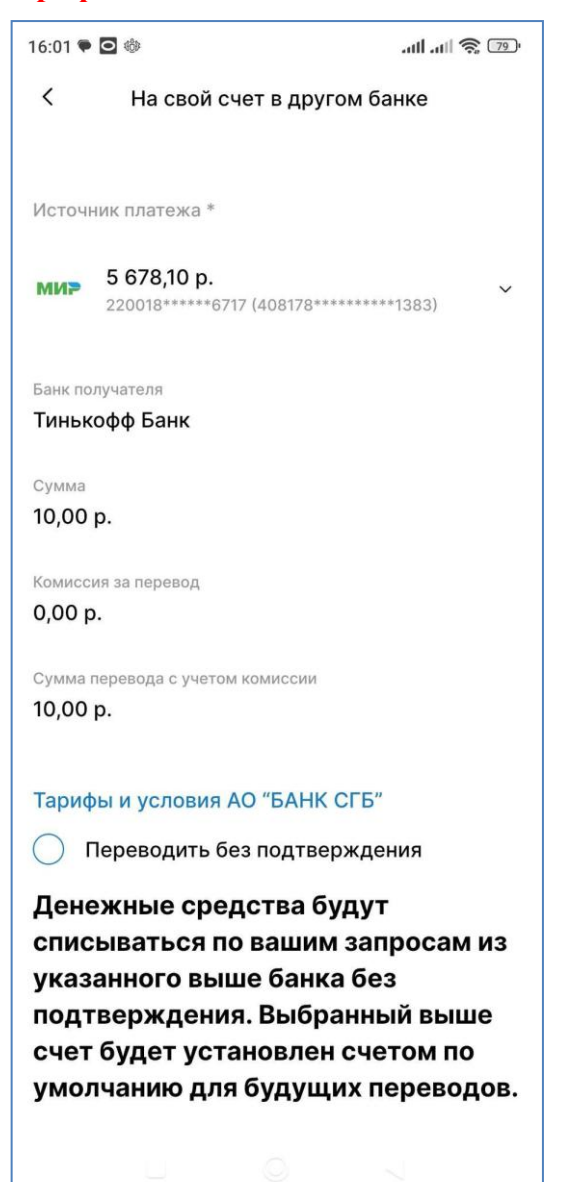

После нажатия на кнопку подтверждения откроется форма с подробностями совершенного платежа.

| 13:37                            | :::: |
|----------------------------------|------|
| 40817810******5642               |      |
| Получатель                       |      |
| Владимир Николаевич К            |      |
| Номер телефона получателя        |      |
| +79211111111                     |      |
| Банк получателя                  |      |
| Тинькофф Банк                    |      |
| Сумма                            |      |
| 14,00 p.                         |      |
| Комиссия за перевод              |      |
| 0,00 p.                          |      |
| Сумма перевода с учетом комиссии |      |
| 14,00 p.                         |      |
| Идентификатор операции           |      |
| B12731037052440B000017737596AB0  | 3    |
| Статус                           |      |
| Завершен                         |      |
|                                  |      |
| 📐 сбп                            |      |
| statised                         |      |
|                                  |      |

## 30.6. Оплата по QR-коду через СБП

Для оплаты по QR-коду СБП необходимо открыть мобильное приложение СГБ-Мобайл 2.0, авторизоваться, перейти на вкладку «Переводы» и в блоке «Оплатить» выбрать пункт «Оплата по QR».

| 14:30                       |                                                                                                    |
|-----------------------------|----------------------------------------------------------------------------------------------------|
| Переводы                    |                                                                                                    |
| другого банка Сы і          | физическому лицу                                                                                               |
|                             |                                                                                                    |
|                             | G                                                                                                    |
| Перевод<br>юридическому лиц | Перевод в бюджет<br>по реквизитам                                                                              |
|                             |                                                                                                    |
|                             |                                                                                                    |
| Трансфер по VISA            |                                                                                                    |
|                             |                                                                                                    |
|                             |                                                                                                    |
| Оплатить                    |                                                                                                    |
|                             |                                                                                                    |
| Оплата по QR                | Оплата за кредит                                                                                               |
|                             |                                                                                                    |
|                             |                                                                                                    |
| Оплатить                    |                                                                                                    |
| А саразыя                   |                                                                                                    |
|                             |                                                                                                    |
| Главная Пер                 | еводы Еше                                                                                                    |
|                             | and a second second second second second second second second second second second second second second second |
|                             |                                                                                                    |

Далее откроется камера устройства, необходимо разместить QR-код по центру экрана. QR-код СБП выглядит, например, вот так:

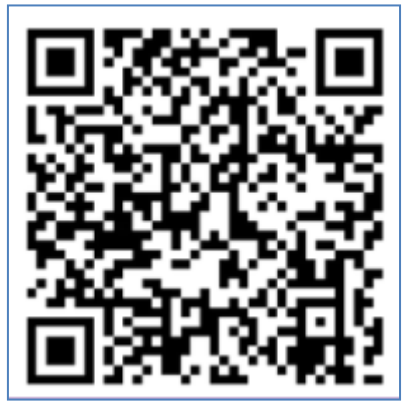

После распознавания кода откроется форма, на которой можно выбрать счет, с которого необходимо производить списание и ввести сумму перевода, если она не указана в самом QR-коде. Если сумма присутствует в реквизитах самого QR-кода, то поле суммы будет показано на форме, но недоступно для редактирования. Необходимо ввести данные, нажать на кнопку «Продолжить», после этого на следующем экране проверить итоговые реквизиты и нажать кнопку «Подтвердить» для отправки СМС с кодом подтверждения. Затем необходимо подтвердить проведение операции вводом кода из СМС.

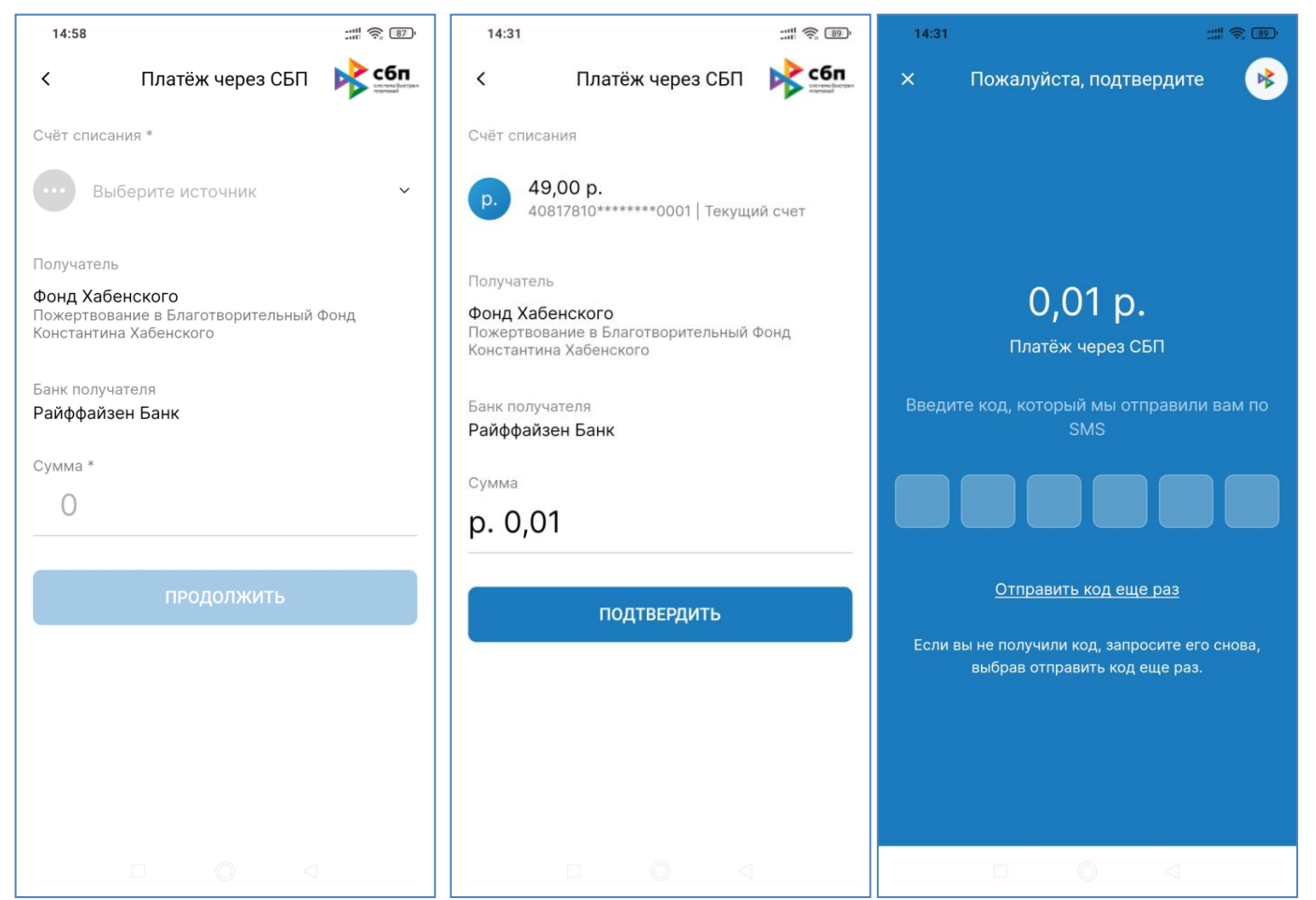

После этого будет отображен финальный экран с реквизитами проведенного (или еще обрабатываемого) платежа. Обратите внимание, что информации много, на один экран она может не влезать, поэтому при просмотре пользуйтесь механизмом прокрутки экрана.

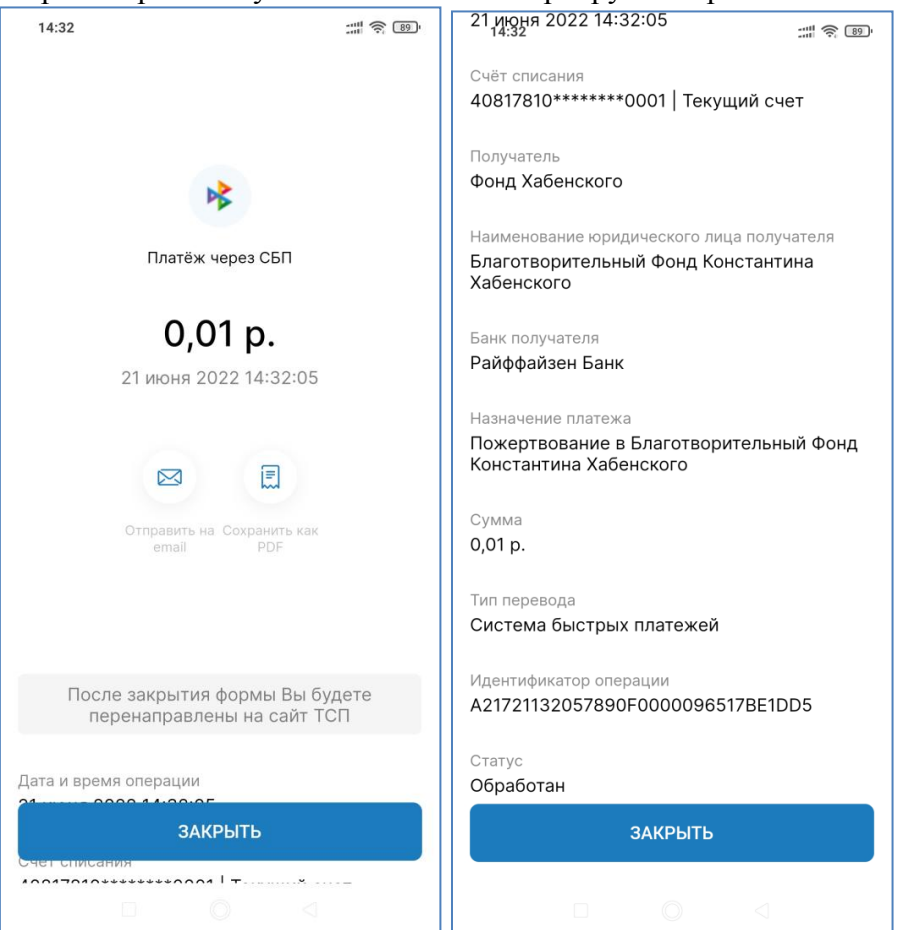

По совершенной операции можно сформировать квитанцию и отправить ее электронным сообщением, либо сохранить в файле формата PDF:

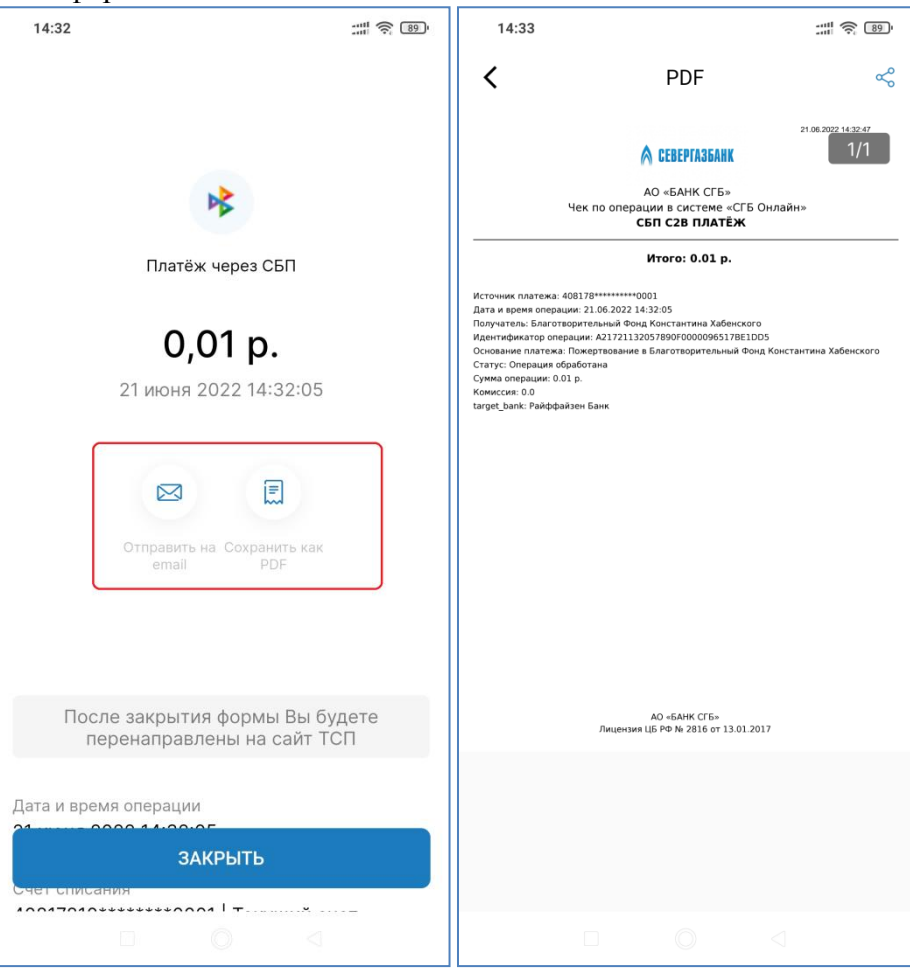

Обратите внимание! Оплата по QR-коду через СБП происходит по счету, а не по карте. Это означает, что данная операция <u>Не будет</u> учтена:

- при начислении cash back;
- при проверке условия начисления процентов и выплаты cash back;
- при проверке условий бесплатного обслуживания карты;
- в расчете транзакционной массы пакета услуг Кредитные возможности.

#### 30.7. Оплата по платежным ссылкам через СБП

Также при оплате в сторонних приложениях или на сайтах можно совершить оплату по платежной ссылке.

Для использования платежной ссылки в стороннем приложении выберите вариант оплаты через СБП, после этого выберите приложение «СГБ-Мобайл 2.0» из выпадающего списка. Длина списка зависит от количества банковских приложений, установленных на Вашем устройстве и поддерживающих оплату по платежной ссылке СБП.

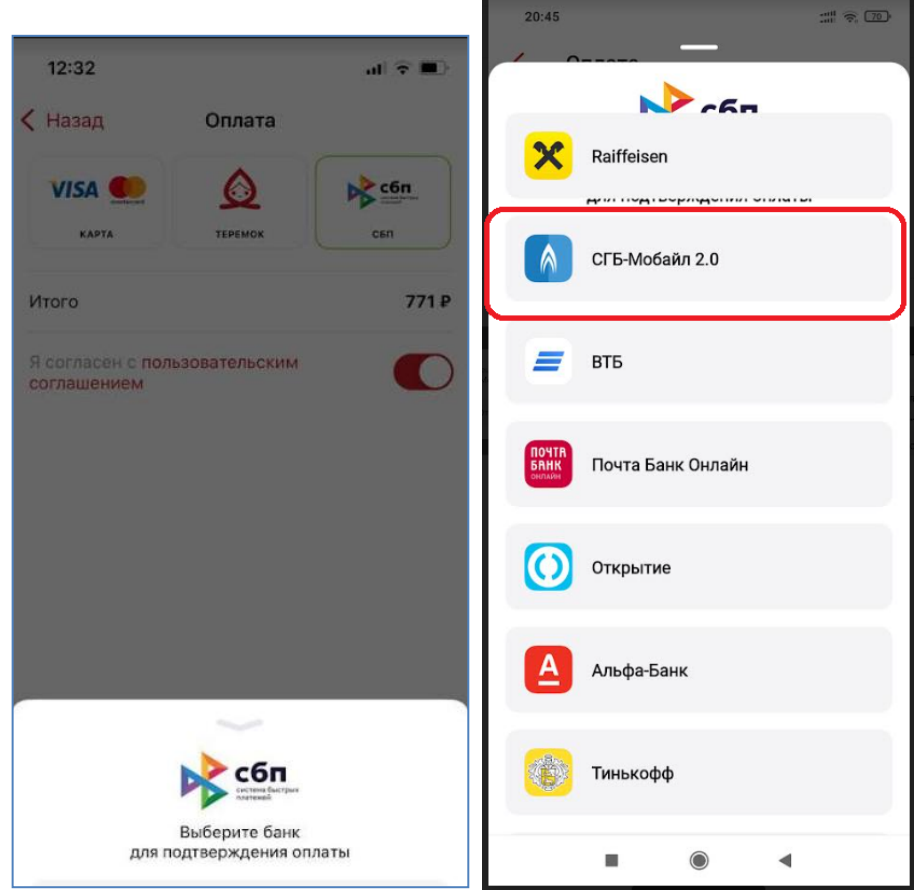

Для оплаты по платежной ссылке через сайт необходимо открыть платежную ссылку в браузере и нажать на нее. Пример платежной ссылки (к сожалению, скорее всего, уже недействительной): https://qr.nspk.ru/AS1A0022DEV3A0EE90GA95GRT7EKGCVH?type=01&bank=1crt888888881&crc=6619

| 16:12    |                     |                                                                |                                    | ::: | : 🤶 ( | 85 |
|----------|---------------------|----------------------------------------------------------------|------------------------------------|-----|-------|----|
| 😏 qr.nsp | ok.ru/AS1A002       | 2DEV3A0E                                                       | E90GA9                             | 0   | 습     | 6  |
|          | Подтверд<br>банково | сбп<br>система быст<br>плитежей<br>ите оплату и<br>ском прило: | <sup>вых</sup><br>з Вашем<br>жении |     |       | ×  |
| Поиск    |                     |                                                                |                                    |     |       |    |
| вы выб   | ИРАЛИ В ПРОL        | <b>ШЛЫЙ РАЗ</b>                                                |                                    |     |       |    |
|          | <u>Севергазбан</u>  | <u>K</u>                                                       |                                    |     | >     |    |
| ВСЕ БАН  | ки                  |                                                                |                                    |     |       |    |
| 0        | <u>Сбербанк</u>     |                                                                |                                    |     | >     |    |
|          | <u>Тинькофф</u>     |                                                                |                                    |     | >     |    |
| =        | <u>вть</u>          |                                                                |                                    |     | >     |    |
| A        | <u>Альфа-Банк</u>   |                                                                |                                    |     | >     |    |
| ÷        |                     | _                                                              | $\sim$                             | •   | 2     | 2  |
|          |                     | $\bigcirc$                                                     | •                                  |     |       |    |

Важно открыть ее именно в браузере, потому что, например, приложение Skype тоже умеет демонстрировать такие ссылки, но передать ее в мобильное приложение, в отличие от браузера, не сможет. Обратите внимание: на экране ниже нет строки с интернет-адресом ссылки, а в нижней части экрана расположены кнопки «Поделиться» и «Переслать» – это означает, что ссылку открыли не в браузере, а в каком-то почтовом или чат-приложении.

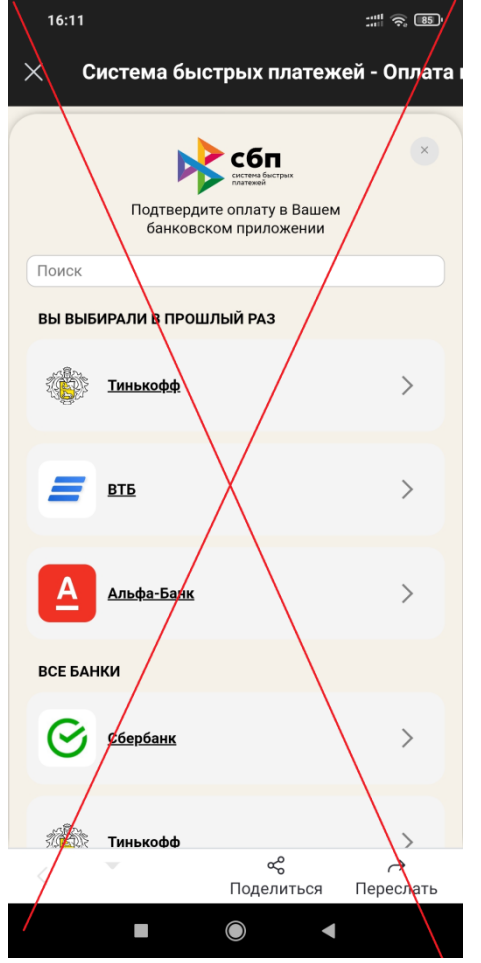

Поскольку в списке будет указано очень много банков (все, которые подключены к СБП!), то лучше воспользоваться строкой для поиска нашего банка. Далее операционная система устройства спросит разрешения открыть платежную ссылку в установленном на Вашем устройстве приложении «СГБ-Мобайл 2.0»:

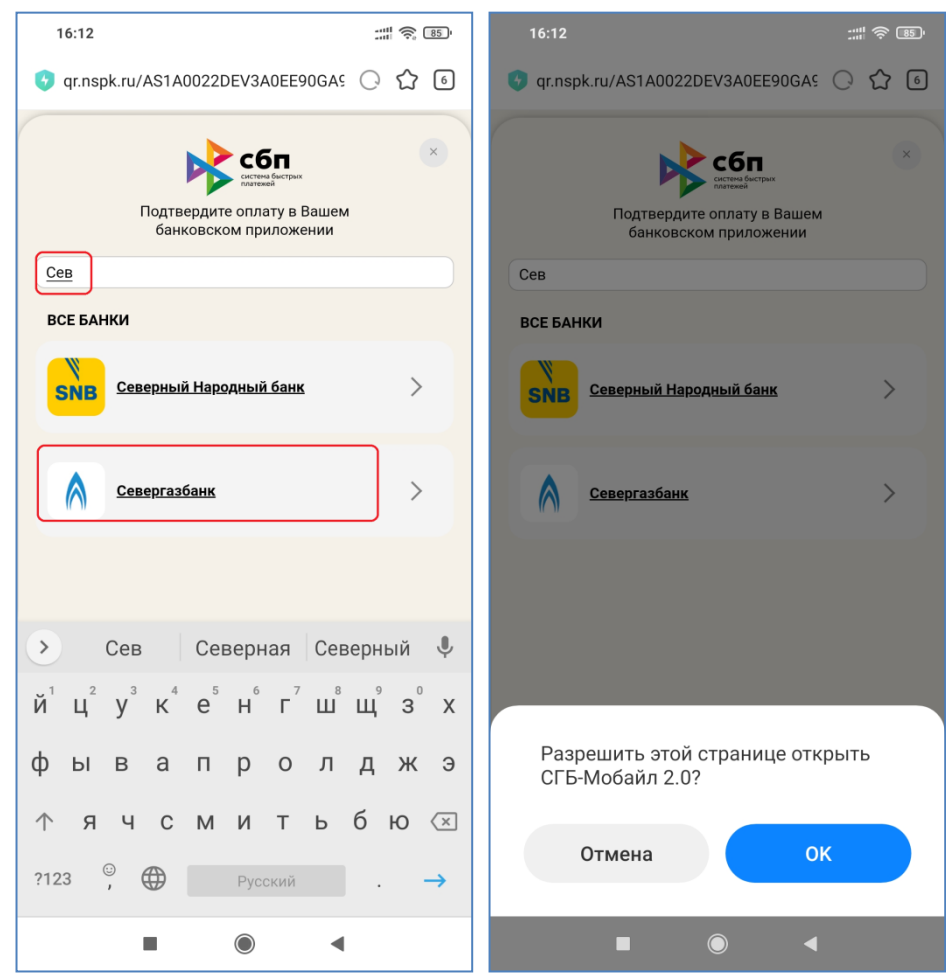

После нажатия на «ОК» откроется приложение «СГБ-Мобайл 2.0», необходимо будет в нем авторизоваться, а после авторизации сразу поднимется экран оплаты по платежной ссылке:

|                    |                    |                     | 16:16 ::::!! 📚 🖽                                       |
|--------------------|--------------------|---------------------|--------------------------------------------------------|
| \land СЕВЕРГАЗБАНК |                    |                     | < Платёж через СБП Счёт списания * Выберите источник ч |
|                    |                    |                     | Получатель                                             |
|                    |                    |                     | Фонд Хабенского<br>Регистрация QR RRRRR                |
| 1                  | 2                  | 3                   | Банк получателя<br>Райффайзен Банк                     |
| 4                  | 5                  | 6                   | <sub>Сумма *</sub><br>р. 0,10                          |
| 7                  | 8                  | 9                   | продолжить                                             |
|                    | 0                  | $\langle X \rangle$ |                                                        |
| Во                 | йти по логину и па | ролю                |                                                        |
|                    |                    | •                   |                                                        |

# **30.8.** Подписка для регулярных оплат в пользу юр. лиц и инд. предпринимателей через СБП

Чтобы привязать счет для регулярной оплаты в пользу юридических лиц и индивидуальных предпринимателей через СБП выберите соответствующую опцию во время проведения платежа (опция доступна только в случае, если юридическое лицо или индивидуальный предприниматель - получатель средств предоставил такую возможность)

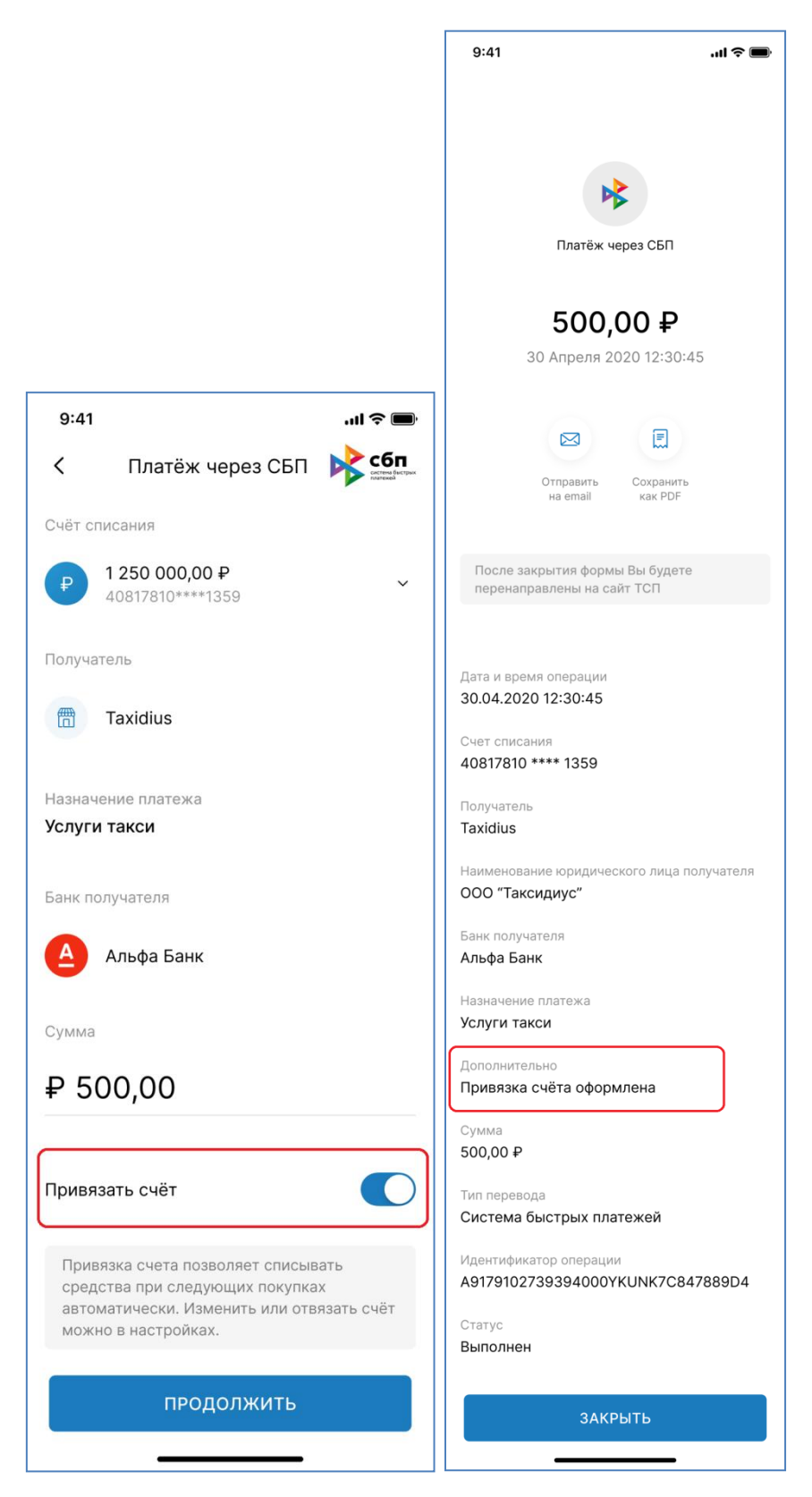

Также можно отсканировать QR-код с функционалом привязки счета (код должен быть предоставлен юридическим лицом или индивидуальным предпринимателем - получателем средств). Пример такого кода:

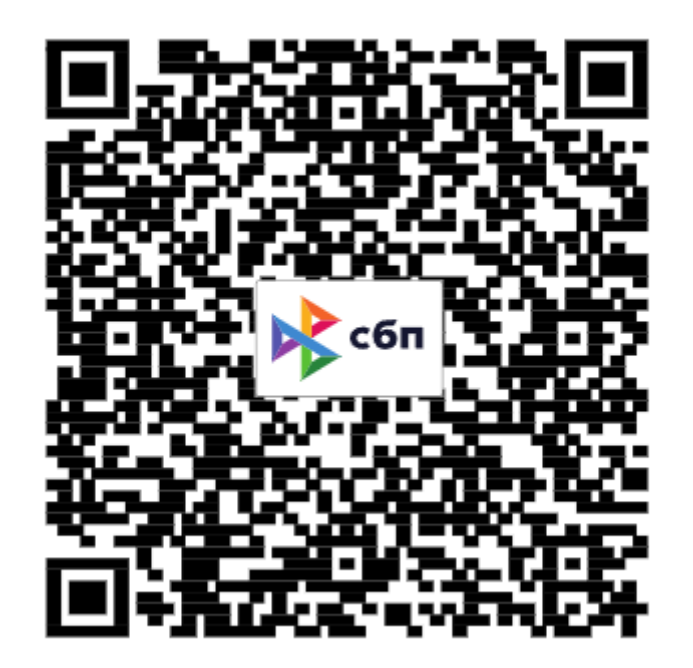

Необходимо считать код через пункт «Оплата по QR», после чего откроется окно привязки счета, без оплаты в моменте:

| 14:30                       |                                                                                                    |                                                                                                    |
|-----------------------------|----------------------------------------------------------------------------------------------------|----------------------------------------------------------------------------------------------------|
| Переводы                    |                                                                                                    | < Привязка счёта 💦 📬                                                                                                    |
| другого банка Сы і          | физическому лицу                                                                                                    |                                                                                                    |
|                             |                                                                                                    | Получатель                                                                                                    |
|                             |                                                                                                    | Khabensky Foundation(Internal)                                                                                                    |
| Перевод<br>юридическому лиц | Перевод в бюджет<br>по реквизитам                                                                                                    | Благотворительное пожертвование                                                                                                    |
|                             |                                                                                                    | Счёт списания *                                                                                                    |
| 🖪<br>Трансфер по VISA       |                                                                                                    | Выберите источник 🗸 🗸                                                                                                    |
| Оплатить                    |                                                                                                    | Привязка счета позволяет списывать<br>средства при следующих покупках<br>автоматически. Изменить или отвязать<br>счёт можно в настройках. |
| Оплата по QR                | Оплата за кредит                                                                                                    | Правила и условия использования системы<br>быстрых платежей                                                                               |
| Оплатить                    |                                                                                                    | ПРИВЯЗАТЬ СЧЕТ                                                                                                    |
| A CHIPCIDAN                 |                                                                                                    |                                                                                                    |
| Главная Пере                | еее еее Еще                                                                                                    |                                                                                                    |
|                             | and a second second s | Не сейчас                                                                                                    |
|                             |                                                                                                    |                                                                                                    |

Выберите счет из выпадающего списка и нажмите на кнопку «Привязать счет». После успешной привязки на экран будет выведено сообщение, что привязка оформлена:

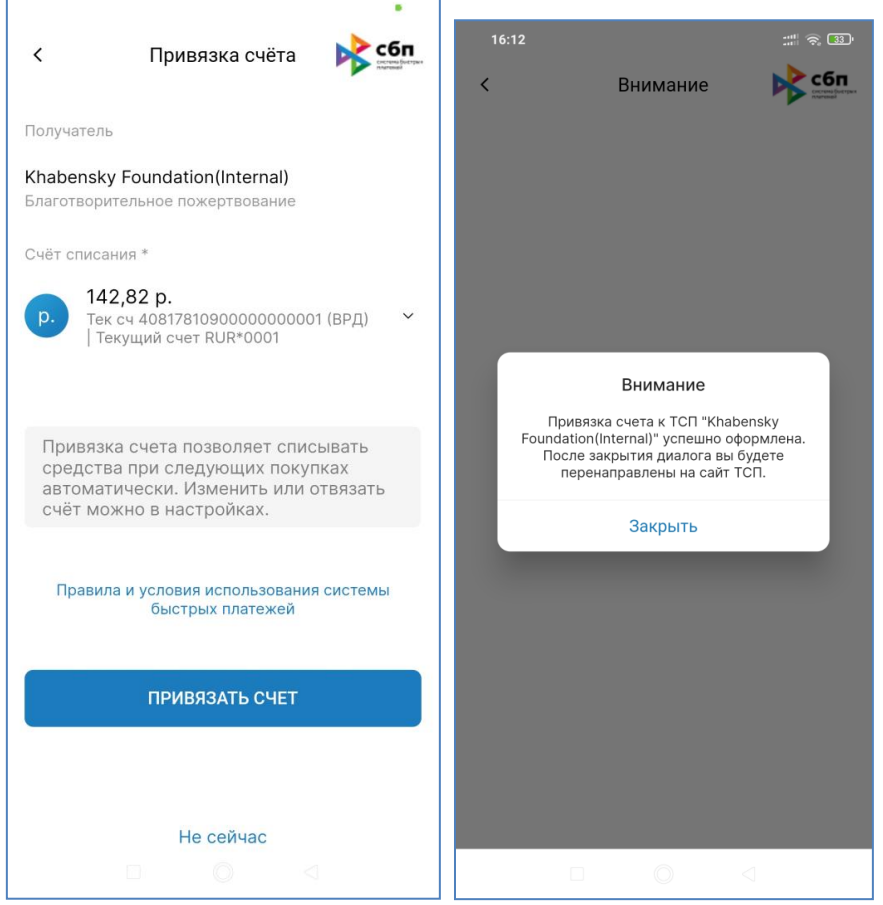

Ранее сделанные подписки Вы можете найти и отменить в настройках Системы Быстрых Платежей (Вкладка «Еще», пункт «Настройки», далее «Система быстрых платежей» и «Привязанные счета»:

| 16:35                   | :::: | 16:35 |                          |   | 15:56 |                                       |
|-------------------------|------|-------|--------------------------|---|-------|---------------------------------------|
| Еще                     | 0    | <     | Настройки                | < |       | Система быстрых 隊 📬                   |
| 🖶 Новости               | >    | æ     | Поменять пароль          |   |       | Установка банка в СБП по<br>умолчанию |
| 🛱 Предложения           | >    |       | Устройства               |   |       | Запросы на перевод через СБП          |
| 🕅 Отделения и банкомать | ı >  | R     | Биометрия                |   |       | Привязанные счета                     |
| 🕓 Контакты              | >    | #     | Вход по ПИН              |   |       |                                       |
| Настройки               | >    | *     | Система быстрых платежей |   |       |                                       |
| () О банке              | >    | VISA  | Переводы по VISA         |   |       |                                       |
| С→ Выйти                | >    |       | Документы                |   |       |                                       |
|                         | •••  | 4     | Уведомления              |   |       |                                       |
| Главная Переводы        | Еще  |       | Удалить аккаунт          |   |       |                                       |
|                         |      |       |                          |   |       |                                       |

В открывшейся форме выберите счет, который необходимо проверить. Если привязок нет, то на экран будет выведена надпись «Ничего не найдено». Если привязки счета совершались, то их список будет выведен ниже под счетом:

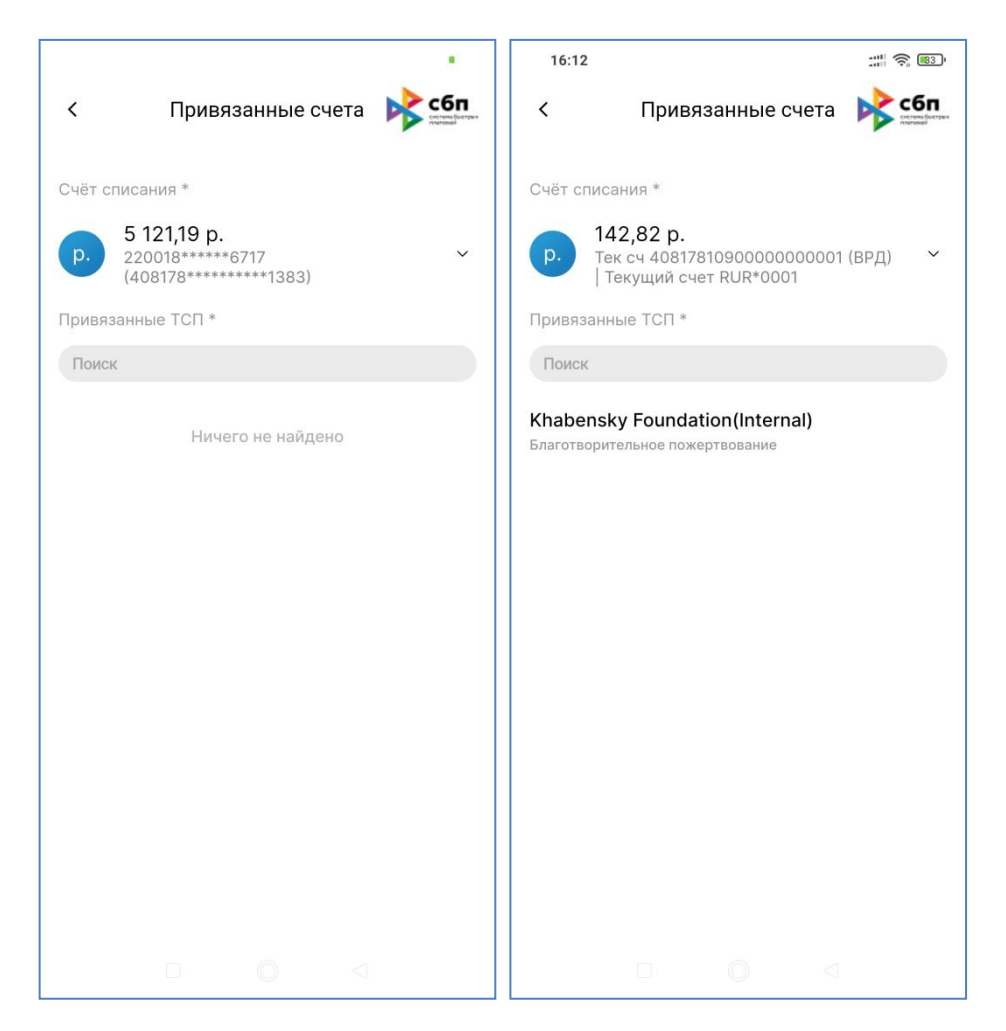

Для удаления ранее совершенной подписки найдите ее в списке и сдвиньте влево. На экране правее подписки возникнет значок для ее удаления. Далее необходимо подтвердить удаление подписки. После успешного удаления подписки на экран будет выведено уведомление, что подписка отключена.

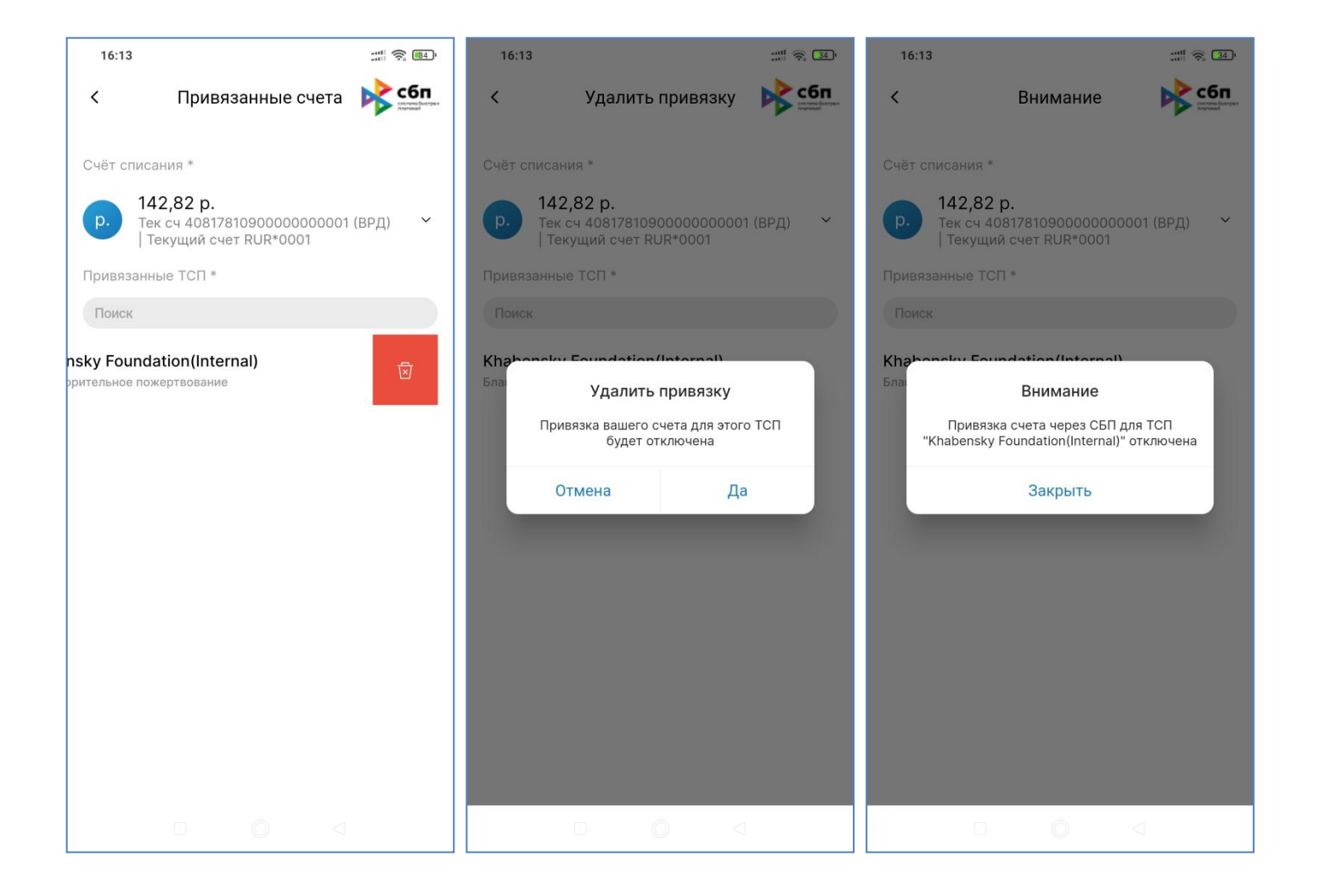

## 31. Оплата кредита АО «БАНК СГБ»

Для оплаты кредита перейдите на страницу детальной информации по кредиту и на вкладке «Действия» выберите действие «Погасить кредит».

**Внимание!** Этот пункт НЕ предназначен для погашения потребительских кредитов, выданных после 1 января 2022 года и ипотечных кредитов. Для их погашения воспользуйтесь, пожалуйста, пунктом «Заявка на досрочное погашение кредита» в СГБ-Онлайн.

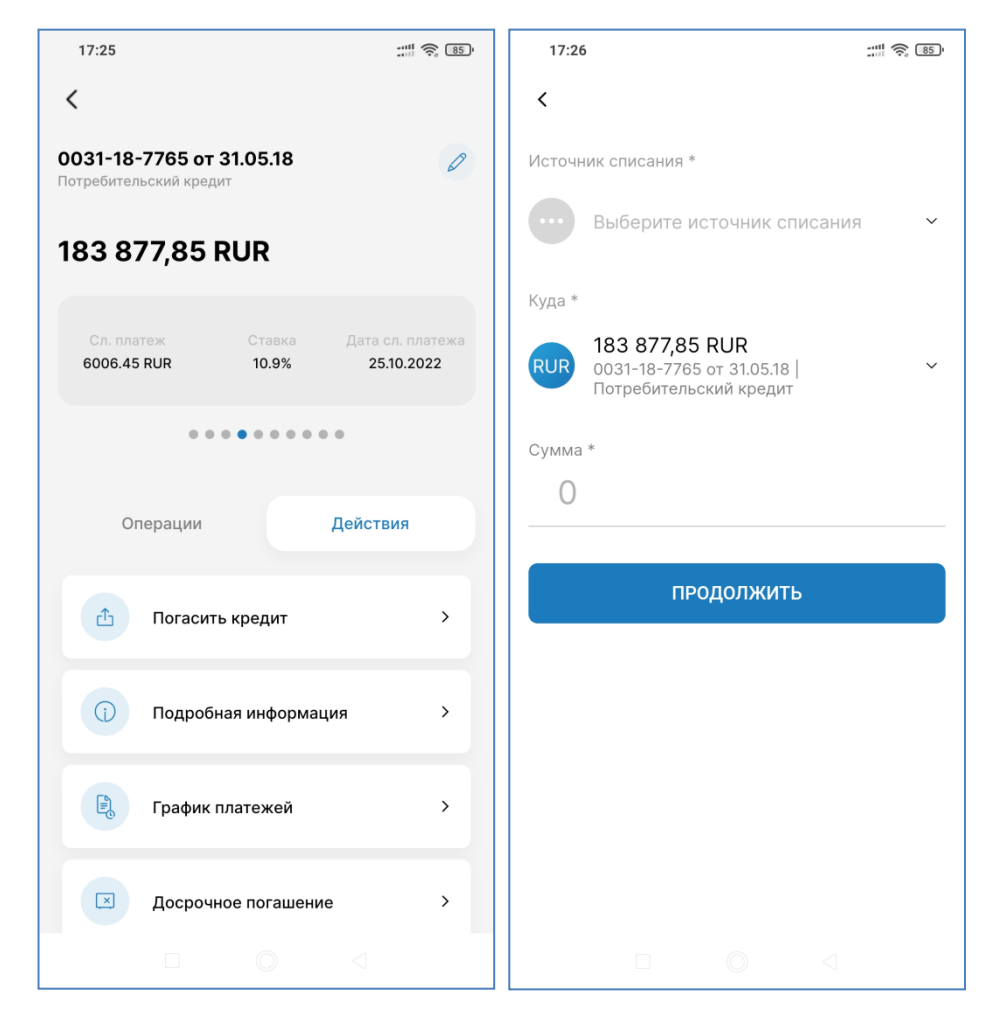

- 1. Выберите карту или текущий счет источник платежа
- 2. Выберите сумму к оплате. Нажмите кнопку «Продолжить»
- 3. Проверьте параметры перевода. Нажмите кнопку «Подтвердить». Банк отправит Вам SMSсообщение с кодом.
- 4. Введите код подтверждения

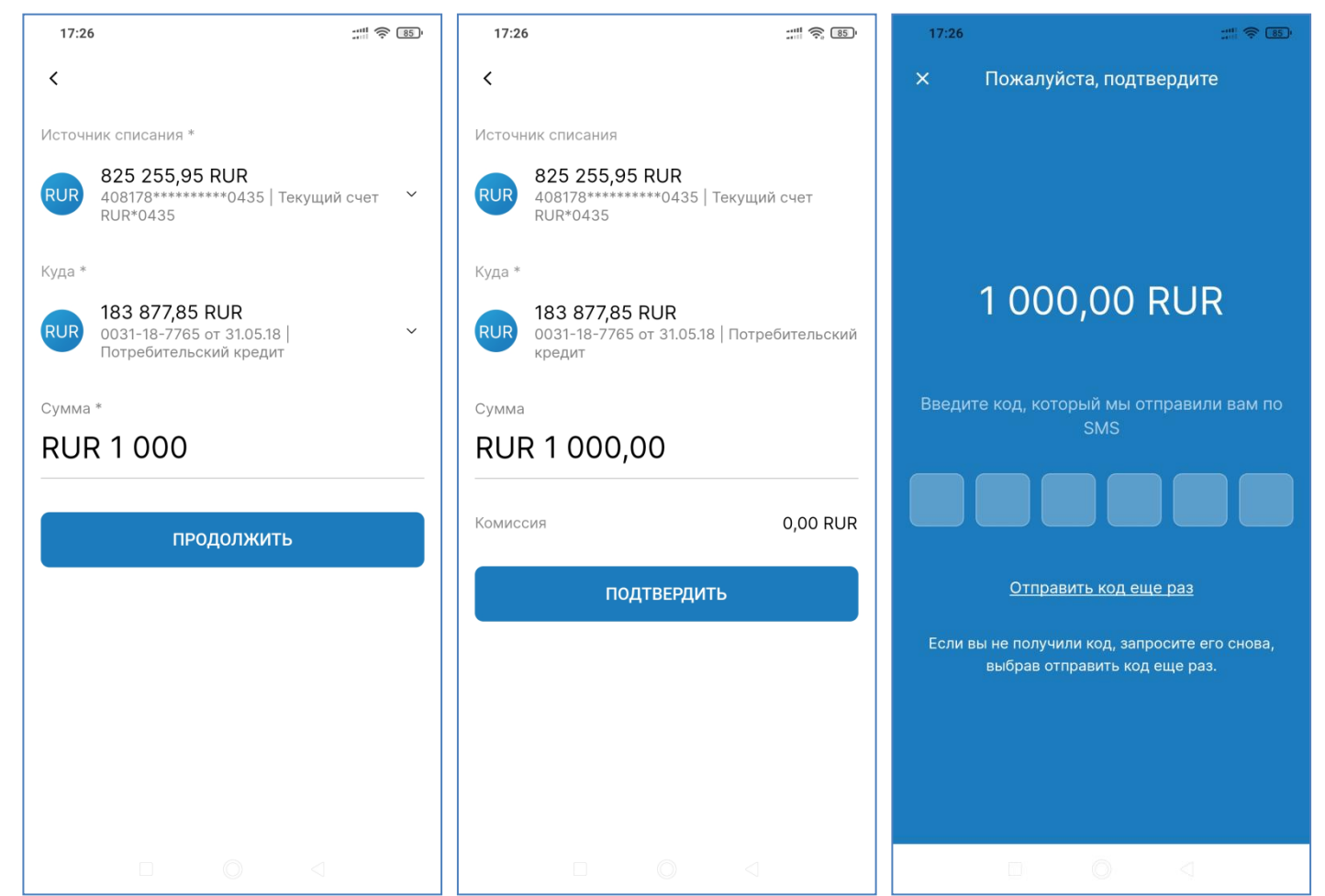

5. После получения сообщения об исполнении операции можно создать шаблон перевода и/или отправить чек на электронную почту.

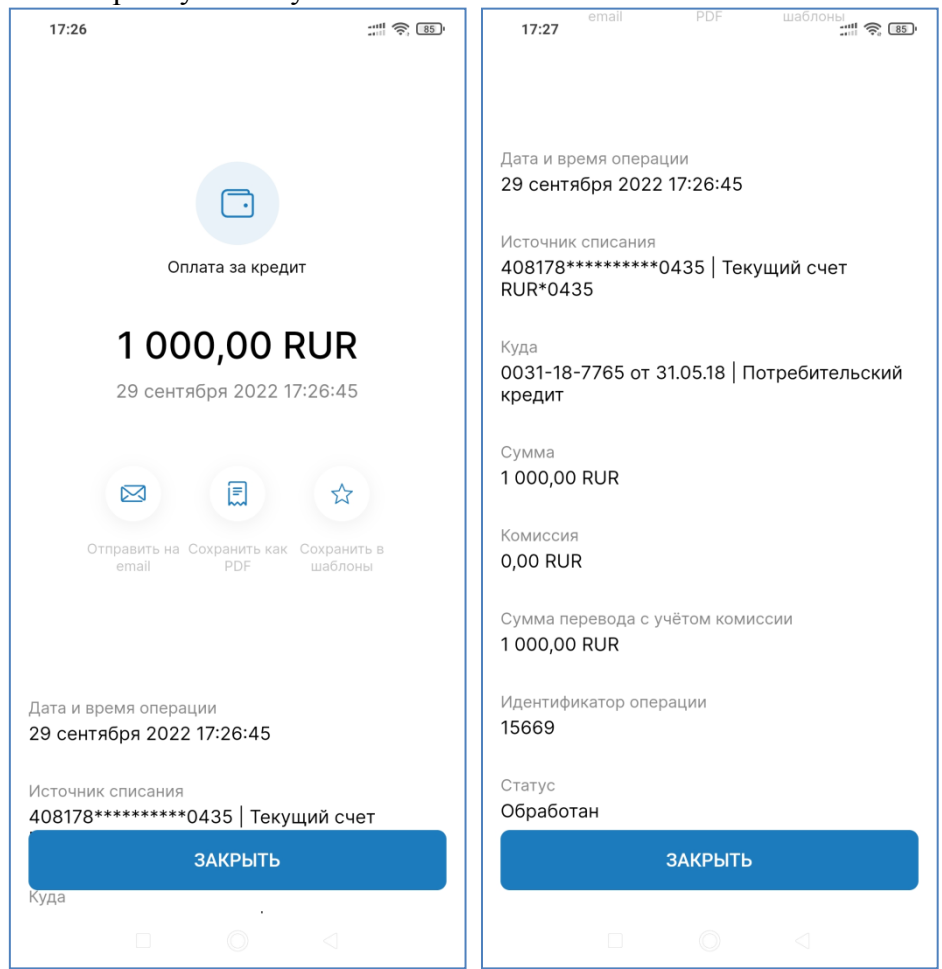

## 32. Конверсионные операции (обмен валюты)

В мобильном приложении можно совершать конверсионные операции (покупать и продавать валюту) Для совершения операций необходимо иметь карты или счета в соответствующей валюте.

Для совершения валютной операции в переводах нужно выбрать упнкт «Между своими счетами» и в открывшейся форме выбрать счета источника и получателя в разных валютах. Например, у вас есть рублевая банковская карта и счет в евро, и Вы хотите купить евро.

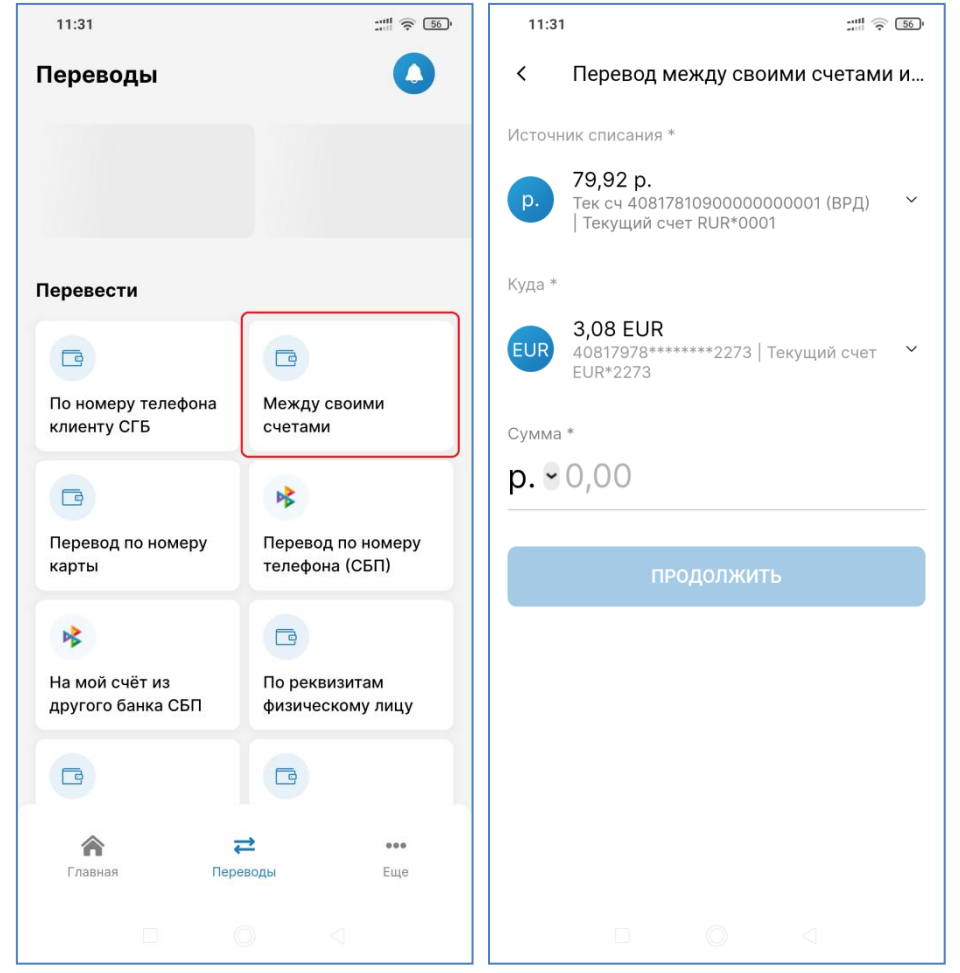

Далее Вы вводите сумму к списанию (в рублях) или сумму к зачислению (в евро) – как Вам удобнее. Затем нажимаете кнопку «Продолжить»

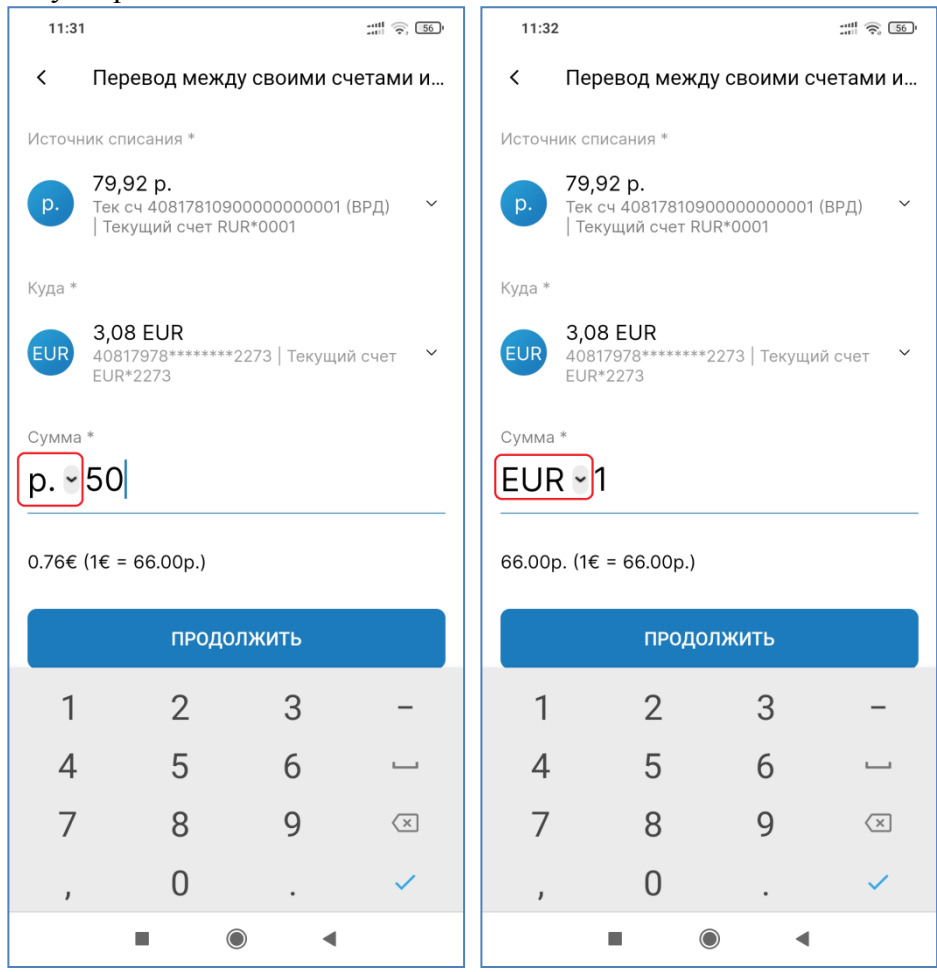

Затем Вам предлагается подтвердить операцию:

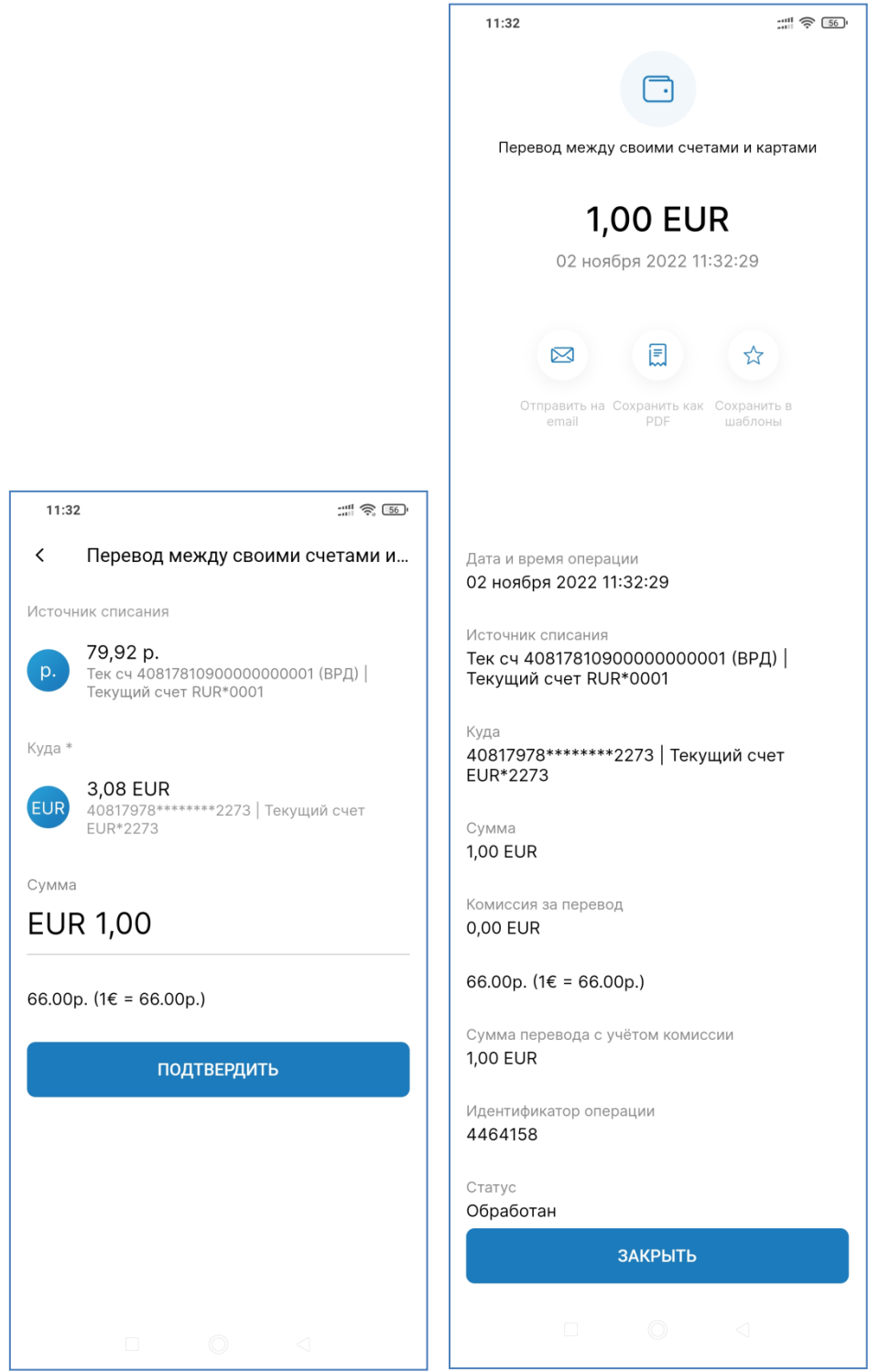

После проведения операции Вы можете направить себе на электронную почту квитанцию об оплате или сохранить шаблон операции.

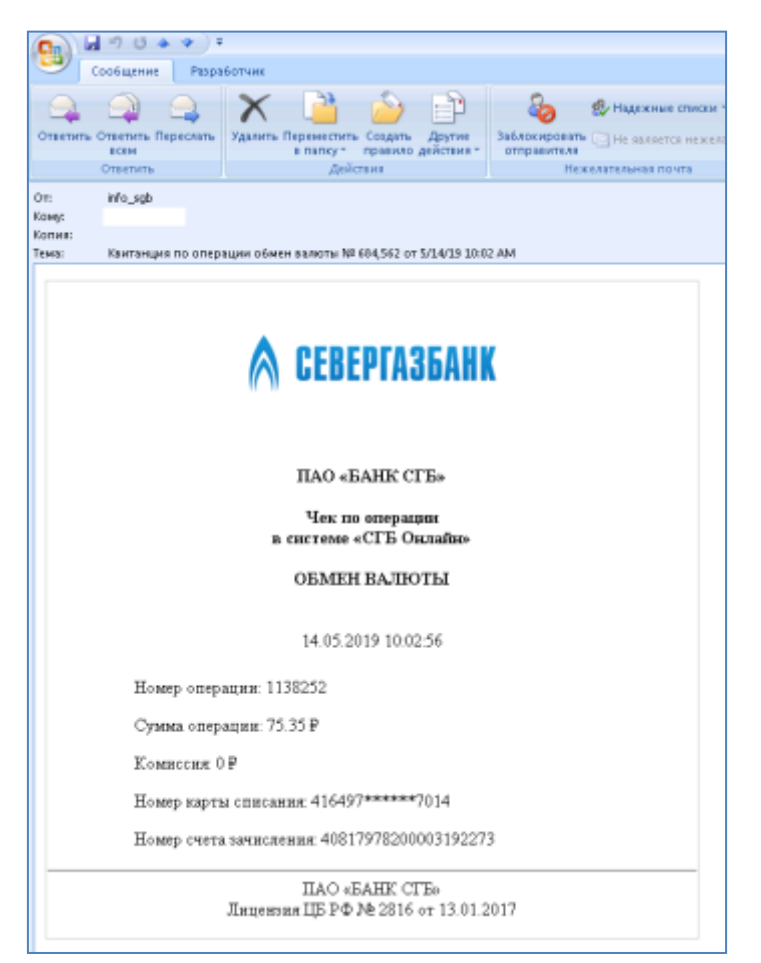

При переходе в счета Вы можете убедиться, что на него поступила сумма в валюте

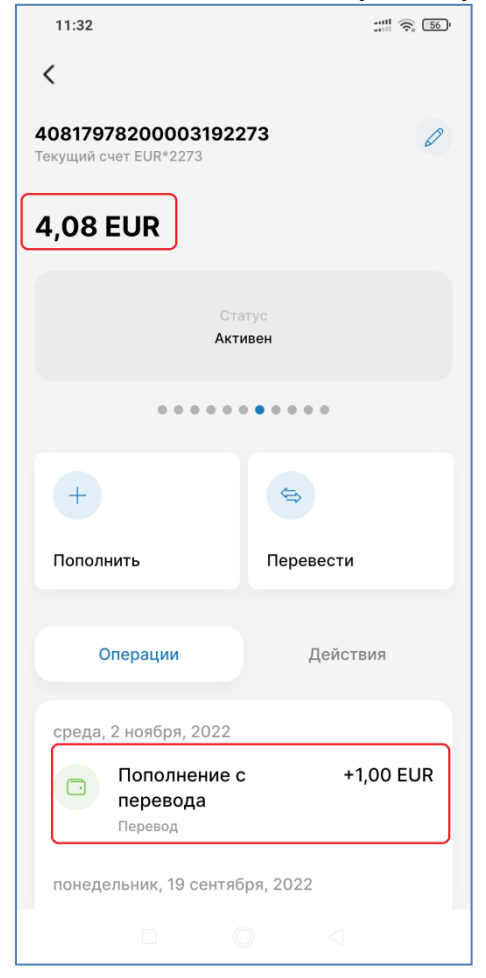

## 33. Шаблоны платежей и переводов

Вы можете создавать шаблоны переводов и платежей. Для этого после выполнения перевода /платежа или позднее, найдя нужную операцию в недавних или в истории, выполните следующие действия:

- Нажмите на кнопку «Сохранить в шаблоны».
- Введите название шаблона и нажмите кнопку «Ок».

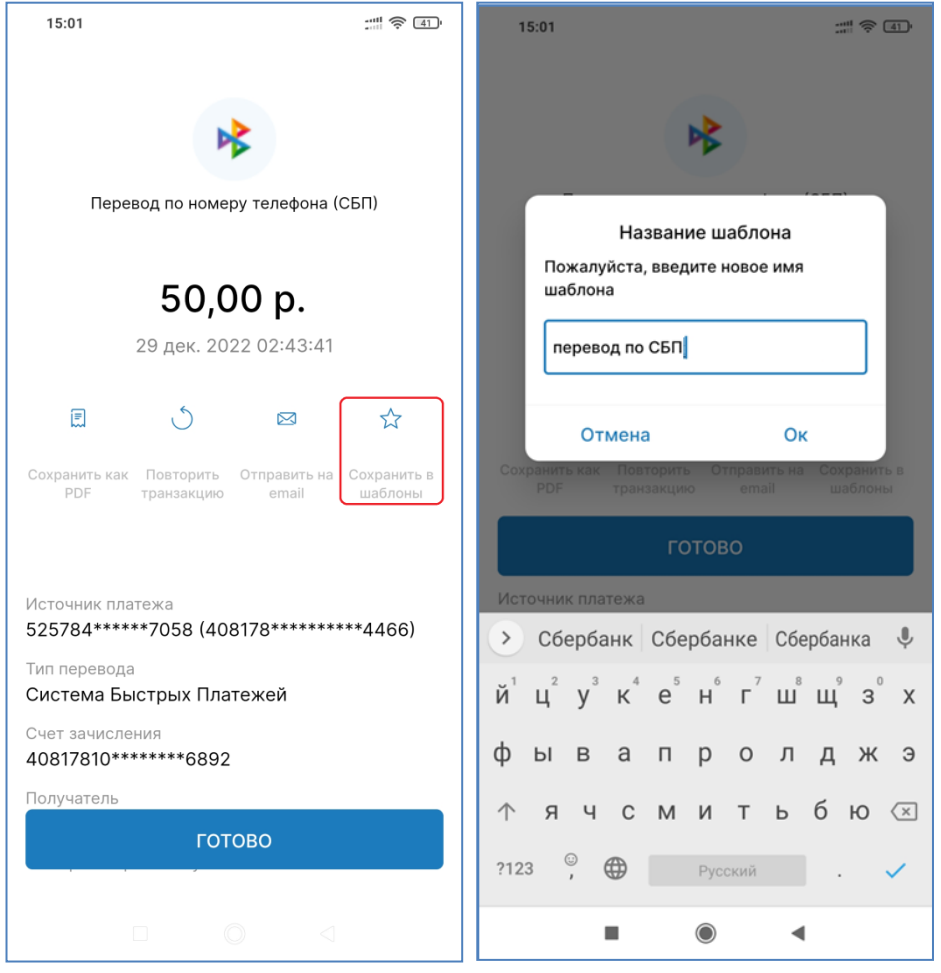

Для создания платежа /перевода по шаблону перейдите в раздел «Шаблоны» на вкладке «Переводы» или в соответствующем пункте меню (Еще – Шаблоны) и выберите нужный шаблон из списка.

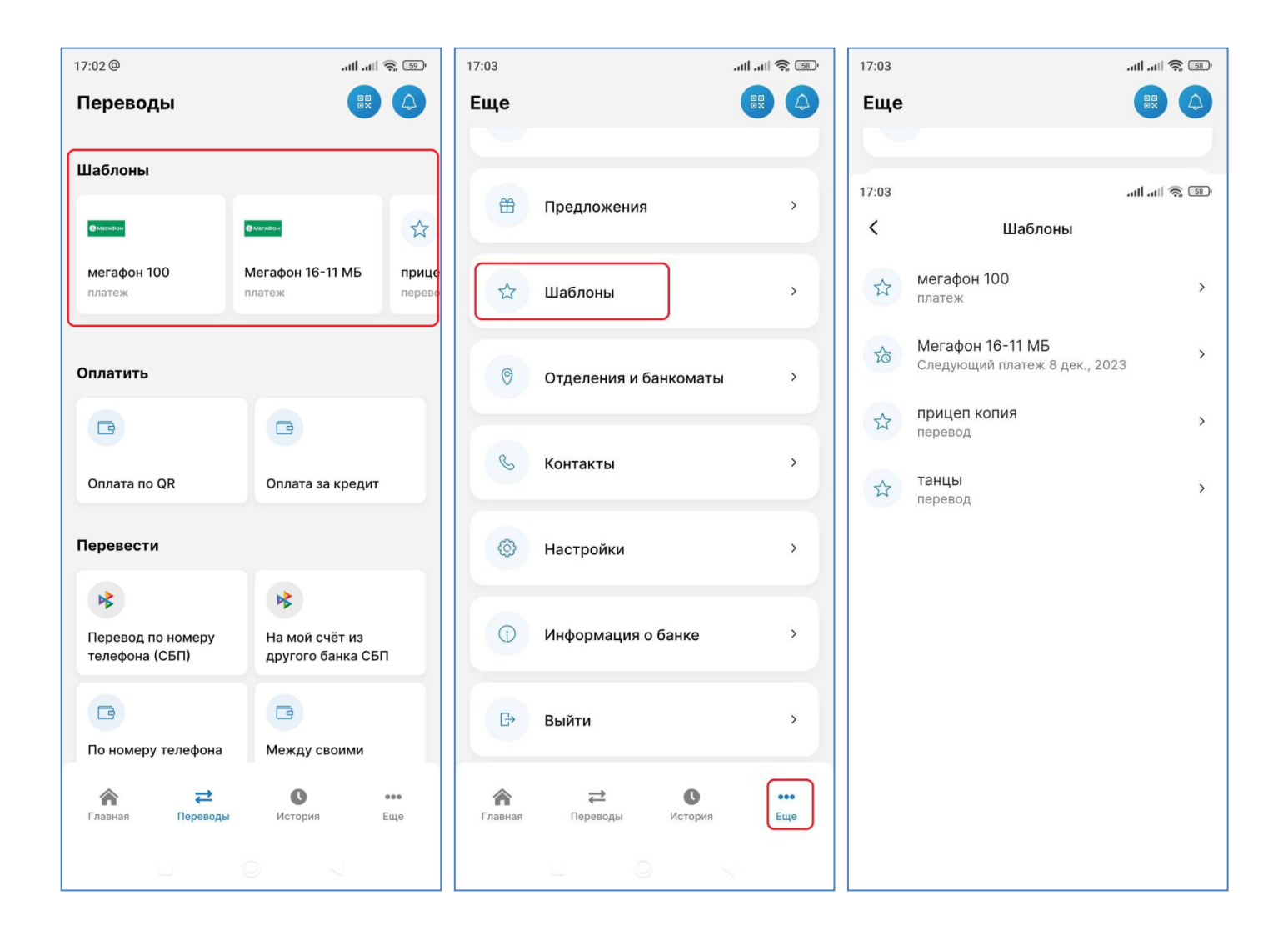

## 34.Автоплатежи

Для создания автоплатежа – регулярного перевода по заранее заданному расписанию сначала необходимо создать шаблон операции (порядок создания шаблона описан в предыдущем разделе).

Далее в разделе «Еще – Шаблоны» необходимо выбрать шаблон, на основе которого требуется создать автоплатеж и нажмите кнопку с тремя вертикальными точками в правом верхнем углу экрана и в выпадающем меню выберите значение «Расписание»:

После этого на вновь открывшейся форме задайте параметры автоплатежа: периодичность, дату начала и дату окончания действия автоплатежа.

Нажать кнопку «Сохранить»

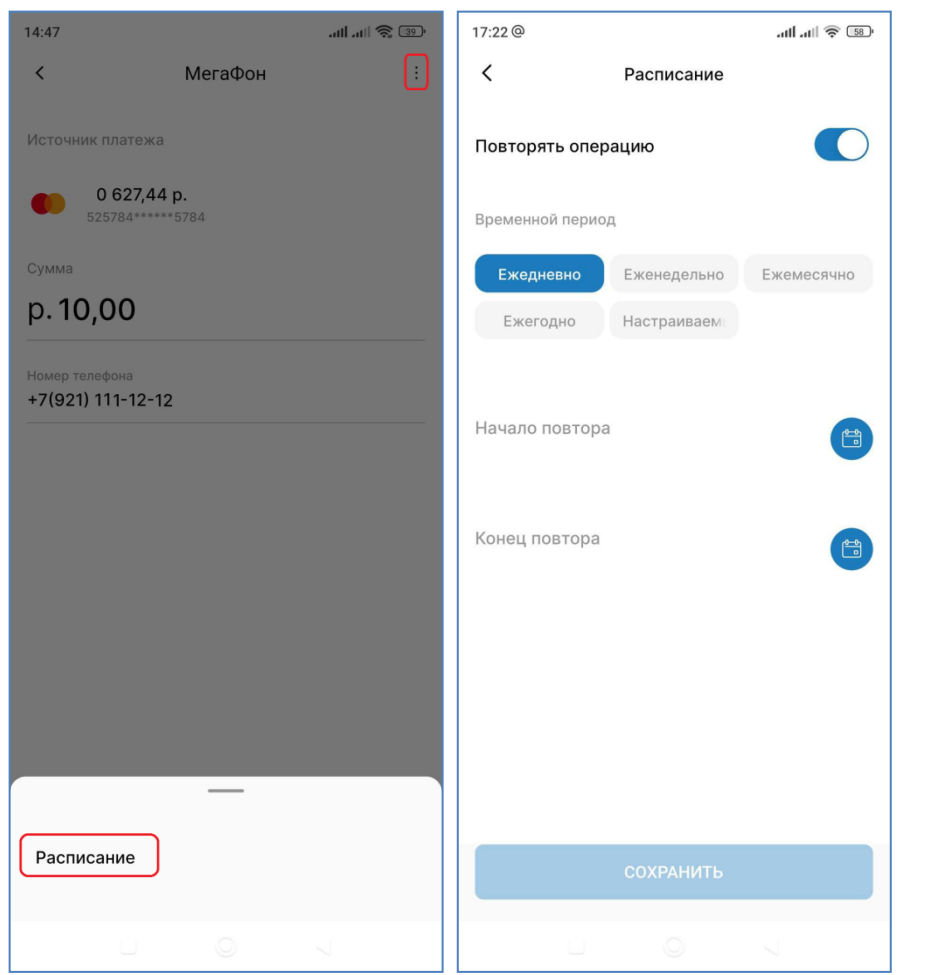

Дату начала повтора указывать обязательно. Дату конца повтора – не обязательно.

| 17:22 @                                                  |                            | त्वा ना 🗟 💷  | 14:48                                                       |                            | - 11 al 🗟     |
|----------------------------------------------------------|----------------------------|--------------|-------------------------------------------------------------|----------------------------|---------------|
| <                                                        | Расписание                 |              | <                                                           | Расписание                 |               |
| Повторять операц                                         | цию                        |              | Повторять опер                                              | рацию                      |               |
| Временной период                                         |                            |              | Временной перио                                             | д                          |               |
| Ежедневно и<br>Ежегодно и                                | Еженедельно<br>Настраиваем | Ежемесячно   | <b>Ежедневно</b><br>Ежегодно                                | Еженедельно<br>Настраиваем | Ежемесячно    |
| <sup>Начало повтора</sup><br>08.12.2023<br>Конец повтора |                            |              | Начало повтора<br>07.12.2023<br>Конец повтора<br>08.12.2023 |                            | <b>*</b>      |
| Следующий плате<br>2023 года                             | ж будет выполне            | н 08 декабря | Следующий пла<br>2023 года                                  | атеж будет выполн          | ен 07 декабря |
|                                                          | СОХРАНИТЬ                  | 7            |                                                             | СОХРАНИТЬ                  | 7             |

В случае выбора варианта периода «Настраиваемый» можно указать конкретные даты:

| 17:22              | atl atl 🕱 💷     | 17:21 | l.    |        |       |        |      | at |    | 58) |
|--------------------|-----------------|-------|-------|--------|-------|--------|------|----|----|-----|
| К Расписа          | ние             | <     |       |        | Pa    | списа  | ние  |    |    |     |
| Повторять операцию |                 | Пов   | торя  | гь опе | рацин | D      |      |    | •  | 0   |
| Временной период   |                 | Bpe   | менно | й пери | од    |        |      |    |    |     |
| Ежедневно Еженеде. | льно Ежемесячно |       |       |        | дек   | абрь 2 | 2023 | -  |    | P   |
| Ежегодно Настраи   | aem             |       | BC    | пн     | вт    | СР     | ЧТ   | пт | СБ |     |
|                    |                 |       | 26    | 27     | 28    | 29     |      | 1  | 2  |     |
| Дни платежа        | <b>(11)</b>     | Дн    | 3     | 4      | 5     | 6      | 7    | 8  | 9  |     |
|                    |                 |       | 10    | 11     | 12    | 13     | 14   | 15 | 16 |     |
|                    |                 |       | 17    | 18     | 19    | 20     | 21   | 22 | 23 |     |
|                    |                 |       | 24    | 25     | 26    | 27     | 28   | 29 | 30 |     |
|                    |                 |       | 31    | 1      | 2     | 3      | 4    | 5  | 6  |     |
|                    |                 |       |       | Отме   | ена   |        |      | Ок |    |     |
|                    |                 |       |       |        |       |        |      |    |    |     |
|                    |                 |       |       |        |       |        |      |    |    |     |
|                    |                 |       |       |        |       |        |      |    |    |     |
| СОХРАН             | ить             |       |       |        |       |        |      |    |    |     |
| U Q                | 4               |       |       |        |       | 0      |      | N. |    |     |

Для редактирования параметров автоплатежа или удаления автоплатежа зайдите в него повторно и откорректируйте. Для удаления переведите переключатель «Повторять операцию» в положение «выключено».

#### Внимание!

При наступлении даты совершения автоплатежа система автоматически формирует документ на перевод и отправляет его в Банк.

Клиент не может управлять времененм исполнения автоплатежа.

При отсутствии на момент выполнения автоплатежа на счете списания суммы в размере, достаточном для выполнения перевода и оплаты комиссии (при её наличии), документ на перевод не формируется, в Банк не отправляется, и не будет исполняться в более поздние время/дату, даже при условии поступления средств на счет.

Если создан автоплатеж на основе документа на перевод по произвольным реквизитам (в адрес физического лица, юридического лица, индивидуального предпринимателя, в бюджетную систему) при выпадении даты платежа на выходной день, он переносится на ближайщий рабочий день банка. По иным видам операций автоплатеж осуществляется в установленную дату независимо от того, выходным или рабочим является указанный день.

Если по шаблону настроен автоплатеж, то в списке шаблонов «Еще – Шаблоны» под таким шаблоном будет указана информация о следующей дате автоплатежа:

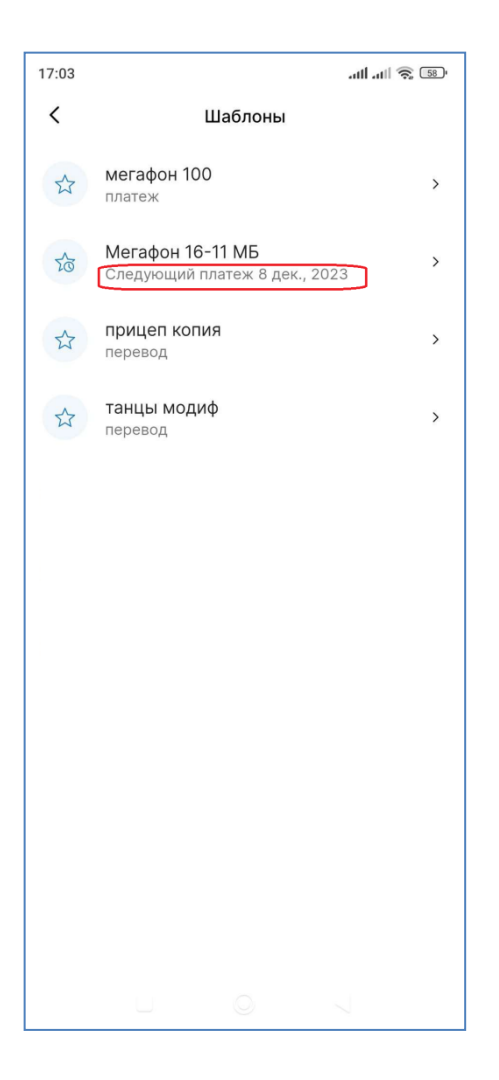

#### 35. Выписки

В действии «Выписка по счету» Вы можете сформировать выписку по карте, счету, вкладу, кредиту. Кликните по счету, карте или вкладу, в действиях выберите пункт «Выписка по счету». По умолчанию будет отображена выписка за текущую дату. Вы можете сформировать выписку за неделю, за месяц, а также за произвольный период.

Кнопка «Выписка по счету» позволяет сформировать выписку за выбранный период. По кнопке « можно выбрать период. Выше над кнопкой – указать формат, в котором будет сформирована выписка.

| 14:29 == *               | \$. ED | 14:30                                        |                 | 14:31                                                   |                                                | :::II 🔶 94               |
|--------------------------|--------|----------------------------------------------|-----------------|---------------------------------------------------------|------------------------------------------------|--------------------------|
| <                        |        | 🔇 Экспорт опе                                | раций           | <                                                       | PDF                                            | Å                        |
| 19,97 p.                 |        | Как бы вы хотели пров                        | одить операции? |                                                         |                                                | 1/1                      |
| Статус<br>Активен        |        | PDF Excel                                    | Email           |                                                         |                                                |                          |
| • • • • • • • • • •      |        | Период операций<br>22 августа, 2022 - 29 авг | уста, 2022      | Выписка по                                              | СЕВЕРГАЗБАНК<br>о операциям с 22.08.2022 по 29 | ао «Банк СГБ»<br>08.2022 |
| + 6                      |        |                                              |                 | Номер счета 40817810900000000001<br>Дата операция Номер | Тил транзакции Приход                          | Расход Баланс Кониссия   |
|                          |        |                                              |                 |                                                         |                                                |                          |
| Пополнить Перевести      |        |                                              |                 |                                                         |                                                |                          |
|                          |        |                                              |                 |                                                         |                                                |                          |
| Операции <b>Действия</b> |        |                                              |                 |                                                         |                                                |                          |
| Подробная информация     | >      |                                              |                 |                                                         |                                                |                          |
|                          |        |                                              |                 |                                                         |                                                |                          |
| Реквизиты                | >      |                                              |                 |                                                         | Лицензия ЦБ РФ №2816 от 26.03.2020             |                          |
| -                        | _      |                                              |                 |                                                         |                                                |                          |
| Выписка по счету         | J      | Экспортир                                    | овать           |                                                         |                                                |                          |
| □ <b>0</b> ⊲             |        |                                              | $\triangleleft$ |                                                         | 0                                              | $\triangleleft$          |

## 36. Статистика расходов по банковской карте в разрезе категорий (PFM)

Вы можете посмотреть, на какие цели были израсходованы денежные средства на банковской карте в интересующий период. Для этого необходимо на интересующей Вас банковской карте щелкнуть по полоске статистики расходов «Расходы за месяц»:

|                                                                           | 15:07                                      |                 |  |  |  |  |
|---------------------------------------------------------------------------|--------------------------------------------|-----------------|--|--|--|--|
| <                                                                         | Карты                                      |                 |  |  |  |  |
| 3                                                                         | МИ<br>Активна<br>мировая1<br>162 909,66 р. | 12/22           |  |  |  |  |
|                                                                           | • • •                                      |                 |  |  |  |  |
|                                                                           | +                                          | \$              |  |  |  |  |
|                                                                           | Пополнить По                               | еревести        |  |  |  |  |
|                                                                           | Операции                                   | Действия        |  |  |  |  |
|                                                                           | Расходы за месяц                           | 8 960,71 p. >   |  |  |  |  |
| вторник, 20 декабря, 2022<br>Отменена: SGB-MOBILE -10,00 р.<br>RUS MOSKVA |                                            |                 |  |  |  |  |
|                                                                           |                                            | $\triangleleft$ |  |  |  |  |

Также можно выбрать интересующую банковскую карту (если у Вас их несколько).

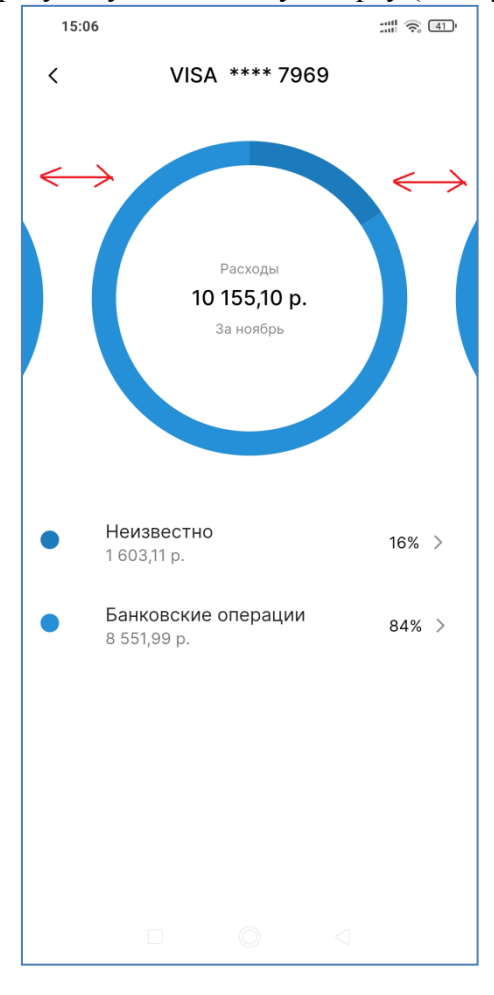

Для выбора операций в нужной категории необходимо нажать на интересующую Вас область окружности. После этого на экране отобразятся только операции из выбранной категории:

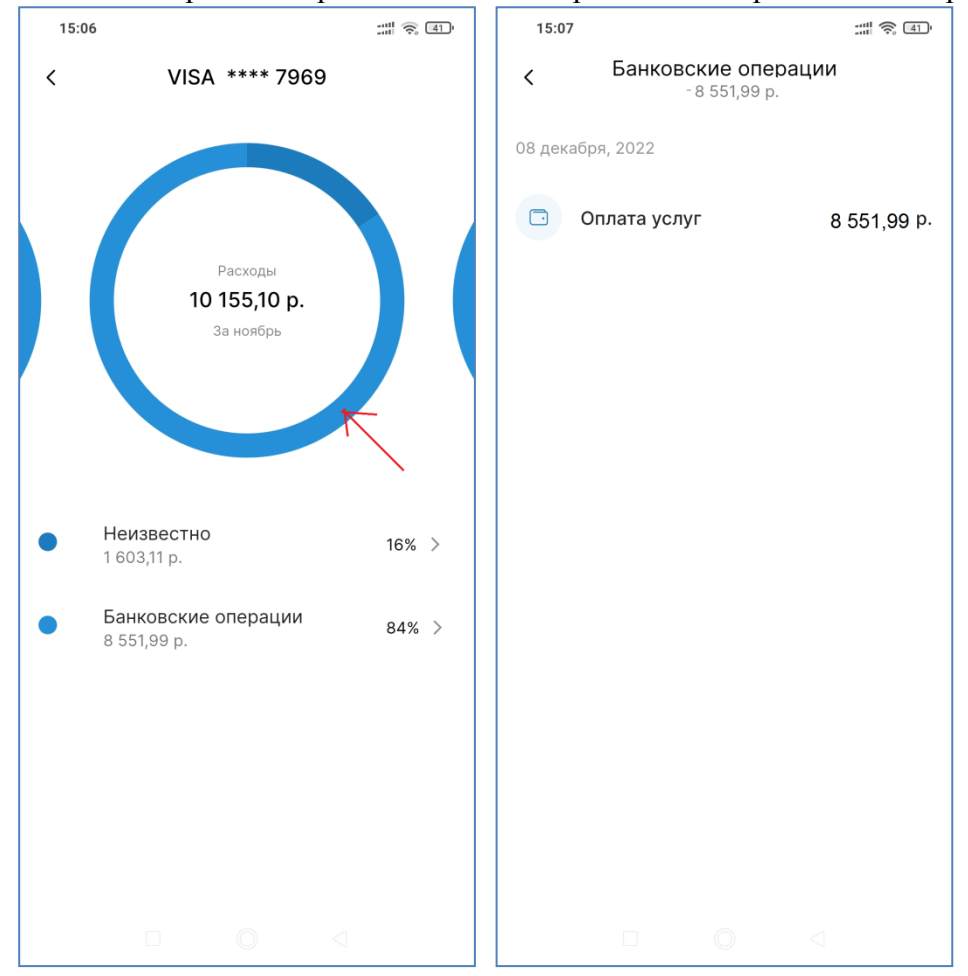

#### 37. Восстановление пароля

Если Вы забыли пароль для входа в Систему, выполните следующие действия для восстановления пароля.

1. Обратитесь в круглосуточную Службу поддержки Клиента по телефону

8-800-100-55-22 (звонок по России бесплатный)

и заявите об утрате пароля и желании выполнить его восстановление.

2. Специалист Службы поддержки с целью аутентификации задаст Вам ряд вопросов, на которые необходимо ответить. При успешной аутентификации действующий пароль будет деактивирован (сброшен) и Вам необходимо будет создать новый пароль.

3. Для создания нового пароля на странице входа нажмите кнопку «Забыли пароль?». На следующем странице нажмите кнопку «Продолжить». Банк направит Вам SMS-сообщение для подтверждения операции восстановления пароля.

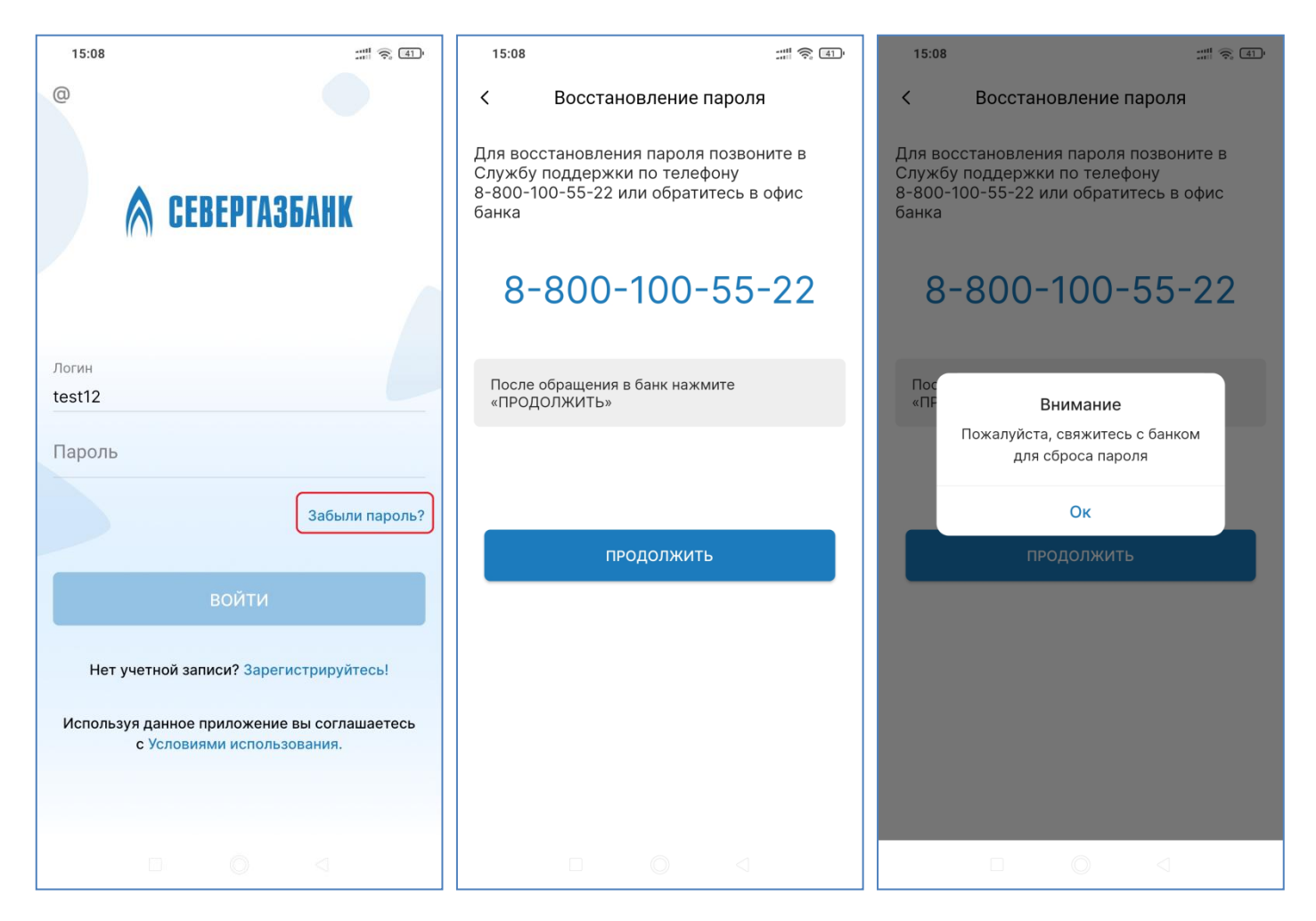

4. Введите код подтверждения и нажмите кнопку «Продолжить». Если код введен верно, Вы перейдете на страницу создания нового пароля. Введите новый пароль и повторите его без ошибок. После нажатия кнопки «Продолжить» Вы будете перенаправлены на страницу входа в мобильное приложение.

**Внимание!** При создании нового пароля обратите внимания на требования к содержанию пароля, указанные на странице создания пароля

## 38. SMS-уведомления

SMS-уведомления позволяет Вам контролировать операции в мобильном приложении «СГБ Мобайл». Использование данного сервиса является также дополнительным способом обеспечения безопасности, т.к. поможет своевременно выявить несанкционированный вход в систему/совершение операций от Вашего имени.

На номер Вашего мобильного телефона будут приходить сообщения в следующих случаях:

- при успешном входе в систему;
- при получении Банком документа с распоряжением на совершение операции.

Оповещения об операциях в целях безопасности направляются без указания остатка на счете, т.к. передача сообщений осуществляется по открытым каналам связи.

Сервис SMS-оповещений предоставляется бесплатно всем пользователям мобильного приложения «СГБ Мобайл».

#### 39. Контактная информация

В случае возникновения вопросов по работе мобильного приложения «СГБ Мобайл» Вы можете обратиться в круглосуточную Службу поддержки Клиента по телефону

8-800-100-55-22 (звонок по России бесплатный)

Задать свой вопрос, отправить предложение или замечание также можно по электронной почте online@severgazbank.ru.